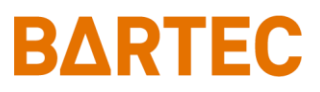

# MAK 3003 Système de mesure TIGER / LYNX

# Configuration

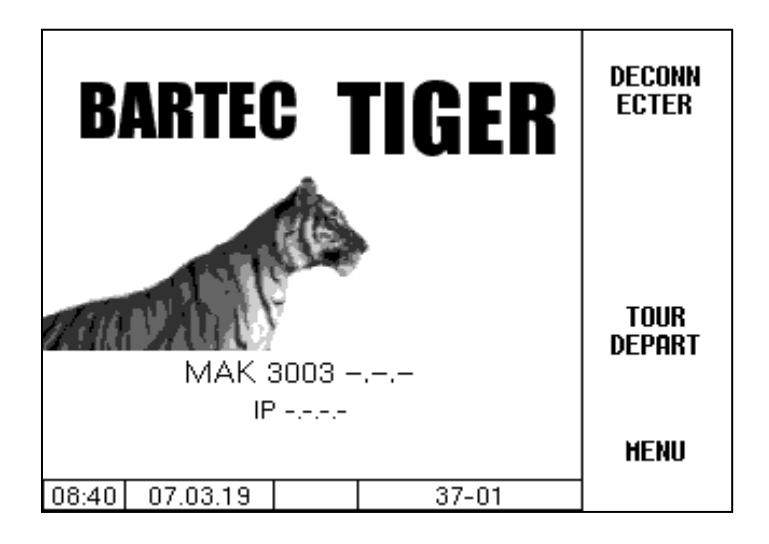

Software MAK 3003 2.35

SAK 120208

Sous réserve de tous droits et modifications. La reproduction, le traitement et la divulgation de ce document, en totalité ou en partie, n'est permise qu'avec l'autorisation écrite de BARTEC BENKE. Copyright © 2022 by BARTEC Schulstraße 30 D-94239 Gotteszell

# Contenu

|   |                        | Contenu                                            | Page     |
|---|------------------------|----------------------------------------------------|----------|
| 1 | Notes su               | ur ce manuel                                       | 6        |
| 2 | Consign                | Consignes de sécurité                              |          |
| 3 | Principes fondamentaux |                                                    |          |
|   | 3.1                    | Contrôleur compact                                 | 8        |
|   | 3.1.1                  | Clavier                                            | 8        |
|   | 3.1.2                  | Ecran                                              | 8        |
|   | 3.2                    | Concept d'utilisation                              | 9        |
|   | 3.2.1                  | Interface utilisateur du logiciel                  | 9        |
|   | 3.2.2                  | Ligne d'information                                | 9        |
|   | 3.2.3                  | Touches programmables                              | 9        |
|   | 3.2.4                  | Touches programmables cachées                      | 10       |
|   | 3.2.5                  | Affichage d'événement                              | 11       |
|   | 3.2.6                  | Utilisation des menus                              | 12       |
|   | 3.2.6.1                | Appel de menu                                      | 12       |
|   | 3.2.6.2                | Edition de parametres                              | 1/       |
|   |                        | Saisie numerique                                   | 1/       |
|   |                        | Saisie alphanumerique                              | 18       |
|   |                        | Commutation majuscules - minuscules                | 18       |
|   |                        | Caracteres speciaux                                | 18       |
|   |                        |                                                    | 19       |
|   |                        | Alternatives                                       | 19       |
| 4 | Menu pr                | incipal                                            | 20       |
|   | 4.2                    | Scruter la mémoire longue                          | 21       |
|   |                        | Données individuelles                              | 21       |
|   |                        | Données du tour                                    | 22       |
|   | 4.3                    | Protection par mot de passe                        | 23       |
|   | 4.3.1                  | Niveau du mot de passe                             | 23       |
|   |                        | Pas de mot de passe                                | 23       |
|   |                        | Mot de passe du chauffeur                          | 23       |
|   |                        | Mot de passe de l'utilisateur                      | 24       |
|   |                        | Mot de passe du service                            | 24       |
|   | 4.0.0                  | Commutateur de calibrage                           | 24       |
|   | 4.3.2                  | Salsie du mot de passe                             | 27       |
|   | 4.4                    | Dases de données de positions                      | 29       |
|   | 4.4.1                  | Dase de données de positions                       | 29       |
|   |                        | Optimisation du mode d'aspiration                  | 30       |
|   |                        | Bechercher des enregistrements                     | 31       |
|   | 112                    | Configuration de la base de données                | 32       |
|   | 4.4.2                  | Format de la base de données                       | 30       |
|   |                        | Séparation des données laitiers                    | 0+<br>34 |
|   |                        | Format de retour                                   | 04<br>34 |
|   | 443                    | Configuration de laiterie                          | 04       |
|   | 4.4.4                  | Effacer les données                                | 36       |
|   | 4.5                    | Configuration                                      | 37       |
|   | 4.5.1                  | Configuration principale                           | 38       |
|   | 4.5.2                  | Commande séguentielle                              | 40       |
|   | 4.5.2.1                | Réglages pompes                                    | 41       |
|   |                        | Variantes TIGER et E-TIGER                         | 41       |
|   |                        | Variante LYNX                                      | 43       |
|   |                        | Variantes HLW, abo-MAGYAR, ROMEX, Optimate, V plus | 45       |
|   |                        | Variante V 3003                                    | 46       |
|   |                        | Variante Lynx Digital                              | 47       |
|   | 4.5.2.3                | Contrôle séparateur d'air                          | 48       |

| 4.5.2.4  | Réglages Nettoyage                                     | 49     |
|----------|--------------------------------------------------------|--------|
|          | Variantes TIGER et E-TIGER                             | 49     |
|          | Variante LYNX                                          | 50     |
|          | Variantes HLW, abo-MAGYAR, ROMEX, Optimate et V plus   | 50     |
|          | Variante V 3003                                        | 51     |
|          | Variante Lvnx Digital                                  | 52     |
| 4525     | Réglages Vider                                         | 54     |
| 4526     | Limites température du lait                            | 55     |
| 4527     | Air comprimé du camion                                 | 56     |
| 4.5.2.8  | Test de vide 1                                         | 57     |
| 4.5.2.0  | Test de vide ?                                         | 57     |
| 4.5.2.9  | Vakuum sensor calibration                              | 57<br> |
| 4.5.2.10 |                                                        | 50<br> |
| 4.5.2.11 |                                                        | 00     |
| 4.3.2.12 | Variantea LVNV Lyny Digital HLW, and MACYAR DOMEY      | 01     |
|          | Valiantes LYNA, LYNX DIgital, HLVV, abo WAGYAR, ROWEA, | 04     |
|          | Optimate, v plus                                       | 01     |
| 4 = 0.40 |                                                        | 62     |
| 4.5.2.13 |                                                        | 63     |
| 4.5.2.14 |                                                        | 64     |
| 4.5.3    | Capteurs/Acteurs                                       | 65     |
|          | Diagnostic                                             | 66     |
| 4.5.4    | Entrées/Sorties                                        | 67     |
|          | Sorties dans le système MAK TIGER                      | 67     |
|          | Entrées dans le système MAK TIGER                      | 68     |
| 4.5.4.1  | Contrôleur compact                                     | 69     |
|          | Diagnostic                                             | 69     |
| 4.5.4.2  | Contrôleur Ultrasampler                                | 70     |
|          | Diagnostic                                             | 70     |
| 4.5.4.3  | I/O-Box 6753                                           | 71     |
|          | Diagnostic                                             | 71     |
| 4.5.4.4  | I/O V3003                                              | 72     |
|          | Diagnostic                                             | 72     |
| 455      | Configuration de l'échantillonnage                     | 73     |
| 4551     | Matériel installé                                      | 73     |
| 4552     | Réglages de base                                       | 75     |
| 4.5.5.2  | Echantilloppeur 1                                      | 77     |
| 4.5.5.5  | Echantilloppeur 2                                      | 77     |
| 4.5.5.4  | Rottlodrivo                                            | / /    |
| 4.5.5.5  | Dottledrive 6774 10                                    | 70<br> |
|          |                                                        | 70     |
|          | Dottledrive ADO 20                                     | 79     |
|          | Bottledrive Monotrans                                  | /9     |
|          | Bottledrive Bartec Mini Type 6774-12                   | 80     |
|          | Dispositif de levage semi-automatique Type 6871-3-30   | 80     |
|          | СР 200                                                 | 81     |
|          | ABO MAGYAR                                             | 81     |
| 4.5.5.6  | Débitmètre                                             | 82     |
| 4.5.5.7  | Lecteur de code barre                                  | 82     |
| 4.5.5.8  | Surveillance du compartiment d'échantillon             | 83     |
| 4.5.5.9  | Cooling unit                                           | 83     |
| 4.5.5.10 | Diagnostic                                             | 84     |
| 4.5.5.11 | Firmware Update                                        | 85     |
| 4.5.6    | Alimentation en courant électrique                     | 85     |
|          | Diagnostic                                             | 86     |
| 4.5.7    | Périphériques                                          | 87     |
| 4.5.7.1  | MID                                                    | 87     |
| 4.5.7.2  | Récepteur GPS                                          | 88     |
| 4.5.7.3  | Imprimante                                             | 89     |
|          | Epson TMU295                                           | 89     |
|          | Epson TM88                                             | 00     |
| 4574     | Ecran                                                  | 00     |
| 7.J.1.4  |                                                        | ອາ     |

|            | Réglage du contraste                | 91         |
|------------|-------------------------------------|------------|
|            | Calibrage x/y                       | 92         |
|            | Régler l'éclairage                  | 93         |
|            | Clignotement Marche/Arrêt           | 94         |
|            | Commutation sur écran 1/2           | 94         |
| 4.5.7.5    | V3003 HW Module                     | 95         |
|            |                                     |            |
| 4576       | Tour pulse sample                   | 97         |
| 4577       | Echantillon belge                   | 07<br>98   |
| 4.5.7.8    | SMV / Sample                        | 00<br>00   |
| 4.5.7.0    | W/A//Ebox 1000S                     | 00         |
| 4.5.7.9    | NI Tag Automatic                    | 100        |
| 4.5.7.10   |                                     | 101        |
| 4.3.7.11   |                                     | 101        |
| 4.5.7.12   | Diagnostia du lastaura d'étiquattas | 102        |
| 4 5 7 40   | Diagnostic du lecteurs d'étiquettes | 102        |
| 4.5.7.13   | MKS-System                          | 102        |
| 4.5.7.14   | Network IP                          | 103        |
| 4.5.7.15   | Récepteur Bluetooth                 | 104        |
| 4.5.7.16   | CAN / J1939                         | 104        |
| 4.5.8      | Réglages de base du système         | 107        |
| 4.5.8.1    | Heure du système                    | 108        |
| 4.5.8.2    | Langue                              | 109        |
| 4.5.8.3    | Type d'installation de mesure       | 109        |
| 4.5.8.4    | Mode programme                      | 110        |
|            | Signatures                          | 110        |
| 4.5.9      | Internet                            | 111        |
| 4.5.9.1    | Réglages GPRS                       | 111        |
|            | Diagnostic                          | 113        |
| 4.5.9.2    | Transmission des données            | 113        |
|            | Accès à distance                    | 115        |
|            | Séparation des données laitiers     | 115        |
| 4593       | Mise à jour du logiciel             | 116        |
|            | Menu pour la mise à jour à distance | 116        |
|            | Changement de version du logiciel   | 118        |
|            | Suppression de versions du logiciel | 110<br>120 |
| 1510       |                                     | 120        |
| 4.5.10     | Réglages des documents              | 121        |
| 4.5.10.1   | Réglages de l'imprimente            | 121        |
| 4.5.10.2   | Improcession des Deremètres         | 123        |
| 4.5.10.5   |                                     | 123        |
| 4.0        | Nevigeteur fichier les              | 124        |
| 4.6.1      |                                     | 125        |
| 4.6.2      | Supprimer configuration             | 126        |
| 4.6.3      | Charger configuration du CF         | 126        |
| 4.6.4      | Sauvegarder config. dans CF         | 127        |
| 4.6.5      | Points de restauration              | 127        |
| 4.6.6      | Sauvegarde des positions dans le CF | 128        |
| 4.6.7      | Chargement des positions du CF      | 129        |
| 4.6.8      | Supprimer mémoire RAM               | 130        |
| 4.6.9      | Supprimer base de données           | 130        |
| 4.6.10     | P-Net-Monitor                       | 131        |
| 4.6.11     | Online Service                      | 132        |
| 4.6.12     | Bluetooth ON                        | 132        |
| 4.7        | Langue                              | 133        |
| 4.8        | Nettoyage CIP                       | 133        |
| 4.9        | Fonctions spéciales HLW             | 134        |
| 4.9.1      | Transvasement                       | 134        |
| 4.9.2      | Nettoyage CIP                       | 135        |
| 4.9.3      | Vider le système                    | 135        |
| Annovo     |                                     | 406        |
| AIIIIEXE _ |                                     | 130        |

5

## 4

| 5.1   | Aperçu du menu de configuration                  | 136 |
|-------|--------------------------------------------------|-----|
| 5.2   | Affectations logiques des sorties et des entrées | 147 |
|       | Sorties                                          | 147 |
|       | Entrées                                          | 149 |
| 5.3   | Interfaces série                                 | 150 |
| 5.3.1 | Carte mère sans CAN-Bus                          | 150 |
| 5.3.2 | Carte mère avec CAN-Bus                          | 150 |

| Garantie                     | Les « conditions générales de vente et de livraison » s'appliquent à la garantie.                                                                                                    |  |  |
|------------------------------|----------------------------------------------------------------------------------------------------|--|--|
|                              | Celles-ci sont mises à la disposition de l'exploitant au plus tard à la con-<br>clusion du contrat.                                                                                                    |  |  |
|                              | Les droits de garantie et les recours en responsabilité en cas de dom-<br>mages corporels et matériels sont exclus s'ils sont dus à une ou plusieurs<br>des causes suivantes:                                                                                                    |  |  |
|                              | <ul> <li>Utilisation du produit non conforme.</li> <li>Montage, mise en service, utilisation et entretien non conformes<br/>du produit.</li> <li>Non-respect des consignes du manuel concernant le transport,<br/>le stockage, le montage, la mise en service, l'utilisation et l'en-<br/>tretien.</li> <li>Modifications arbitraires de la structure du produit.</li> <li>Surveillance insuffisante des pièces soumises à l'usure.</li> <li>Réparations effectuées de manière non conforme.</li> <li>Catastrophes dues à l'action de corps étrangers et cas de force<br/>majeure.</li> <li>Les dommages indirects sont généralement exclus de la respon-<br/>sabilité.</li> </ul> |  |  |
| Déclaration de conformité UE | Par la présente, nous, BARTEC BENKE GmbH, Schulstraße 30, D-94239<br>Gotteszell, déclarons que ce produit est conforme aux exigences fonda-<br>mentales des directives UE pertinentes.                                                                                                    |  |  |

Vous pouvez obtenir la présente déclaration de conformité UE au sujet de ce produit chez BARTEC BENKE GmbH, Schulstraße 30, D-94239 Gotteszell, info@bartec.com.

# Notes sur ce manuel

Le manuel fait partie du produit. Il doit être conservé à proximité immédiate de l'appareil. Le personnel d'installation, d'exploitation et de maintenance doit y avoir accès à tout moment.

Le mode d'emploi contient des remarques importantes, des consignes de sécurité et des certificats de test nécessaires au bon fonctionnement de l'appareil en cours de fonctionnement. Les instructions d'utilisation sont destinées à toutes les personnes impliquées dans l'assemblage, l'installation, la mise en service et la maintenance du produit.

Les illustrations de ce manuel sont destinées à illustrer les informations et descriptions. Ils ne peuvent pas toujours être transférés sans modification et peuvent différer légèrement de la conception réelle de l'appareil.

BARTEC GmbH se réserve le droit d'apporter des modifications techniques à tout moment.

BARTEC GmbH n'est en aucun cas responsable des dommages indirects ou consécutifs résultant de l'utilisation, du fonctionnement ou de l'application de ce manuel d'utilisation.

Veuillez lire attentivement les instructions d'utilisation avant d'utiliser le produit.

Veuillez noter que les instructions doivent être conservées par l'utilisateur pendant toute la durée de vie du produit.

### Signes et symboles

Dans ce manuel, les caractères et symboles suivants sont utilisés pour souligner les passages qui nécessitent une attention particulière.

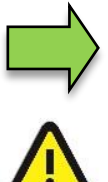

#### Remarques

Cette flèche indique les particularités à observer pendant le fonctionnement.

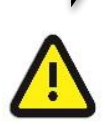

### Avertissement

Ce symbole attire votre attention sur des passages qui, s'ils ne sont pas suivis ou suivis inexactement, peuvent endommager ou détruire des parties du système ou entraîner une perte de données.

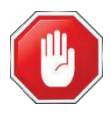

### **Prudence** !

Ce panneau se trouve devant des passages qui, s'ils ne sont pas suivis, mettent en danger la santé ou la vie des êtres humains.

Les notes spéciales qui apparaissent dans le texte sont marquées par un cadre.

# Consignes de sécurité

L'exploitant de l'installation est responsable du respect de toutes les prescriptions légales en vigueur relatives au stockage, au transport et au transvasement du lait.

Toutes les prescriptions et dispositions conservent toute leur validité dans le cadre de l'exploitation de l'installation avec les appareils MAK.

Les appareils MAK sont construits dans le respect des prescriptions en vigueur et ont quitté l'usine en parfait état. La mise en place et la maintenance des appareils doivent être effectuées par un personnel qualifié.

- Assurez-vous que les informations et les conditions de service indiquées par le constructeur sont respectées.
- Observez les instructions relatives à l'emploi et à la maintenance des appareils.
- Si vous constatez des dommages sur des éléments de l'installation ou si l'exploitation sans risque ne peut être garantie pour d'autres raisons, n'utilisez pas l'installation et mettez-la aussitôt hors service. Informez immédiatement le service après-vente.
- Si vous constatez des défauts ou vices de forme durant l'exploitation ou si vous avez des doutes quant au bon fonctionnement des appareils, contactez nos techniciens du service après-vente.
- «

2

Pour les applications qui sont soumises à un contrôle métrologique légal dans l'Etat membre de l'UE respectif, l'installation de mesure ne doit être utilisée que si les conditions de service nominales indiquées dans le certificat d'examen de type européen sont satisfaites. 3

# **Principes fondamentaux**

Avec le système MAK 3003, toutes les opérations et activités requises pour le chargement et le déchargement de véhicules de collecte et transport de lait peuvent être contrôlées, enregistrées et pilotées.

La version TIGER 3003 sert à la gestion de l'admission du lait, ainsi qu'à la saisie des données ce faisant enregistrées.

La commande est assurée par le contrôleur compact.

La mise en service de l'installation et la commande de l'équipement du véhicule dépendent du type de véhicule respectif et des instructions d'exploitation qui y sont liées.

#### Contrôleur compact 3.1

Le contrôleur compact constitue l'unité centrale de commande et d'information de l'ensemble du système. La communication entre le contrôleur et les autres composants se fait via USB ou, vers des appareils P-NET, via un bus terrain série P-NET.

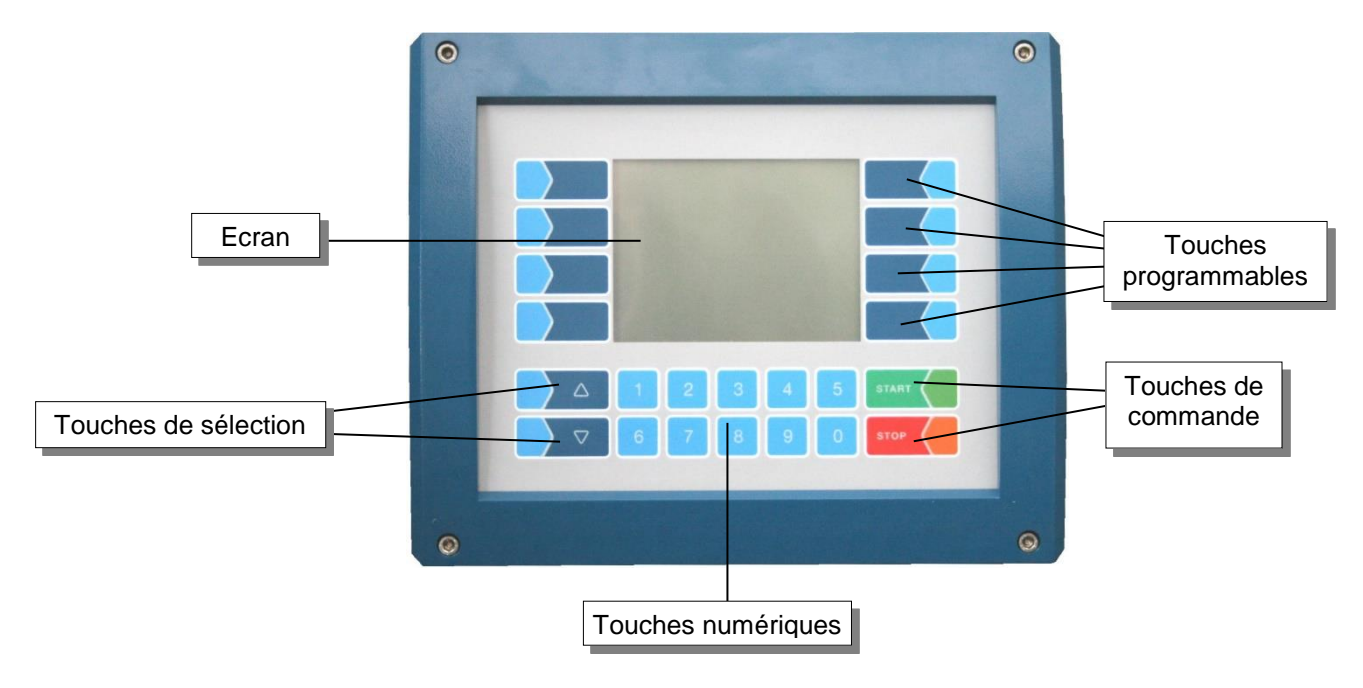

#### Clavier 3.1.1

La commande s'effectue via les touches tactiles (Touchscreen) de l'unité de commande (touches numériques, touches de sélection, touches programmables et touches de commande), ainsi que via les touches de fonction apparaissant à l'écran en fonction de la situation. Les fonctions des touches programmables sont gérées par le logiciel en fonction de l'état d'exploitation momentané.

#### 3.1.2 Ecran

L'affichage a lieu par le biais d'un écran graphique tactile (Touchscreen). Grâce à la technique cristaux liquides transflective à rétroéclairage, l'affichage est bien visible dans l'obscurité et en cas de forts rayons du soleil.

# 3.2 Concept d'utilisation

# 3.2.1 Interface utilisateur du logiciel

Le logiciel du contrôleur évolue constamment. Conditionné par une version logicielle différente ou par une autre configuration du système les écrans affichés sur votre système peuvent différer légèrement des illustrations affichées dans ce document.

Après mise en service de l'installation, le menu de base s'affiche sur l'écran principal de l'afficheur.

Les touches programmables à gauche et à droite de l'écran permettent d'appeler divers affichages ou modes d'exploitation.

L'écran d'ouverture et le menu principal diffèrent en fonction du type d'installation de mesure utilisé (TIGER, LYNX, HLW, ABO Magyar, V3003, Optimate, ROMEX, V plus, E-TIGER, LYNX Digital) (voir section 3.2.6.1).

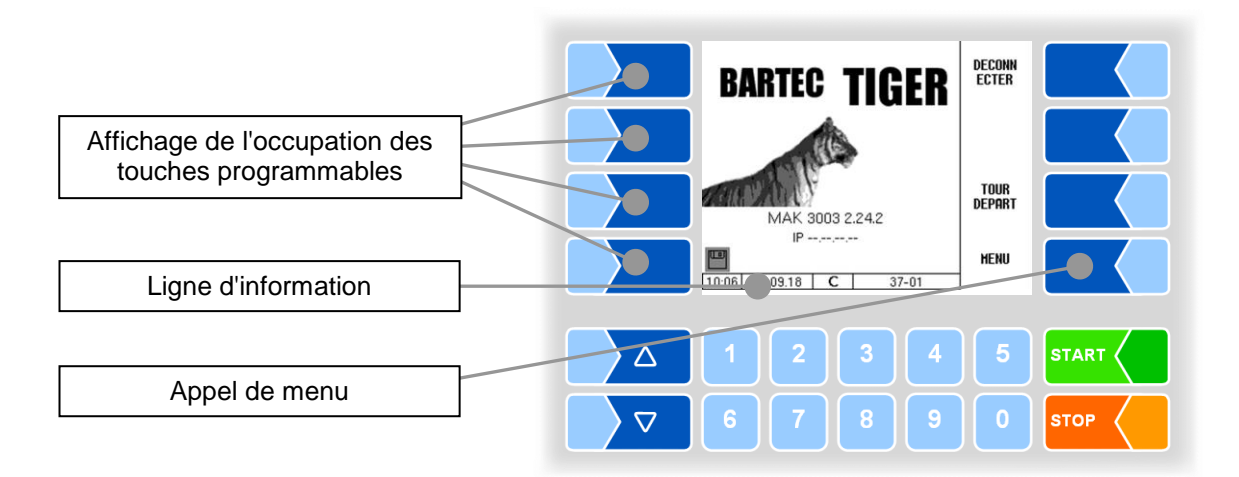

# 3.2.2 Ligne d'information

La ligne d'information affiche l'heure et la date, des remarques à propos de l'état d'exploitation et le numéro de la page du logiciel.

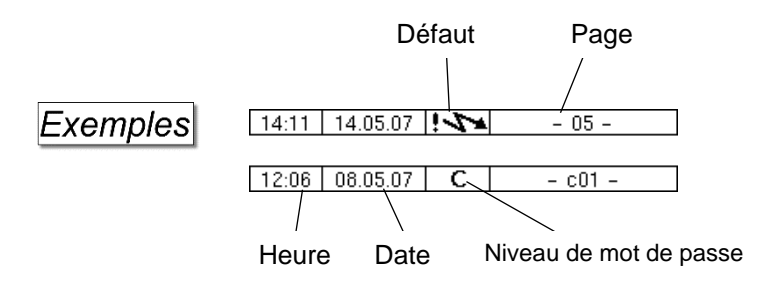

# 3.2.3 Touches programmables

Les touches programmables peuvent être associées à différentes fonctions dont la signification momentanée est affichée sous forme de texte ou de symbole à côté de la touche respective.

Toutes les touches sont tactiles, c'est-à-dire qu'il suffit de les effleurer sans appuyer dessus.

# 3.2.4 Touches programmables cachées

Dans certaines conditions de fonctionnement, l'occupation momentanée des touches programmables n'est pas affichée à l'écran. Les touches à gauche et à droite de l'écran ne comportent alors aucune désignation. Dans ce cas, il convient d'effleurer une touche programmable au choix de cette rangée de touches. L'occupation momentanée des touches programmables est affichée pendant trois secondes. Pendant ce laps de temps, vous pouvez effleurer une des touches programmables pour activer la fonction respective.

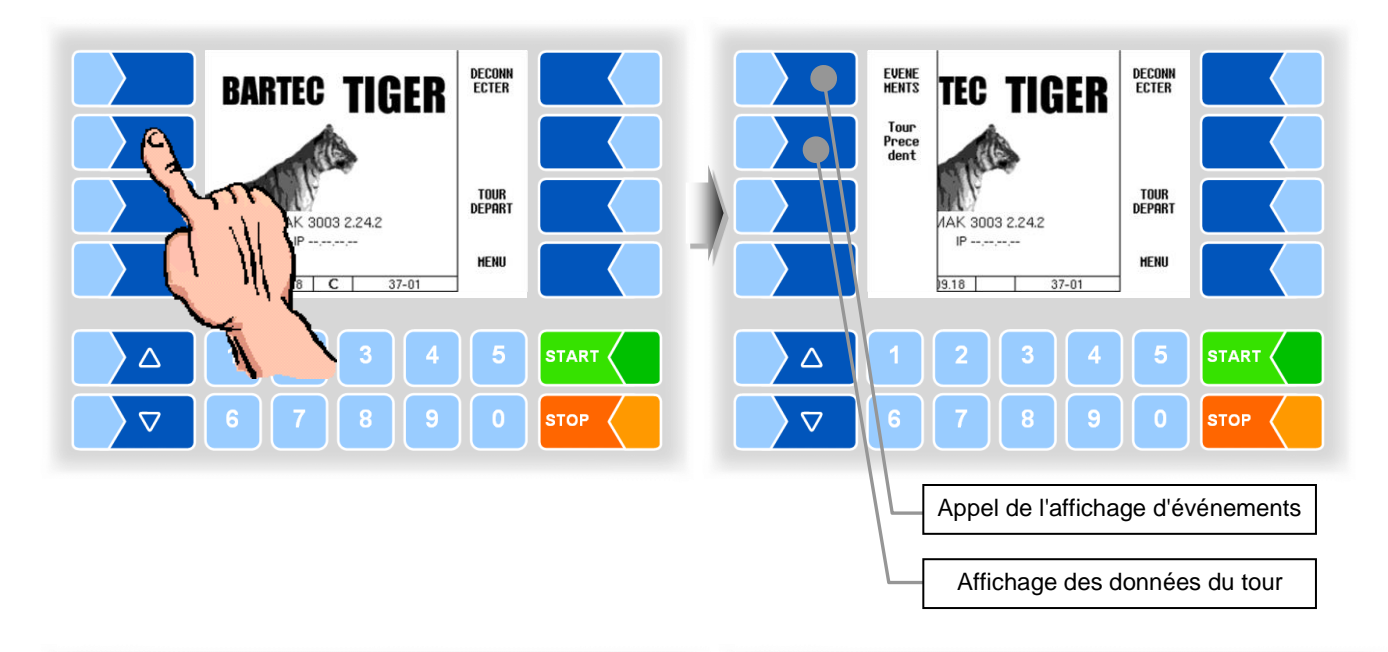

| Base de données position<br>0 Transvasement non 1414 L<br>12.974931 48.959633<br>111111 Réception 1065 L                                                                                                    |        | Base de données posit<br>O Transvasement non<br>12.974931 48.959633<br>111111 Réception                                                                                                    | BAD<br>Flow<br>CNT |  |
|----------------------------------------------------------------------------------------------------|--------|----------------------------------------------------------------------------------------------------|--------------------|--|
| 12.974970         48.959679           178305         Réception         768 L           12.974903         48.959671         12.974903           12.974904         48.959676         12.49 L           12.974705         48.959646         12.49 L |        | 12.974970 48.959679<br>178305 Réception<br>12.974903 48.959671<br>22222 Réception<br>12.974776 48.959648                                                                                          |                    |  |
| 99999         Transvasement non         0 L           12.974913         48.959671         999999         Transvasement         0 L           12.97486         48.959675         07:28         31.01.19         15:05                             |        | 99999         Transvasement non           12.974913         48.959671           999999         Transvasement           12.974886         48.959675           07:28         31.01.19         15-05 |                    |  |
|                                                                                                    | START  | 1234                                                                                                    | 5 START            |  |
| <b>67890</b>                                                                                                    | STOP V | 6 7 8 9                                                                                                    |                    |  |

## Exemples

# 3.2.5 Affichage d'événement

Les messages de défaut ou d'erreur importants sont directement affichés à l'écran.

L'affichage d'événement est appelé avec la touche programmable cachée EVENEMENTS. Les états d'exploitation et les défauts y sont affichés. Pour quitter l'affichage d'événement, effleurez une nouvelle fois la même touche programmable.

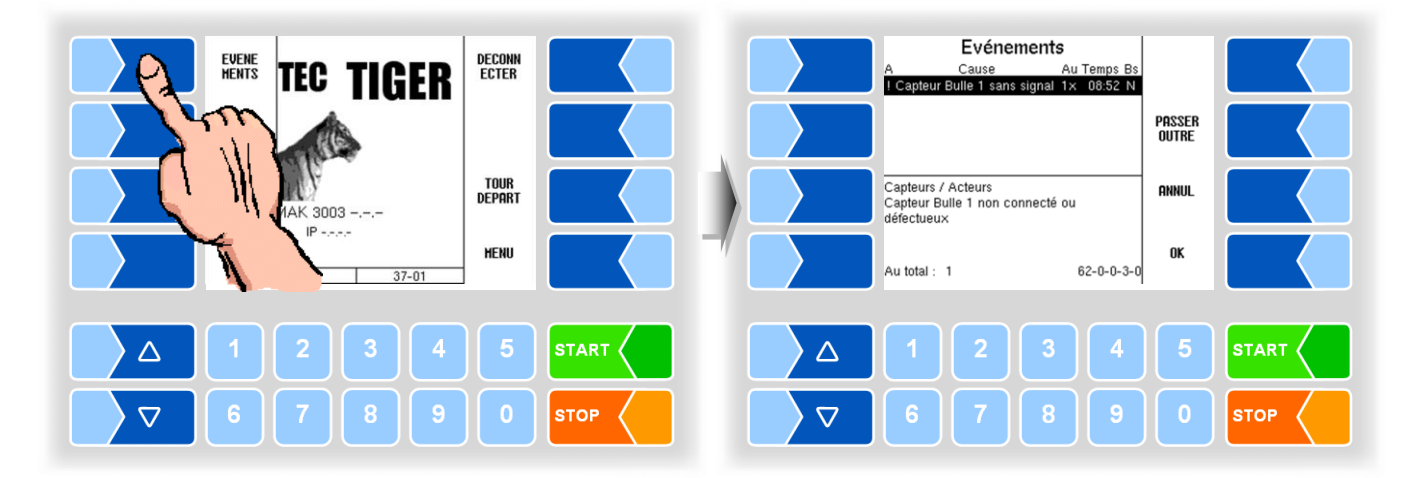

# 3.2.6 Utilisation des menus

L'écran d'ouverture et le menu principal diffèrent en fonction du type d'installation de mesure utilisé (TIGER ou HLW). Quand une nouvelle configuration a lieu, réglez d'abord la langue d'utilisation (cf. 4.5.8.2) et le type d'installation de mesure (cf. 4.5.8.3).

# 3.2.6.1 Appel de menu

• Effleurez la touche programmable **MENU**, pour appeler le menu principal.

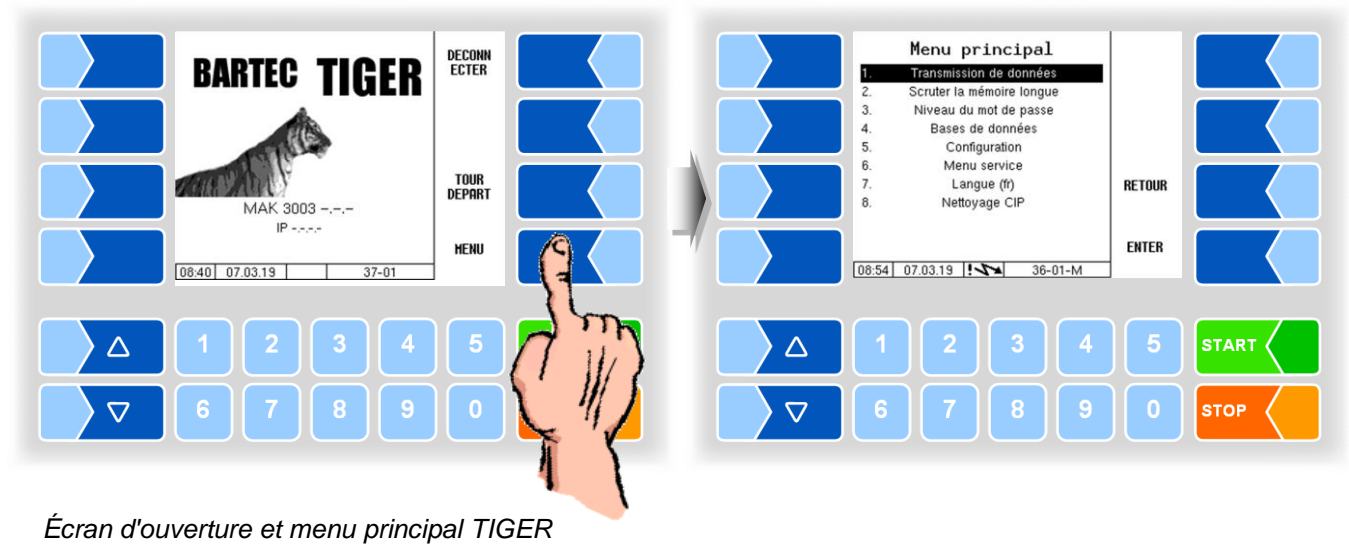

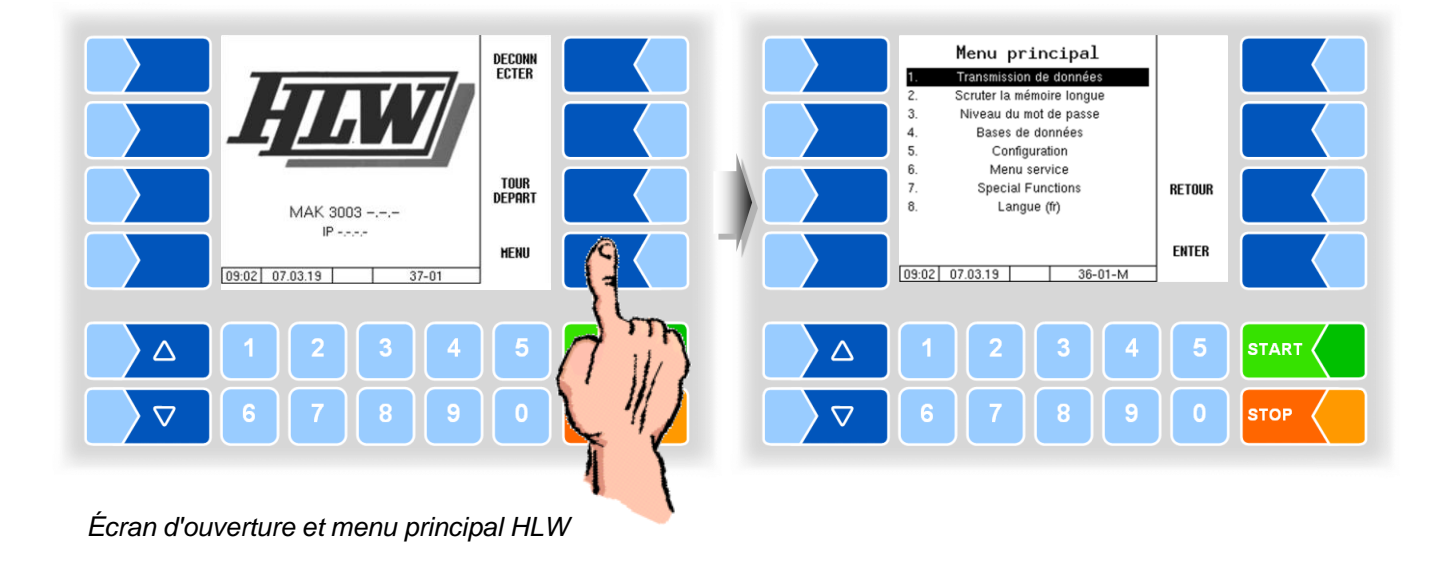

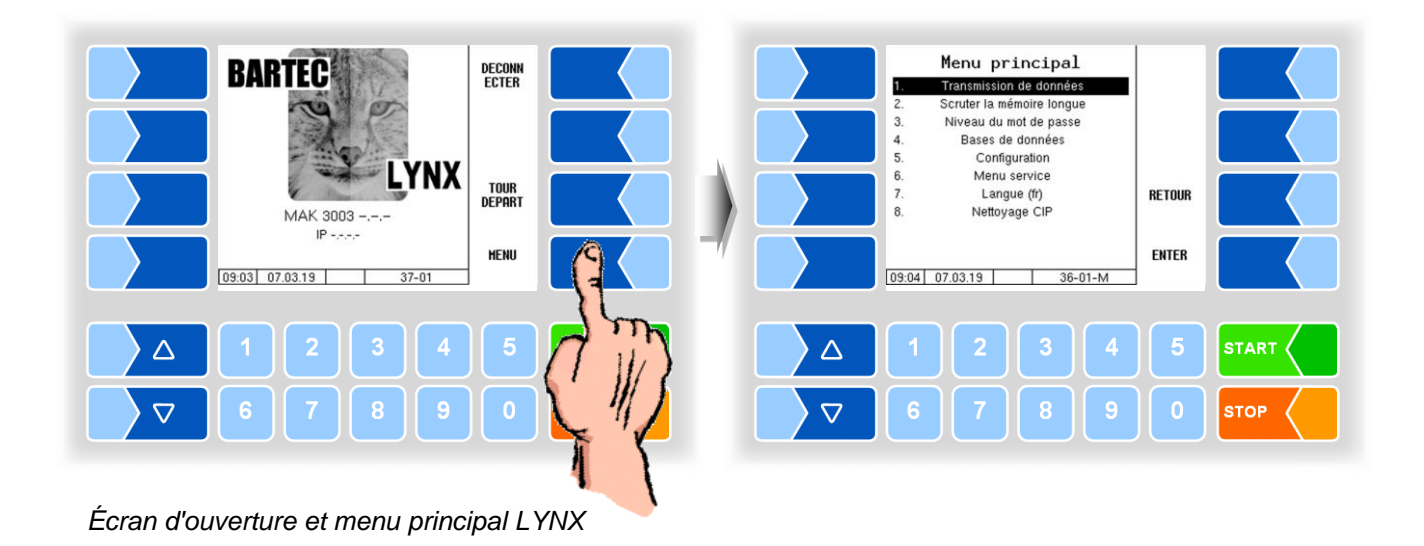

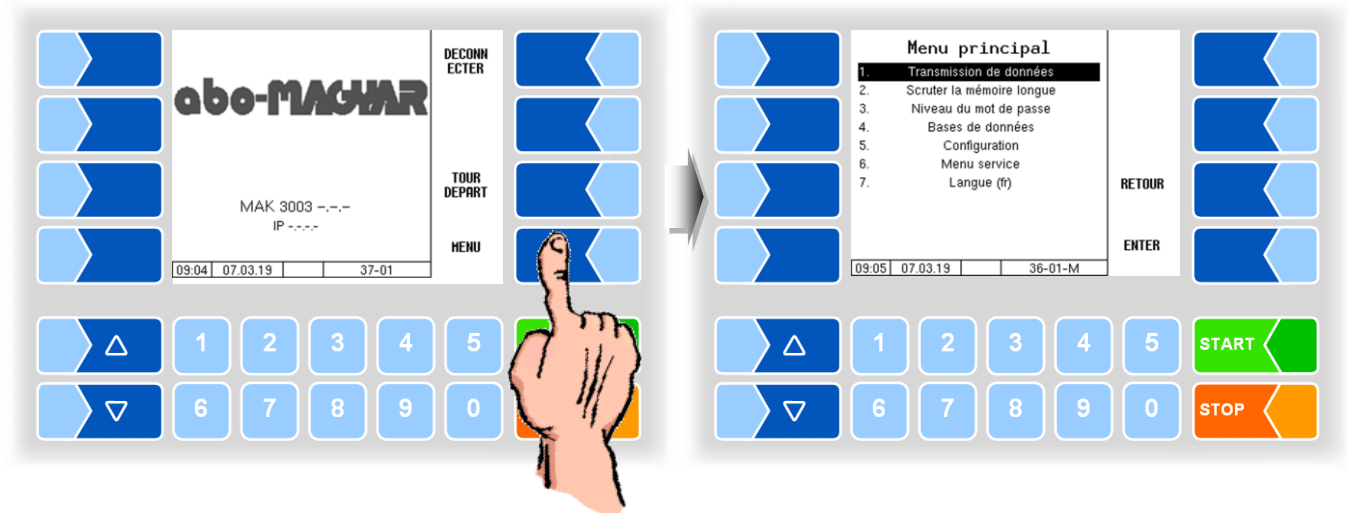

Écran d'ouverture et menu principal abo-MAGYAR

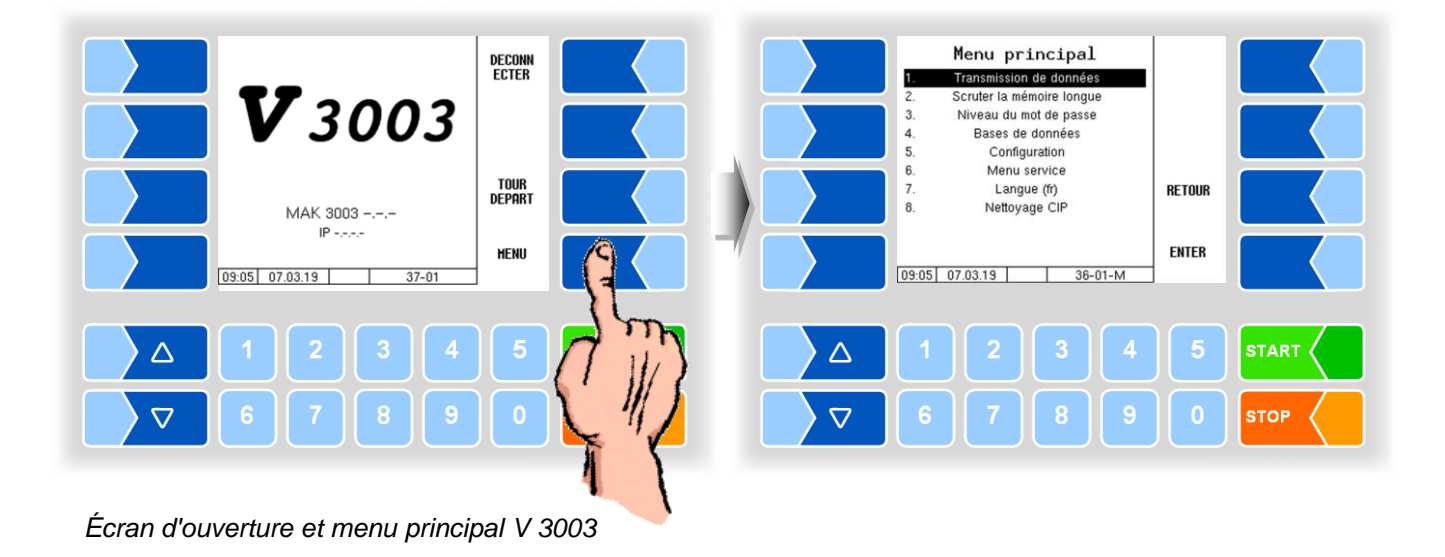

MAK 3003 Système de mesure TIGER / LYNX Configuration, Softwareversion MAK 3003 2.35, SAK 120208 (12.07.2022)

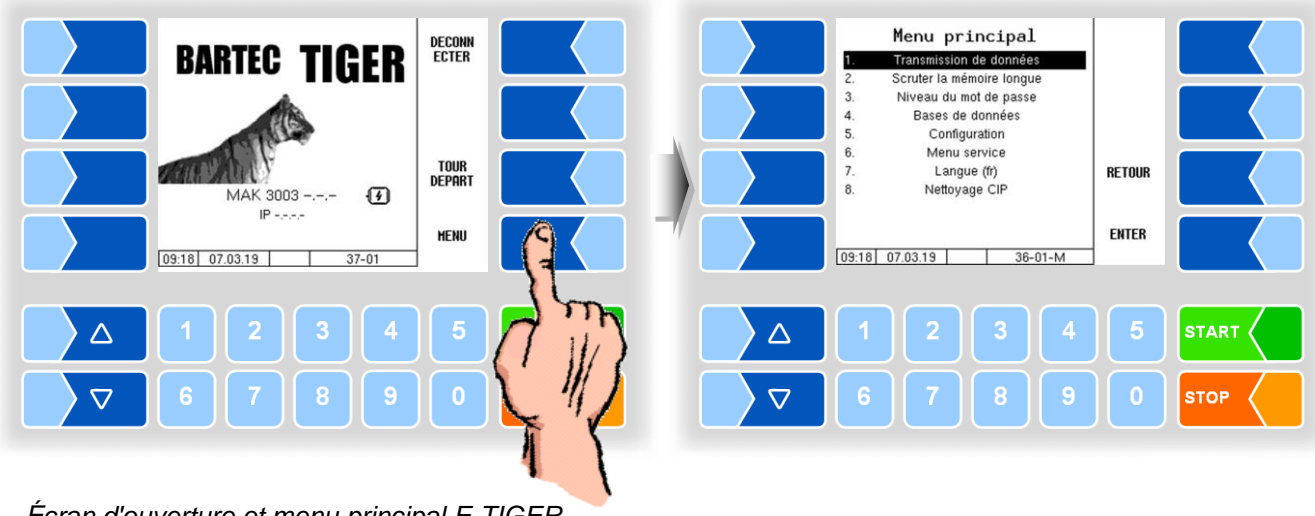

Écran d'ouverture et menu principal E-TIGER

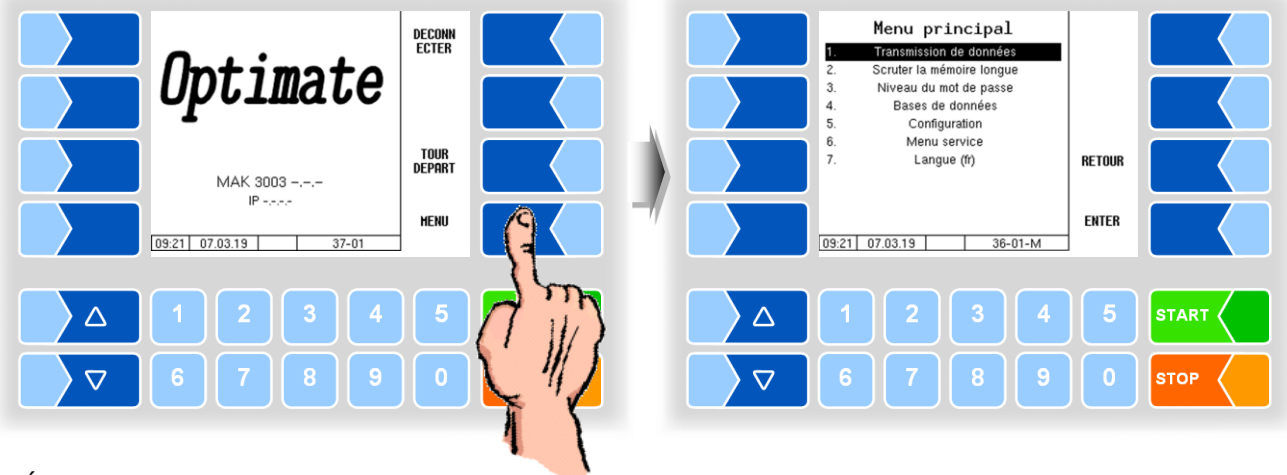

Écran d'ouverture et menu principal Optimate

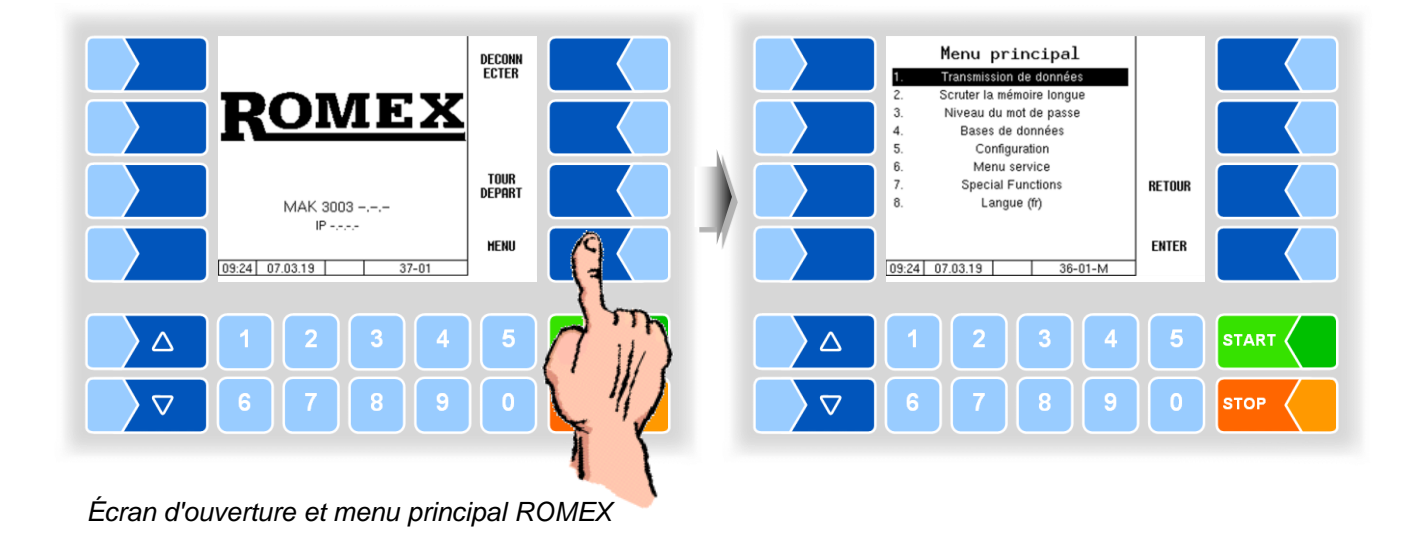

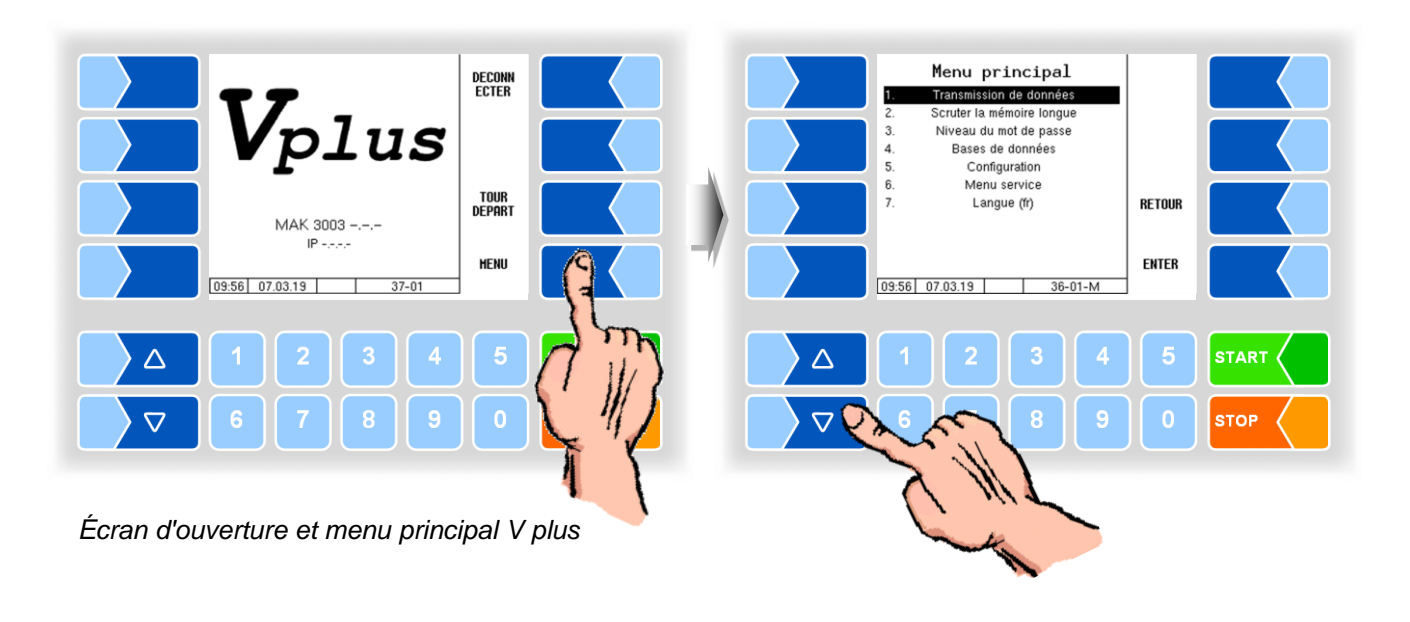

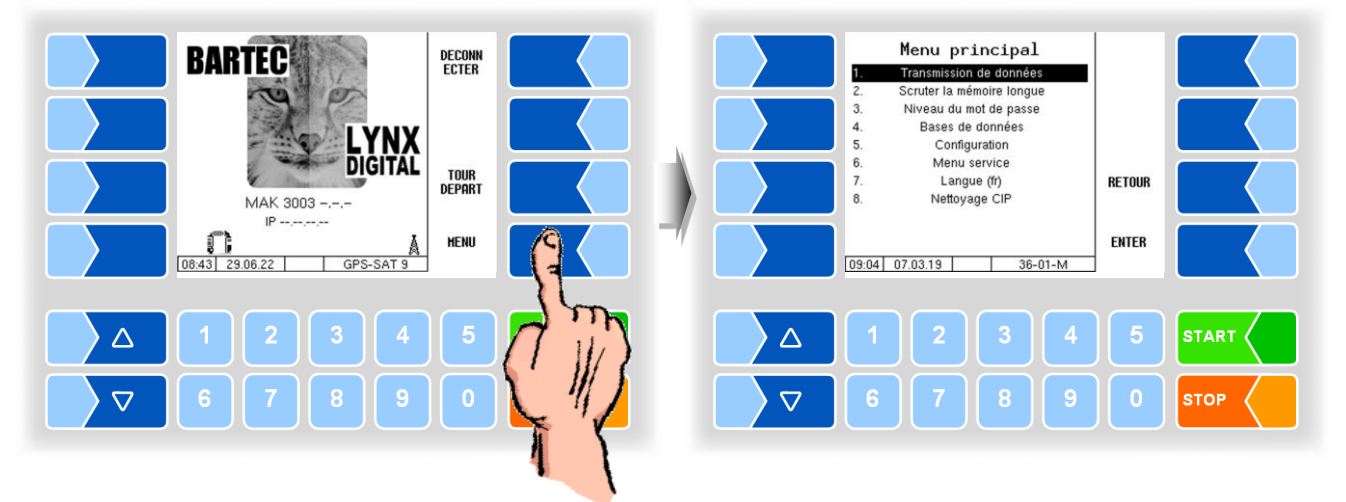

Écran d'ouverture et menu principal LYNX Digital

- Effleurez la touche programmable ENTER. Le menu sélectionné s'ouvre.

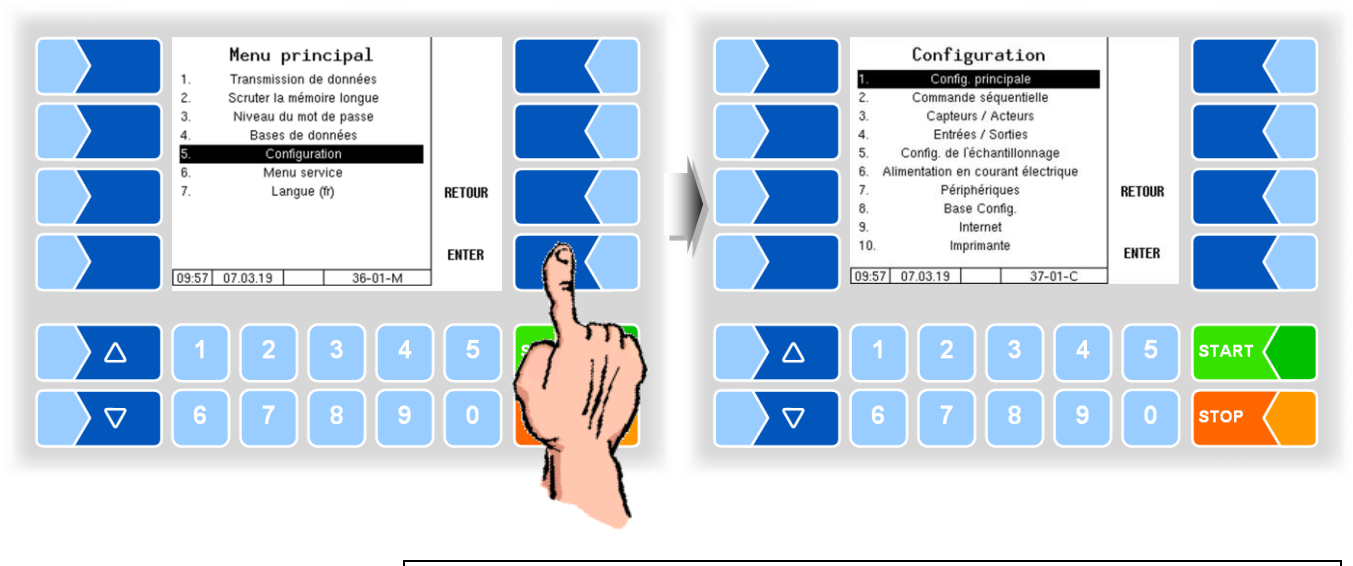

Vous pouvez aussi ouvrir directement le menu souhaité en effleurant la touche numérique correspondant au numéro de menu respectif.

Si le menu contient lui aussi des sous-menus, vous ouvrez ceux-ci de la même manière.

## 3.2.6.2 Edition de paramètres

- 2. Effleurez la touche programmable MODIFIER. La fenêtre d'édition (boîte de dialogue de saisie ou de sélection) s'ouvre.

La touche programmable MODIFIER n'est disponible que si l'édition du paramètre sélectionné est autorisée dans le niveau de configuration protégé par mot de passe respectif (cf. 4.3.1).

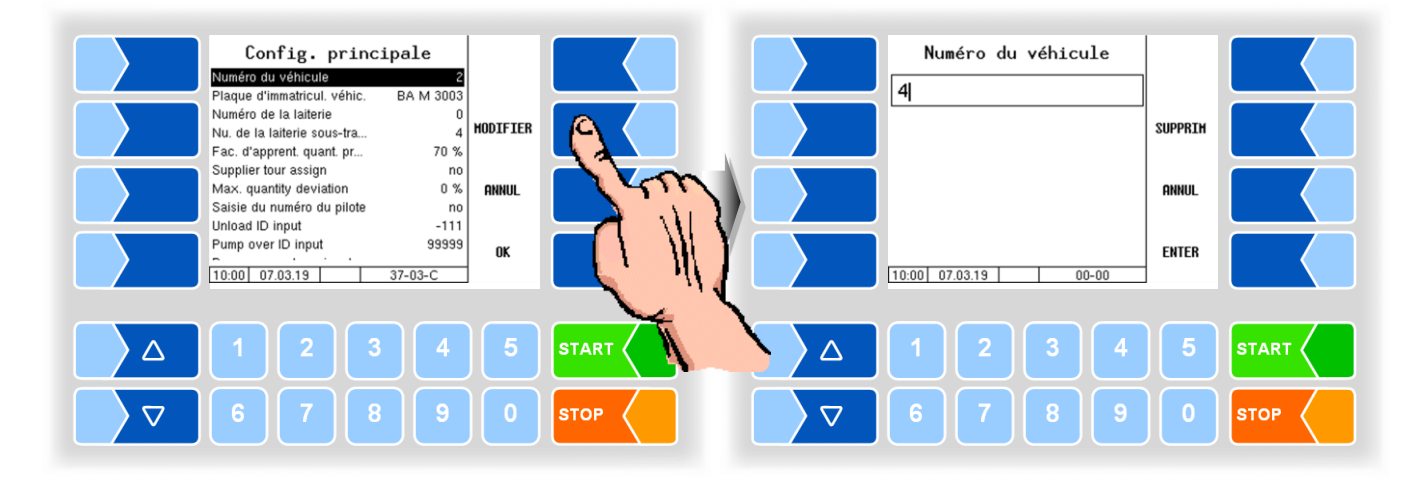

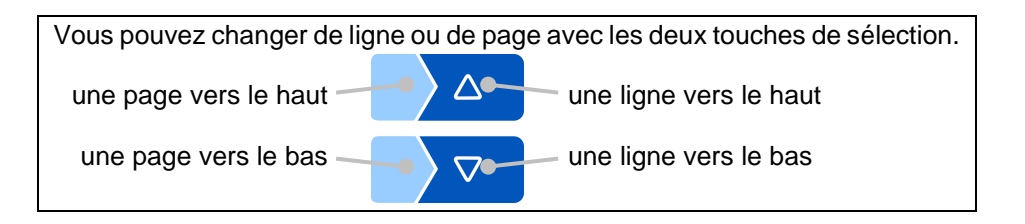

## Saisie numérique

Les valeurs numériques sont saisies avec les touches placées au-dessous de l'écran.

Pour les corrections, vous disposez de la touche programmable **SUPPRIM**. Quand vous effleurez cette touche programmable, le caractère à gauche du curseur est effacé.

Avec les paramètres pour lesquels la saisie de valeurs positives ou négatives est requise, vous disposez des deux touches programmables + et -. Confirmez la saisie avec la touche programmable ENTER.

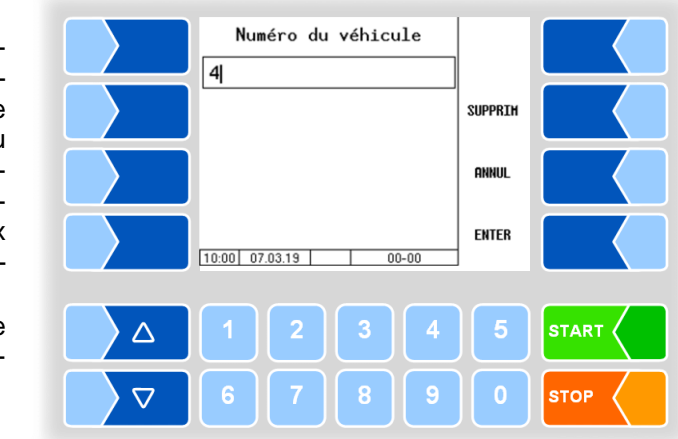

## Saisie alphanumérique

La saisie de lettres se fait avec les touches affichées à l'écran. Pour saisir une lettre, effleurez la touche correspondante. Les touches peuvent comporter jusqu'à quatre caractères.

Vous décidez du caractère qui doit apparaître dans la ligne de saisie en appuyant plus ou moins de fois successivement sur la touche. Vous pouvez saisir un espace avec la

touche L.

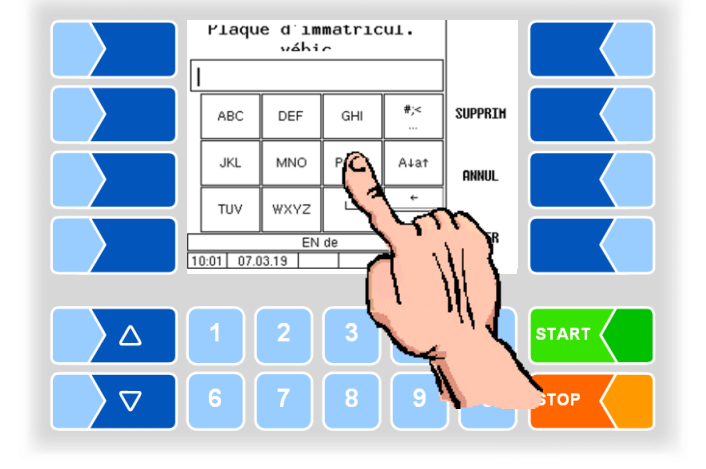

### **Commutation majuscules - minuscules**

Avec la touche  $A\downarrowa\uparrow$ , vous pouvez passer des majuscules au minuscules, et inversement.

## Caractères spéciaux

Si des caractères spéciaux doivent être saisis, vous pouvez les activer avec la touche #. La même touche, qui porte à présent la désignation abca vous permet de revenir au lettres normales.

Une fois que votre saisie est terminée, effleurez la touche programmable ENTER.

### Listes de sélection

Pour certains réglages, des listes de sélection sont disponibles. Sélectionnez le réglage requis avec les touches de sélection  $\bigtriangledown$  et  $\bigtriangleup$ . Le réglage sélectionné est marqué par une barre noire. Confirmez la saisie avec la touche programmable  $\checkmark$ .

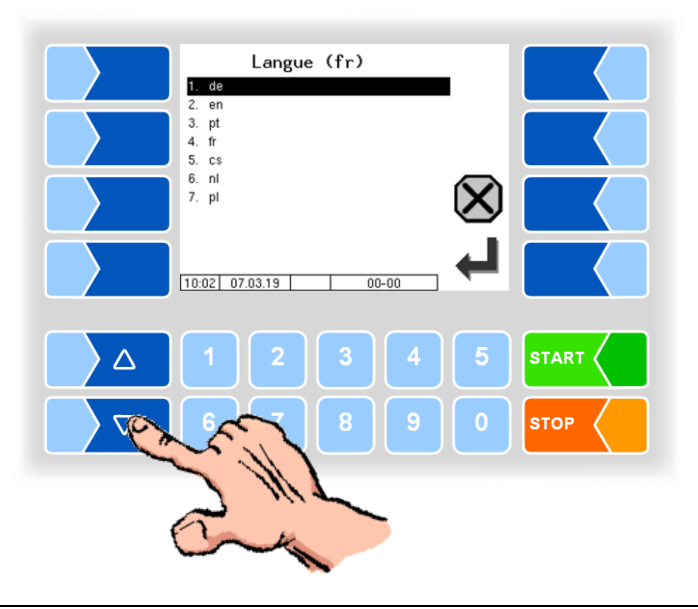

Avec la touche numérique correspondant au numéro de l'entrée de menu, vous pouvez effectuer directement la sélection.

### Alternatives

Avec les paramètres pour lesquels il n'existe que deux possibilités de réglage, par ex. Oui/Non ou Marche/Arrêt, la modification a lieu en effleurant la touche programmable ÂNDERN ou une touche numérique.

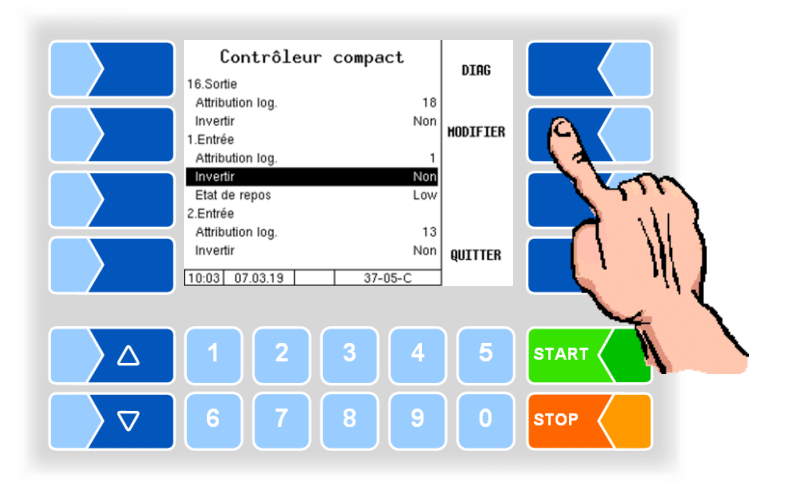

MAK 3003 Système de mesure TIGER / LYNX Configuration, Softwareversion MAK 3003 2.35, SAK 120208 (12.07.2022)

4

# Menu principal

Le menu principal est appelé avec la touche programmable <u>MENU</u>. Ce menu contient des sous-menus servant à la configuration de l'installation et à l'appel de diverses fonctions.

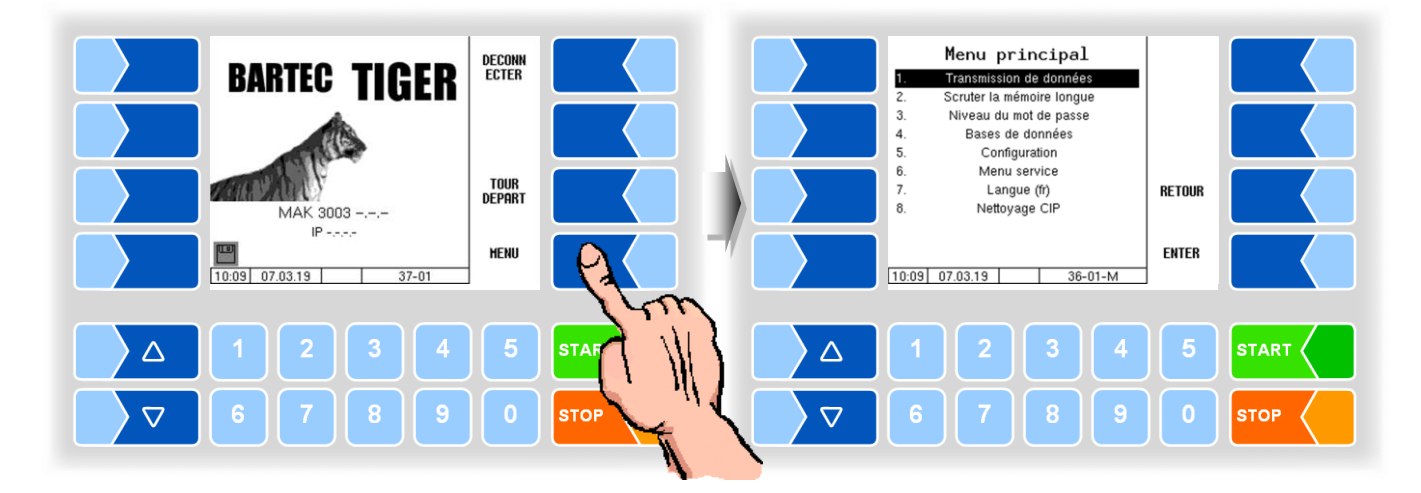

# 4.1 Transmission des données

La transmission des données à la laiterie est lancée dans ce menu.

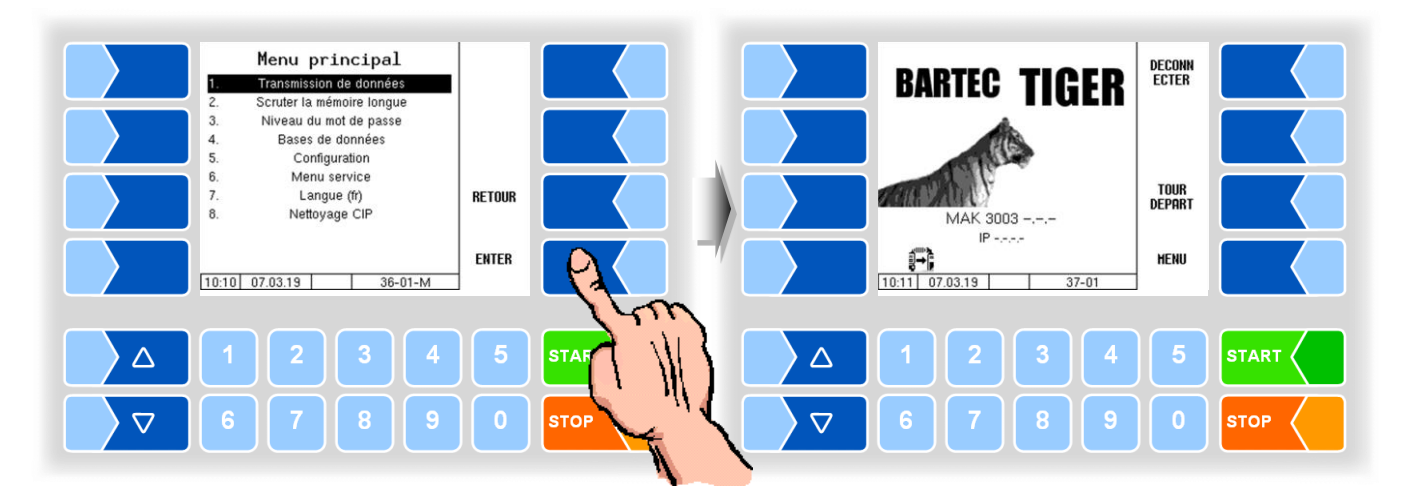

Toutes les données de tour non encore transmises le sont sur le serveur spécifié. Les données sont préparées dans le format sélectionné pour la laiterie et mises à disposition de celle-ci pour l'enlèvement

Une fois les données transmises avec succès, le symbole de disquette clignotant en bas à gauche de l'écran disparaît.

# 4.2 Scruter la mémoire longue

La mémoire longue durée contient les données des tours et des admissions effectués au cours des 3 derniers mois. Vous pouvez consulter à la fois les données de tour et les données individuelles.

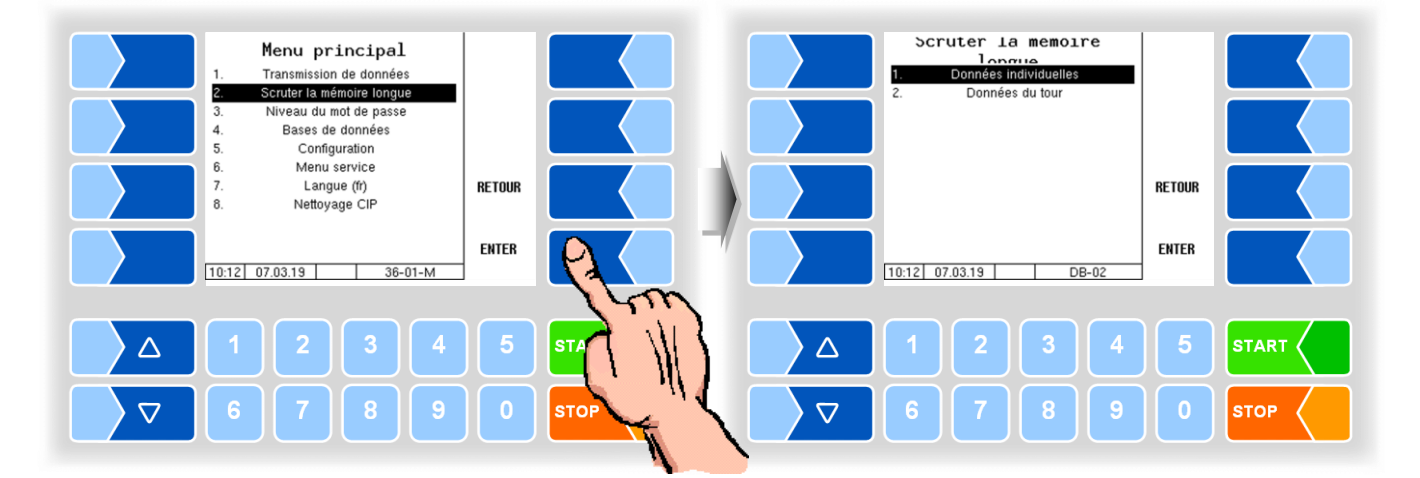

## Données individuelles

Saisissez les critères de recherche souhaités dans le masque de recherche. Lancez la recherche avec OK.

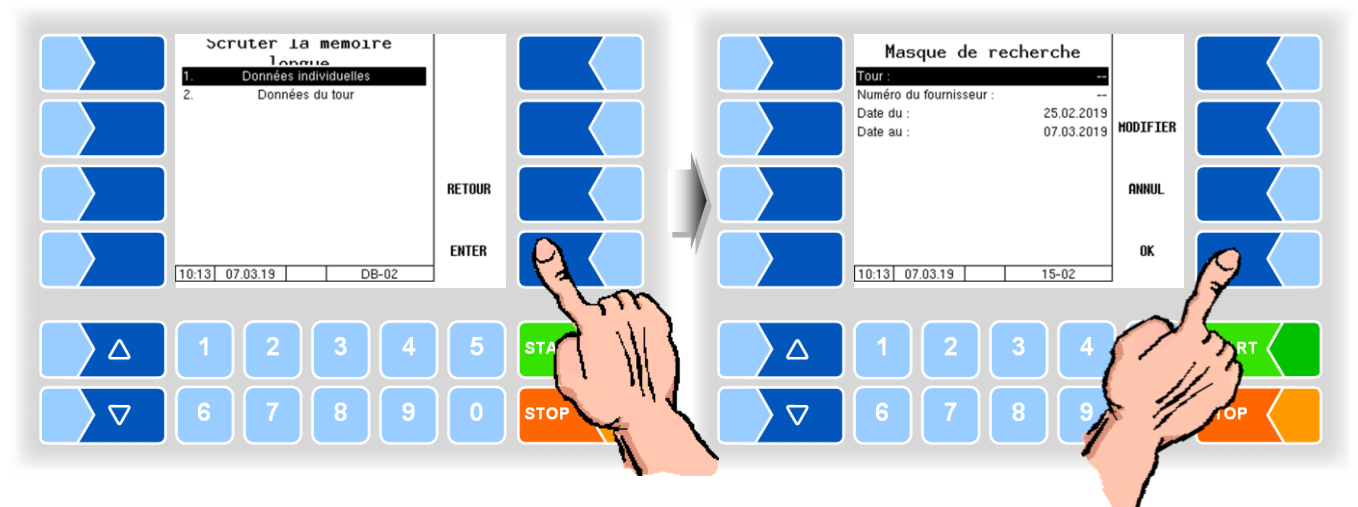

Quand vous effleurez une touche programmable à côté de l'écran, d'autres fonctions sont affichées. Vous pouvez imprimer les données trouvées, lancer une nouvelle recherche ou quitter l'affichage.

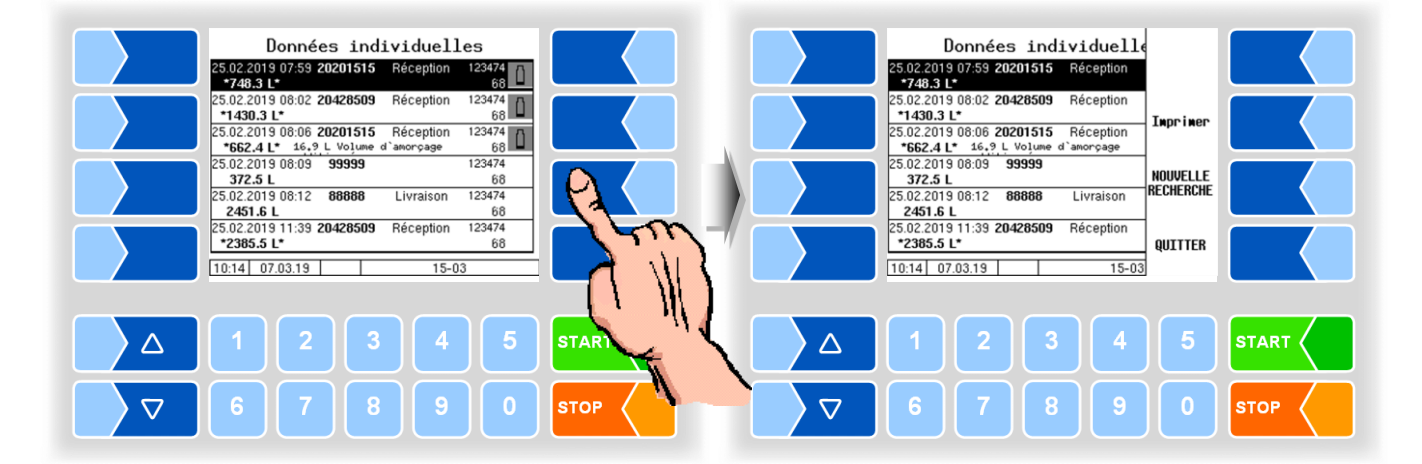

### Données du tour

Pour afficher les données de tour, vous devez procéder comme pour l'affichage des données individuelles. Seul le numéro de fournisseur manque dans le masque de recherche.

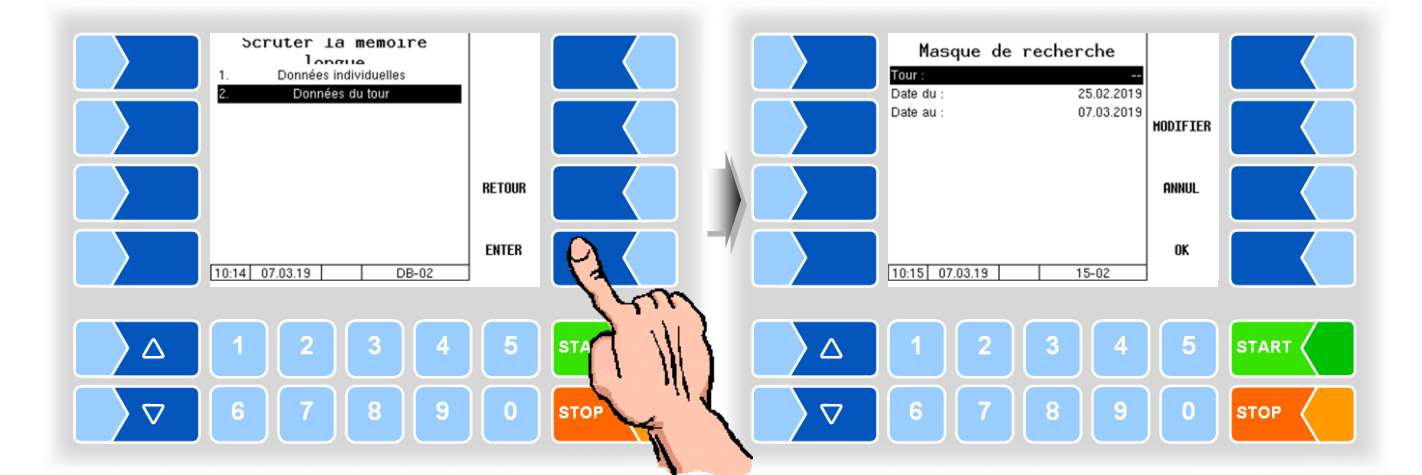

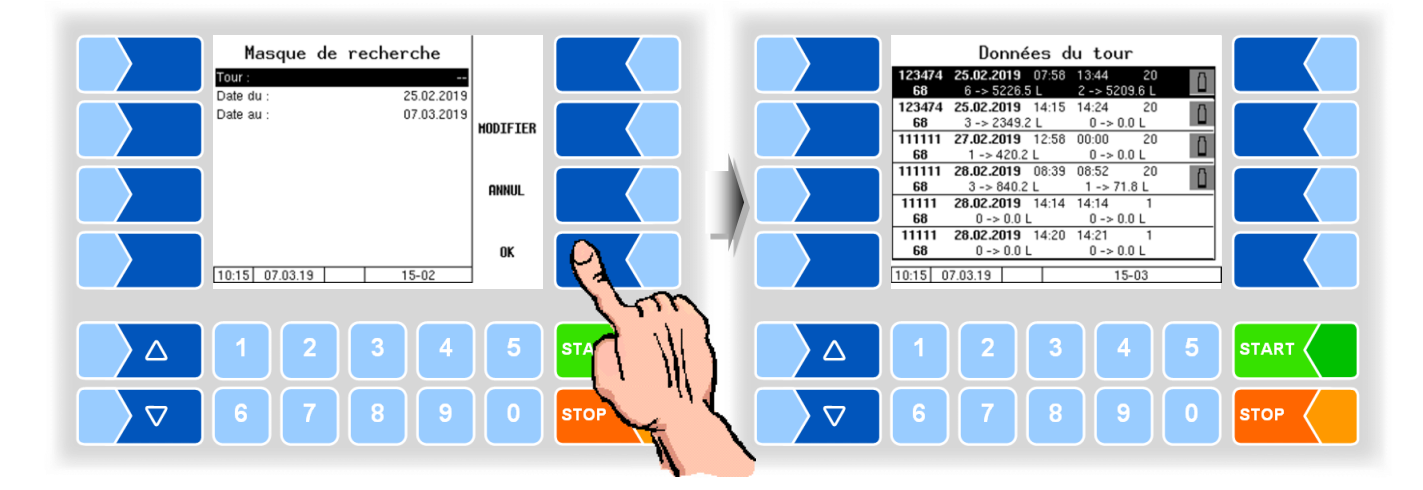

Quand vous effleurez une touche programmable à côté de l'écran, d'autres fonctions sont affichées. Vous pouvez envoyer ou imprimer l'article de données trouvé, lancer une nouvelle recherche ou quitter l'affichage.

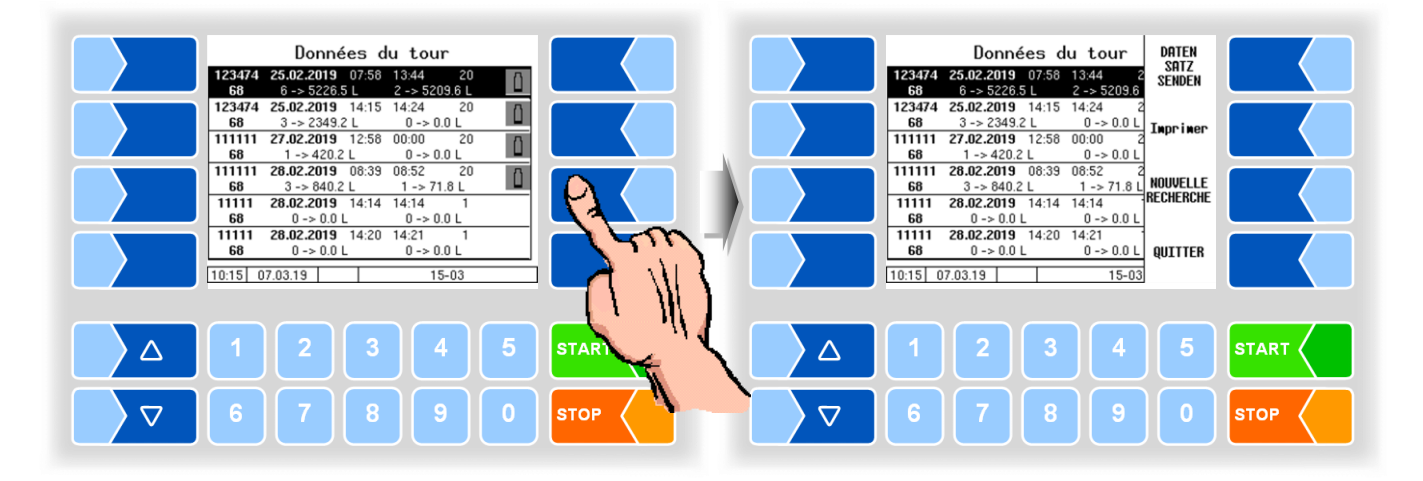

4.3

# Protection par mot de passe

La configuration du logiciel est protégée par des mots de passe qui autorisent l'accès à diverses possibilités de configuration.

Le niveau de mot de passe actuellement accessible est indiqué dans la ligne d'information avec une lettre clignotante. Chaque niveau de mot de passe exclue tous les niveaux inférieurs.

| Mot de passe                    | Identifiant | Accès                                                             |
|---------------------------------|-------------|-------------------------------------------------------------------|
| Pas de mot de passe             |             | lecture uniquement                                                |
| Mot de passe du chauffeur       | D           | heure, langue                                                     |
| Mot de passe de l'utilisateur   | U           | paramètres d'exploitation, date                                   |
| Mot de passe du service         | S           | paramètres de logiciel non assujettis à l'obligation de calibrage |
| Commutateur de calibrage ouvert | С           | tous les paramètres                                               |

# 4.3.1 Niveau du mot de passe

## Pas de mot de passe

Sans mot de passe, vous pouvez appeler les menus de configuration, mais pas les modifier.

## Mot de passe du chauffeur

Le mot de passe du chauffeur se compose du jour, du mois et de l'heure (comme affichés à l'écran).

Mot de passe du chauffeur = jour + mois + heure

Exemple

Date: <u>**21**</u>. <u>**03**</u>. 2019, <u>**07**</u>:28 heures Mot de passe du chauffeur = 21 + 3 + 7 = <u>**31**</u>

## Mot de passe de l'utilisateur

Le mot de passe de l'utilisateur est celui du chef du parc automobile. Vous pouvez définir vous-même votre mot de passe d'utilisateur (voir page 28). Après saisie du mot de passe d'utilisateur, vous pouvez modifier les données de configuration non soumises à l'obligation de calibrage, telles que l'activation ou la désactivation de diverses options et modules matériels. A la livraison, le mot de passe de l'utilisateur est « BARTEC ».

### Mot de passe du service

Le mot de passe du service autorise l'accès à des paramètres du logiciel non soumis à l'obligation de calibrage.

Le mot de passe du service est formé suivant une procédure particulière et changé régulièrement. Le mot de passe du service n'est fourni qu'au personnel de maintenance autorisé.

## Commutateur de calibrage

L'ouverture du commutateur de calibrage autorise l'accès à tous les paramètres, même à ceux qui sont assujettis à l'obligation de calibrage. Le commutateur de calibrage se trouve sur la carte dans le contrôleur compact.

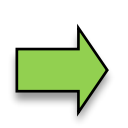

Quand des données assujetties à l'obligation de calibrage doivent être modifiées, le commutateur de calibrage doit être ouvert avant de démarrer le système !

Après ouverture du commutateur, un nouveau calibrage à titre onéreux est requis !

### Contrôleur compact type 6942-10 jusqu'à série B

Le commutateur d'étalonnage est situé sur la carte dans le contrôleur compact.

- Desserrez les quatre vis de la partie supérieure d'unité de commande et ouvrez-là.
- Enlevez les plombs, desserrez la vis de la tôle de recouvrement et enlevez celle-ci.

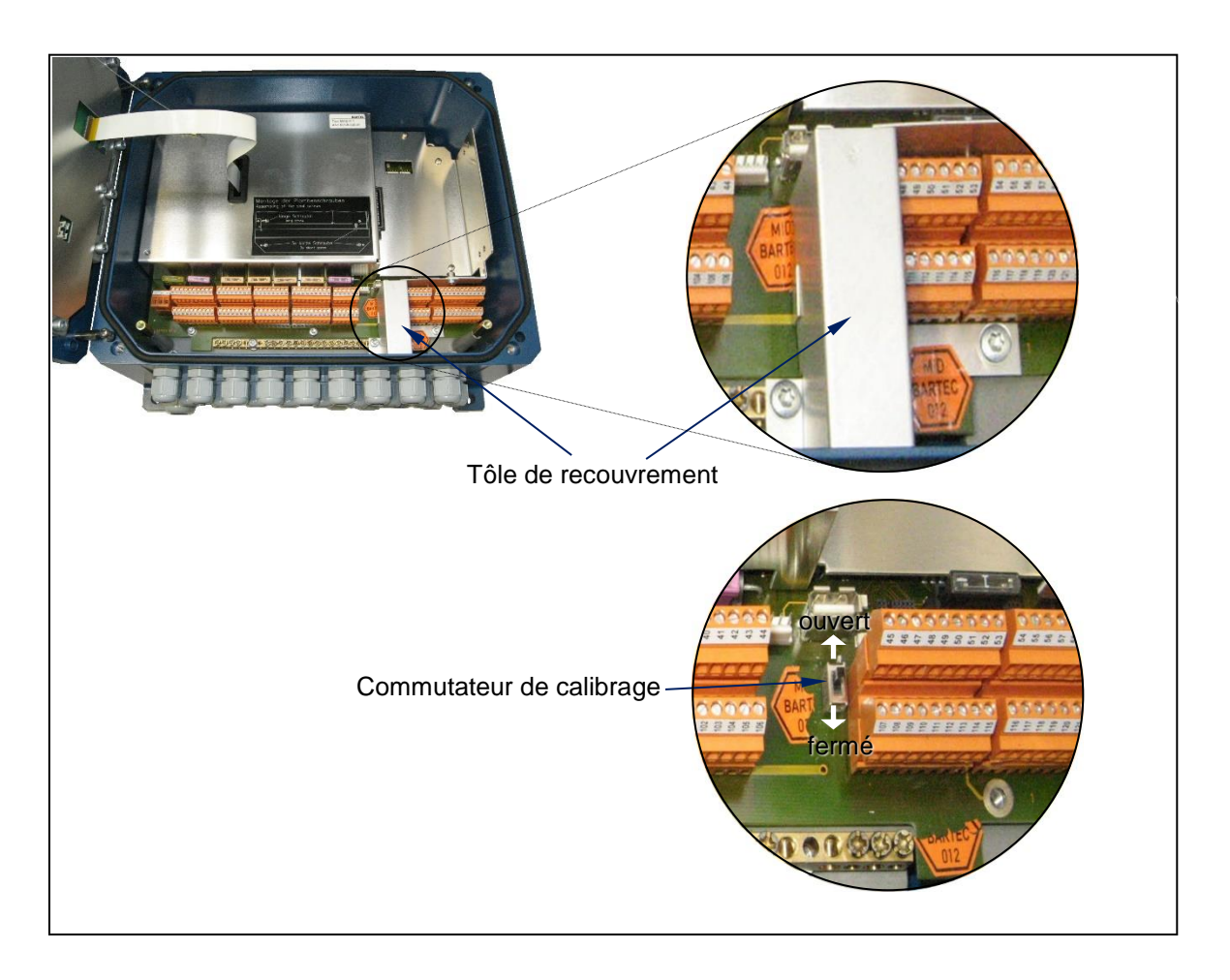

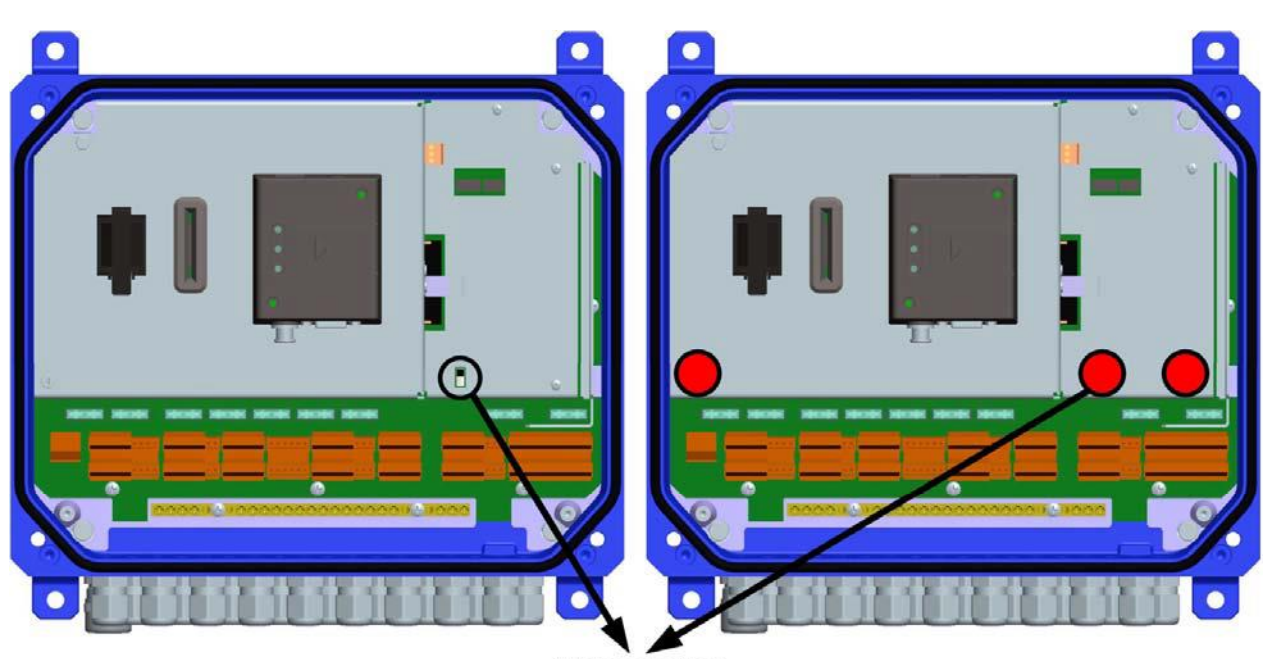

## Contrôleur compact type 6942-10 de Serie C

## Commutateur d'étalonnage

| Points de sauvegarde dans le contrôleur compact                  |  |                                                                         |                                                                         |  |
|------------------------------------------------------------------|--|-------------------------------------------------------------------------|-------------------------------------------------------------------------|--|
| Comm                                                             |  |                                                                         |                                                                         |  |
| ouvert<br>Accès aux paramètres<br>métrologiquement<br>pertinents |  | fermé<br>Pas d'accès aux para-<br>mètres métrologiquement<br>pertinents | scellé<br>timbres adhésifs<br>- Commutateur d'étalonnage<br>- couvercle |  |

# 4.3.2 Saisie du mot de passe

• Dans le menu « Niveau du mot de passe », effleurez la touche programmable « Saisie mot de passe ».

Vous pouvez saisir le mot de passe dans la fenêtre ci-dessous.

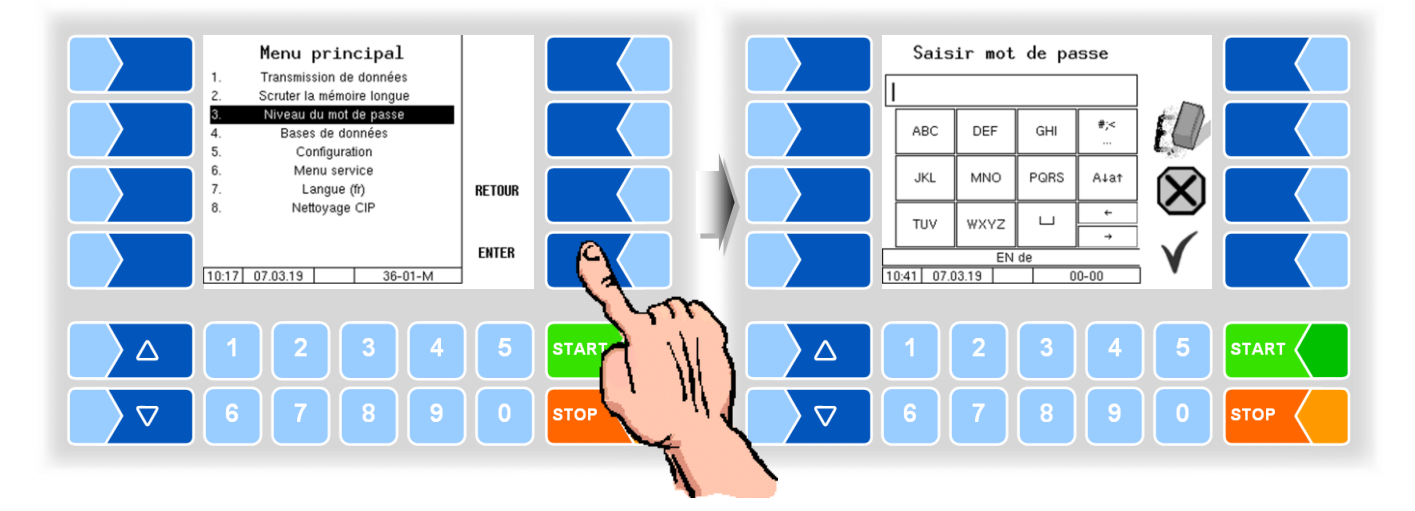

• Une fois que le mot de passe est complètement saisi, effleurez la touche programmable « ✓ ».

Les niveaux de mot de passe dont l'accès est possible sont ensuite affichés. Les niveaux de mot de passe supérieurs excluent l'accès aux niveaux respectivement inférieurs.

Le plus haut niveau de mot de passe, respectivement, est affiché dans la ligne d'information:

- D : Niveau chauffeur
- U : Niveau utilisateur
- S : Niveau service
- C : Niveau étalonnage
- (D) (U, D) (S, U, D)

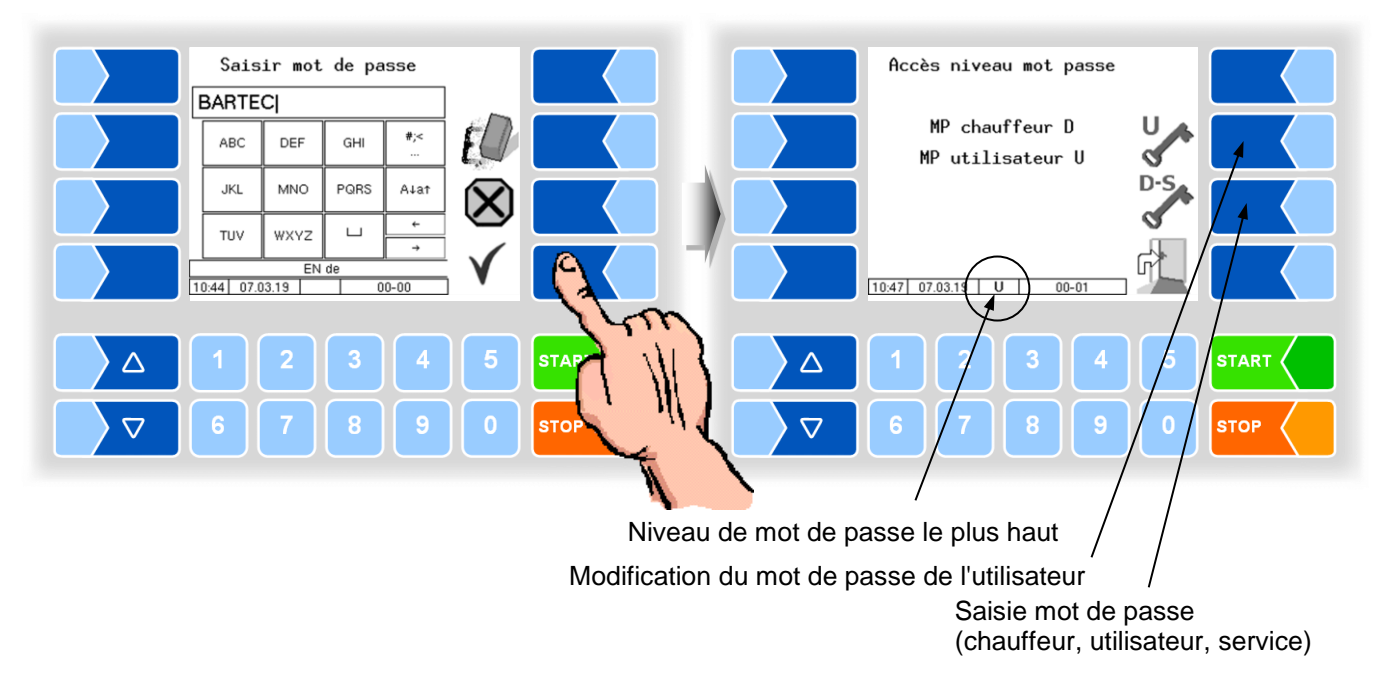

Si vous avez entré le mot de passe de l'utilisateur ou le mot de passe pour un niveau de mot de passe supérieur, la touche programmable pour changer le mot de passe de l'utilisateur devient disponible.

Après avoir appuyé sur cette touche programmable, vous pouvez entrer un nouveau mot de passe utilisateur.

Le mot de passe de l'utilisateur peut être composé de lettres ou de chiffres.

• Appuyez sur la touche programmable , pour revenir à la sélection du menu.

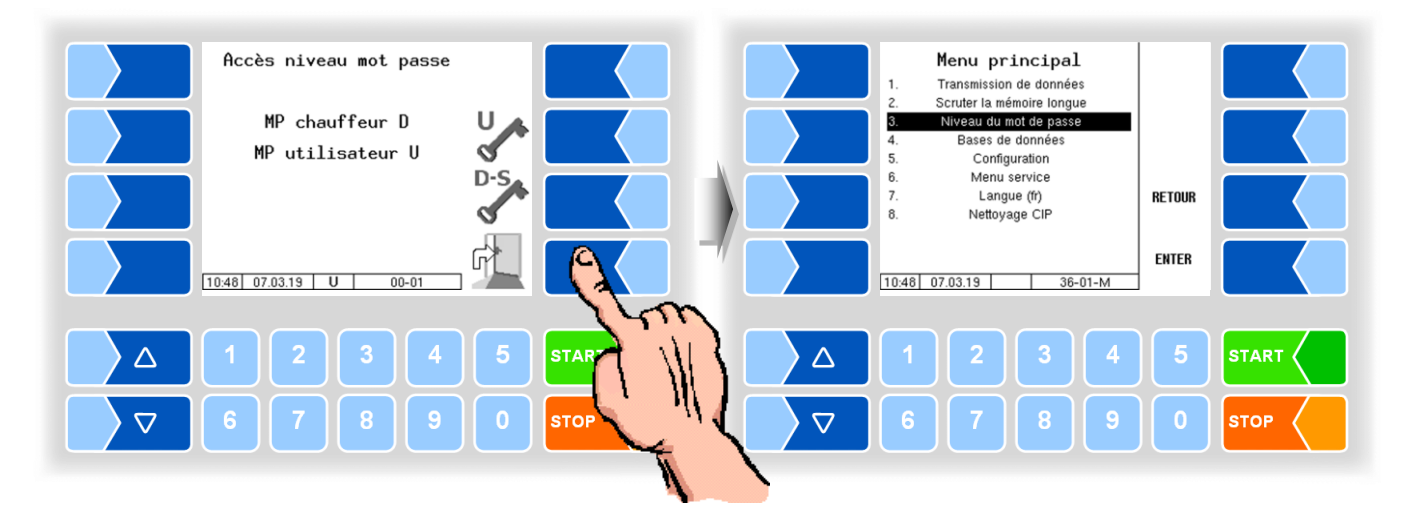

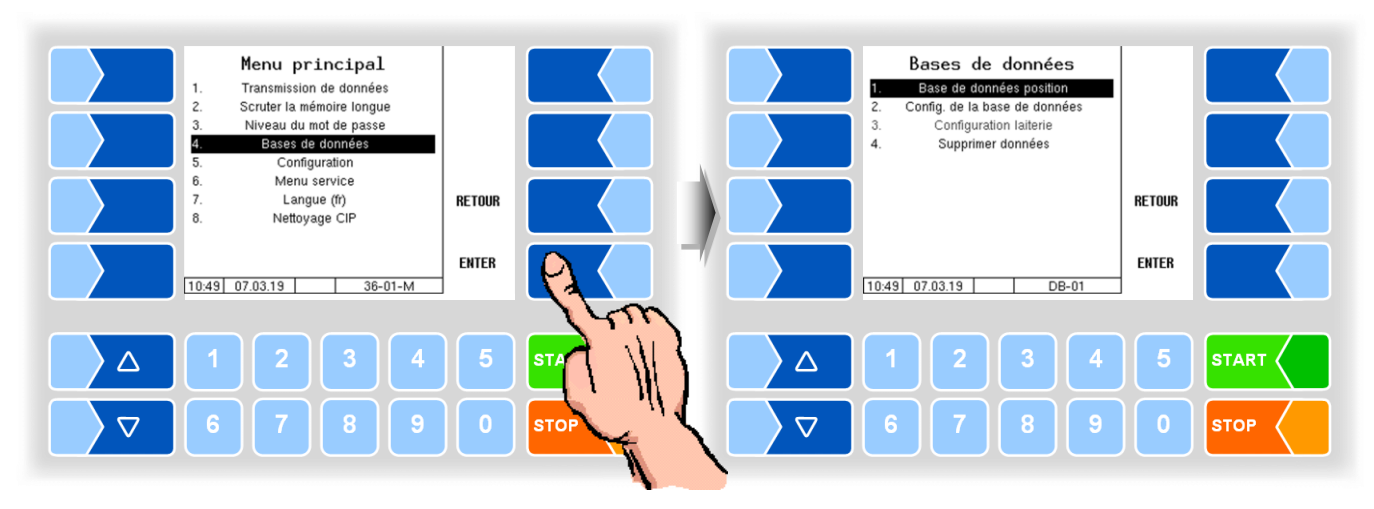

# 4.4 Bases de données

# 4.4.1 Base de données de positions

La base de données de positions contient les positions GPS des différents fournisseurs. Ici sont affichés l'ID du fournisseur, le type (admission, transfert), la quantité moyenne, la longitude de la latitude GPS et la qualité.

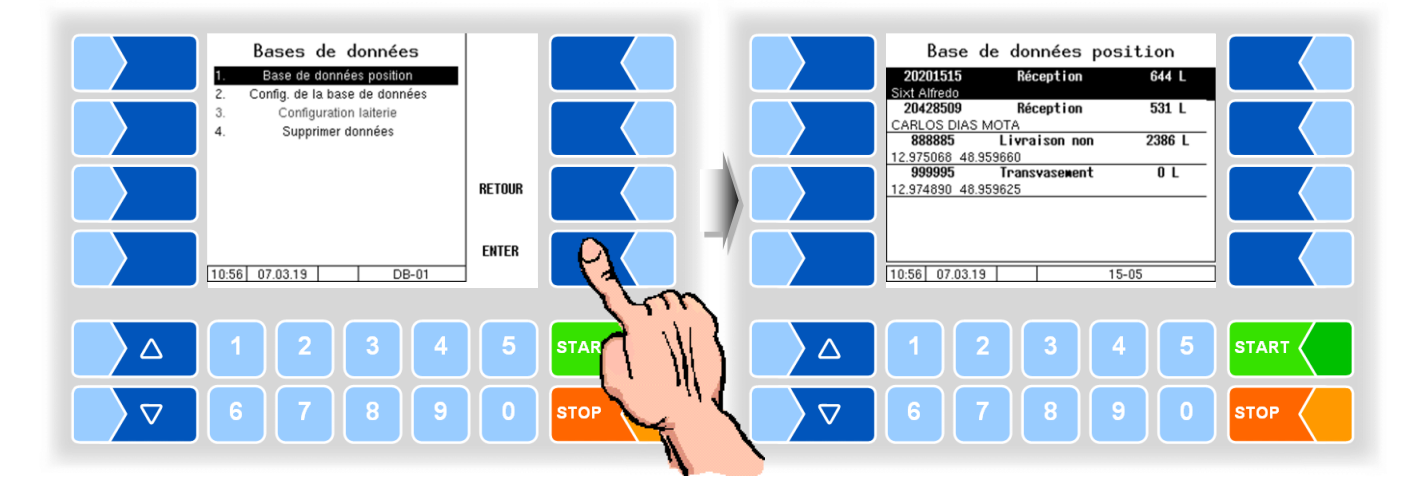

### Optimisation du mode d'aspiration

(Possible uniquement avec le système de mesure TIGER / E-TIGER, à partir du niveau de mot de passe utilisateur.)

Le mode d'aspiration peut être adapté aux conditions d'admission les plus difficiles susceptibles par ex. se produire avec les installations d'aspiration à longues conduites fixes ou à rallonges flexibles de DN40 ou moins.

Une valeur entre 1 et 10 peut être réglée, 10 indiquant les conditions d'admission les plus difficiles. La valeur réglée est enregistrée dans l'article de données correspondant.

• Sélectionnez l'article de données pour lequel le mode d'aspiration doit être optimisé et affichez ensuite les touches programmables masquées.

| Base de données position<br>20201515 Réception 644 L                                                              | Base de données posit<br>20201515 Réception<br>Sixt Alfredo                          | BAD<br>FLOW<br>CNT |
|----------------------------------------------------------------------------------------------------|--------------------------------------------------------------------------------------|--------------------|
| 20428509         Réception         531 L           CARLOS DIAS MOTA         1000000000000000000000000000000000000 | 20428509 Réception<br>CARLOS DIAS MOTA<br>88885 Livraison non<br>12,375068 48,355660 | SUPPRIMER          |
| 999995 Transvasement 0 L<br>12.974890 48.959825                                                                   | 999995 Transvasement<br>12.974890 48.959625                                          | NOUVELLE RECHERCHE |
|                                                                                                    |                                                                                      | QUITTER            |
|                                                                                                    |                                                                                      | 5 START            |
|                                                                                                    | ₽                                                                                    |                    |

• Effleurez la touche programmable BAD FLOW CNT et saisissez la valeur souhaitée.

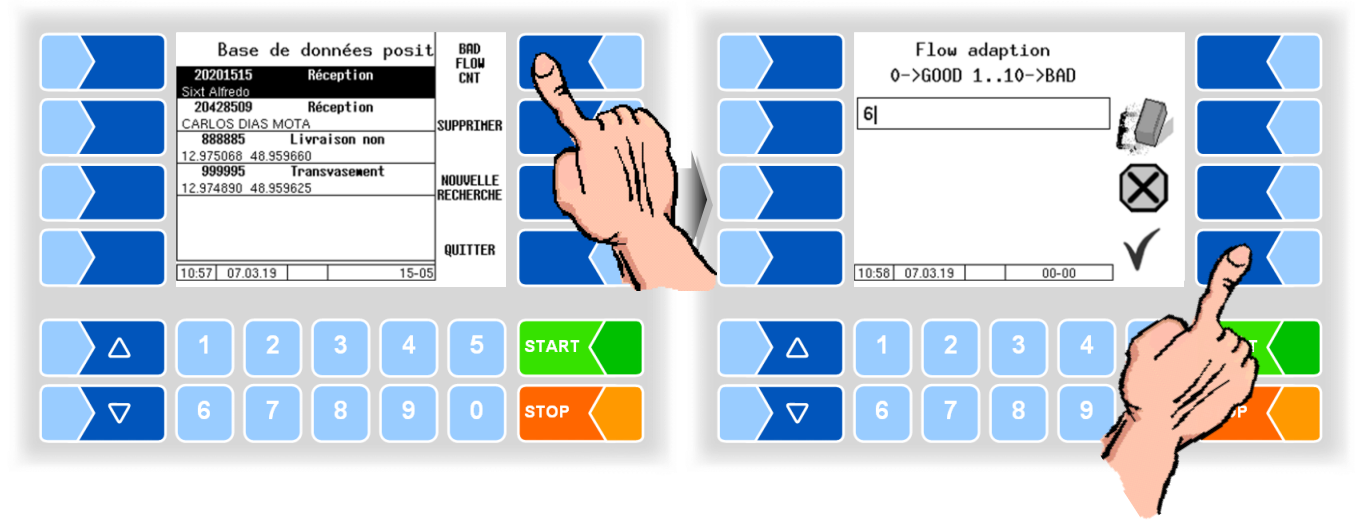

La valeur réglée pour l'optimisation du mode d'aspiration est également affichée pendant l'admission.

## Suppression d'article de données

(possible à partir du niveau de mot de passe 2)

Après affichage des touches programmables masquées, il est possible de supprimer les articles de données enregistrés.

• Sélectionnez l'article de données et effleurez la touche programmable SUPPRIMER. L'article de données marqué est retenu pour la suppression.

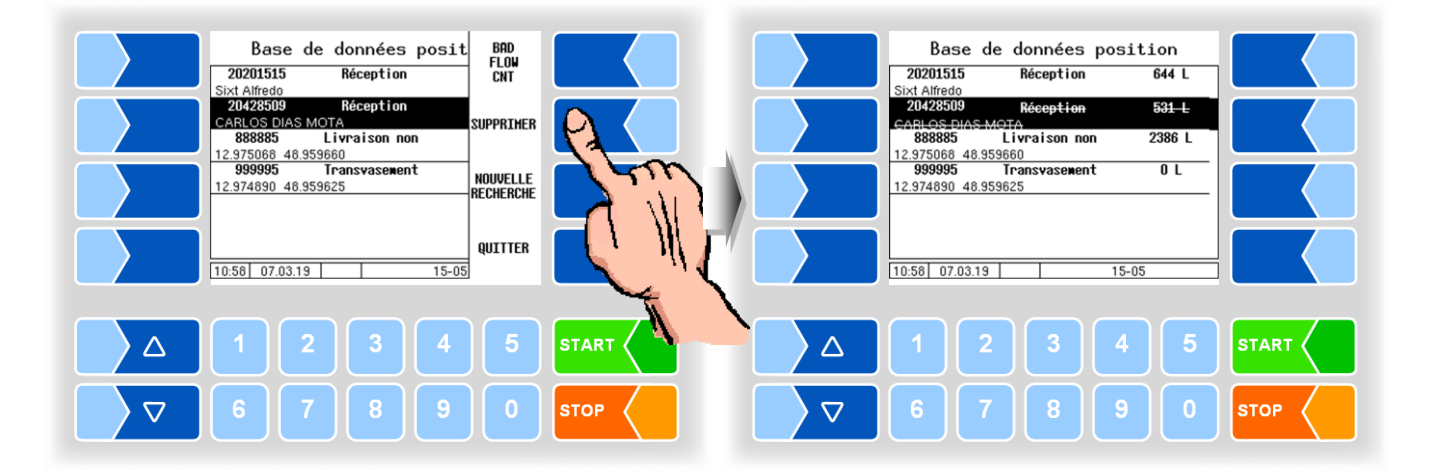

Répétez l'opération au besoin pour d'autres articles de données. Quand vous fermez la fenêtre, le système vous demande si vous souhaitez supprimer définitivement les articles de données marqués.

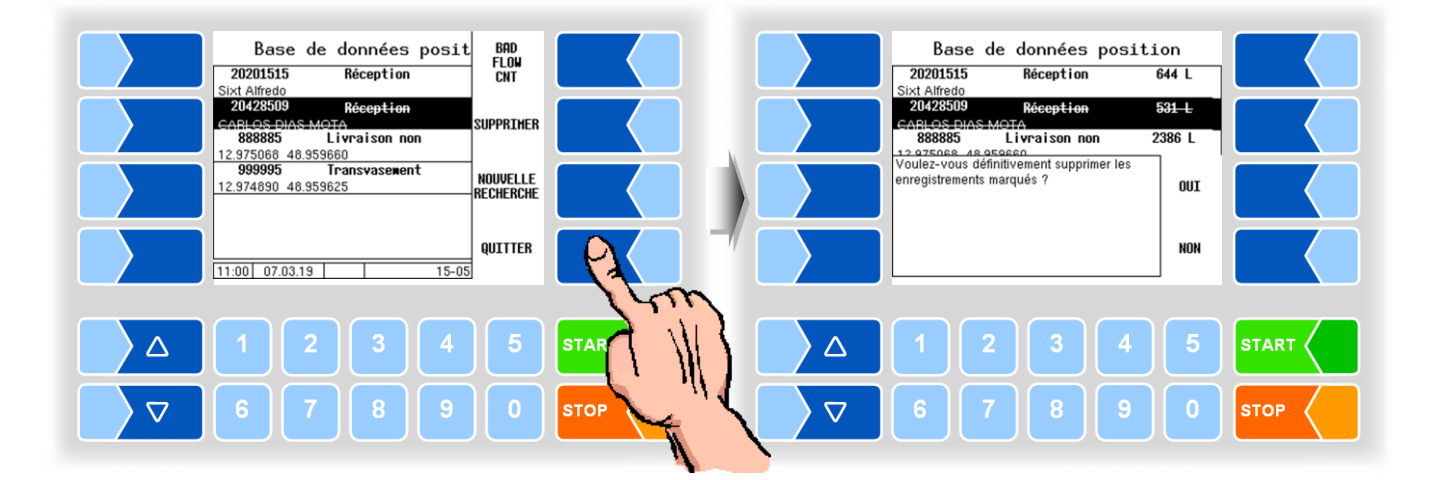

Les articles de données marqués ne sont alors supprimés que si vous en confirmez l'effacement avec OUI.

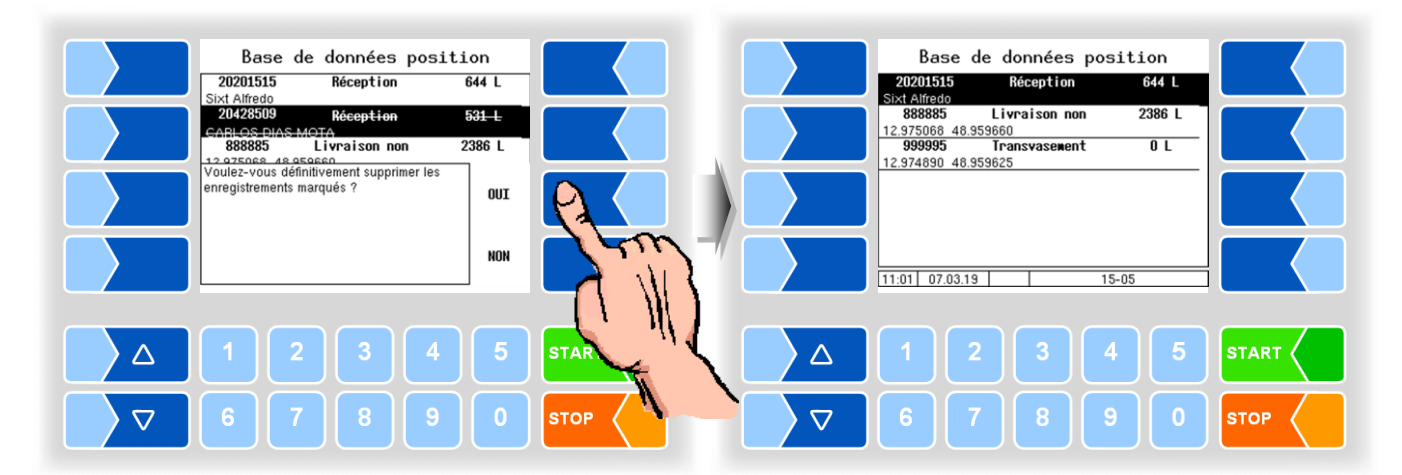

### **Rechercher des enregistrements**

Les enregistrements de données d'article peuvent être recherchés pour des numéros de fournisseur spécifiques.

 Appuyez sur la touche programmable masquée <u>NOUVELLE</u> <u>RECHERCHE</u> et entrez le numéro de fournisseur requis.

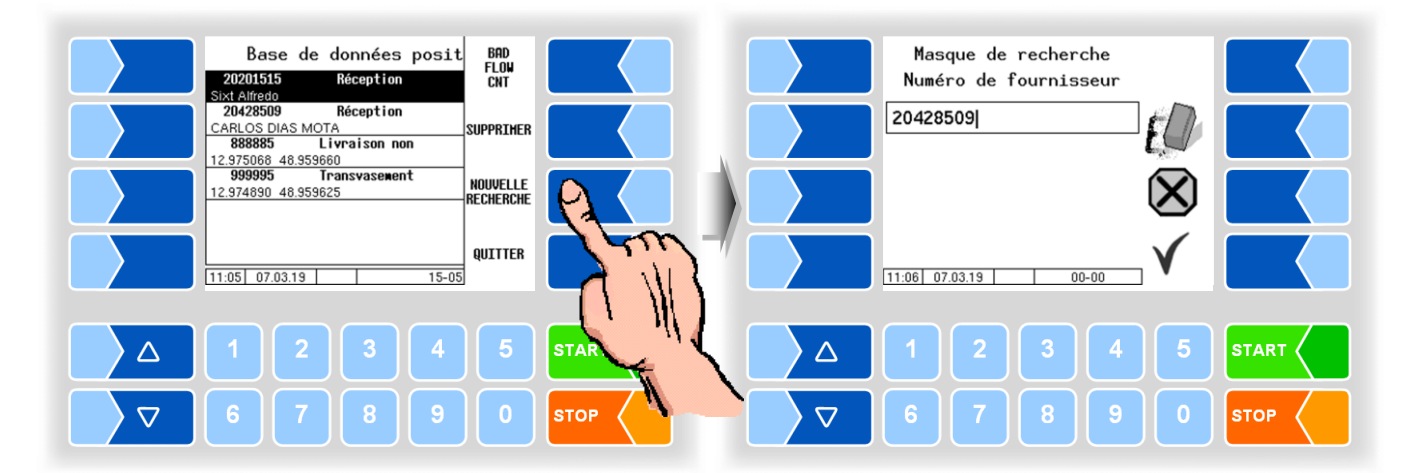

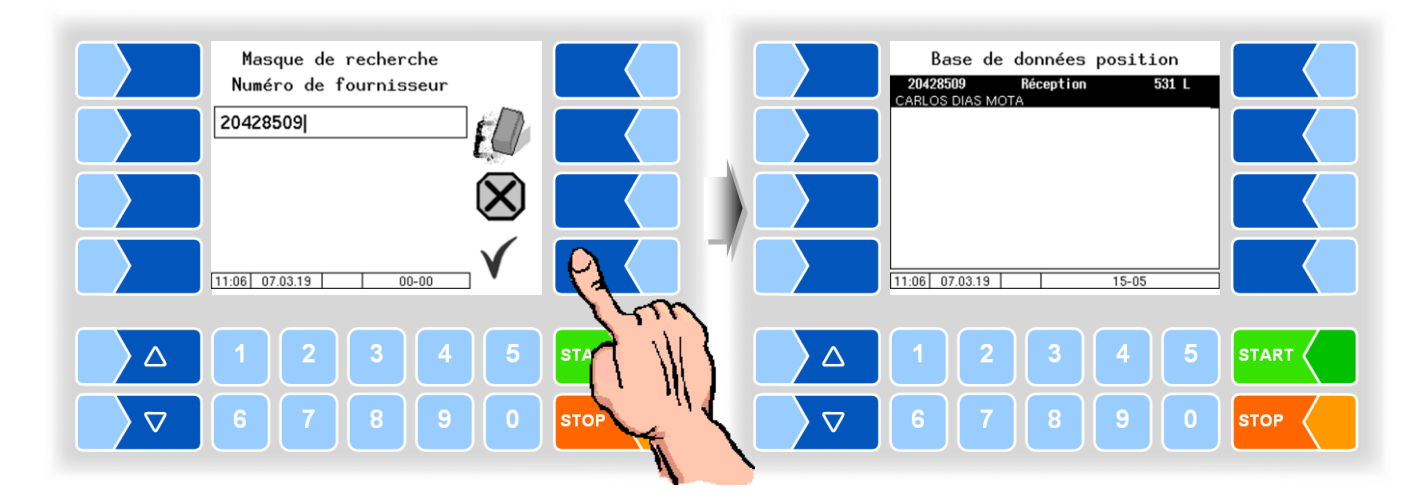

• Confirmer l'entrée du numéro de fournisseur. Seuls les enregistrements des fournisseurs souhaités sont ensuite affichés dans la liste.

# 4.4.2 Configuration de la base de données

Dans la configuration de la base de données, vous pouvez décider de séparer ou non les données de laiterie. Dans les entreprises de transport qui collectent du lait pour plusieurs laiteries, les données sont affectées aux diverses laiteries.

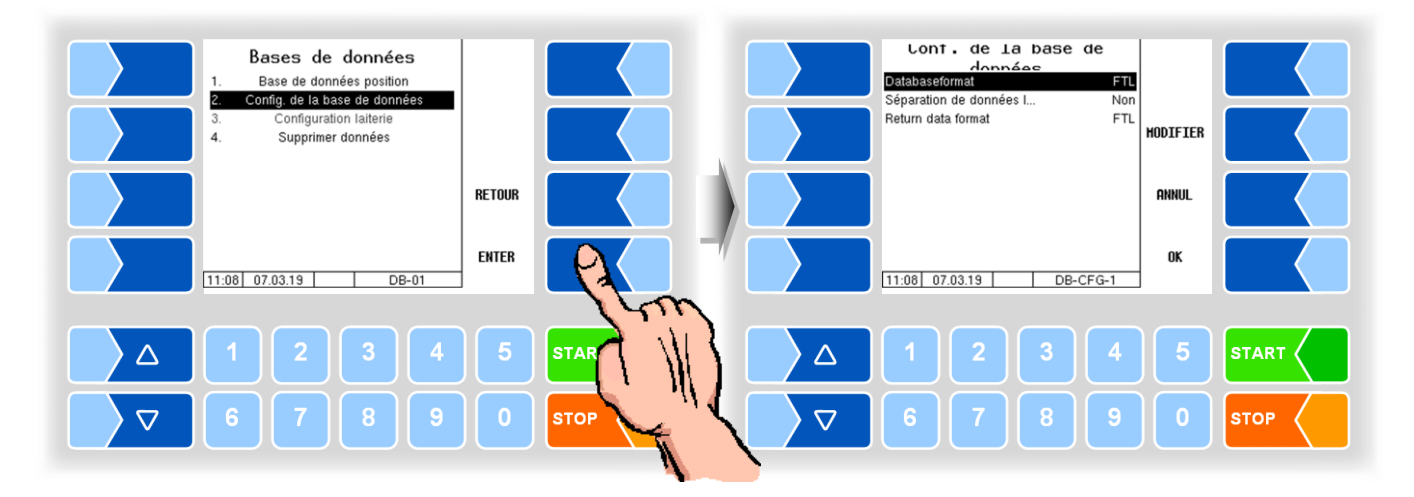

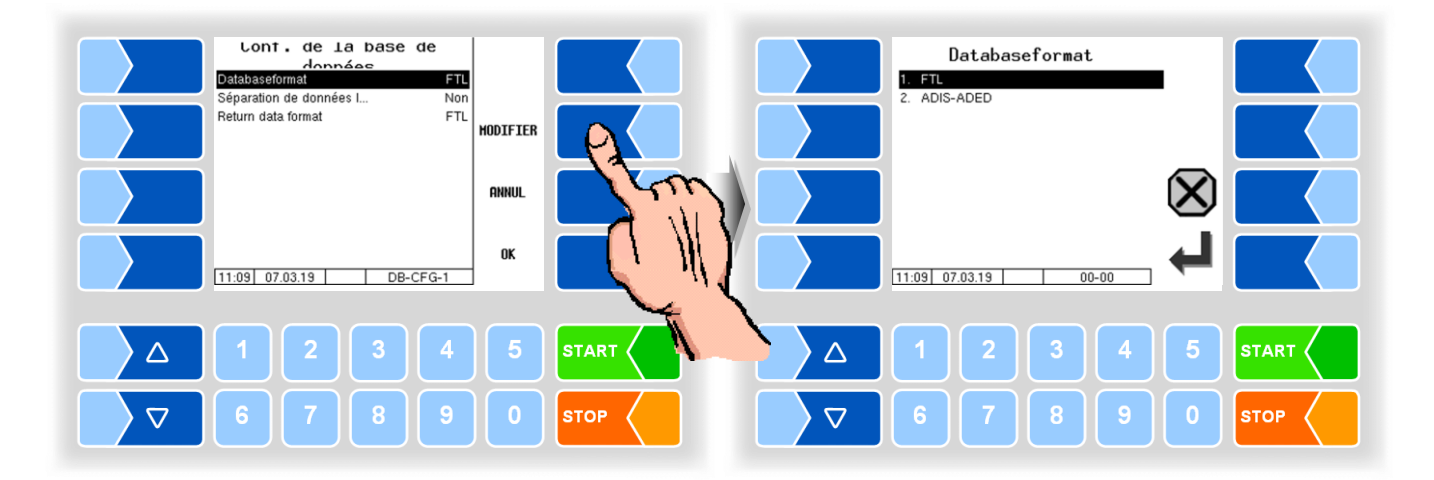

## Format de la base de données

Selon le réglage effectué par le bureau, les formats de base de données **FTL** ou **ADIS-ADED** peuvent être réglés.

Quand le format ADIS-ADED est réglé, le numéro d'entreprise secondaire à quatre chiffres de la laiterie peut être saisi dans la boîte de dialogue de début du tour.

Le bureau doit ce faisant utiliser le format ADIS-ADED. Tous les autres formats ne peuvent traiter que deux chiffres.

### Séparation des données laitiers

Quand la séparation des données de laiterie a été activée, au moins une laiterie doit être pour finir configurée (cf. 4.4.3).

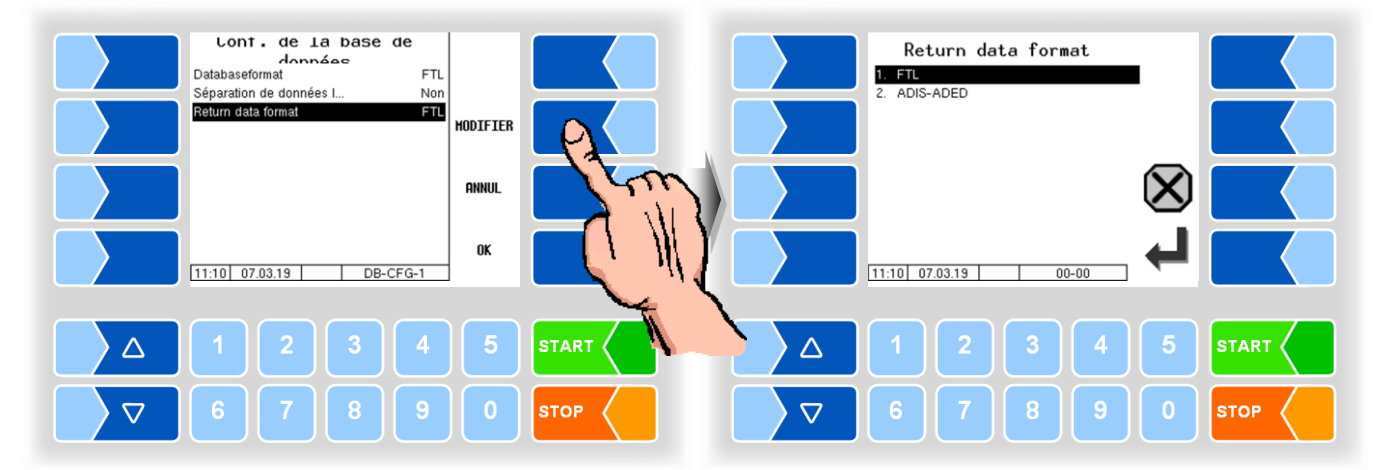

### Format de retour

Les données de retour sont converties dans le véhicule au format sélectionné.
# 4.4.3 Configuration de laiterie

Dans la configuration de laiterie, vous pouvez configurer diverses laiteries. Pour ce faire, le numéro et le nom de laiterie doivent être entrés. Pour la laiterie nouvellement créée, l'accès FTP doit être ensuite configuré (cf. 4.5.9 / Transmission des données).

Au départ du tour, il est maintenant possible de choisir parmi les différentes laiteries. Les données de retour de ce tour sont ensuite mises à disposition sur le serveur pour la prochaine transmission de données pour la laiterie sé-lectionnée.

Vous pouvez modifier dans ce menu les données des laiteries déjà configurées (numéro et nom de laiterie).

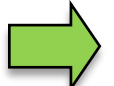

La configuration des données de laiterie ne peut avoir lieu qu'une fois toutes les données de retour envoyées.

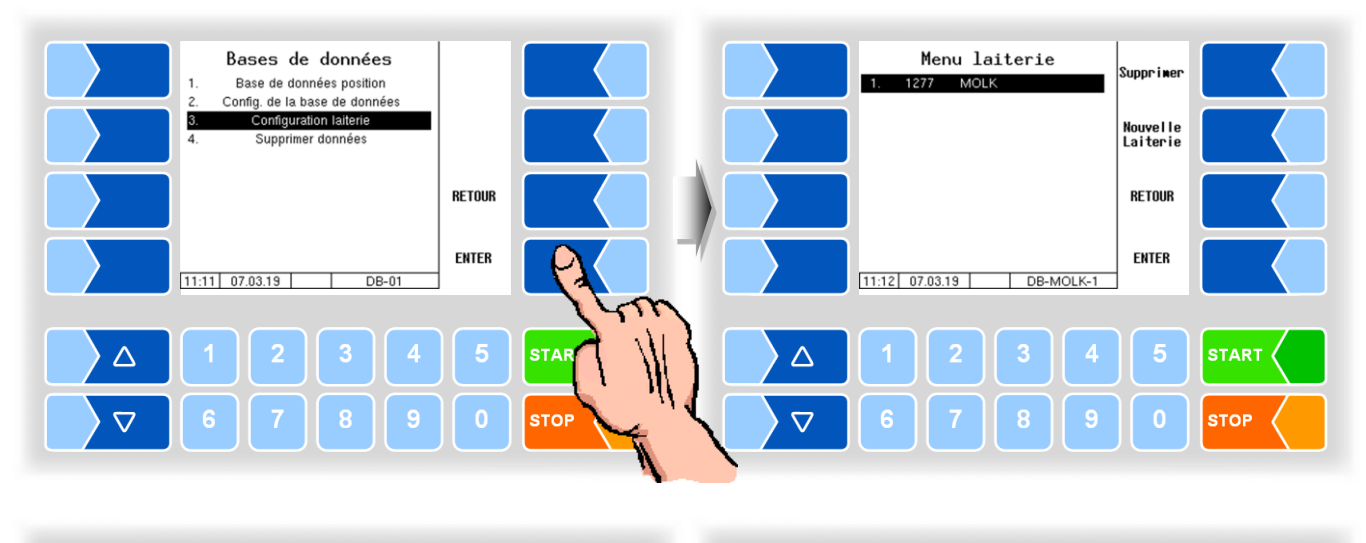

| Menu laiterie<br>1. 1277 MOLK | Supprimer            |       | Configuration<br>Numéro de la laiterie   | laiterie<br>1745 |          |      |
|-------------------------------|----------------------|-------|------------------------------------------|------------------|----------|------|
| R L                           | Nouvelle<br>Laiterie |       | Return data format<br>Numéro du véhicule | FTL<br>217       | MODIFIER |      |
|                               | RETOUR               |       |                                          |                  | ANNUL    |      |
| 11:12 07.03.19 DB-MOLK-1      | ENTER                |       | 11:14 07.03.19                           | DB-MOLK-2        | OK       |      |
|                               |                      |       |                                          |                  |          |      |
|                               | 5                    | START |                                          | 3 4              | 5        |      |
| <b>6 7 8 9</b>                | 0                    | STOP  | 6 7                                      | 8 9              | 0        | STOP |

# 4.4.4

# Effacer les données

Les informations contenues dans la base de données peuvent être supprimées si nécessaire.

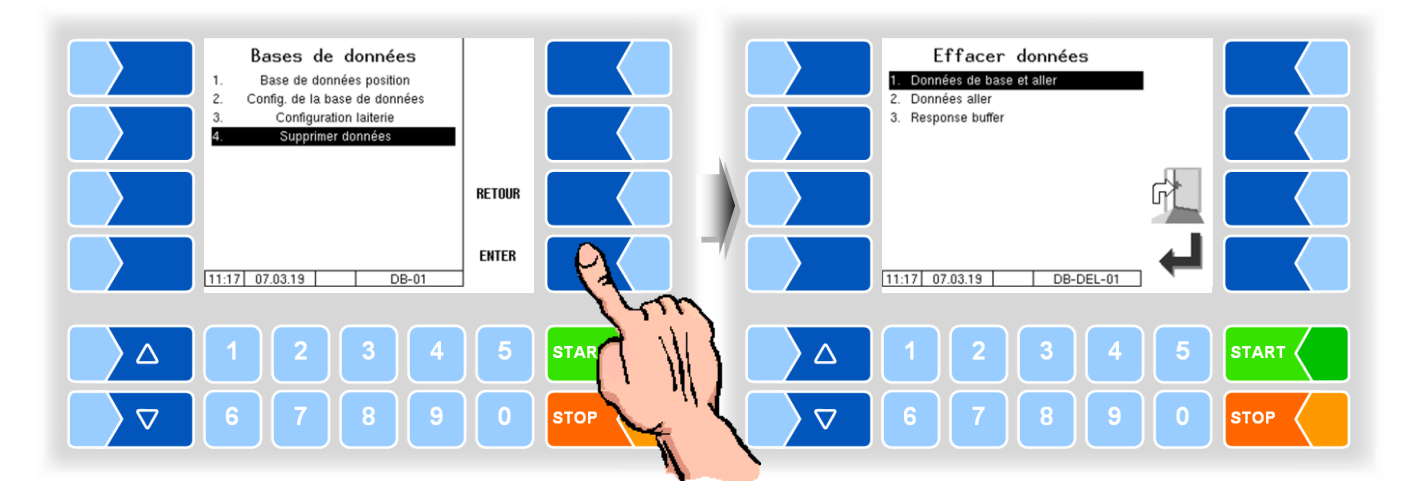

Sélectionnez l'enregistrement que vous souhaitez supprimer et confirmez l'invite de confirmation:

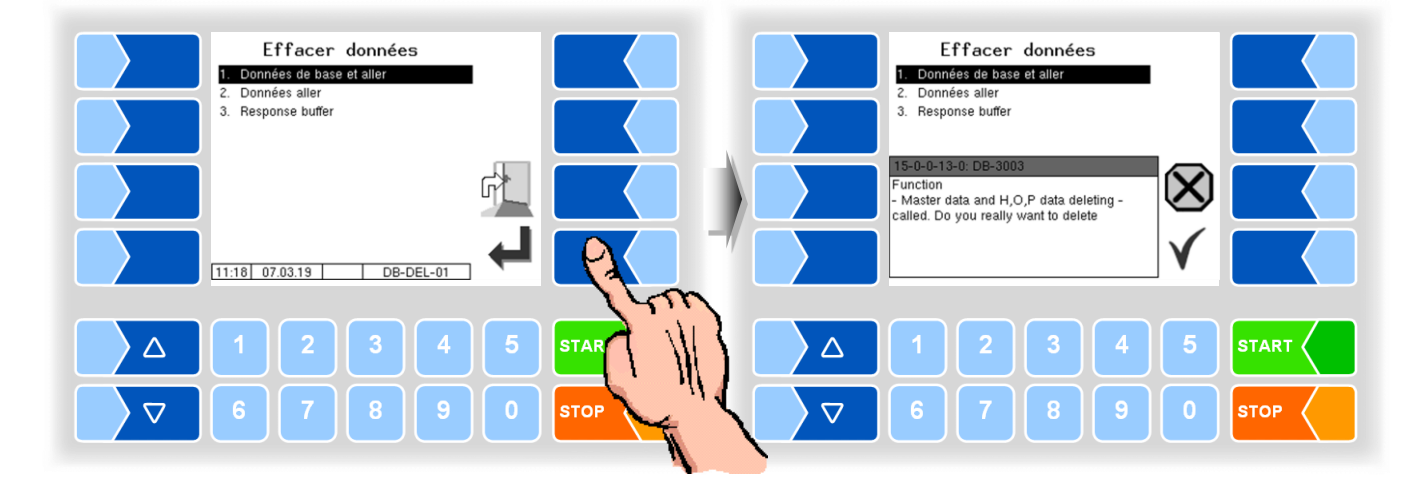

#### Données de base et aller

Les données de base transmises par la laiterie / le bureau (par exemple, les fournisseurs, les chauffeurs, les laiteries, etc.) et les dates limites (voir point suivant).

#### Données aller

Données transférées de la laiterie / du bureau (par exemple, Tour Preset, Order Preset, etc.).

#### **Response buffer**

Les données de retour génèrent par le véhicule (par exemple, les quantités de lait, dates de tournée, etc.).

Toutes les données de retour générées sont supprimées, qu'elles aient déjà été envoyées ou non.

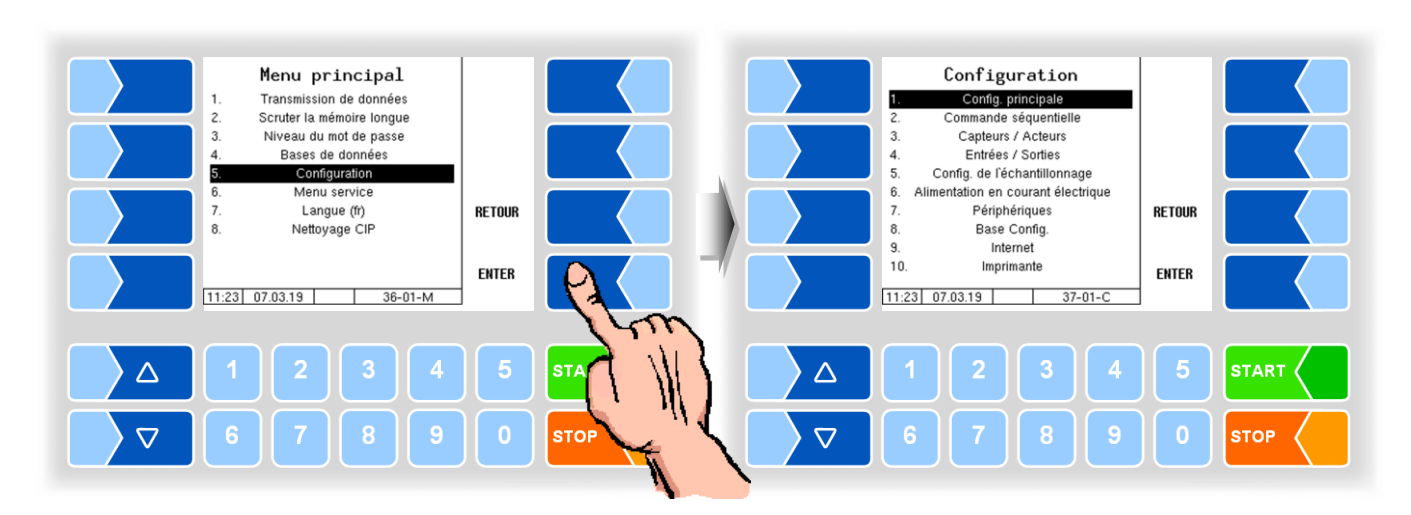

# 4.5 Configuration

Dans les menus de la configuration, le logiciel de l'installation est adapté aux conditions d'exploitation respectives et au matériel installé par saisie de divers paramètres.

Les paramètres assujettis à l'obligation de calibrage doivent être précédés d'un \*.

Les tableaux de paramètres suivants contiennent les valeurs par défaut entre parenthèses.

Vous trouverez un aperçu de la structure du menu de configuration en Annexe.

L'autorisation d'accès au niveau de mot de passe respectivement concerné y est également notée.

Quand une nouvelle configuration a lieu, réglez d'abord la langue d'utilisation (cf. 4.5.8.2) et le type d'installation de mesure (cf. 4.5.8.3).

| 4.5.1 | Configuration | principale |
|-------|---------------|------------|
|-------|---------------|------------|

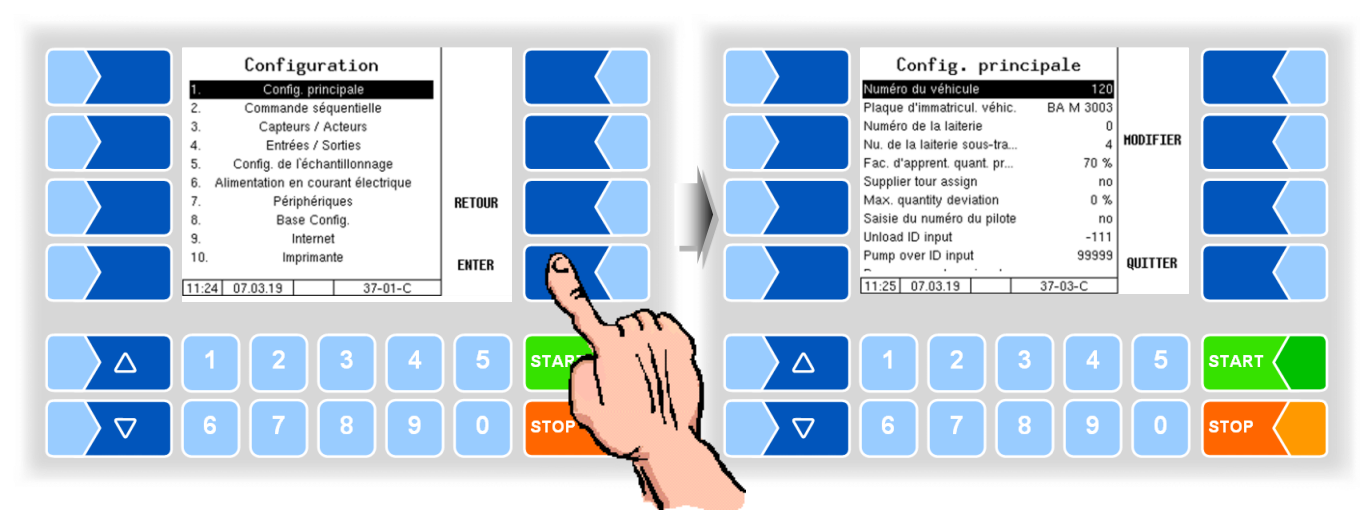

| fig. principale             |                                                                                                    |                                                                                                    |  |  |  |  |  |
|-----------------------------|----------------------------------------------------------------------------------------------------|----------------------------------------------------------------------------------------------------|--|--|--|--|--|
| Numéro du véhicule          | e Numéro du véhicule (6 chiffres max.)                                                                                                    |                                                                                                    |  |  |  |  |  |
| Plaque d'immatricul. véhic. | Numéro d'immatricula                                                                                                    | ation du véhicule de collecte                                                                                                    |  |  |  |  |  |
| Numéro de la laiterie       | 9 positions max.                                                                                                    | Le numéro enregistré est suggéré au début de la tournée. Il                                                                                                    |  |  |  |  |  |
| Nu. De laiterie sous-tr.    | 2 positions max.,                                                                                                    | peut être changé par le conducteur.                                                                                                    |  |  |  |  |  |
|                             | ches ADIS-ADED:                                                                                                    | Si un — est placé avant le numéro, il ne peut pas être modifié.                                                                                                    |  |  |  |  |  |
|                             | 4 positions                                                                                                    | Si vous entrez 0, aucun transfert à la boîte de dialogue de dé-                                                                                                    |  |  |  |  |  |
|                             |                                                                                                    | but de la tournée. Il est alors proposé le dernier numéro entré.                                                                                                    |  |  |  |  |  |
| Fac. d'apprent.             | Le facteur d'apprenti                                                                                                    | _e facteur d'apprentissage détermine le montant en pourcentage que doit repré-                                                                                                    |  |  |  |  |  |
| quant. pr.                  | senter la quantité de culer.                                                                                                    | enter la quantité de lait actuellement collectée dans la quantité par défaut à recal-<br>culer.                                                                                                    |  |  |  |  |  |
| Supplier tour assign        | Yes: Les fournisseu                                                                                                    | urs peuvent être assignés à un tour spécifique.                                                                                                    |  |  |  |  |  |
| Max. quantity devia-        | Écart admissible de l                                                                                                    | Écart admissible de la quantité par défaut lors de l'acceptation en%.                                                                                                    |  |  |  |  |  |
| tion                        | Si une quantité par d                                                                                                    | Si une quantité par défaut est saisie pour la collecte de lait et dépasse cette valeur,                                                                                                    |  |  |  |  |  |
|                             | un message d'erreur s'affiche                                                                                                    |                                                                                                    |  |  |  |  |  |
| Saisie du numéro du         | Aucun : Il n'est pas absolument nécessaire de saisir un nouveau numéro de con-                                                                                                    |                                                                                                    |  |  |  |  |  |
| pilote                      | ducteur au                                                                                                    | uncient au debut du tour. Le numero precedent est a nouveau propose.                                                                                                    |  |  |  |  |  |
|                             | Imperatif : le numero                                                                                                    | de conducteur est efface a la fin du tour. Au debut du tour, un                                                                                                    |  |  |  |  |  |
|                             | numero de conducteur doit etre saisi.                                                                                                    |                                                                                                    |  |  |  |  |  |
| Linland ID input            | (Comiguration du lecteur d'eliquettes voir page 101, 102)                                                                                                    |                                                                                                    |  |  |  |  |  |
| Unioad ID input             | de données                                                                                                    | comme ID 0.                                                                                                    |  |  |  |  |  |
|                             | 0 : demande de                                                                                                    | saisie, un ID de déchargement doit être saisi.                                                                                                    |  |  |  |  |  |
|                             | supérieur à 0 : cet II                                                                                                    | D configuré est toujours enregistré dans l'article de données                                                                                                    |  |  |  |  |  |
|                             | (pas de dema                                                                                                    | nde de saisie)                                                                                                    |  |  |  |  |  |
| Pump over ID input          | -1 : pas de dema                                                                                                    | ande de saisie, transvasement sans ID, enregistré dans l'ar-                                                                                                    |  |  |  |  |  |
|                             | ticle de donn                                                                                                    | nées comme ID 0.                                                                                                    |  |  |  |  |  |
|                             | 0 : demande de                                                                                                    | saisie, un ID de transvasement doit être saisi.                                                                                                    |  |  |  |  |  |
|                             | superieur a 0 : dema                                                                                                    | nde de saisie, un ID de transvasement doit etre saisi (diffe-                                                                                                    |  |  |  |  |  |
|                             | rents sites) (                                                                                                    | Let ID configure est toujours enregistre dans l'article de don-                                                                                                    |  |  |  |  |  |
|                             | Intériour à -1 (par ex                                                                                                    | -99) : demande de saisie, un ID de transvasement doit être                                                                                                    |  |  |  |  |  |
|                             | niieneui a -i (pai ex.<br>saisi I 'ID co                                                                                                    | nfiguré précède alors l'ID                                                                                                    |  |  |  |  |  |
|                             | saisi par ex                                                                                                    | configuré : -99                                                                                                    |  |  |  |  |  |
|                             | saisi : 1749.                                                                                                    | résultat : 991749                                                                                                    |  |  |  |  |  |
|                             | Numéro du véhicule         Plaque d'immatricul. véhic.         Numéro de la laiterie         Nu. De laiterie sous-tr.         Fac. d'apprent.         quant. pr.         Supplier tour assign         Max. quantity devia-         tion         Saisie du numéro du         pilote         Unload ID input         Pump over ID input | rig. principaleNuméro du véhiculeNuméro du véhiculePlaque d'immatricul. véhic.Numéro d'immatriculNuméro de la laiterie9 positions max.Nu. De laiterie sous-tr.2 positions max.,<br>ches ADIS-ADED:<br>4 positionsFac. d'apprent.<br>quant. pr.Le facteur d'apprenti<br>senter la quantité de<br>culer.Supplier tour assignYes: Les fournisseuMax. quantity devia-<br>tionÉcart admissible de l<br> |  |  |  |  |  |

MAK 3003 Système de mesure TIGER / LYNX Configuration, Softwareversion MAK 3003 2.35, SAK 120208 (12.07.2022)

| Pump over volume Aucun : saisie de quantité non demandée |                       |                                                                                                    |  |  |  |
|----------------------------------------------------------|-----------------------|----------------------------------------------------------------------------------------------------|--|--|--|
|                                                          | input                 | Impératif : au transvasement, une quantité doit être saisie.                                                                                                    |  |  |  |
|                                                          | Tour fin test         | <ul> <li>Marche : quand, pendant le tour, au moins une admission a été effectuée, le tour<br/>ne peut être terminé que lorsque les conditions ci-dessous sont remplies :</li> <li>- l'installation de mesure a été vidée (« vidé sous pression »)</li> <li>- le véhicule de collecte a été déchargé</li> <li>- le nettoyage a été effectué</li> </ul> |  |  |  |
|                                                          | Transfert automa-     | No : les données ne sont transférées qu'après sélection du transfert de don-                                                                                                    |  |  |  |
|                                                          | tique des.            | nées.                                                                                                    |  |  |  |
|                                                          |                       | Tour fin : les données sont automatiquement transférées à la fin du tour.                                                                                                    |  |  |  |
|                                                          | OpData recording      | Activer ou désactiver l'acquisition des données d'exploitation                                                                                                    |  |  |  |
|                                                          |                       | (Données d'exploitation: temps de conduite, temps de collecte, temps d'arrêt,                                                                                                    |  |  |  |
| U                                                        |                       | temps de pause, maturités de la pompe, réponse du capteur)                                                                                                    |  |  |  |
|                                                          | Sped. number          | Numéro de la compagnie d'expédition                                                                                                    |  |  |  |
|                                                          | Écoulement forcé      | Expiration pour Friesland-Campina. Le véhicule doit être vide à la fin du tour.                                                                                                    |  |  |  |
|                                                          | Recherche poste á     | Durée qui doit être parcourue à une vitesse supérieure à celle qui est indiquée sous                                                                                                    |  |  |  |
|                                                          | temps                 | « Recherche poste à vitesse » pour déclencher la recherche de fournisseurs dans                                                                                                    |  |  |  |
|                                                          |                       | la base de données.                                                                                                    |  |  |  |
|                                                          | Recherche poste á vi- | Vitesse qui doit être dépassée pendant une durée indiquée sous « Recherche poste                                                                                                    |  |  |  |
|                                                          | tesse                 | à temps » pour déclencher la recherche de fournisseurs dans la base de données.                                                                                                    |  |  |  |
|                                                          | Intervalle LOG GPS    | Les entrées de base de données sont générées dans l'intervalle de temps spécifié.                                                                                                    |  |  |  |
|                                                          | Unload sensor         | Off                                                                                                    |  |  |  |
|                                                          |                       | Unload: Capteur de température pendant le déchargement                                                                                                    |  |  |  |
|                                                          |                       | CIP: pas de CIP lorsque la boîte de dialogue « Capteur mouillé » apparaît                                                                                                    |  |  |  |
|                                                          |                       | Unload/CIP: les deux, déchargement et CIP                                                                                                    |  |  |  |

# 4.5.2 Commande séquentielle

Différents types de systèmes de mesure sont utilisés dans différentes variantes de véhicules. (Sélection du type de système de mesure voir section 4.5.8.3).

Dans le commande séquentielle, outre les réglages généraux qui s'appliquent à toutes les variantes de véhicules, différents réglages sont effectués pour les variantes individuelles.

|                             | ênérale | IGER | YNX | HLW | abo<br>\GYAR | 3003 | TIGER | otimate | OMEX | , plus | -YNX<br>ligital |
|-----------------------------|---------|------|-----|-----|--------------|------|-------|---------|------|--------|-----------------|
|                             | Ğ       |      |     |     | ۲M           | >    | ய்    | ğ       | R    | >      | - 0             |
| Réglages pompes             |         | Х    | Х   | Х   | Х            | Х    | Х     | Х       | Х    | Х      | Х               |
| Air eliminator              |         |      |     |     |              | Х    |       |         |      |        |                 |
| Réglages nettoyage          |         | Х    | Х   | Х   | Х            | Х    | Х     | Х       | Х    | Х      | Х               |
| Réglages Vider              |         | Х    |     |     |              |      | Х     |         |      |        |                 |
| Limites temp. du lait       | Х       |      |     |     |              |      |       |         |      |        |                 |
| Truck air settings          |         |      |     |     |              |      | Х     |         |      |        |                 |
| Test de vide 1              |         | Х    |     |     |              | Х    | Х     |         |      |        |                 |
| Test de vide 2              |         | Х    |     |     |              |      | Х     |         |      |        |                 |
| Vakuum sensor calib.        |         | Х    |     |     |              |      | Х     |         |      |        |                 |
| Transvasement<br>Non mesuré |         | Х    |     |     |              | Х    | Х     |         |      |        |                 |
| Cuve capacité               |         | Х    | Х   | Х   | Х            | Х    | Х     | Х       | Х    | Х      | Х               |
| Cuve ordre                  | Х       |      |     |     |              |      |       |         |      |        |                 |
| Cuve qualité                | Х       |      |     |     |              |      |       |         |      |        |                 |

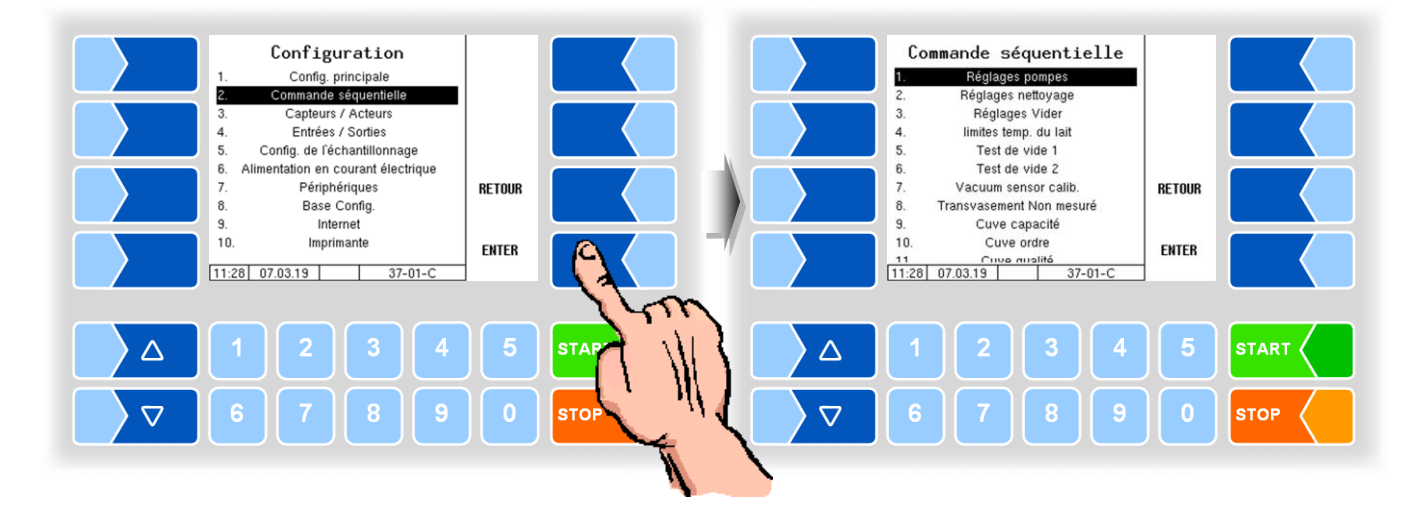

#### 4.5.2.1 **Réglages pompes**

| Commande séquentielle           1         Réglages pompes           2.         Réglages rettoyage           3.         Réglages vider           4.         limites temp. du lait           5.         Test de vide 1           6.         Test de vide 2           7.         Vacuum sensor calib.           8.         Transvasement Non mesuré | RETOUR | Réglages pompes           Achèvement par        e auxillaire           Démarrage externe éviden         Oui           Suction            Suction-Vacuum         -300 hPa           Aspiration postérieure         Mode           Temps d'aspir. postérieure         5 s           Interv. aspira, postérieure         2           Tomene d'ouw du veloue d'         4 o | MODIFIER |      |
|----------------------------------------------------------------------------------------------------|--------|----------------------------------------------------------------------------------------------------|----------|------|
| S.         Cuve capacitie           10.         Cuve ordre           11         Ciuoa misilité           11:29         07.03.19         37-01-C                                                                                                    | ENTER  | Nom. opéra. asp. post. à         1           11:30         07.03.19         37-02-C                                                                                                    | QUITTER  |      |
|                                                                                                    | 5      | 1234                                                                                                    | 5        |      |
|                                                                                                    | 0      | 6 7 8 9                                                                                                    | 0        | STOP |

### Variantes TIGER et E-TIGER

| R <u>ég</u> | lage           | es pompes (TIGER, E-TIGER)  |                                                               |                                                                                         |  |
|-------------|----------------|-----------------------------|---------------------------------------------------------------|-----------------------------------------------------------------------------------------|--|
|             | Achèvement par |                             | Manuel:                                                       | L'admission est terminée manuellement par le conducteur (appui sur le bouton Terminer). |  |
|             |                |                             | Vitesse GPS:                                                  | L'admission est automatiquement terminée en                                             |  |
|             |                |                             |                                                               | fonction de la vitesse déterminée. (Achèvement                                          |  |
|             |                |                             |                                                               | toutefois possible également via le bouton Termi-                                       |  |
|             |                |                             |                                                               | ner.)                                                                                   |  |
|             |                |                             | auxiliaire:                                                   | L'admission est terminée en arrêtant la prise de                                        |  |
|             |                |                             |                                                               | force. (Attention : possible uniquement quand le                                        |  |
|             |                |                             |                                                               | signal est connecté.)                                                                   |  |
|             | D              | émarrage externe éviden…    | Oui:                                                          | La fonction sert à une identification explicite                                         |  |
|             |                |                             |                                                               | quand plusieurs fournisseurs peuvent être sélec-                                        |  |
|             |                |                             |                                                               | tionnés. L'admission ne peut être démarrée que                                          |  |
|             |                |                             |                                                               | sur le controleur. Le demarrage externe, par ex,                                        |  |
|             | <u> </u>       | untion                      |                                                               | via une telecommande, est verrouille.                                                   |  |
|             | Suction        |                             |                                                               | de la collecte de leiterouerentiele ouetères [hDe]                                      |  |
|             | Suction-Vacuum |                             | vide au debut                                                 | de la collecte de lait pour remplir le système [nPa]                                    |  |
| U           | As             | spiration posterieure       | Otom do rd                                                    | Mada atopdard                                                                           |  |
|             | Mode           |                             | Standard                                                      | Mode standard<br>Mode pour l'appiration dans des ouves plates (at                       |  |
|             |                |                             | cuve plate                                                    | tention · retarde le temps de fin )                                                     |  |
|             |                | Temps d'aspir. Postér sta.  | Quand le cap                                                  | teur de lait MS1 signale « vide ». l'aspiration se                                      |  |
|             |                |                             | poursuit penda                                                | ant cette durée [s]                                                                     |  |
|             |                | Interv. aspira. postérieure | Est automatiq                                                 | uement défini avec 1                                                                    |  |
|             |                | Temps d'ouv. du clap. d…    | Temps penda                                                   | Int lequel le clapet d'aspiration                                                       |  |
|             |                |                             | est ouvert [s]                                                | ( cuve plat »                                                                           |  |
|             |                | Nom. opéra. asp. post. à.   | Nombre d'inte                                                 | rvalles de réaspiration                                                                 |  |
|             |                | Vide aspiration postérieure | Vide maximun                                                  | n à la réaspiration [hPa]                                                               |  |
|             | R              | éservoir de stockage sou.   |                                                               |                                                                                         |  |
|             |                | Vide de consigne            | Vide maximun                                                  | n dans le réservoir [hPa]                                                               |  |
|             | P              | ompage límites de régulat.  |                                                               |                                                                                         |  |
|             |                | Débit minimal               | Débit normal minimum par ex. en cas d'entrée d'air a          |                                                                                         |  |
|             |                | Dábit movimel               | pendant radm                                                  | ISSION [I/MIN]                                                                          |  |
|             |                |                             | Debit regule maximum (limite par le flux d'admission) [l/min] |                                                                                         |  |
|             | 1              | vide maximal                | vide maximum fors d'une admission [nPa]                       |                                                                                         |  |

|   | Lii             | mites de régulation Trans.  |                                                                                                    |  |  |  |  |
|---|-----------------|-----------------------------|----------------------------------------------------------------------------------------------------|--|--|--|--|
|   |                 | Débit minimal               | Débit normal minimum par ex. en cas d'entrée d'air augmentée pen-                                                         |  |  |  |  |
|   |                 |                             | dant la livraison [l/min}                                                                                                 |  |  |  |  |
|   |                 | Débit maximal               | Débit régulé maximum (limité par le flux de livraison) [l/min]                                                            |  |  |  |  |
|   | PS-Regulator on |                             | Oui: Au transvasement, la pompe centrifuge est en plus régulée au                                                         |  |  |  |  |
|   |                 |                             | niveau du réservoir niveau.                                                                                               |  |  |  |  |
|   |                 |                             | Si possible : « oui » (ne désactiver que si la puissance de la pompe                                                      |  |  |  |  |
|   |                 |                             | chute brusquement pendant le transvasement).                                                                              |  |  |  |  |
|   | Li              | mites de régulation écoul.  |                                                                                                    |  |  |  |  |
|   |                 | Débit minimal               | Valeur de débit pour « faible puissance de pompe » au déchargement mesuré.                                                |  |  |  |  |
|   |                 | Débit maximal               | Valeur de débit pour « performance de pompe élevée » au décharge-<br>ment mesuré                                          |  |  |  |  |
|   |                 | Renforcement prop.          | Agressivité de régulation de la puissance de pompe                                                                        |  |  |  |  |
|   | Re              | égulateur de débit          |                                                                                                    |  |  |  |  |
|   |                 | Limite des régulation supé. | Degré de réglage supérieur de la vanne de régulation de pompe PWM [%]<br>Doit être configuré pendant la mise en service ! |  |  |  |  |
|   |                 | Renforcement proportion     | Agressivité de régulation de la puissance de pompe                                                                        |  |  |  |  |
|   | Re              | égulateur impact d'air      |                                                                                                    |  |  |  |  |
|   |                 | Impact d'air toléré         | Entrée d'air autorisée avant réduction de la puissance de pompe [%]                                                       |  |  |  |  |
|   |                 | Renforcement proportion     | Agressivité de régulation en cas d'entrée d'air                                                                           |  |  |  |  |
|   | Re              | égulation jauge de niveau   |                                                                                                    |  |  |  |  |
|   |                 | µA pour 1I de fluide        | Courant pour 1 litre de liquide dans le réservoir à capteur de niveau [µA]                                                |  |  |  |  |
|   |                 | Capteur fin acceptation     | Valeur de niveau recherchée à la fin de l'admission [µA]                                                                  |  |  |  |  |
|   |                 | Capteur vide valeur         | Tension à laquelle le réservoir niveau est vide [µA]                                                                      |  |  |  |  |
|   |                 | -                           | Doit être configuré pendant la mise en service !                                                                          |  |  |  |  |
|   |                 | Capteur pleine valeur       | Courant auquel le réservoir niveau est plein [µA]                                                                         |  |  |  |  |
|   |                 | Activer régulateur          | Lors de l'admission, la pompe centrifuge est en plus régulée au niveau du                                                 |  |  |  |  |
|   |                 |                             | reservoir niveau                                                                                                    |  |  |  |  |
|   |                 |                             | Si possible : oui (ne desactiver que si la puissance de la pompe chute brus-                                              |  |  |  |  |
| S |                 | Dentenen entenen entien     | quement pendant l'admission).                                                                                             |  |  |  |  |
|   | Λ:              | Reniorcement proportion     | Agressivite de regulation à la baisse du capteur de niveau                                                                |  |  |  |  |
|   | AI              |                             | Différence de tension des deux conteurs de bulles 1 et 2 guand les deux                                                   |  |  |  |  |
|   |                 | Onset capteur Bulle         | Difference de tension des deux capieurs de bulles i et 2 quand les deux                                                   |  |  |  |  |
|   |                 |                             | Some templis de liquide sans bulles d'all.<br>(Calcul : $1/A$ ELIP, B2- $1/A$ ELIP, B1-2) [m//]                           |  |  |  |  |
|   |                 |                             | Doit être configuré pendant la mise en service l                                                                          |  |  |  |  |
|   |                 | Offset vide                 | Non utilisé actuellement [hPa]                                                                                            |  |  |  |  |
|   |                 | Litres d'air max admissible | Quantité d'air maximum autorisée (total) pendant l'admission. Quand cette                                                 |  |  |  |  |
|   |                 |                             | valeur est atteinte, la puissance de la pompe est réduite.                                                                |  |  |  |  |
|   |                 | Bulle Sensor                | Taille du capteur de bulles côté aspiration                                                                               |  |  |  |  |
|   |                 |                             | 3 pouces                                                                                                    |  |  |  |  |
|   |                 |                             | 4 pouces                                                                                                    |  |  |  |  |
|   |                 |                             | Doit être configuré pendant la mise en service !                                                                          |  |  |  |  |

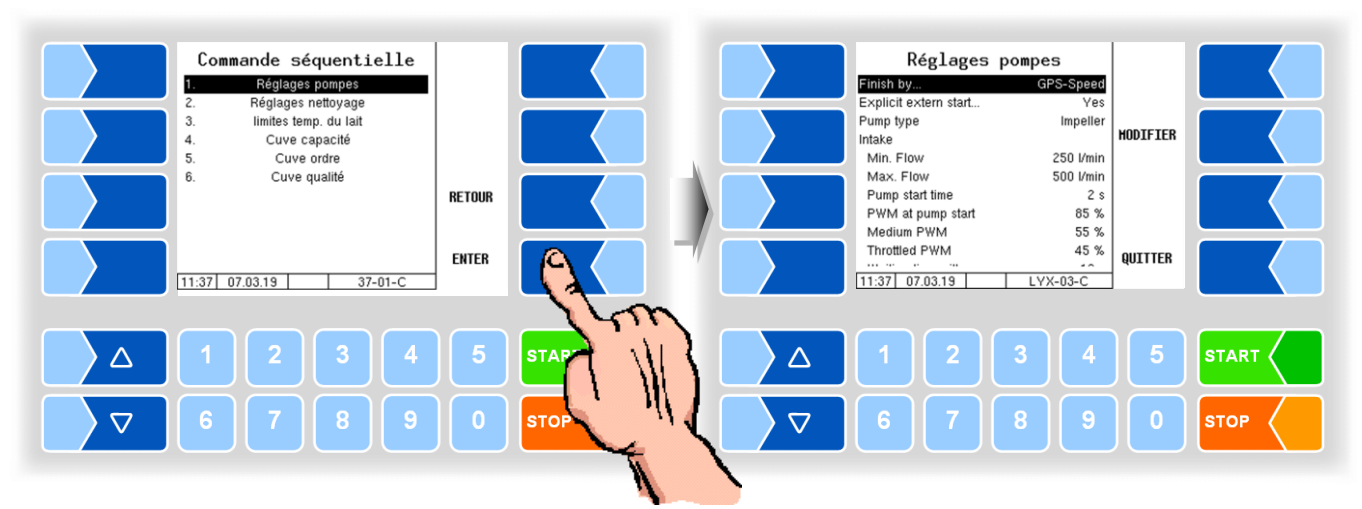

#### Variante LYNX

| Régla | iges pompes (LYNX)       |                 |                                                                                                    |  |  |  |
|-------|--------------------------|-----------------|----------------------------------------------------------------------------------------------------|--|--|--|
|       | Finish by                | Manual:         | L'admission est terminée manuellement par le con-<br>ducteur (appui sur le bouton <i>Terminer</i> )                    |  |  |  |
|       |                          | GPS-Speed:      | L'admission est automatiquement terminée en fonc-                                                                      |  |  |  |
|       |                          |                 | tion de la vitesse déterminée. (Achèvement toutefois                                                                   |  |  |  |
|       |                          |                 | possible également via le bouton Terminer).                                                                            |  |  |  |
|       |                          | PTO signal:     | L'admission est terminée en arrêtant la prise de force.                                                                |  |  |  |
| U     |                          |                 | (Attention : possible uniquement quand le signal est connecté.)                                                        |  |  |  |
|       | Explicit extern start    | Yes:            | La fonction sert à une identification explicite quand                                                                  |  |  |  |
|       |                          |                 | plusieurs fournisseurs peuvent être sélectionnés.                                                                      |  |  |  |
|       |                          |                 | L'admission ne peut être démarrée que sur le contrô-                                                                   |  |  |  |
|       |                          |                 | leur. Le démarrage externe, par ex, via une télécom-                                                                   |  |  |  |
|       | _                        |                 | mande, est verrouillé.                                                                                                 |  |  |  |
|       | Pump type                | Impeller pump   | Impeller pump: Le système utilise une pompe a turbine. (Par defaut)                                                    |  |  |  |
| S     |                          | Liquid ring pur | np:Le systeme utilise une pompe a anneau d'eau. La com-                                                                |  |  |  |
|       |                          | Doit ôtro conf  | mande de pompe s'adapte a ce type de pompe.                                                                            |  |  |  |
|       | Intake                   |                 |                                                                                                    |  |  |  |
| _     |                          | Débit normal    | minimum par ex, en cas d'entrée d'air augmentée pen-                                                                   |  |  |  |
|       |                          | dant l'admiss   | ion [l/min}                                                                                                    |  |  |  |
|       | Max. Flow                | Débit régulé r  | maximum (limité par le flux d'admission) [l/min]                                                                       |  |  |  |
|       | Pump start time          | Le temps par    | a pompe à mettre en mouvement.                                                                                         |  |  |  |
|       |                          | La pompe est    | contrôlée avec « démarrage de pompe PWM » pendant si                                                                   |  |  |  |
|       |                          | longtemps. [s]  |                                                                                                    |  |  |  |
| U     | PWM at pump start        |                 | ation d'impulsions) pour demarrer la pompe [%]                                                                         |  |  |  |
|       | Medium PWM               | Commande P      | WM pour mettre le système en service au debut de la col-                                                               |  |  |  |
|       | Throttolod DW/M          | Contrôlo PW/    | Sage du luyau d'admission et du separateur d'air). [%]                                                                 |  |  |  |
|       |                          |                 | n autorise le plus das. Celle valeur doit etre sumsamment de ssurer la rotation d'une nomen à turbine à tout moment de |  |  |  |
|       |                          | l'acceptation   | %]                                                                                                    |  |  |  |
|       | Waiting time milk sensor | Si aucun méd    | a n'est enregistré au début de la collecte pendant cette pé-                                                           |  |  |  |
|       |                          | riode, le systè | me ferme automatiquement la pompe. [s]                                                                                 |  |  |  |

| [ | Po       | ost Sucking               |                                                                              |  |  |  |  |  |
|---|----------|---------------------------|------------------------------------------------------------------------------|--|--|--|--|--|
|   |          | Post sucking time         | Durée de l'opération d'aspiration à la fin de l'admission pour éva-          |  |  |  |  |  |
|   |          | Min quaking time          | Duráe de réaspiration réduite si l'admission a été terminée préma            |  |  |  |  |  |
|   |          |                           | turément avec le houton « Terminer »[s]                                      |  |  |  |  |  |
|   |          | P\WM post sucking         | Contrôle PW/M nendant le temps de nost-aspiration [%]                        |  |  |  |  |  |
|   |          | Dipstick target value     | Angeneiltes Füllniveau des Luftabscheiders hei Angeheinde [uA]               |  |  |  |  |  |
|   |          | Dipstick target value     | Contrôle DW/M nondant le contrôle de niveau à la valeur cible. Pour les      |  |  |  |  |  |
|   |          | F WIN to target value     | nomnes à turbine, cette valeur est considérée comme une constante            |  |  |  |  |  |
|   |          |                           | pour les pompes à roue à aubes à anneau d'eau en tant que valeur mini-       |  |  |  |  |  |
|   |          |                           | male. [%]                                                                    |  |  |  |  |  |
|   |          | Lower gradually to target | Ne concerne que les pompes à turbine!                                        |  |  |  |  |  |
|   |          |                           | Yes: Le niveau dans le séparateur d'air est abaissé progressivement          |  |  |  |  |  |
|   |          |                           | jusqu'à la valeur cible. Peut prolonger le processus d'acceptation,          |  |  |  |  |  |
|   |          |                           | mais augmente la précision de mesure.                                        |  |  |  |  |  |
|   |          |                           | No: Rapide jusqu'au niveau cible configuré (peut réduire la précision).      |  |  |  |  |  |
|   |          | Max. flow to target val.  | Débit jusqu'à atteindre le niveau cible dans le séparateur d'air. [l/min]    |  |  |  |  |  |
|   |          | Max. lowering duration    | Ne concerne que les pompes à turbine!                                        |  |  |  |  |  |
|   |          | -                         | Temps maximum entre les phases d'apaisement pour baisser le fluide. [s]      |  |  |  |  |  |
|   |          | Pause between lowering    | Ne concerne que les pompes à turbine!                                        |  |  |  |  |  |
| U |          |                           | Phase d'apaisement avec contrôle de la valeur cible pour enregistrer la      |  |  |  |  |  |
|   |          |                           | valeur actuelle de la jauge La durée augmente automatiquement si la va-      |  |  |  |  |  |
|   |          |                           | ieur de la jauge varie trop. [S]                                             |  |  |  |  |  |
|   |          | Max. dipstick alteration  | Le changement de jauge represente le mouvement du fluide dans le se-         |  |  |  |  |  |
|   |          |                           | parateur d'air. Le volume d'acceptation finale n'est pas calcule jusqu'à ce  |  |  |  |  |  |
|   |          | Max post qual. Time       | que le changement de jauge est dans les limites conligurees ici. [µA]        |  |  |  |  |  |
|   |          | Max. post suck. Time      | ment le processus d'aspiration une fois ce délai écoulé. Si aucun état final |  |  |  |  |  |
|   |          |                           | valide n'a été atteint pour un calcul correct du volume, un avertissement    |  |  |  |  |  |
|   |          |                           | est émis [s]                                                                 |  |  |  |  |  |
|   | Fle      | ow regulation             |                                                                              |  |  |  |  |  |
| Ì |          | Upper limit               | Valeur PWM maximale pour le contrôle de la pompe. [%]                        |  |  |  |  |  |
|   |          | Prop. gain                | Agressivité de régulation de la puissance de pompe                           |  |  |  |  |  |
|   |          | Purge pause               | Suspendre le contrôle de la pompe pendant la ventilation pour éviter les     |  |  |  |  |  |
|   |          | 5 1                       | valeurs de crête lors de la réduction du débit.[s].                          |  |  |  |  |  |
|   |          | Capteur d'air             | Capteur d'air utilisé                                                        |  |  |  |  |  |
|   |          |                           | * Sans                                                                       |  |  |  |  |  |
|   |          |                           | * FLM                                                                        |  |  |  |  |  |
|   |          |                           | * Minicapteur d'air                                                          |  |  |  |  |  |
|   |          | Valeur seuil poche d'air  | La valeur de l'air peut présenter cet écart par rapport à la valeur de       |  |  |  |  |  |
|   | Di       | nstick regulation         | reference avant la reduction. [mv]                                           |  |  |  |  |  |
|   |          | uA for 11 medium          | Courant équivalente à 1 litre dans le sénarateur d'air [uA]                  |  |  |  |  |  |
| S |          |                           | Doit être configuré pendant la mise en service !                             |  |  |  |  |  |
|   |          | Sensor empty value        | Courant auguel le séparateur d'air est vide [µA]                             |  |  |  |  |  |
|   |          |                           | Doit être configuré pendant la mise en service !                             |  |  |  |  |  |
|   |          | Upper dipstick threshold  | Jauge d'huile Valeur à laquelle la soupape de ventilation est fermée. [µA]   |  |  |  |  |  |
| 0 |          | Lower dipstick threshold  | Valeur de la jauge à laquelle le séparateur d'air doit être ventilé. [µA]    |  |  |  |  |  |
| S |          | Invert dipstick input     | Yes: Inverser les lectures du capteur obtenues à partir de la jauge.         |  |  |  |  |  |
|   | <u> </u> |                           | Doit être configuré pendant la mise en service !                             |  |  |  |  |  |
|   | C        | ear system                |                                                                              |  |  |  |  |  |
| U |          | Duration                  | tée La pompe est alors automatiquement arrâtée. Si le sustème n'est pas      |  |  |  |  |  |
|   |          |                           | reconnu comme vide dans ce délai le temps doublera [s]                       |  |  |  |  |  |
|   |          |                           |                                                                              |  |  |  |  |  |

| Commande séquentielle         1.       Réglages pompes         2.       Réglages nettoyage         3.       limites temp. du lait         4.       Cuve capacité         5.       Cuve ordre         6.       Cuve qualité         11:43       07.03.19       37-01-C | RETOUR                  |      | Réglages<br>Finish by<br>Clearly extern start<br>Post sucking<br>Sucking time<br>Time 0 flow<br>Auto. ending<br>Verzögerungs Zeiten<br>LMS Emtysensor<br>End Ko sensor<br>End Ko sensor<br>11:44 07.03.19 | pompes           GPS-Speed           Yes           180 s           1.0 s           Off           1.0 s           0.5 s           0.5 s           0.5 s           0.5 s           0.5 s           0.5 s           0.5 s | MODIFIER<br>QUITTER     |       |
|----------------------------------------------------------------------------------------------------|-------------------------|------|----------------------------------------------------------------------------------------------------|----------------------------------------------------------------------------------------------------|-------------------------|-------|
| △ 1 2 3 4<br>▽ 6 7 8 9                                                                                                    | ) <mark>5</mark><br>) 0 | STAP | 1 2<br>6 7                                                                                                    | 3 4<br>8 9                                                                                                    | ) <mark>5</mark><br>) 0 | START |

### Variantes HLW, abo-MAGYAR, ROMEX, Optimate, V plus

| Rég | Réglages pompes (HLW, abo-MAGYAR, ROMEX, Optimate, V plus) |             |                                                                                |                                                               |  |  |  |
|-----|------------------------------------------------------------|-------------|--------------------------------------------------------------------------------|---------------------------------------------------------------|--|--|--|
|     | Finish by                                                  |             | Manual:                                                                        | L'admission est terminée manuellement par le con-             |  |  |  |
|     |                                                            |             |                                                                                | ducteur (appui sur le bouton <i>Terminer</i> )                |  |  |  |
|     |                                                            |             | GPS-Speed:                                                                     | L'admission est automatiquement terminée en fonc-             |  |  |  |
|     |                                                            |             |                                                                                | tion de la vitesse déterminée. (Achèvement toutefois          |  |  |  |
|     |                                                            |             |                                                                                | possible également via le bouton <i>Terminer</i> ).           |  |  |  |
|     |                                                            |             | PTO signal:                                                                    | L'admission est terminée en arrêtant la prise de force.       |  |  |  |
|     |                                                            |             |                                                                                | (Attention : possible uniquement quand le signal est          |  |  |  |
|     |                                                            |             |                                                                                | connecté.)                                                    |  |  |  |
|     | Clearly extern start                                       |             | Yes:                                                                           | La fonction sert à une identification explicite quand         |  |  |  |
|     |                                                            |             |                                                                                | plusieurs fournisseurs peuvent être sélectionnés.             |  |  |  |
|     |                                                            |             |                                                                                | L'admission ne peut être démarrée que sur le contrô-          |  |  |  |
|     |                                                            |             |                                                                                | ieur. Le demarrage externe, par ex, via une telecom           |  |  |  |
| U   |                                                            |             |                                                                                | mande, est verrouille.                                        |  |  |  |
|     |                                                            |             | A maile anna le l                                                              | entern de leit NAA eit désleué wride will entire à entire     |  |  |  |
|     | Sucking time                                               |             | Apres que le capteur de lait IVI i ait déclare « Vide », il continue à aspirer |                                                               |  |  |  |
|     |                                                            |             | Pour que la collecte du lait soit terminée, le débit doit être égal à zéro     |                                                               |  |  |  |
|     |                                                            |             | pour la durée configurée.                                                      |                                                               |  |  |  |
|     | Auto. ending                                               |             | La réception du lait s'arrête automatiquement.                                 |                                                               |  |  |  |
|     | Seulement « Optim                                          | nate »      | Le touche pro                                                                  | ogrammable TERMINE resp. la touche « Terminer » de            |  |  |  |
|     | et « V plus ».                                             |             | la télécomma                                                                   | ande n'a pas besoin d'être enfoncé, même lorsqu'il est fermé  |  |  |  |
|     |                                                            |             | manuellement                                                                   | t                                                             |  |  |  |
|     | Verzogerungszeite                                          | n           |                                                                                |                                                               |  |  |  |
|     | LMS Emptysensor<br>Milksensor                              |             |                                                                                |                                                               |  |  |  |
|     |                                                            |             | l emps pour d                                                                  | lebounce de l'entree respective.                              |  |  |  |
|     | End KU sensor                                              |             |                                                                                |                                                               |  |  |  |
|     | Dipstick µA/liter                                          | Seulement   | Courant pour                                                                   | 1 litre de liquide dans le reservoir a capteur de niveau [µA] |  |  |  |
| 5   | Dipstick empty « V                                         | « V plus ». | I ension a laqu                                                                | uelle le reservoir niveau est vide [µA]                       |  |  |  |
|     |                                                            | •           | Doit etre coni                                                                 | igure pendant la mise en service !                            |  |  |  |

#### Variante V 3003

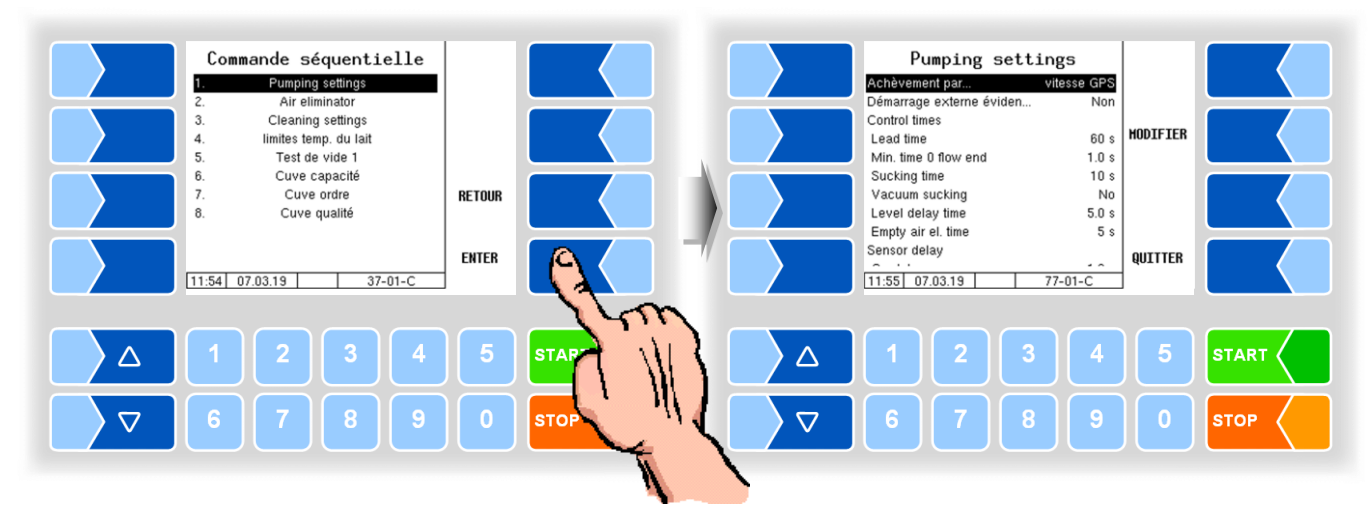

| Régla | ges pompes (V 3003)      |                                                   |                                                                                                    |                                                                    |
|-------|--------------------------|---------------------------------------------------|----------------------------------------------------------------------------------------------------|--------------------------------------------------------------------|
|       | Achèvement par           | Manuel :<br>Vitesse GPS:<br>commande aux          | L'admission est terminée manuellement pr<br>ducteur (appui sur le bouton <i>Terminer</i> )<br>L'admission est automatiquement terminée<br>tion de la vitesse déterminée. (Achèvemen<br>possible également via le bouton <i>Terminer</i> )<br>kiliaire : L'admission est terminée en arrêta<br>de force. (Attention : possible uniquement<br>signal est connecté.) | ar le con-<br>e en fonc-<br>t toutefois<br>nt la prise<br>quand le |
|       | Démarrage externe éviden | <u>Oui</u>                                        | La fonction sert à une identification explic<br>plusieurs fournisseurs peuvent être séle<br>L'admission ne peut être démarrée que sur<br>leur. Le démarrage externe, par ex, via une<br>mande, est verrouillé.                                                                                                    | ite quand<br>ectionnés.<br>le contrô-<br>télécom-                  |
|       | Control times            |                                                   |                                                                                                    |                                                                    |
|       | Lead time                | Temps pendan<br>pompe. Si ce d<br>a pas de limite | nt lequel le lait doit être détecté après le démar<br>élai est dépassé, la pompe s'arrête. Si vous ent<br>de temps                                                                                                    | rage de la<br>rez 0, il n'y<br><i>(20 s)</i>                       |
|       | Min. time 0 flow end     | Pour que la co<br>pour la durée                   | illecte du lait soit terminée, le débit doit être é<br>configurée.                                                                                                    | gal à zéro<br><i>(1,0</i> s)                                       |
|       | Sucking time             | Temps d'aspira                                    | ation après le signal du capteur « pas de lait »                                                                                                    | (10 s)                                                             |
| 0     | Vakuum sucking           | Yes:                                              | Le clapet d'aspiration est fermé toutes les 4 pendant 2,5 secondes pour créer davantage d                                                                                                    | secondes<br>e vide.                                                |
|       | Level delay time         | Temps de stabi<br>de post-aspirat                 | ilisation du niveau dans le séparateur d'air à la fiı<br>ion                                                                                                    | n du temps<br><i>(5,0 s)</i>                                       |
|       | Empty air el. time       | Une fois que le programmée es                     | e capteur a signalé « Système de mesure vide<br>st encore pressée.                                                                                                    | e », l'heure<br><i>(5,0</i> s)                                     |
|       | Sensor delay             | -                                                 |                                                                                                    |                                                                    |
|       | On delay                 | Signal retardé o<br>tion du lait (« R             | du capteur de lait ou de l'interrupteur à vide aprè<br>ebounce » le capteur).                                                                                                    | s la détec-<br><i>(1,0 s)</i>                                      |
|       | Off delay                | Signal retardé o<br>de lait.                      | du capteur de lait ou de l'interrupteur à vide après<br>(1,0 s)                                                                                                    | l'absence                                                          |
| F     | Pump over                |                                                   |                                                                                                    |                                                                    |
|       | Max. power               | activation maxi                                   | male de la pompe (High Flow )                                                                                                    | (80%)                                                              |
|       | Min. power               | activation minin<br>(Pendant le pom               | nale de la pompe (slow Flow)<br>npage, il est possible de passer d'un débit élevé à ur                                                                                                    | <i>(35%)</i><br>n débit lent.)                                     |
|       | Stop liters              | Pendant le por<br>teindre la quant                | mpage mesuré, la pompe est arrêtée x litres :<br>tité prédéfinie.                                                                                                    | avant d'at-                                                        |
|       | Sample Box               | •                                                 |                                                                                                    |                                                                    |
|       | FLM-Position             | above: L<br>below: L                              | e débitmètre est au-dessus de l'entrée du sépa<br>e débitmètre est en dessous de l'entrée du sépar                                                                                                    | rateur d'air<br>ateur d'air                                        |

| Commande séquentielle         1       Réglages nottoyage         2       Réglages nettoyage         3       limites temp, du lait         4       Cuve capacité         5       Cuve ordre         6.       Cuve qualité         08:43       29.06.22       37-01-C | RETOUR<br>Enter |      | Réglages<br>Finish by<br>Explicit external start<br>Intake<br>Wait for milk sensor<br>Air Control<br>Allowed Variance<br>MS2 Type<br>Post Sucking<br>Post Sucking<br>Post suck time<br>Min. post suck time<br>08:43 29.06.22 | pompes           GPS-Speed           Yes           30 s           50 mV           Simple           5 s           LYX-03-C | MODIFIER   |       |
|----------------------------------------------------------------------------------------------------|-----------------|------|----------------------------------------------------------------------------------------------------|----------------------------------------------------------------------------------------------------|------------|-------|
| △     1     2     3     4       ▽     6     7     8     9                                                                                                    | 5               | STAP | 1 2<br>6 7                                                                                                    | 3 4<br>8 9                                                                                                    | ) 5<br>) 0 | START |

### Variante Lynx Digital

| - |     |                                 |                                                                                                    |  |  |
|---|-----|---------------------------------|----------------------------------------------------------------------------------------------------|--|--|
| R | égl | ages des pompes (Lynx Digital)  |                                                                                                    |  |  |
|   |     | Modalités d'achèvement          | Manuellement :L'admission est terminée manuellement par le con-<br>ducteur (appui sur le bouton Terminer).GPS-SpeedL'admission est automatiquement terminée en fonc-<br>tion de la vitesse déterminée. (Achèvement toutefois<br>possible également via le bouton Terminer.)Prise de forceL'admission est terminée en arrêtant la prise de force. |  |  |
|   | U   |                                 | (Attention : possible uniquement quand le signal est connecté.)                                                                                                    |  |  |
|   |     | Démarrage uniquement externe    | Oui : L'admission ne peut être démarrée que sur le contrô-<br>leur. Le démarrage externe, par ex. via une télécom-<br>mande, est verrouillé. La fonction sert à une identifi-<br>cation explicite quand plusieurs fournisseurs peuvent<br>être sélectionnés.                                                                                     |  |  |
|   |     | Admission                       |                                                                                                    |  |  |
|   | U   | Temps d'attente capteur de lait | Le système arrête la pompe au début de l'admission si du lait n'a pas encore été admis après cette durée. [s]                                                                                                    |  |  |
|   | S   | Mode d'étranglement             | Disponible uniquement en mode de programme « Untermaisels-<br>tein ».<br>Mode d'étranglement spécial pour réduire le débit sur l'ensemble de<br>l'admission.                                                                                                    |  |  |
|   |     |                                 | Arrêt :Mode d'étranglement non activéV5 et V4 :Etranglement sur V5 et V4uniquement V5 :Etranglement uniquement sur V5Etranglement V4 :Etranglement uniquement sur V4                                                                                                    |  |  |
|   |     | Régulation de l'air             |                                                                                                    |  |  |
|   | U   | Ecart autorisé                  | Le système réduit le débit lorsqu'une poche d'air est détectée et si cette différence de tension est dépassée au niveau du capteur d'air. [mV]                                                                                                    |  |  |
|   |     | Type MS2                        | Numérique : différentiation entres les états vide et plein<br>Air : encore non disponible                                                                                                    |  |  |
|   |     | Réaspiration                    |                                                                                                    |  |  |
|   | U   | Durée de réaspiration           | Durée de l'opération d'aspiration à la fin de l'admission pour évacuer les restes de lait du tuyau d'admission vers le système. [s]                                                                                                    |  |  |
|   |     | Durée de réaspiration min.      | Durée de réaspiration réduite si l'admission a été terminée prématu-<br>rément avec le bouton « Terminer ». [s]                                                                                                    |  |  |
|   |     | Réglage de la jauge             |                                                                                                    |  |  |
|   | S   | µA pour 1 litre de liquide      | Valeur de courant de la jauge pour 1 litre de liquide dans le sépara-<br>teur d'air. [uA]                                                                                                    |  |  |

|   | S | Valeur de jauge vide                         | Valeur de la jauge lorsque le séparateur est considéré comme étant<br>vide. (Configurer quelques µA au-dessus de la valeur<br>vide réelle pour compenser les variations minimales). |
|---|---|----------------------------------------------|----------------------------------------------------------------------------------------------------|
|   |   | <b>•</b> • • • • • • • • • • • • • • • • • • | [[µ, ']                                                                                                    |
|   | U | Seuil de purge superieur                     | Valeur de la jauge qui entraîne la fermeture de la vanne de purge sur                                                                                                    |
|   |   |                                              | le séparateur d'air. Système purgé. [µA]                                                                                                    |
|   | U | Seuil de purge inférieur                     | Valeur de la jauge qui entraîne l'ouverture de la vanne de purge sur                                                                                                    |
|   | Ū |                                              | le séparateur d'air. Poche d'air dans le système. [µA]                                                                                                    |
|   | U | Valeur cible de la jauge                     | Niveau de remplissage cible du séparateur d'air à la fin de l'admis-                                                                                                    |
|   | Ŭ | Valour oloio do la jaago                     |                                                                                                    |
|   |   |                                              | sion. [µA]                                                                                                    |
|   |   | Vidange de l'installation                    |                                                                                                    |
|   | U | Durée                                        | [5]                                                                                                    |
| L | 1 |                                              | [-]                                                                                                    |

#### 4.5.2.3 Contrôle séparateur d'air

### (Seulement avec variante V 3003)

| Commande séquentielle         1.       Pumping settings         2.       Air eliminator         3.       Cleaning settings         4.       limites temp. du lait         5.       Test de vide 1         6.       Cuve capacité         7.       Cuve ordre         8.       Cuve qualité | RETOUR | Air eliminator         Ejector 2 flow       400         Ejector 2 pressure       400         Ejector 1 flow       850         Hysterese flow       100         Ejector 1 pressure       200         Hysterese pressure       40 |         |
|----------------------------------------------------------------------------------------------------|--------|----------------------------------------------------------------------------------------------------|---------|
| △ 1 2 3 4                                                                                                    |        | 1234                                                                                                    | 5 START |
| ▽ 6 7 8 9                                                                                                    |        | 6789                                                                                                    | 0 STOP  |

| Ai | Air eliminator (V 3003) |                    |                                                                                                    |                                            |  |
|----|-------------------------|--------------------|----------------------------------------------------------------------------------------------------|--------------------------------------------|--|
|    |                         | Ejektor 2 Flow     | Débit en l/min<br>Si le débit est supérieur à cette valeur, l'éjecteur 2 s'arrête et l'é<br>teur 1 s'active. Si le débit est inférieur à la valeur entrée, le cont<br>dépend de la pression: si la pression dans l'éjecteur 1 est supé-<br>rieure à la valeur + 100 saisie, l'éjecteur 2 reste actif, si la press<br>est inférieure, il s'éteint. Si vous entrez 0 le contrôle des éjecteur<br>est uniquement fonction de la pression. | jec-<br>trôle<br>-<br>sion<br>urs<br>(400) |  |
|    |                         | Ejektor 2 pressure | Pression absolue dans l'éjecteur 2 en hPa<br>Si la pression est supérieure ou inférieure à la pression, l'éjecteur s'a<br>tive ou se désactive en fonction du débit.                                                                                                    | (400)<br>ac-                               |  |
|    | U                       | Ejektor 1 Flow     | Débit en l/min.<br>Si le débit est inférieur à la valeur entrée ici, mais supérieur à la vale<br>de l'éjecteur 2, aspire l'éjecteur 1. Si le débit supérieur à la valeur inc<br>quée ici, seule la pompe centrifuge aspire.                                                                                                    | eur<br>di-<br>(850)                        |  |
|    |                         | Hysterese Flow     | Différence de commutation pour réactiver l'éjecteur 1.<br>Dans l'exemple, l'éjecteur 1 est activé à 750 l / min.                                                                                                    | (100)                                      |  |
|    |                         | Ejektor 1 pressure | Pression absolue dans l'éjecteur 1 en hPa.<br>Si la pression tombe en dessous de la pression entrée ici, l'éjecteur<br>éteint o ou il dépasse le débit configuré pour l'éjecteur 1                                                                                                    | 1 est<br>(200)                             |  |
|    |                         | Hysterese pressure | Différence de commutation pour réactiver l'éjecteur 1.<br>Dans l'exemple, l'éjecteur 1 est activé à 240 hPa.                                                                                                    | (40)                                       |  |

La valeur de débit de l'éjecteur 1 doit être supérieure à celle de l'éjecteur 2 !

## 4.5.2.4 Réglages Nettoyage

| Commande séquentielle                                                     |        | Réglages                                           | nettoyage                        |      |
|---------------------------------------------------------------------------|--------|----------------------------------------------------|----------------------------------|------|
| Reglages pompes     Réglages nettoyage     S     Réglages Nettoyage     S |        | V14 au nettoyage                                   | toggle<br>2 Sek                  |      |
| 4. limites temp. du lait<br>5. Test de vide 1                             |        | V14 close time<br>V16 au nettovage                 | 15 Sek.<br>toggle                | R    |
| 6. Test de vide 2<br>7. Vacuum sensor calib.                              | RETOUR | V16 open time<br>V16 close time<br>V16 close time  | 2 Sek.<br>5 Sek. ANNUL           |      |
| 9. Cuve capacité<br>10. Cuve ordre                                        |        | V17 at netoyage<br>V17 open time<br>V17 close time | 2 Sek.<br>2 Sek.<br>2 Sek.<br>0K |      |
| 14:26 07.03.19 37-01-C                                                    | 1 mm   | 14:27 07.03.19                                     | 37-03-C                          |      |
|                                                                           |        |                                                    | 3 4 5                            |      |
| <b>○ 6 7 8 9</b>                                                          | о втор |                                                    | 890                              | STOP |
|                                                                           |        |                                                    |                                  |      |

### Variantes TIGER et E-TIGER

| Rég | églages nettoyage (TIGER, E-TIGER) |        |                                                                       |  |  |
|-----|------------------------------------|--------|-----------------------------------------------------------------------|--|--|
| D   | Id de nettoyage                    |        | L'Id de nettoyage est enregistré dans l'article de données.           |  |  |
|     | V14 (V16, V17) au nettoy           | age    | fermée : la vanne est fermée au NEP.                                  |  |  |
|     |                                    | U      | ouverte : la vanne est ouverte au NEP.                                |  |  |
| 9   |                                    |        | commutable Au nettoyage du réservoir de vide, la vanne est ou-        |  |  |
| 0   |                                    |        | verte respectivement pendant 1,5 seconde.                             |  |  |
|     |                                    |        | Doit être configuré pendant la mise en service en fonction du         |  |  |
|     |                                    |        | tuyautage !.                                                          |  |  |
|     | V14 (V16, V17) open time           | Э      | Temps d'ouverture pendant le nettoyage du réservoir d'alimentation en |  |  |
|     |                                    | *      | vide [s]                                                              |  |  |
|     | V14 (V16, V17) close time          | e      | Temps de fermeture pendant le nettoyage du réservoir d'alimentation   |  |  |
|     |                                    |        | en vide [s]                                                           |  |  |
|     | Domdeckel Offnungszeit             |        | Temps d'écoulement du liquide de nettoyage pour nettoyer le couvercle |  |  |
|     |                                    |        | en dôme                                                               |  |  |
|     | Tanksegment valves                 |        | close Position des vannes du segment de réservoir                     |  |  |
|     |                                    |        | open pendant le nettoyage                                             |  |  |
|     | Temp. min. du nett. à cha.         |        | Température minimum au nettoyage à chaud. La durée totale de          |  |  |
|     |                                    |        | dépassement de la température pendant le nettoyage est saisie.        |  |  |
|     |                                    |        |                                                                       |  |  |
|     | l emps de cycle du nettoy          | /age   |                                                                       |  |  |
| U   | Rés. de stock. Sous vide           |        | Temps de nettoyage pour le réservoir de vide [s]                      |  |  |
|     | Chemin d'acceptat                  | ion    | Temps de nettoyage pour la conduite d'admission [s]                   |  |  |
|     | MKS-Filter                         |        | Temps de nettoyage du filtre fièvre aphteuse                          |  |  |
|     | Cond. de transfert                 |        | Temps de nettoyage pour la conduite de transfert [s]                  |  |  |
|     | Cond. de sortie tra                | nsfert | Temps de nettoyage pour la conduite de sortie de transfert [s]        |  |  |
|     | Time after cleaning                |        | Passé ce délai, un nettoyage doit être effectué (72 h)                |  |  |
|     | Time after first intake            |        | Passé ce délai, à partir de la première réception du lait, un net-    |  |  |
|     |                                    |        | toyage doit avoir lieu (24 h)                                         |  |  |
|     | Time after last intake             |        | Passé ce délai, à partir de la dernière réception du lait, un net-    |  |  |
|     | - <u> </u>                         |        | toyage doit etre effectue (12 h)                                      |  |  |
|     | Force cleaning                     |        | Yes: Après avoir dépasse les temps configurés, aucune réception       |  |  |
|     |                                    |        | du lait, n'est possible sans nettoyage prealable.                     |  |  |
|     |                                    |        | NO: Le nettoyage force est desactive                                  |  |  |

\* disponible uniquement si V14 (V16, V17) au nettoyage est configurée pour « toggle ».

#### Variante LYNX

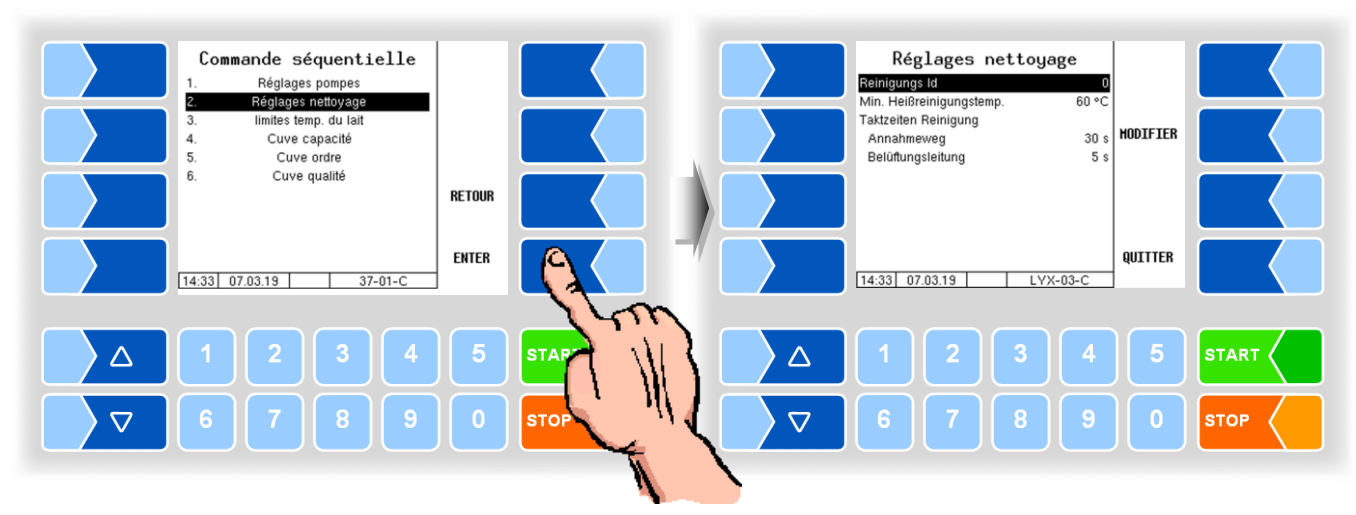

| R | Réglages nettoyage (LYNX) |                          |                                                                     |  |  |
|---|---------------------------|--------------------------|---------------------------------------------------------------------|--|--|
| [ | D                         | Reinigungs Id            | L'Id de nettoyage est enregistré dans l'article de données.         |  |  |
| ſ |                           | Min. Heißreinigungstemp. | Température minimum au nettoyage à chaud. La durée totale de        |  |  |
|   | U                         |                          | dépassement de la température pendant le nettoyage est saisie.      |  |  |
|   |                           |                          | [°Ċ]                                                                |  |  |
| Ī | Та                        | aktzeiten Reinigung      |                                                                     |  |  |
|   |                           | Annahmeweg               | Temps de nettoyage pour la voie d'aspiration (les vannes de la voie |  |  |
|   |                           |                          | d'aspiration sont ouvertes) [s]                                     |  |  |
|   | U                         | Belüftungsleitung        | Temps de nettoyage de la ligne de ventilation (la soupape de ven-   |  |  |
|   |                           |                          | tilation est ouverte) [s]                                           |  |  |

### Variantes HLW, abo-MAGYAR, ROMEX, Optimate et V plus

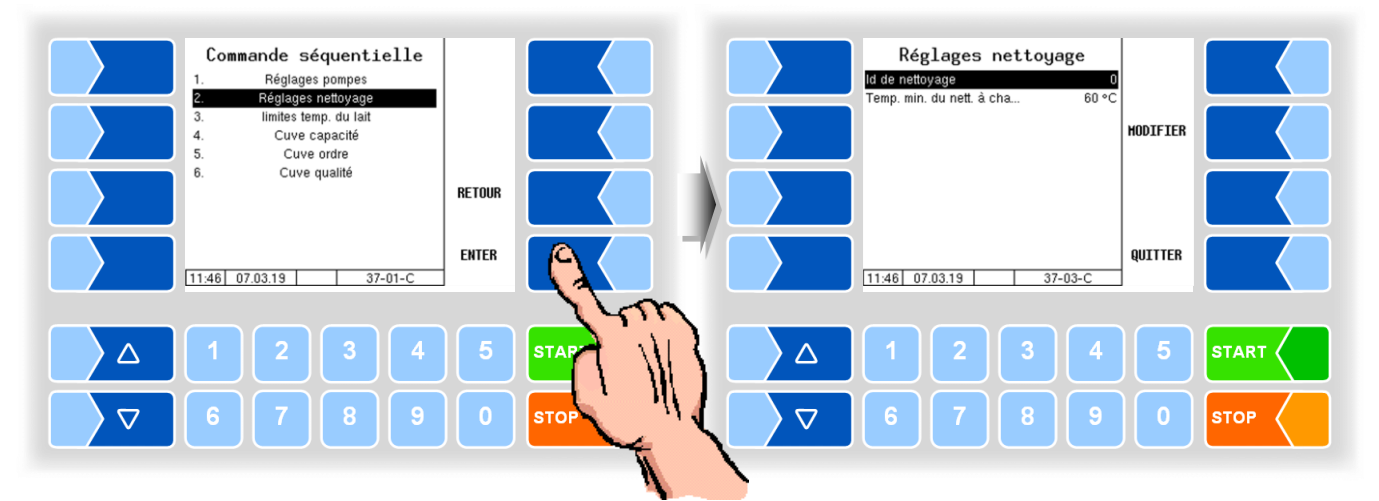

| R | Réglages nettoyage (HLW, abo-MAGYAR ROMEX, Optimate, V plus) |                            |                                                                                                    |  |  |  |
|---|--------------------------------------------------------------|----------------------------|----------------------------------------------------------------------------------------------------|--|--|--|
|   | D                                                            | Id de nettoyage            | L'Id de nettoyage est enregistré dans l'article de données.                                                                |  |  |  |
|   | U                                                            | Temp. Min. du nett. à cha. | Température minimum au nettoyage à chaud. La durée totale de dépassement de la température pendant le nettoyage est saisie |  |  |  |
|   |                                                              |                            | [°C]                                                                                                    |  |  |  |

Commande séquentielle Cleaning settings Cleaning id Cleaning id V11 au nettoyage V11 open time V11 close time Tanksegment valves Minimum Hot Wash Temp Cleaning cycle times Cucle times Pumping settings 0 Pumping settings Air eliminator Cleaning settings limites temp. du lait Test de vide 1 fermée 2 Sek. 15 Sek. close HODIFIER 5. Cuve capacité Cuve ordre 60 °C 6 RETOUR 7 Cuve qualité 30 s 2 s 8 Cycle time 1 Cycle time 2 ENTER QUITTER 11:58 07.03.19 37-01-C 11:58 07.03.19 37-03-0 4 ST/  $\triangle$  $\triangle$  $\nabla$  $\nabla$ STOF

#### Variante V 3003

| R | Réglages nettoyage (V3003) |                       |   |                 |                                             |                |
|---|----------------------------|-----------------------|---|-----------------|---------------------------------------------|----------------|
|   | D                          | Cleaning Id           |   | L'Id de nettoya | ge est enregistré dans l'article de donné   | es.            |
|   |                            | V11 au nettoyage      |   | fermée :        | la vanne 11 est fermée au NEP.              |                |
|   |                            |                       |   | ouverte :       | la vanne 11 est ouverte au NEP.             |                |
|   | S                          |                       |   | commutable      | Au nettoyage du réservoir de vide, la va    | anne est ou-   |
|   | Ŭ                          |                       |   |                 | verte respectivement pendant 1,5 secor      | nde.           |
|   |                            |                       |   | Doit être conf  | iguré pendant la mise en service en         | fonction du    |
| _ |                            |                       |   | tuyautage !     |                                             |                |
|   |                            | V11 open time         |   | Temps d'ouvert  | ure pendant le nettoyage du réservoir d'ali | mentation en   |
|   |                            |                       | * | vide [s]        |                                             |                |
|   |                            | V11 close time        | т | Temps de ferm   | eture pendant le nettoyage du réservoir d   | l'alimentation |
|   |                            |                       |   | en vide [s]     |                                             |                |
|   |                            | Tanksegment valves    |   | close           | Position des vannes du segn                 | nent           |
|   |                            |                       |   | open            | de réservoir pendant le netto               | yage g         |
|   | U                          | Minimum Hot Wash Temp |   | Température n   | ninimum au nettoyage à chaud. La dure       | ée totale de   |
|   |                            |                       |   | dépassement o   | de la température pendant le nettoyage      | e est saisie.  |
|   |                            |                       |   | [°Ċ]            |                                             |                |
|   |                            | Cleaning cycle times  |   |                 |                                             |                |
|   |                            | Cycle time 1          |   | Temps de cycle  | e des vannes pour le nettoyage              | (30 s)         |
|   |                            | Cycle time 2          |   |                 |                                             | (5 s)          |

\* disponible uniquement si V11 au nettoyage est configurée pour « commutable ».

### Variante Lynx Digital

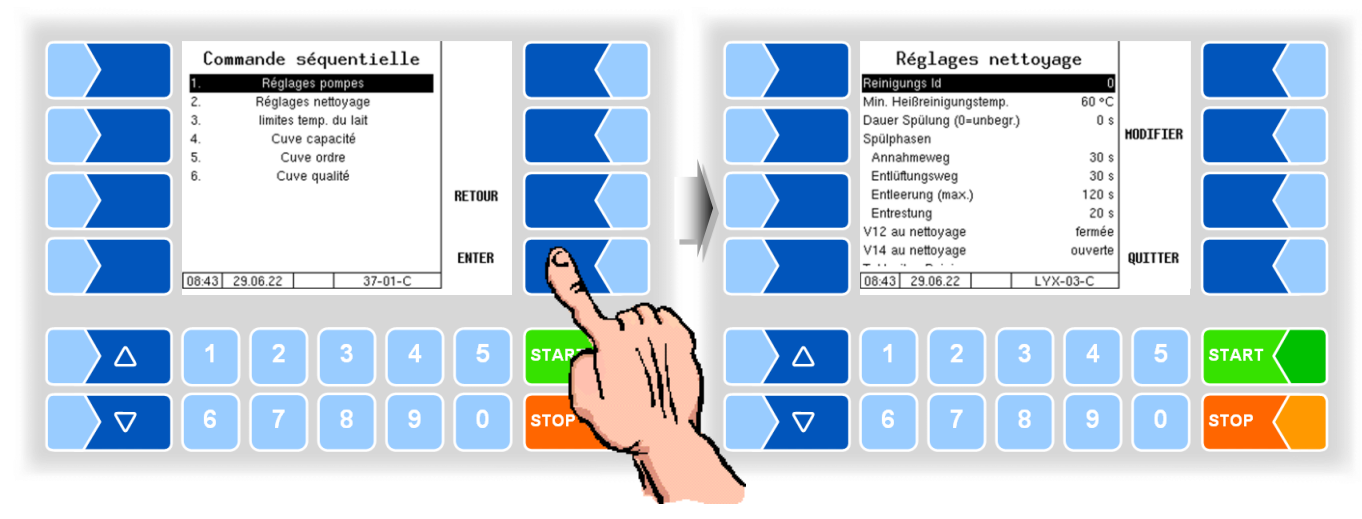

| Réglages du nettoyage (Lynx Digital) |                                     |                                                                                                    |                                                                                                    |  |  |
|--------------------------------------|-------------------------------------|----------------------------------------------------------------------------------------------------|----------------------------------------------------------------------------------------------------|--|--|
| D                                    | ID nettoyage                        |                                                                                                    | L'ID de nettoyage est enregistré dans l'article de données.                                                                                                    |  |  |
|                                      | Température min. nettoyage à chaud. |                                                                                                    | Température minimum au nettoyage à chaud. La durée totale de dépassement de la température pendant le nettoyage est saisie. [°C]                                                                                                    |  |  |
| 0                                    | Durée du rinçage (0=illim.)         |                                                                                                    | Durée maximale du rinçage à l'eau froide. (0 = illimitée)<br>Dès que la durée configurée ici est écoulée, le système passe auto-<br>matiquement en phase de vidange. [s]                                                                                                    |  |  |
|                                      | Phases de rinçage                   |                                                                                                    |                                                                                                    |  |  |
| U                                    | Conduite d'admission                |                                                                                                    | Durée rinçage direct par séparateur d'air [s]                                                                                                    |  |  |
|                                      | Voie de purge                       |                                                                                                    | Durée du rinçage conduite de purge et séparateur de mousse. [s]                                                                                                    |  |  |
|                                      | Vidange (max.)                      |                                                                                                    | Durée maximale de la phase de vidange après le rinçage.                                                                                                    |  |  |
| U                                    |                                     |                                                                                                    | Le système passe automatiquement en phase de vidange des ré-<br>sidus dès que les capteurs ne détectent plus de liquide. [s]                                                                                                    |  |  |
|                                      | Vidange des résidus                 |                                                                                                    | Durée de la vidange du liquide restant dans le tuyautage sans cap-<br>teur. [s]                                                                                                    |  |  |
|                                      | V12 lors du nettoyage               |                                                                                                    | fermée : la vanne 12 est fermée au NEP.                                                                                                    |  |  |
|                                      |                                     |                                                                                                    | ouverte : la vanne 12 est ouverte au NEP.                                                                                                    |  |  |
| S                                    |                                     |                                                                                                    | commutation : lors du nettoyage, la vanne s'ouvre à chaque fois pour une durée définie (voir paramètres suivants).                                                                                                    |  |  |
|                                      |                                     |                                                                                                    | Doit être configuré pendant la mise en service en fonction du tuyau-<br>tage !                                                                                                    |  |  |
| U                                    | Durée d'ouverture V12               | *                                                                                                    | Durée d'ouverture pendant le nettoyage. [s]                                                                                                    |  |  |
| 0                                    | Durée de fermeture V12              | .1.                                                                                                    | Durée de fermeture pendant le nettoyage. [s]                                                                                                    |  |  |
|                                      | V14 lors du nettoyage               |                                                                                                    | fermée : la vanne 14 est fermée au NEP.                                                                                                    |  |  |
|                                      |                                     |                                                                                                    | ouverte : la vanne 14 est ouverte au NEP.                                                                                                    |  |  |
| S                                    |                                     |                                                                                                    | commutation : lors du nettoyage, la vanne s'ouvre à chaque fois                                                                                                    |  |  |
|                                      |                                     |                                                                                                    | pour une duree definie (voir parametres suivants).                                                                                                    |  |  |
|                                      |                                     |                                                                                                    | face I                                                                                                    |  |  |
|                                      | Durée d'ouverture V14               |                                                                                                    | Durée d'ouverture pendant le nettovage [s]                                                                                                    |  |  |
| U                                    | Durée de fermeture V14              | *                                                                                                    | Durée de fermeture pendant le nettovage. [s]                                                                                                    |  |  |
|                                      | Phases de nettoyage                 |                                                                                                    |                                                                                                    |  |  |
|                                      | Temporisation de la purge           |                                                                                                    | La fermeture de la vanne de purge est retardée de cette durée                                                                                                    |  |  |
|                                      |                                     |                                                                                                    | après que le séparateur d'air a été rempli au début du nettoyage.                                                                                                    |  |  |
|                                      |                                     |                                                                                                    | Nécessaire pour les installations fixes afin de remplir tout le tuyau-                                                                                                    |  |  |
| U                                    |                                     |                                                                                                    | tage de liquide de nettoyage. [s]                                                                                                    |  |  |
|                                      | Conduite d'admission                |                                                                                                    | Durée nettoyage directement par séparateur d'air. [s]                                                                                                    |  |  |
|                                      | Voie de purge                       |                                                                                                    | Durée du nettoyage par conduite de purge et réservoir de mousse.<br>[s]                                                                                                    |  |  |
|                                      |                                     | ID nettoyage (Lynx Digital         D       ID nettoyage         Température min. nettoyage à chaud.       Température min. nettoyage à chaud.         U       Durée du rinçage (0=illim.)         Phases de rinçage       U         U       Conduite d'admission         Voie de purge       Vidange (max.)         U       Vidange des résidus         V12 lors du nettoyage       V12 lors du nettoyage         S       U         Durée d'ouverture V12       V14 lors du nettoyage         S       V14 lors du nettoyage         S       U         Durée d'ouverture V14       Durée de fermeture V14         Phases de nettoyage       Temporisation de la purge         U       Conduite d'admission         Voie de purge       Voie de purge | D       ID nettoyage         Température min. nettoyage à chaud.         U         Durée du rinçage (0=illim.)         Phases de rinçage         U       Conduite d'admission         Voie de purge         Vidange (max.)         U         Vidange des résidus         V12 lors du nettoyage         S         U         Durée d'ouverture V12         V14 lors du nettoyage         S         U         Durée d'ouverture V12         V14 lors du nettoyage         S         U         Durée d'ouverture V14         Phases de nettoyage         S         U       Durée d'ouverture V14         Phases de nettoyage         Temporisation de la purge         U       Conduite d'admission         Voie de purge |  |  |

|   | Vidange (max.)                               | Durée maximale de la phase de vidange. Le système passe auto-<br>matiquement en phase de vidange des résidus dès que les cap-<br>teurs ne détectent plus de liquide. [s]                                                                                   |
|---|----------------------------------------------|----------------------------------------------------------------------------------------------------|
|   | Vidange des résidus                          | Vidange du liquide restant dans le tuyautage sans capteur. [s]                                                                                                    |
|   | Vanne de purge Durée                         | Durée d'ouverture de la vanne de purge (V8) pendant le nettoyage.<br>[s]                                                                                                    |
| U | Vanne de purge Intervalle                    | Intervalle de temps d'ouverture de la vanne de purge (V8) pendant le nettoyage. [s]                                                                                                    |
|   | Fonctionnement de la pompe à la vi-<br>dange | 0 = fonction désactivée.<br>Dès que l'installation est vidée après le nettoyage (touche logicielle<br>« Vidage sous pression » ou « Terminer »), la pompe tourne pen-<br>dant la durée configurée afin de rincer l'intérieur de la pompe (ro-<br>tor). [s] |

\* disponible uniquement si V12 lors du nettoyage ou V14 lors du nettoyage est configuré sur « commuter ».

## 4.5.2.5 Réglages Vider

### (Seulement Variantes TIGER et E-TIGER)

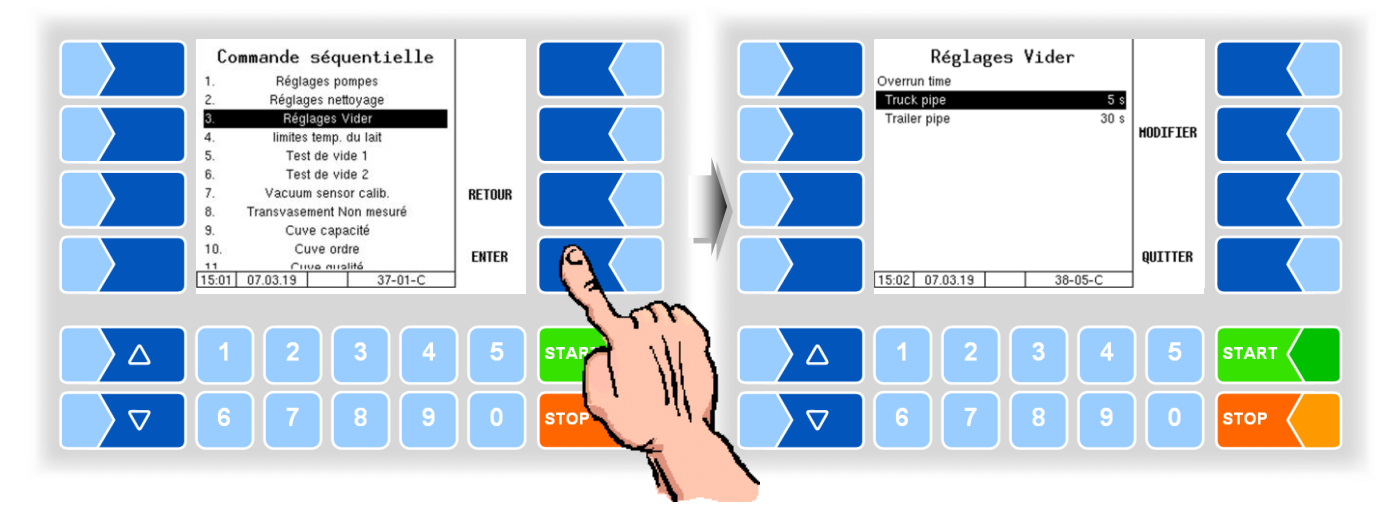

| R | Réglages Vider (TIGER, E-TIGER) |                                                                                          |      |  |  |  |  |
|---|---------------------------------|------------------------------------------------------------------------------------------|------|--|--|--|--|
|   |                                 | Overrun time Lorsque le système est vide, la vidange continue pendant le temps configure |      |  |  |  |  |
|   | U                               | Truck pipe                                                                               | 5 s  |  |  |  |  |
|   |                                 | Trailer pipe                                                                             | 30 s |  |  |  |  |

Pour vider le système de mesure, le conducteur peut sélectionner les options suivantes:

Truck pipe: seule la ligne menant au réservoir dans le véhicule tracteur est vidée (durée du suivi tuyau du véhicule 5 s).
 Trailer pipe: la ligne menant au réservoir dans le véhicule tracteur est vidée durée du suivi tuyau du véhicule 5s) Par la suite, sur la ligne à la remorque est commuté (durée du suivi tuyau du remorques 30 s.)

La configuration suivante est requise pour sélectionner les options de drain:

- La sortie logique 16 (Pomper le contenu du segment) doit être configurée (pas par la valve 12 mais directement à la remorque).
- L'entrée logique 24 *Trailer* est configurée et l'entrée est active ou l'entrée logique 24 <u>n'est pas configurée.</u>

Si cette configuration n'existe pas,

toujours le premier paramètre est utilisé pour vider la ligne du véhicule (5 s).

### 4.5.2.6 Limites température du lait

### (toutes les variantes de véhicules)

Le lait à réceptionner peut être contrôlé pour s'assurer du respect d'une température maximale autorisée, en fonction de l'heure de la journée. Pour cela, trois heures différentes peuvent être saisies avec les valeurs limites de température correspondantes.

Quand une limite de température est dépassée, un avertissement est affiché et la pompe est stoppée, si cela a été configuré (cf. ci-dessous).

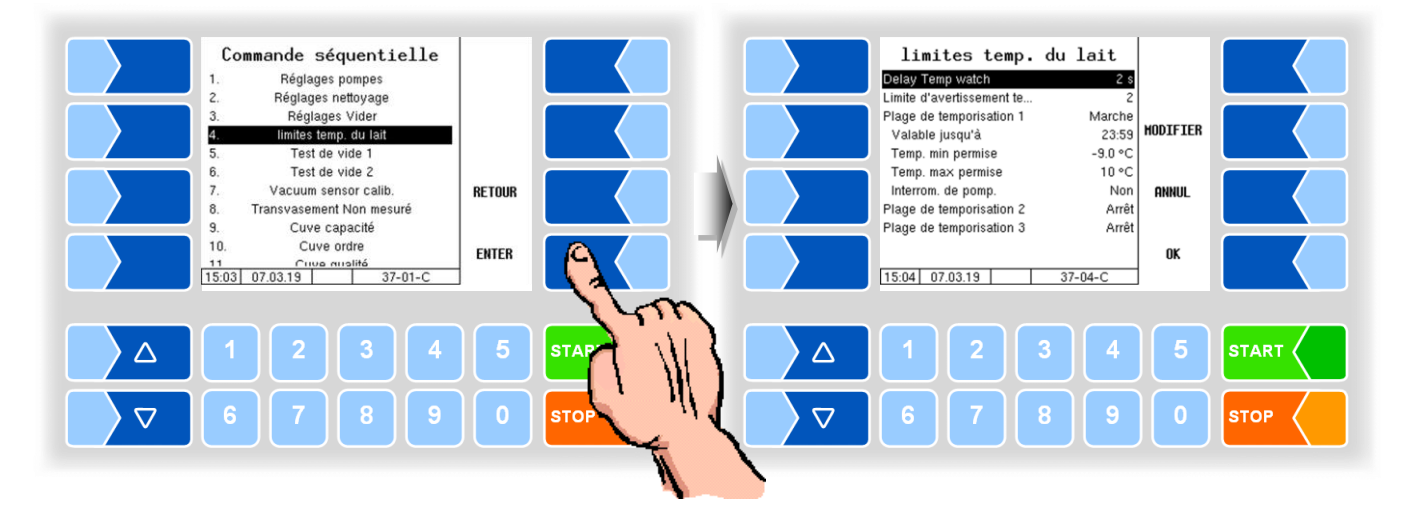

| L | Limites temp. du lait |                                 |                                                                                                    |  |  |  |  |
|---|-----------------------|---------------------------------|----------------------------------------------------------------------------------------------------|--|--|--|--|
|   |                       | Delay Temp. watch               | Verzögerungszeit für die Temperaturmessung nach Milcherkennung.<br>[s]                                                                    |  |  |  |  |
|   |                       | Limite d'avertissement te.      | Der Wert bestimmt, um wieviel °C vor Erreichen eines Temperatur-<br>grenzwertes eine Warnung angezeigt wird [°C]                          |  |  |  |  |
|   |                       | Plage de temporisation 1 (2, 3) | Marche/Arrêt Activation ou désactivation de la plage de temps pour<br>la surveillance de température                                      |  |  |  |  |
|   |                       | Valable juscu'à                 | Heure jusqu'à laquelle le respect de la température maximum auto-<br>risée du lait est surveillé.                                         |  |  |  |  |
|   | U                     | Temp. min. permise              | Limite inférieure de température pour l'admission du lait dans cette plage de temps [°C]                                                  |  |  |  |  |
|   |                       | Temp. max. permise              | Limite supérieure de température pour l'admission du lait dans cette plage de temps [°C]                                                  |  |  |  |  |
|   |                       | Interrom. de pomp.              | Oui : l'admission est stoppée quand la température maximale autorisée est dépassée.                                                       |  |  |  |  |
|   |                       |                                 | Non : l'admission n'est pas stoppée quand la température maximale<br>autorisée est dépassée. Un avertissement est seulement affi-<br>ché. |  |  |  |  |

## 4.5.2.7 Air comprimé du camion

### (Seulement Variante E-TIGER)

Dans la variante E-Tiger, l'alimentation en air comprimé du véhicule est surveillée ou contrôlée.

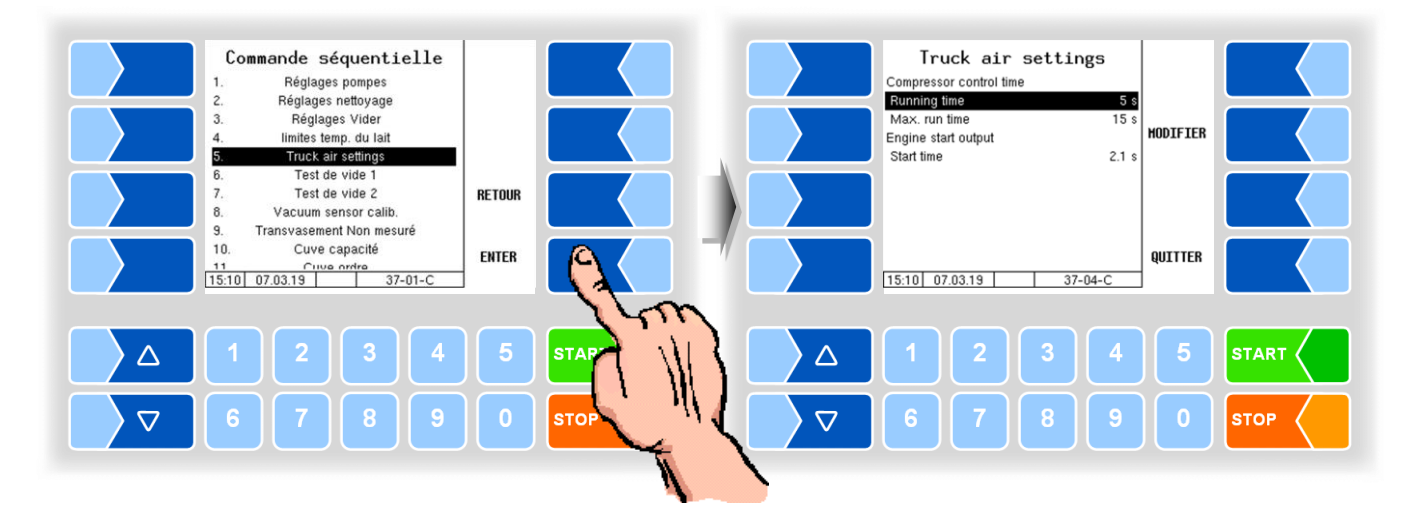

| Truck air settings |                         |                                                                                                    |  |  |  |
|--------------------|-------------------------|----------------------------------------------------------------------------------------------------|--|--|--|
| [                  | Compressor control time |                                                                                                    |  |  |  |
|                    | Running time            | Temps de suivi du compresseur après avoir atteint la pression<br>fonctionnement.                                               |  |  |  |
|                    | U Max. run time         | Durée de fonctionnement maximale continue du compresseur.                                                                      |  |  |  |
|                    | Engine start output     |                                                                                                    |  |  |  |
|                    | Start time              | La sortie est activée pendant le temps configuré pour démarrer le moteur du véhicule lorsque de l'air comprimé est nécessaire. |  |  |  |

# 4.5.2.8 Test de vide 1 (Seulement Variantes TIGER, V 3003, E-TIGER)

Dans ce test de vide, le vide est généré dans l'installation entre la vanne V7 et le clapet anti-retour NRV.

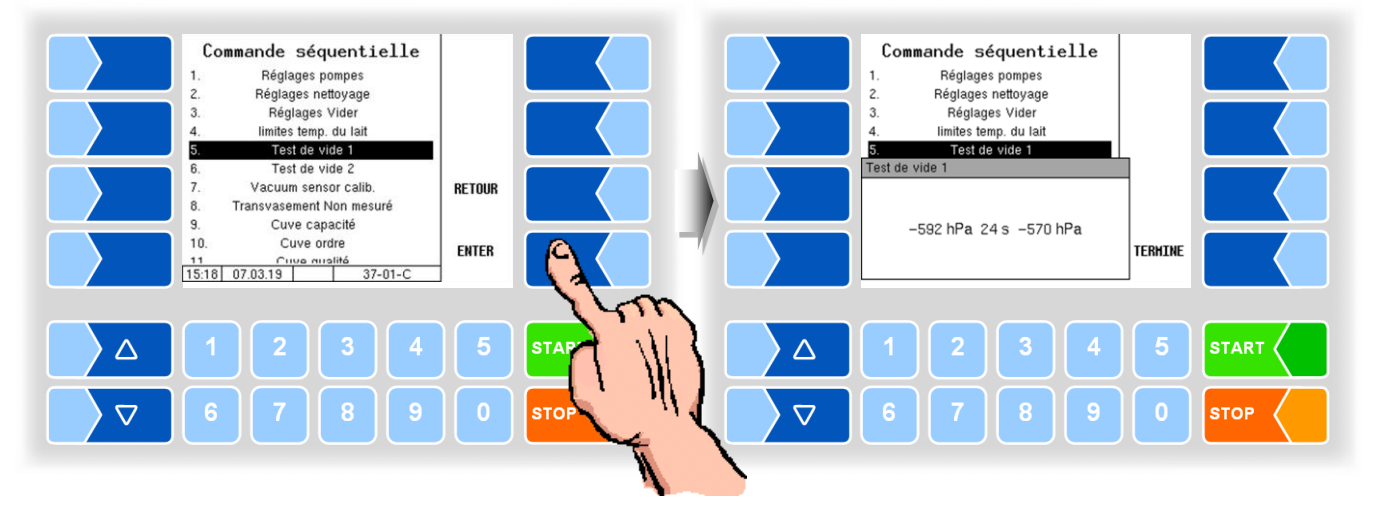

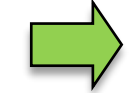

La deuxième valeur du capteur de pression n'est affichée qu'après le niveau de chef du parc automobile.

### 4.5.2.9

### Test de vide 2

### (Seulement Variantes TIGER, E-TIGER)

Dans le test de vide 2, le flexible d'aspiration peut en plus être contrôlé. Le flexible doit être doté pour cela d'un raccord de fermeture.

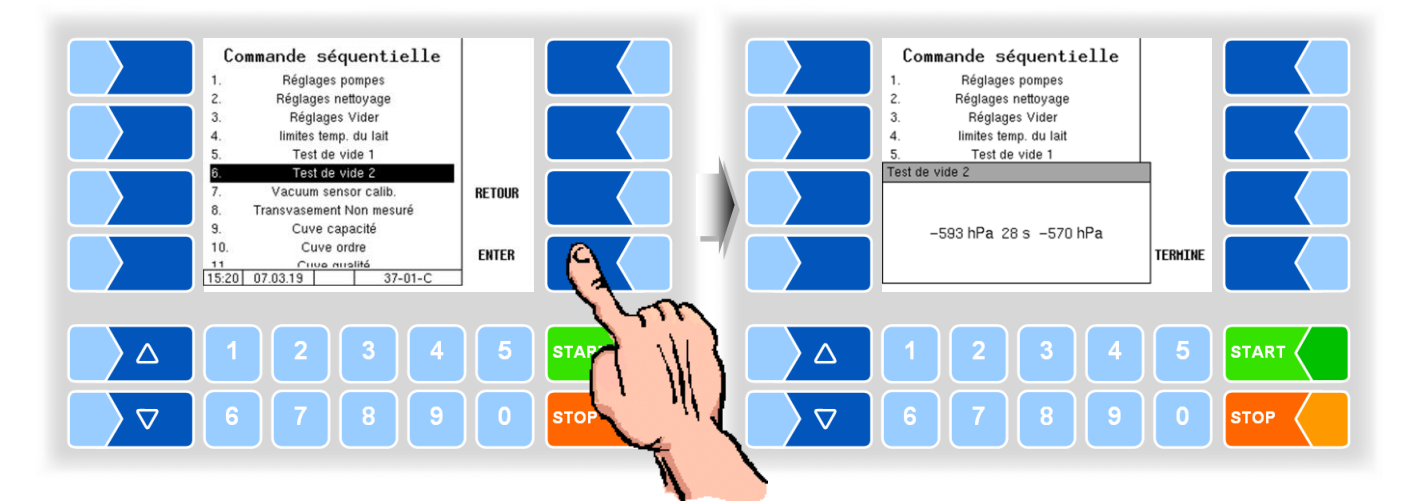

### 4.5.2.10 Vakuum sensor calibration

(Étalonnage du capteur de vide)

### (Seulement Variantes TIGER, E-TIGER)

• Lancer l'étalonnage du capteur. Tout d'abord, il vérifie si le système est vide.

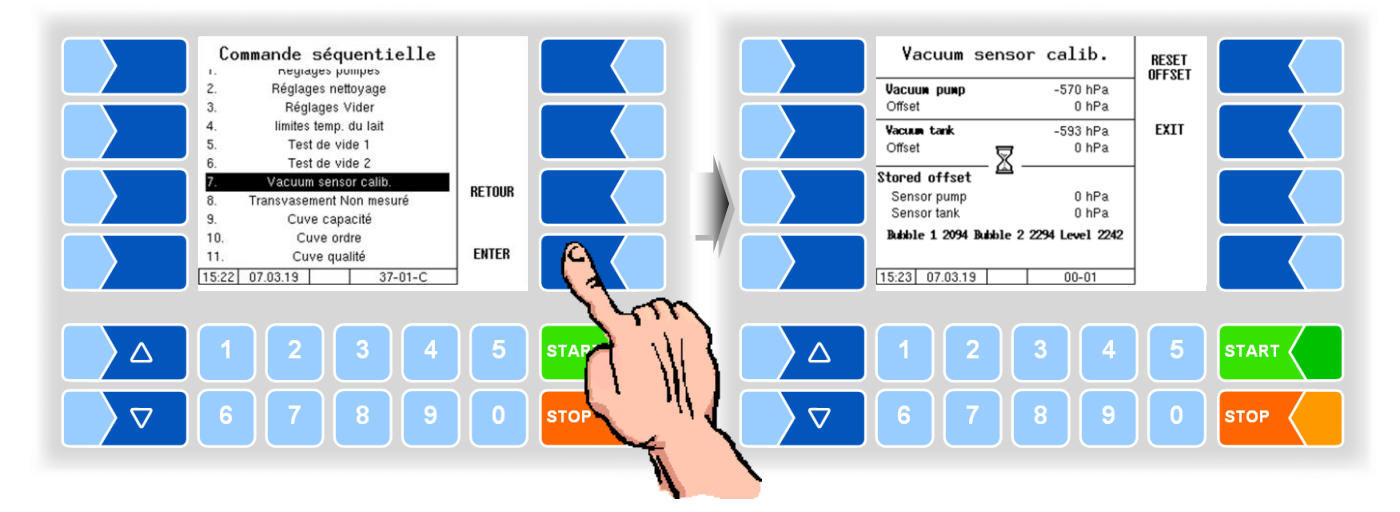

Lorsque le système est vide, la touche programmable START est affichée.

• Appuyez sur la touche programmable START .

Il y a une égalisation de pression. Les valeurs mesurées des deux capteurs sont comparées à pression de l'air ambiante.

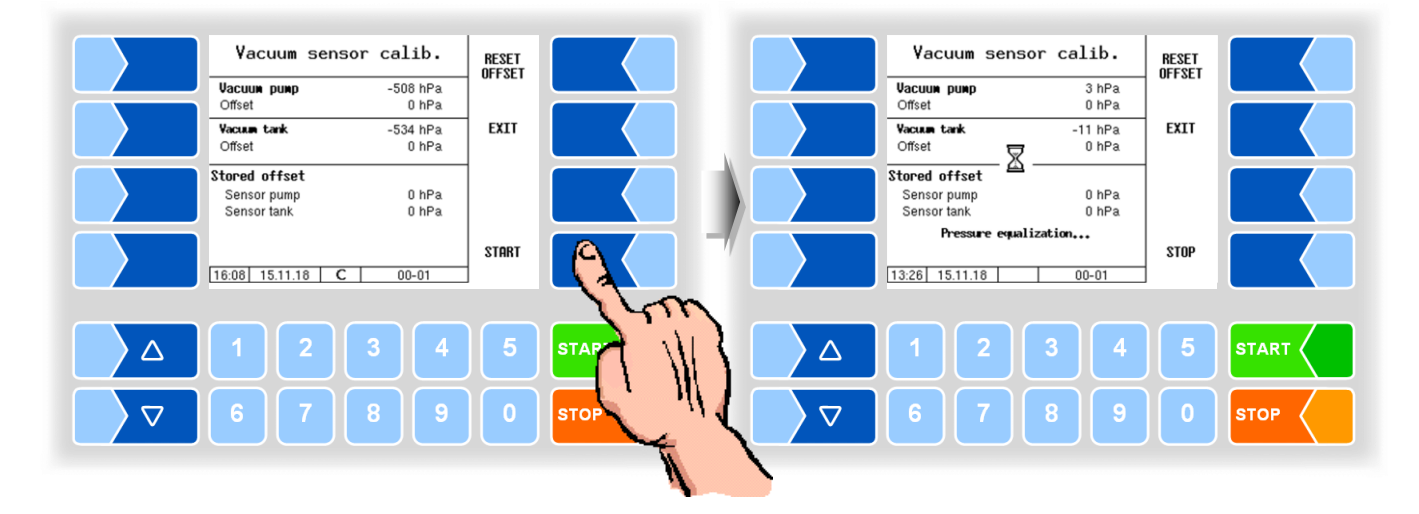

Après comparaison à pression ambiante un vide est généré et les valeurs mesurées des deux capteurs sont à nouveau comparées.

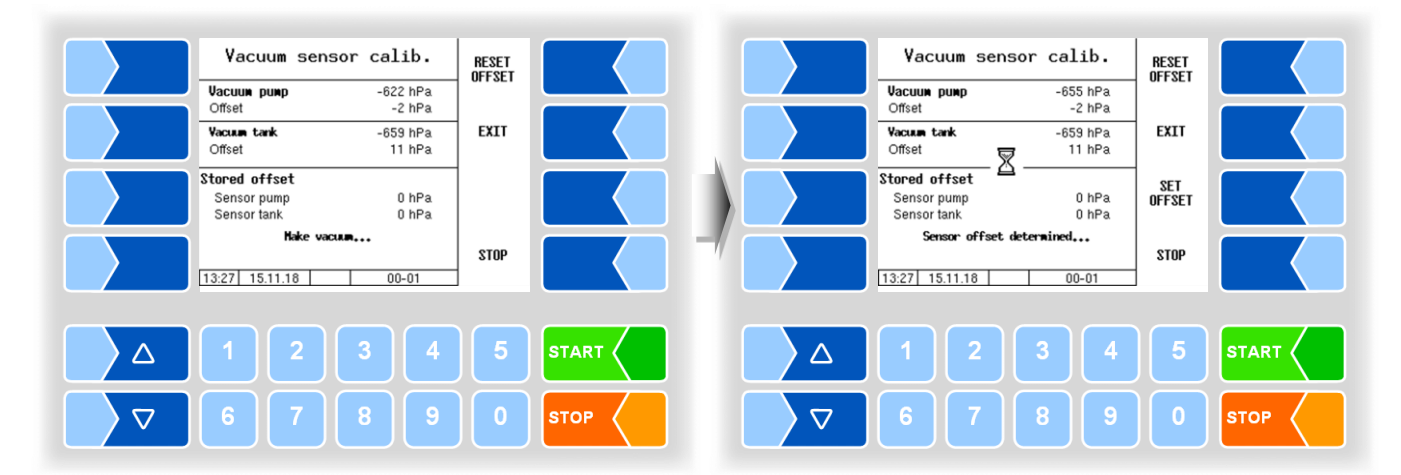

Avec des valeurs de mesure différentes des deux capteurs, une valeur de décalage correspondante est déterminée. La touche programmable SET OFFSET est affichée.

• Appuyez sur la touche programmable <u>SET OFFSET</u>, pour enregistrer la valeur de décalage déterminée.

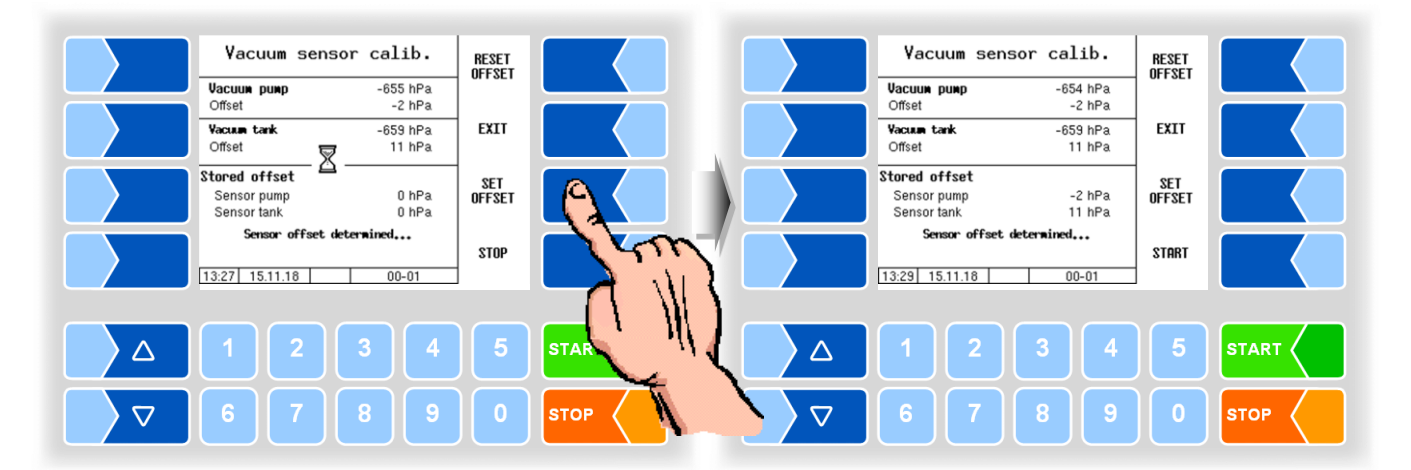

#### Messages pendant l'étalonnage du capteur

| Message                               | Signification                                                      |
|---------------------------------------|--------------------------------------------------------------------|
| Pressure equalization                 | Pour comparer les valeurs mesurées des deux capteurs, la pres-     |
|                                       | sion dans le système est amenée à la pression externe.             |
| Make vacuum                           | Pour comparer les valeurs mesurées des deux capteurs, un vide      |
|                                       | est généré dans le système.                                        |
| System is not empty, no start allowed | Le système n'est pas vide. L'étalonnage du capteur ne peut pas     |
|                                       | être démarré.                                                      |
|                                       | Videz le système puis lancez l'étalonnage du capteur.              |
| Sensor offset out of range.           | La différence de valeur mesurée déterminée indique un capteur      |
| Please check the sensors.             | défectueux.                                                        |
| Sensores measure differently.         | Des lectures différentes, déjà à la pression ambiante, indiquent   |
| Please check the sensors              | un capteur défectueux.                                             |
| Sensor offset determined              | Une valeur de décalage a été déterminée.                           |
| Vacuum not reached                    | Le vide requis pour l'ajustement n'a pas pu être généré. Il peut y |
|                                       | avoir une fuite.                                                   |

# 4.5.2.11 Transvasement Non mesuré

### (Seulement Variantes TIGER, E-TIGER)

Si une connexion pour le pompage sans mesure sur la vanne 13 est présente, des paramètres supplémentaires peuvent être configurés à cet effet.

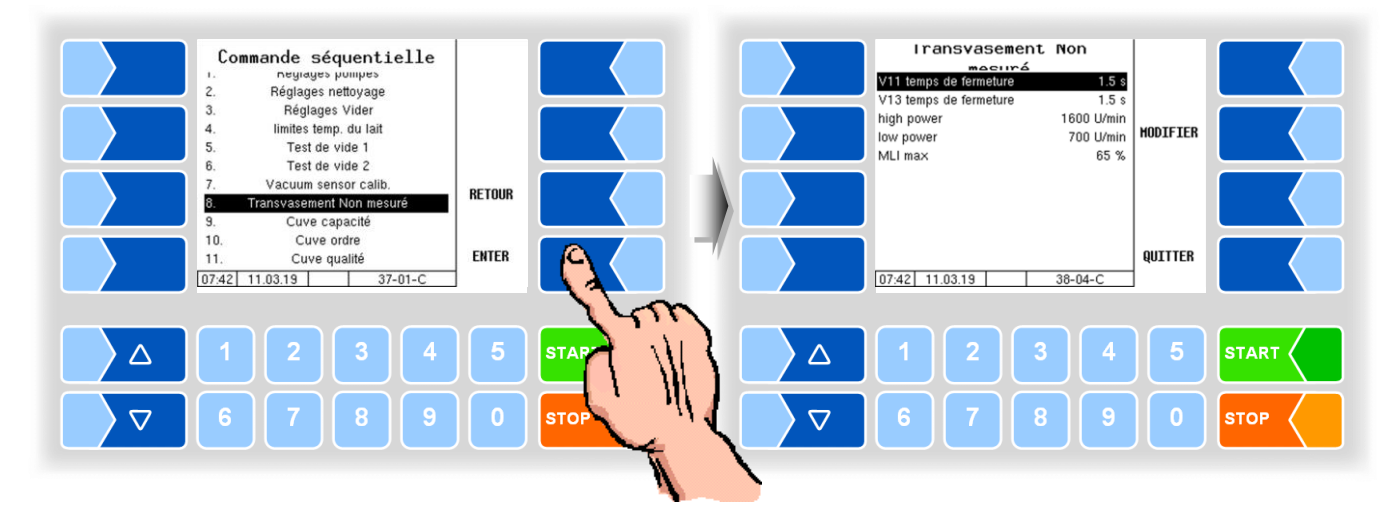

| Tra | Insvasement Non mesuré |                                                                         |                                                                                       |  |  |
|-----|------------------------|-------------------------------------------------------------------------|---------------------------------------------------------------------------------------|--|--|
| ι   | V11 temps de fermeture | Quand le transvasement non mesuré est terminé, la vanne V11 est fermée. |                                                                                       |  |  |
|     | V13 temps de fermeture | Quand la vanne V11 est ferr<br>fois le temps écoulé.                    | Quand la vanne V11 est fermée, la vanne V13 l'est également une fois le temps écoulé. |  |  |
|     | U High power           | Régime de pompe max. à<br>haute puissance                               | Pendant le transbordement, il est<br>possible de commuter entre haute et              |  |  |
|     | Low power              | Régime de pompe max. à                                                  | basse puissance.                                                                      |  |  |
|     |                        | basse puissance                                                         |                                                                                       |  |  |
|     | MLI max                | Commande PWM maximale                                                   | au transvasement non mesuré                                                           |  |  |

### 4.5.2.12 Cuve capacité

# Variantes LYNX, Lynx Digital, HLW, abo MAGYAR, ROMEX, Optimate, V plus

La capacité de segment de réservoir sert à surveiller les niveaux de remplissage des différents compartiments par différentes voies. Quand la quantité configurée est atteinte, l'admission ou le transvasement sont interrompus.

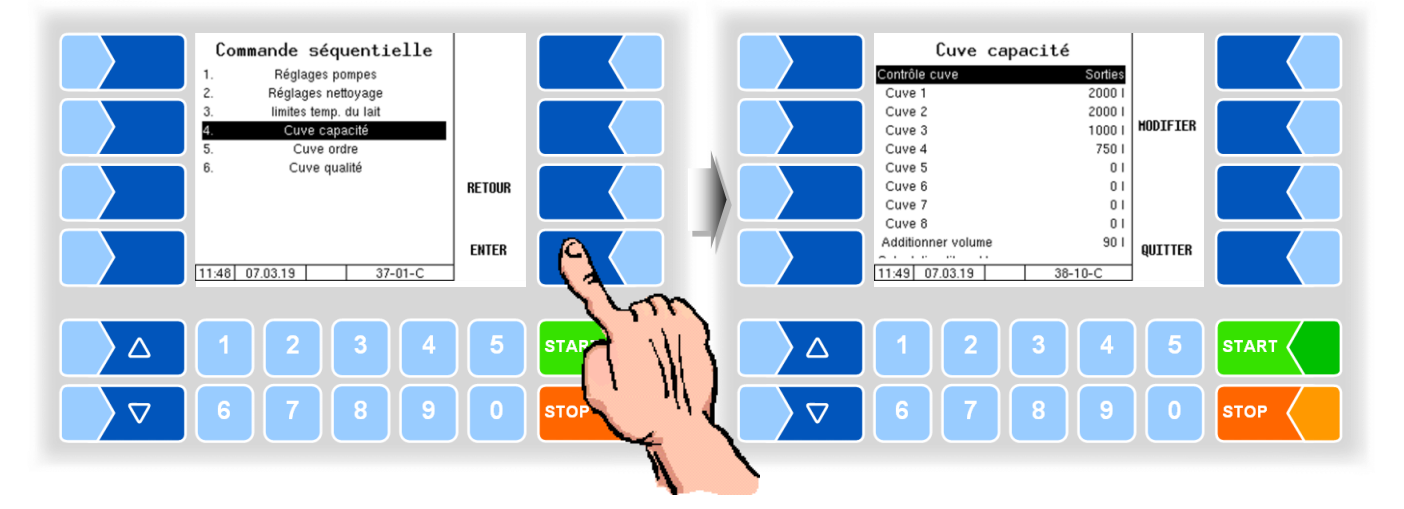

| Cu         | Cuve capacité |                                        |                                                                     |                                                                 |
|------------|---------------|----------------------------------------|---------------------------------------------------------------------|-----------------------------------------------------------------|
| İΓ         |               | Contrôle cuve                          | Eteint:                                                             | pas de surveillance de segment                                  |
|            |               |                                        | Tous:                                                               | la quantité totale du réservoir peut être surveillée en saisis- |
|            |               |                                        |                                                                     | sant la quantité totale dans le compartiment 1.                 |
|            |               |                                        | Entrées:                                                            | les quantités dans les compartiments peuvent être surveil-      |
|            |               |                                        |                                                                     | lées à l'aide des entrées configurées. La commutation des       |
|            |               |                                        |                                                                     | chambres se fait manuellement (séparation passive du lait       |
|            |               |                                        |                                                                     | cru).                                                           |
|            |               |                                        | Dialog:                                                             | sans moyens auxiliaires (par ex. vannes, détecteurs de          |
|            |               |                                        |                                                                     | proximite), le volume du compartiment peut être surveille a     |
|            |               |                                        | <b>o</b> <i>i</i> :                                                 | l'aide de boites de dialogue.                                   |
|            | U             |                                        | Sorties:                                                            | Les volumes des chambres sont controles avec des sor-           |
|            | •             |                                        |                                                                     | ties. La commutation des champres se fait automatique-          |
|            |               | O(1) = 1 (1) O(1)                      | Maluma                                                              |                                                                 |
|            |               | Cuve 1 (8)                             | volume                                                              | [I] des differents compartiments                                |
|            |               | Additioner volume                      | Quand la                                                            | a capacite du segment de reservoir est atteinte, la quantité    |
|            |               |                                        | de trop-                                                            | plein peut être ajoutée dans le compartiment après confirma-    |
| Calculatio |               |                                        | tion dan                                                            | s la boîte de dialogue.                                         |
|            |               | Calculation liters/kg (uniquement en r | nt en mode programme Friesland Campina, voir section 4.5.8.4)       |                                                                 |
|            |               | Max. kg load                           | Poids ma                                                            | aximum de la charge en kg                                       |
|            |               | Stop before loading                    | La collecte de lait s'arrête x kg avant d'atteindre le poids maximu |                                                                 |
|            |               |                                        | configuré, peut ensuite être poursuivi jusqu'au poids maximum.      |                                                                 |
|            |               | Milk density                           | Densité moyenne de lait en g/cm <sup>3</sup>                        |                                                                 |

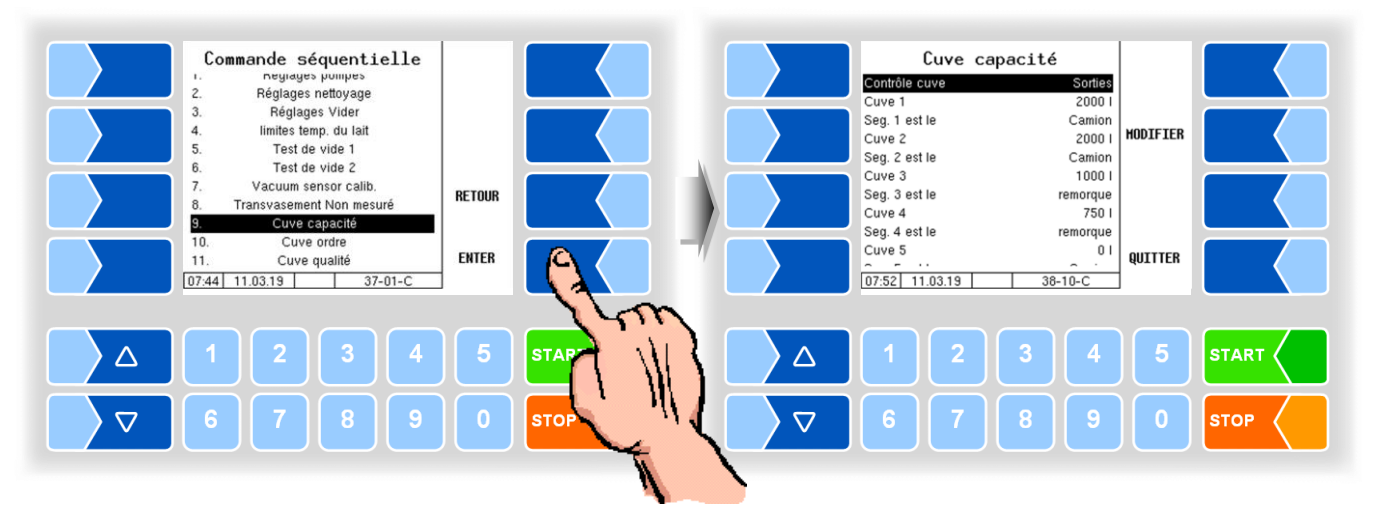

### Variantes TIGER, E-TIGER et V 3000

| Сι | Cuve capacité |                                        |                                                                      |           |                                                           |
|----|---------------|----------------------------------------|----------------------------------------------------------------------|-----------|-----------------------------------------------------------|
|    |               | Contrôle cuve                          | Eteint:                                                              | pas de    | e surveillance de segment                                 |
|    |               |                                        | Tous:                                                                | la qua    | ntité totale du réservoir peut être surveillée en saisis- |
|    |               |                                        |                                                                      | sant la   | quantité totale dans le compartiment 1.                   |
|    |               |                                        | Entrées                                                              | : les qua | antités dans les compartiments peuvent être surveil-      |
|    |               |                                        |                                                                      | lées à    | l'aide des entrées configurées. La commutation des        |
|    |               |                                        |                                                                      | chamb     | pres se fait manuellement (séparation passive du lait     |
|    |               |                                        |                                                                      | cru).     |                                                           |
|    |               |                                        | Dialog:                                                              | sans n    | noyens auxiliaires (par ex. vannes, détecteurs de         |
|    |               |                                        |                                                                      | proxim    | nité), le volume du compartiment peut être surveillé à    |
|    |               |                                        |                                                                      | l'aide d  | de boîtes de dialogue.                                    |
|    |               |                                        | Sorties:                                                             | Les vo    | lumes des chambres sont contrôlés avec des sor-           |
|    |               |                                        |                                                                      | ties. La  | a commutation des chambres se fait automatique-           |
|    | U             |                                        |                                                                      | ment (    | séparation active du lait cru).                           |
|    |               | Cuve 1 (8)                             | Volume                                                               | [I] des   | différents compartiments                                  |
|    |               | Seg. 1 (8) est le                      | Camion                                                               |           | Sélectionnez si le segment avec le numéro respectif       |
|    |               |                                        | Remarq                                                               | ue        | est situé sur le camion ou sur la remorque.               |
|    |               |                                        |                                                                      |           | La sortie logique 16 doit être configurée!                |
|    |               | Additioner volume                      | Quand I                                                              | a capa    | cité du segment de réservoir est atteinte, la quantité    |
|    |               |                                        | de trop-                                                             | plein pe  | eut être ajoutée dans le compartiment après confirma-     |
|    |               |                                        | tion dans la boîte de dialogue                                       |           |                                                           |
|    |               | Calculation liters/kg (uniquement en r | mode programme Friesland Campina, voir section 4.5.8.4)              |           |                                                           |
|    |               | Max. kg load                           | Poids m                                                              | aximur    | n de la charge en kg                                      |
|    |               | Stop before loading                    | La collecte de lait s'arrête x kg avant d'atteindre le poids maximum |           |                                                           |
|    |               |                                        | configu                                                              | ré, peut  | t ensuite être poursuivi jusqu'au poids maximum.          |
|    |               | Milk density                           | Densité                                                              | moyen     | ne de lait en g/cm <sup>3</sup>                           |

# 4.5.2.13 Cuve ordre

### (toutes les variantes de véhicules)

L'ordre des segments de réservoir peut être défini en saisissant des numéros. Il est ainsi possible de fournir par défaut au conducteur un ordre de remplissage et de transvasement.

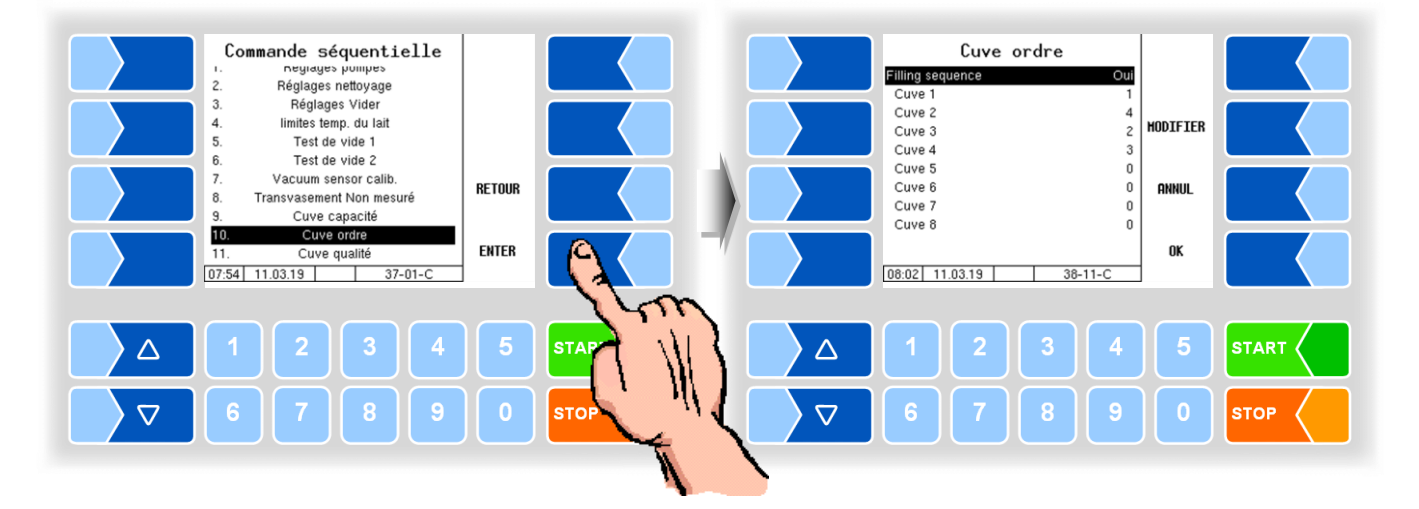

## 4.5.2.14 Cuve qualité

### (toutes les variantes de véhicules)

En cas de séparation active et passive, les qualités de lait peuvent être affectées ici aux compartiments.

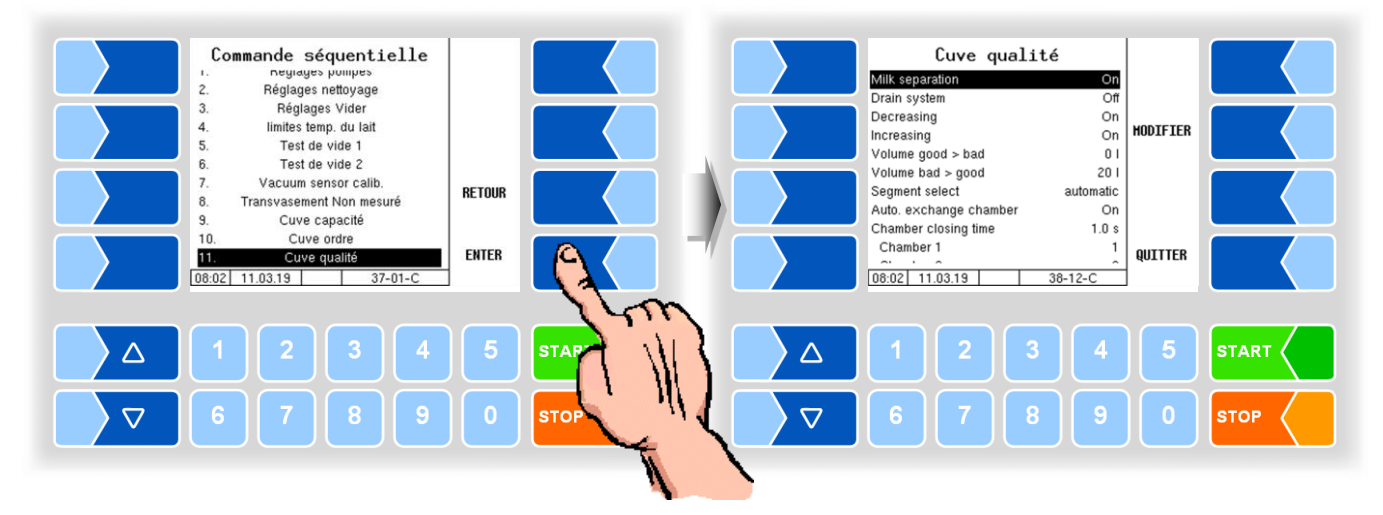

| Cuv | Cuve qualité           |                                                                                                    |  |  |  |
|-----|------------------------|----------------------------------------------------------------------------------------------------|--|--|--|
|     | Milk separation        | ON : La séparation du lait cru a lieu de manière active, c'est-à-dire que le format est sélectionné par le contrôleur.                                                                                                    |  |  |  |
|     | Drain system           | ON : Quand un changement de qualité a lieu dans l'installation de me-<br>sure, celle-ci est vidée au début de l'admission.                                                                                                    |  |  |  |
|     | Decreasing             | ON : La qualité du lait à recevoir peut être modifiée en « moindre » par<br>le conducteur. Pour ce lait, le segment avec la qualité correspon-<br>dante est proposé. Il existe également la possibilité de recevoir<br>le lait de meilleure qualité dans un segment de qualité moindre<br>sans le dévaluer au préalable, par ex. quand il n'y a plus la capa-<br>cité nécessaire dans un autre segment.                                                                                                    |  |  |  |
| L   | Increasing             | ON : La qualité du lait à recevoir peut être modifiée en « meilleure » par le conducteur. Pour ce lait, le segment avec la qualité correspondante est proposé. Il existe également la possibilité de recevoir le lait de moindre qualité dans un segment de meilleure qualité sans le dévaluer au pré-<br>alable, par ex. quand il n'y a plus la capacité nécessaire dans un autre segment. Si du lait de qualité moindre est admis dans un segment de meilleure qualité, ceci entraîne du dévaluation du segment à la qualité de l'admission actuelle pour la durée restante du tour. |  |  |  |
|     | Volume good > bad      | Quantité de commutation après laquelle la commutation de segment a<br>lieu en cas de changement de qualité de « bonne » à « mauvaise »<br>(099 l)*                                                                                                    |  |  |  |
|     | Volume bad > good      | Quantité de commutation après laquelle la commutation de segment a<br>lieu en cas de changement de qualité de « mauvaise » à « bonne »<br>(099 l) *                                                                                                    |  |  |  |
|     | Segment select         | automatic: Le choix de la chambre est fait automatiquement en fonc-<br>tion de la qualité du lait.<br>manual: La chambre doit être choisie par l'utilisateur.                                                                                                    |  |  |  |
|     | Auto. exchange chamber | <ul> <li>On: A la chambre pleine est automatiquement commuté à l'autre chambre de la même qualité.</li> <li>Off: Lorsque la chambre est pleine, le changement à la chambre suivante est suggéré, doit être confirmé ou modifié par le conducteur.</li> </ul>                                                                                                    |  |  |  |
|     | Chamber closing time   | Lorsque le changement de chambre: temps de fermeture de la vanne de chambre de la chambre précédente [s]                                                                                                    |  |  |  |
|     | Chamber 1 (8)          | Qualité du lait réglable de 1 (meilleure) à 8 (plus mauvaise)                                                                                                    |  |  |  |

\* Saisissez toujours la quantité sans pre quantité!

MAK 3003 Système de mesure TIGER / LYNX Configuration, Softwareversion MAK 3003 2.35, SAK 120208 (12.07.2022)

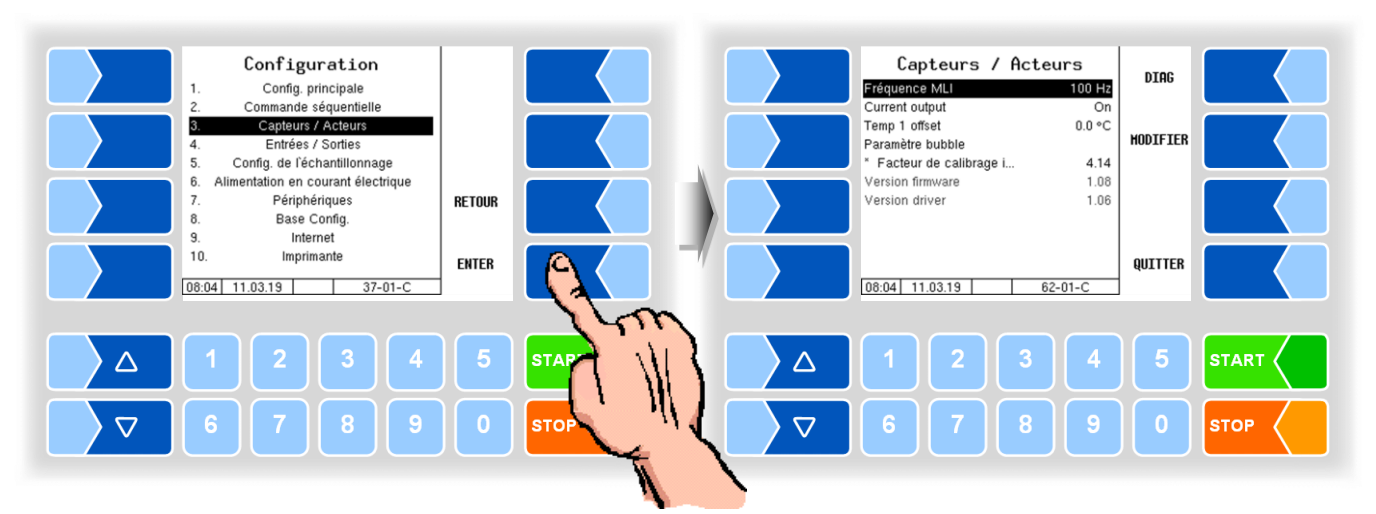

# 4.5.3 Capteurs/Acteurs

| Capteurs/Acteurs |                         |                                                              |  |  |
|------------------|-------------------------|--------------------------------------------------------------|--|--|
|                  | Fréquence MLI           | Fréquence du signal d'amorçage MLI de la soupape de commande |  |  |
|                  |                         | de pompe [Hz]                                                |  |  |
|                  | SCurrent output         | On: pour bloc de commande avec sortie courant                |  |  |
|                  |                         | Off: Le signal de contrôle PWM est utilisé                   |  |  |
| 0                | C Temp 1 Offset         | Valeur de correction pour le capteur de température °C       |  |  |
|                  | Paramètre bubble        |                                                              |  |  |
|                  | Facteur de calibrage i. | Facteur de calibrage pour le calcul d'air                    |  |  |
|                  | Version firmware        | Affichage de la version du firmware « k-mif »                |  |  |
|                  | Version driver          | Affichage de la version du pilote du périphérique « k-mif »  |  |  |

#### Diagnostic

Dans la fenêtre de diagnostic, toutes les valeurs de capteur actuelles sont affichées.

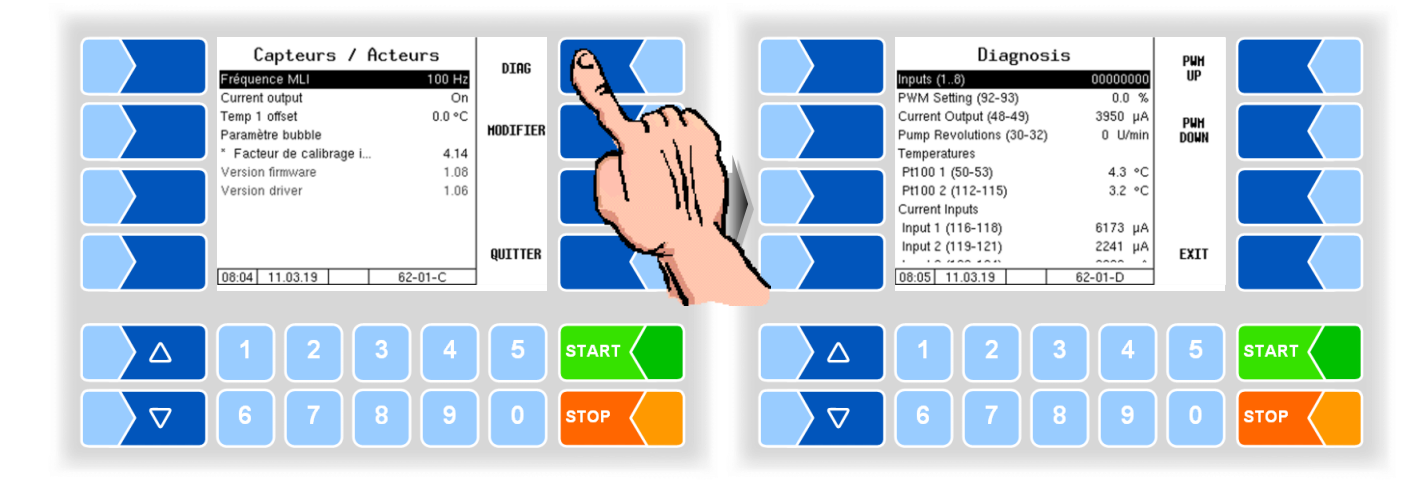

| Diagnosis                 |                                                                                                    |  |  |  |
|---------------------------|----------------------------------------------------------------------------------------------------|--|--|--|
| Inputs (18)               | État des entrées numériques 1 - 8                                                                                       |  |  |  |
| PWM Settings (92-93*)     | Avec les touches programmables PWM UP et PWM DOWN, vous pouvez définir manuellement un degré de réglage PWM par défaut. |  |  |  |
| Current Output (48-49*)   | Courant valeur de sortie (mA)                                                                                           |  |  |  |
| Pump Revolutions (30-32*) | Régime de pompe actuel                                                                                                  |  |  |  |
| Temperatures              |                                                                                                    |  |  |  |
| Pt100 1 (50-53*)          | Valeur de sonde de température raccordée PT100_1 (température du lait)                                                  |  |  |  |
| Pt100 2 (112-115*)        | Valeur de sonde de température raccordée PT100_2 (température de compartiment d'échantillon)                            |  |  |  |
| Current Inputs            |                                                                                                    |  |  |  |
| Input 1 (116-118*)        | Valeur d'entrée de courant I_IN1 (capteur de pression 1)                                                                |  |  |  |
| Input 2 (119-121*)        | Valeur d'entrée de courant I_IN2 (capteur de niveau)                                                                    |  |  |  |
| Input 3 (122-124*)        | Valeur d'entrée de courant I_IN3 (capteur de pression 2)                                                                |  |  |  |
| Voltage Inputs            |                                                                                                    |  |  |  |
| Input 1 (45-47*)          | Valeur d'entrée de tension U_IN1 (capteur de bulles 1)                                                                  |  |  |  |
| Input 2 (107-109*)        | Valeur d'entrée de tension U_IN2 (capteur de bulles 2)                                                                  |  |  |  |
| Input 3 (125-127*)        | Valeur d'entrée de tension U_IN3                                                                                        |  |  |  |
| PIC Ticker                | 0 (n'est pas utilisé)                                                                                                   |  |  |  |
| ANA Ticker                | Compteur pour nombre d'interrogations des entrées analogiques                                                           |  |  |  |

\* Désignation des bornes

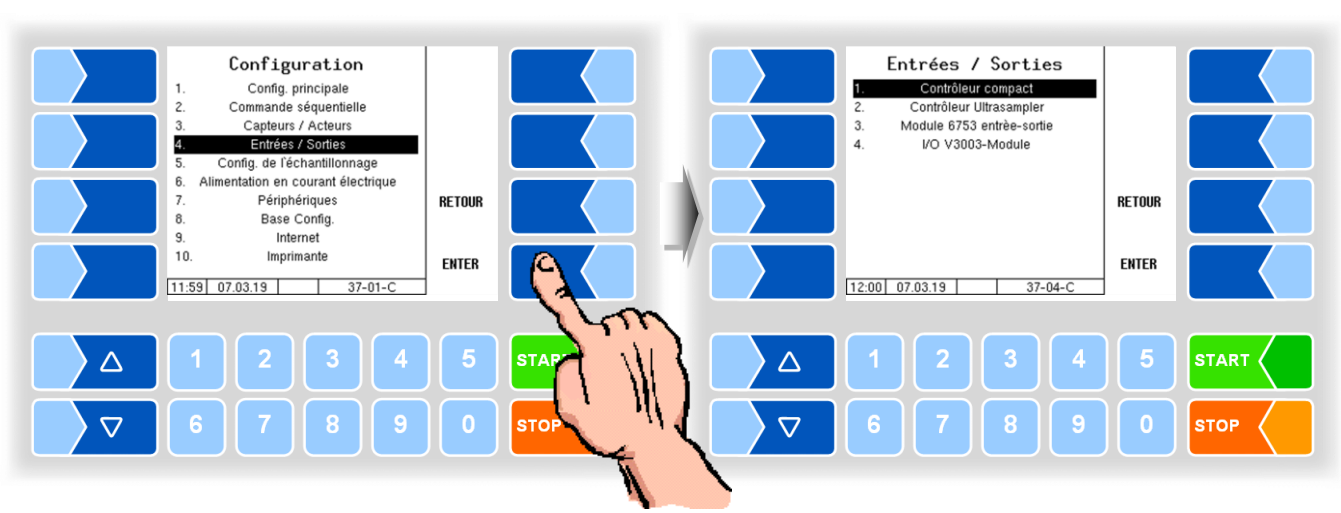

#### **Entrées/Sorties** 4.5.4

Le I/O V3003-Module est uniquement disponible avec le système de mesure de type V 3003.

### Sorties dans le système MAK TIGER

L'affectation des sorties est librement configurable ; l'affectation suivante est recommandée :

| No. | N° log. | inverted | Repos | soupape | Fonction                                              |
|-----|---------|----------|-------|---------|-------------------------------------------------------|
| 1   | 1       | n        | L     | V1      | Air comprimé éjecteur                                 |
| 2   | 2       | n        | L     | V2      | Air de vidage                                         |
| 3   | 3       | n        | L     | V3      | Vanne d'arrêt - entrée éjecteur                       |
| 4   | 4       | n        | L     | V4      | Soupape d'étranglement (ouverte en position de repos) |
| 5   | 5       | n        | L     | V5      | Vanne d'arrêt - sortie éjecteur                       |
| 6   | 6       | n        | L     | V6      | Vanne d'arrêt - récipient de vide                     |
| 7   | 7       | n        | L     | V7      | Vanne d'aspiration                                    |
| 8   | 8       | n        | L     | V8      | Vanne d'arrêt - pompe                                 |
| 9   | 9       | n        | L     | V9      | Vanne de nettoyage - alimentation récipient de vide   |
| 10  | 10      | n        | L     | V10     | Vanne de nettoyage - évacuation                       |
| 11  | 11      | n        | L     | V11     | Vanne de transvasement - alimentation (option)        |
| 12  |         | n        | L     |         |                                                       |
| 13  |         | n        | L     |         |                                                       |
| 14  |         | n        | L     |         |                                                       |
| 15  | 15      | n        | L     | V15     | Étranglement vide                                     |
| 16  |         | n        | L     |         |                                                       |

La tension de sortie est une tension stabilisée et techniquement protégée contre les interférences CEM du réseau de bord afin de garantir toutes les tâches de commande. Les connexions aux autres potentiels (par ex. référence châssis dans la branche de masse resp. combinaisons de tensions inverses dans la branche plus) doivent par conséquent être toujours séparées galvaniquement (par ex. si nécessaire avec un relais supplémentaire).

### Entrées dans le système MAK TIGER

L'affectation des entrées est librement configurable ; l'affectation suivante est recommandée :

| No. | N° log. | inverted | Repos | Désignation | Fonction                                        |
|-----|---------|----------|-------|-------------|-------------------------------------------------|
| 1   | 1       | n        | L     | MS1         | Capteur de lait dans la conduite d'admission    |
| 2   | 2       | n        | L     | MS2         | Capteur de lait surpeuplement récipient de vide |
| 3   | 3       | n        | L     | MS3         | Capteur lait alim./évac récipient de vide       |
| 4   | 4       | n        | L     | MS4         | Capteur lait - transvasement                    |
| 5   | 5       | n        | L     |             | Fonctionnement de secours activé                |
| 6   |         | n        | L     |             |                                                 |
| 7   |         | n        | L     |             |                                                 |
| 8   |         | n        | L     |             |                                                 |

Vous trouverez un aperçu complet des sorties et des entrées pour les MAK 3003 TIGER et HLW 3000 en Annexe, cf. 5.2.

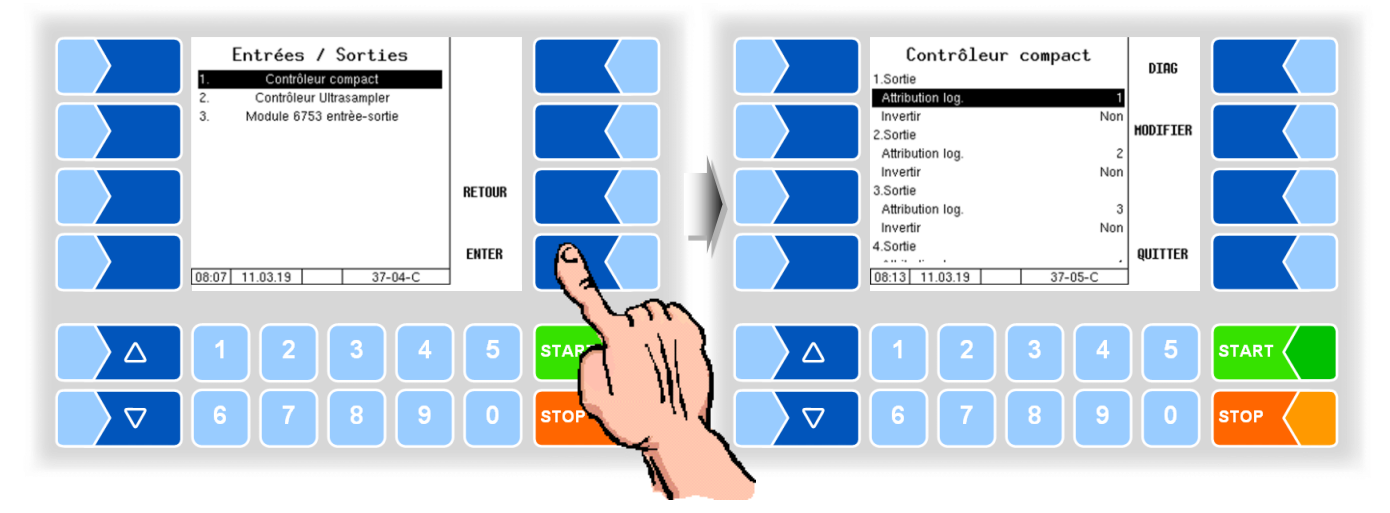

## 4.5.4.1 Contrôleur compact

| Contrôleur compact |                  |                                                |  |  |  |
|--------------------|------------------|------------------------------------------------|--|--|--|
|                    | 1. (16.) Sortie  |                                                |  |  |  |
|                    | Attribution log. | Affectation technique logicielle des sorties   |  |  |  |
|                    | Invertir         | oui (le mode de commutation est inversé)       |  |  |  |
|                    |                  | non (le mode de commutation n'est pas inversé) |  |  |  |
|                    | 1. (8.) Entrées  |                                                |  |  |  |
| 3                  | Attribution log. | Affectation technique logicielle des entrées   |  |  |  |
|                    | Invertir         | oui (le mode de commutation est inversé)       |  |  |  |
|                    |                  | non (le mode de commutation n'est pas inversé) |  |  |  |
|                    | Etat de repos    | low: commutation plus                          |  |  |  |
|                    |                  | high commutation moins                         |  |  |  |

### Diagnostic

Avec la touche programmable DIAG, vous appelez une fonction de service pour tester le fonctionnement des entrées et des sorties.

Les entrées 1-8 sont affichées dans le haut de l'écran, en fonction de leur état. Les 16 sorties peuvent être individuellement activées/désactivées.

Les sorties définies dans le diagnostic ne sont réinitialisées qu'une fois la fenêtre fermée.

| Contrôleur compact                                        | DIAG     | Diagnosis                                                                                                    | OUTPUT<br>DETAILS |
|-----------------------------------------------------------|----------|----------------------------------------------------------------------------------------------------|-------------------|
| Autouring,<br>Invertir No<br>2.Sortie<br>Attribution log. | MODIFIER | 1: Off         2: On         3: Off         4: Off           5: Off         5: Off         5: On         7: Off         8: On |                   |
| Invertir No<br>3.Sortie<br>Attribution log.               | 3        | 9: Off 10: Off 11: Off 12: Off                                                                                                |                   |
| 4.Sortie<br>                                              | QUITTER  | 13: Off         14: Off         15: Off         16: Off           08:16         11.03.19         37-05-D                      | BACK              |
|                                                           | 5        |                                                                                                    | 5 START           |
|                                                           |          | 6789                                                                                                    |                   |

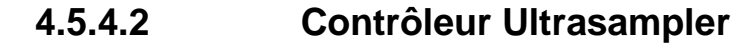

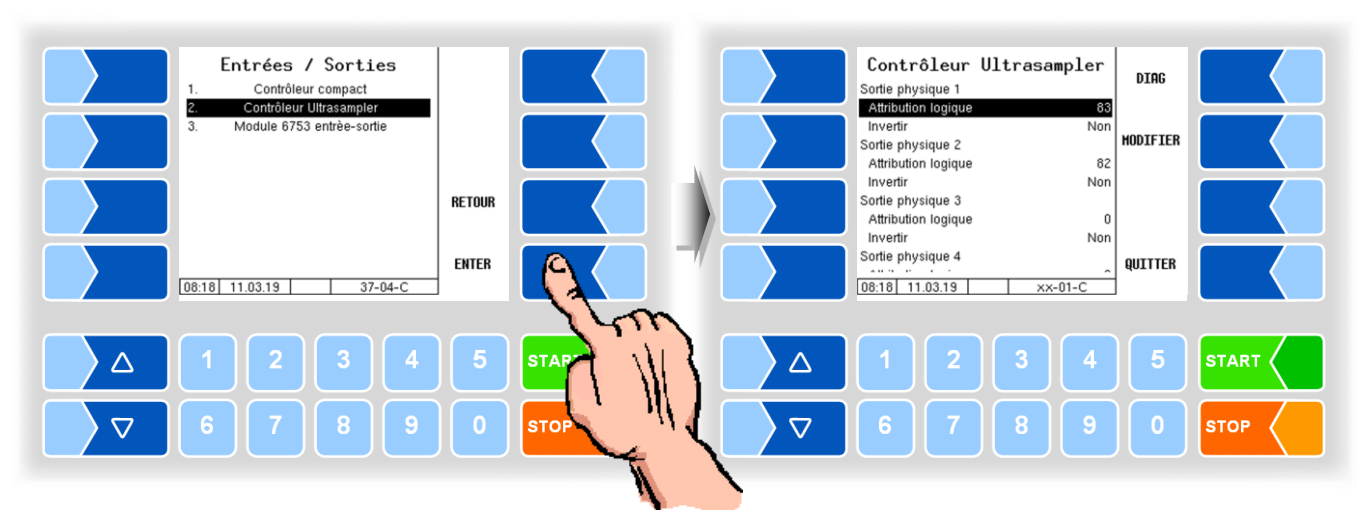

| Con | trôleur Ultrasampler                                     |                                                |  |  |
|-----|----------------------------------------------------------|------------------------------------------------|--|--|
|     | Sortie physique 1 (8)                                    |                                                |  |  |
|     | Attribution logique                                      | Affectation technique logicielle des sorties   |  |  |
|     | Invertir                                                 | Oui (le mode de commutation est inversé)       |  |  |
|     |                                                          | Non (le mode de commutation n'est pas inversé) |  |  |
|     | Entrée physique 1 (8)                                    |                                                |  |  |
| S   | Attribution logique                                      | Affectation technique logicielle des entrées   |  |  |
|     | Invertir                                                 | Oui (le mode de commutation est inversé)       |  |  |
|     |                                                          | Non (le mode de commutation n'est pas inversé) |  |  |
|     | Etat de repos                                            | Low: commutation plus                          |  |  |
|     | (pour les entrées de contrôleur con-<br>trôleur compact) | High: commutation moins                        |  |  |

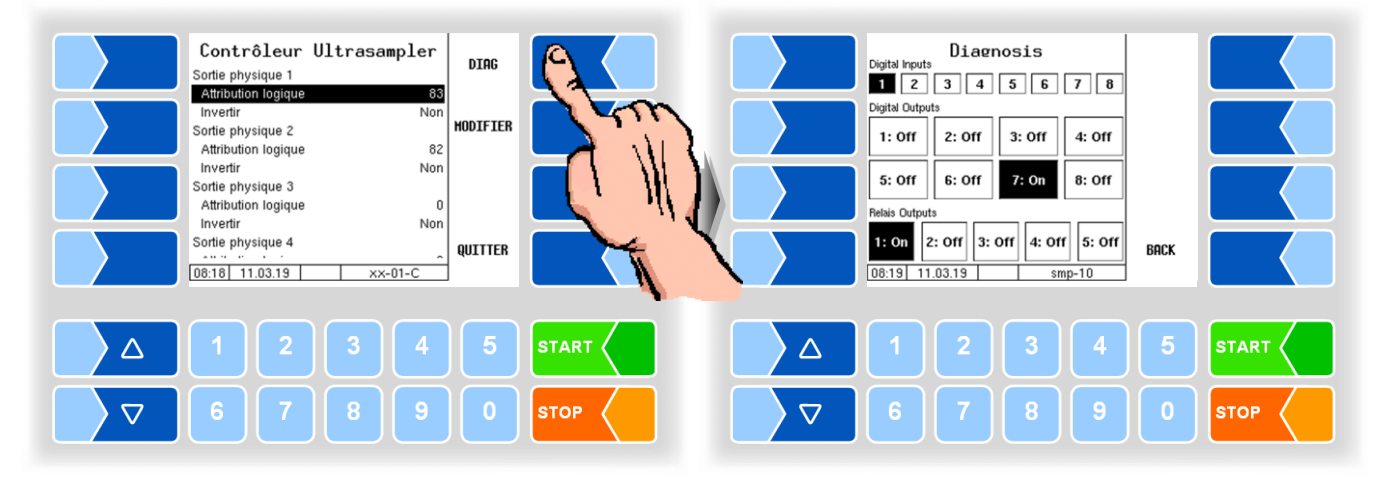

### Diagnostic

Les sorties relais sont réservées pour le Bottledrive !
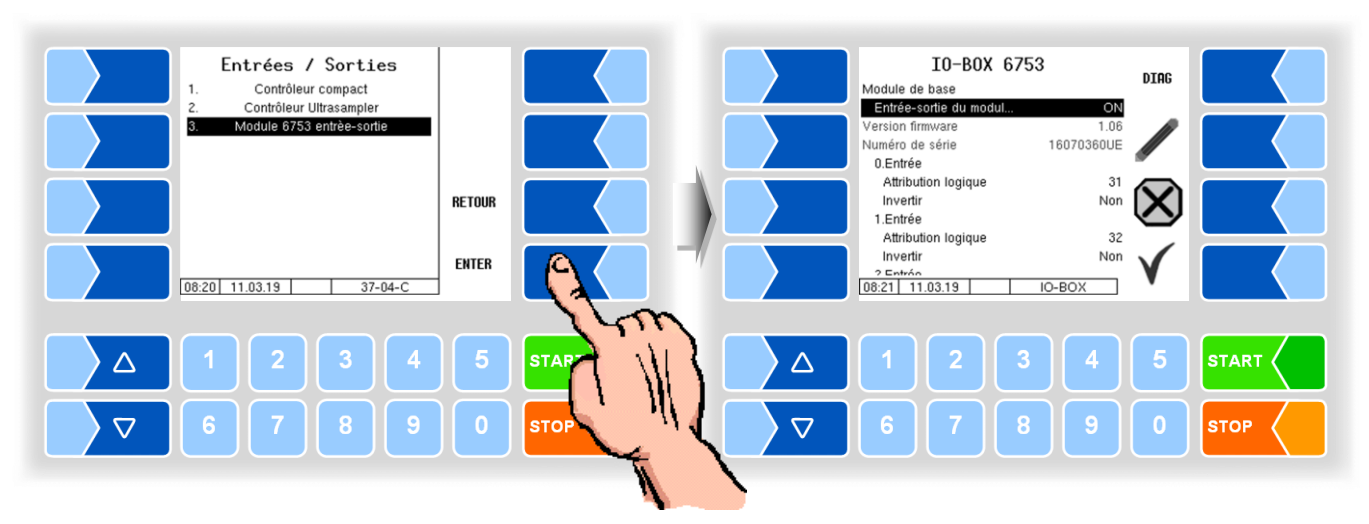

# 4.5.4.3 I/O-Box 6753

Le module d'entrée du boîtier E/S 6753 possède 8 entrées et 8 sorties. Le boîtier E/S peut être en outre étendu avec d'autres modules possédant respectivement 8 entrées ou sorties.

| I/O | I/O-Box 6753 |                        |                                                |
|-----|--------------|------------------------|------------------------------------------------|
|     |              | Module de base         |                                                |
|     |              | Entrée-sortie du modul | MARCHE/ARRÊT                                   |
|     |              | Firmware Version       | Version du micrologiciel de boîtier E/S        |
|     |              | Seriennummer           | Numéro de série du boîtier E/S                 |
|     |              | 0. (…7.) Entrée        |                                                |
|     | 9            | Attribution logique    | Affectation technique logicielle des sorties   |
|     | 5            | Invertir               | oui (le mode de commutation est inversé)       |
|     |              |                        | non (le mode de commutation n'est pas inversé) |
|     |              | 0. (7.) Sortie         |                                                |
|     |              | Attribution logique    | Affectation technique logicielle des entrées   |
|     |              | Invertir               | oui (le mode de commutation est inversé)       |
|     |              |                        | non (le mode de commutation n'est pas inversé) |

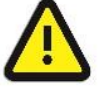

Les **sorties d'impulsions** ne peuvent être commandées que via les 8 sorties du **module de base** !

### Diagnostic

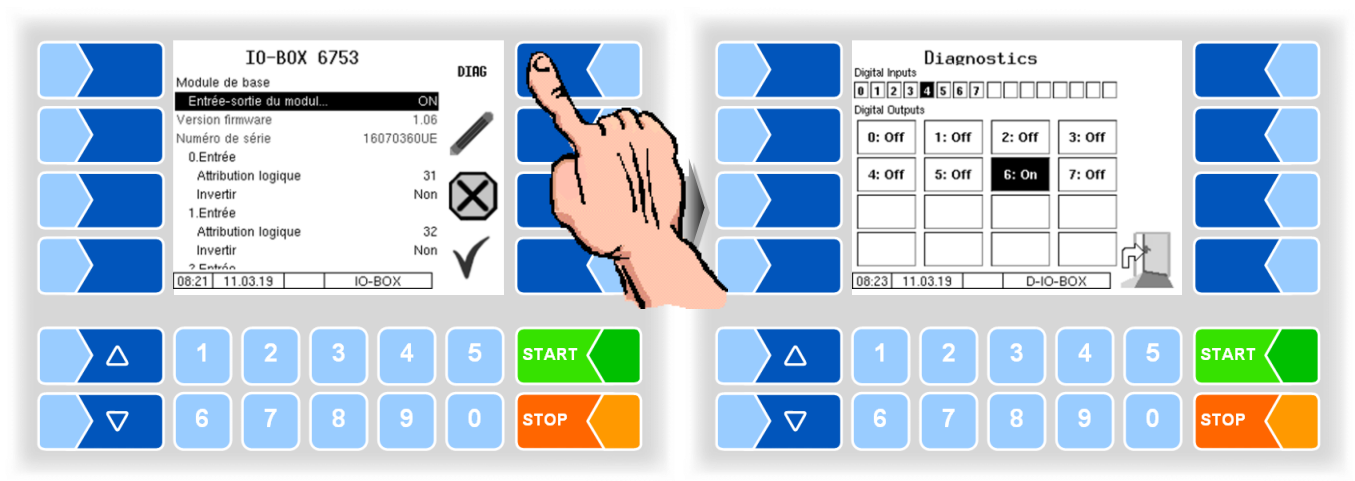

# 4.5.4.4 I/O V3003

(Uniquement disponible avec le système V3003)

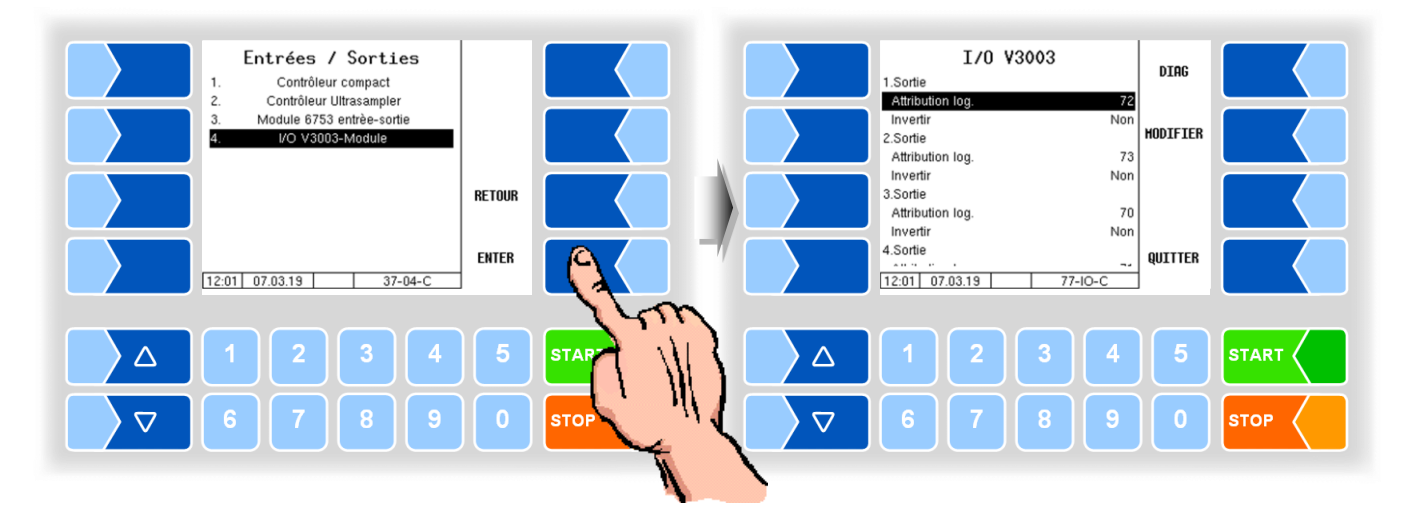

Le module V 3003 6757-14 possède 8 sorties et 6 entrées.

| 1/O \ | /3003            |                                                |
|-------|------------------|------------------------------------------------|
|       | 1. (8.) Sortie   |                                                |
|       | Attribution log. | Affectation technique logicielle des sorties   |
|       | Invertir         | oui (le mode de commutation est inversé)       |
|       |                  | non (le mode de commutation n'est pas inversé) |
|       | 1. (6.) Entrée   |                                                |
|       | Attribution log. | Affectation technique logicielle des entrées   |
|       | Invertir         | oui (le mode de commutation est inversé)       |
|       |                  | non (le mode de commutation n'est pas inversé) |

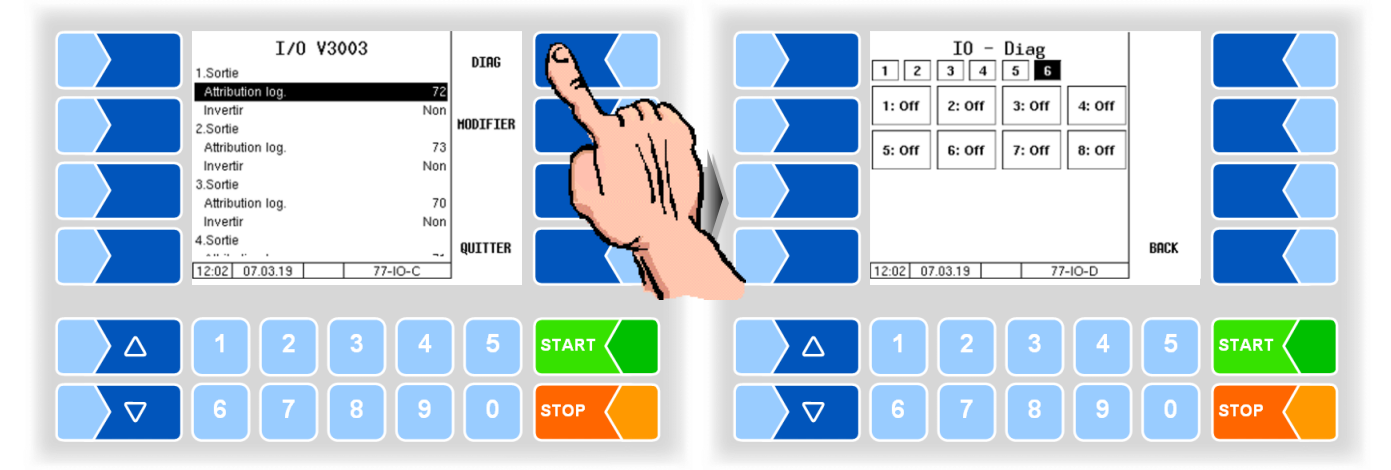

#### Diagnostic

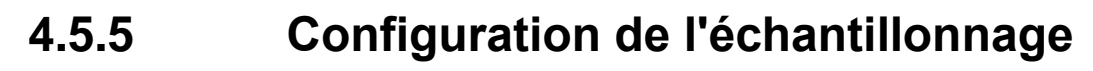

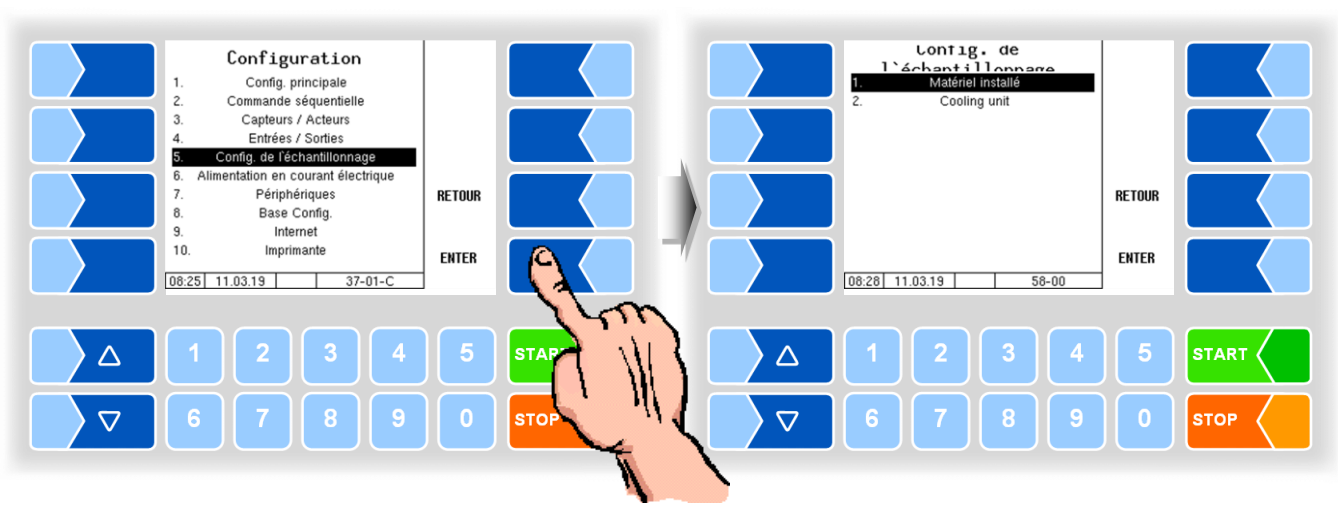

Dans la fenêtre « configuration de l'échantillonnage » que le matériel déjà activé est affiché

#### 4.5.5.1 Matériel installé

Ici, l'activation des composants matériels sont pour l'échantillonnage.

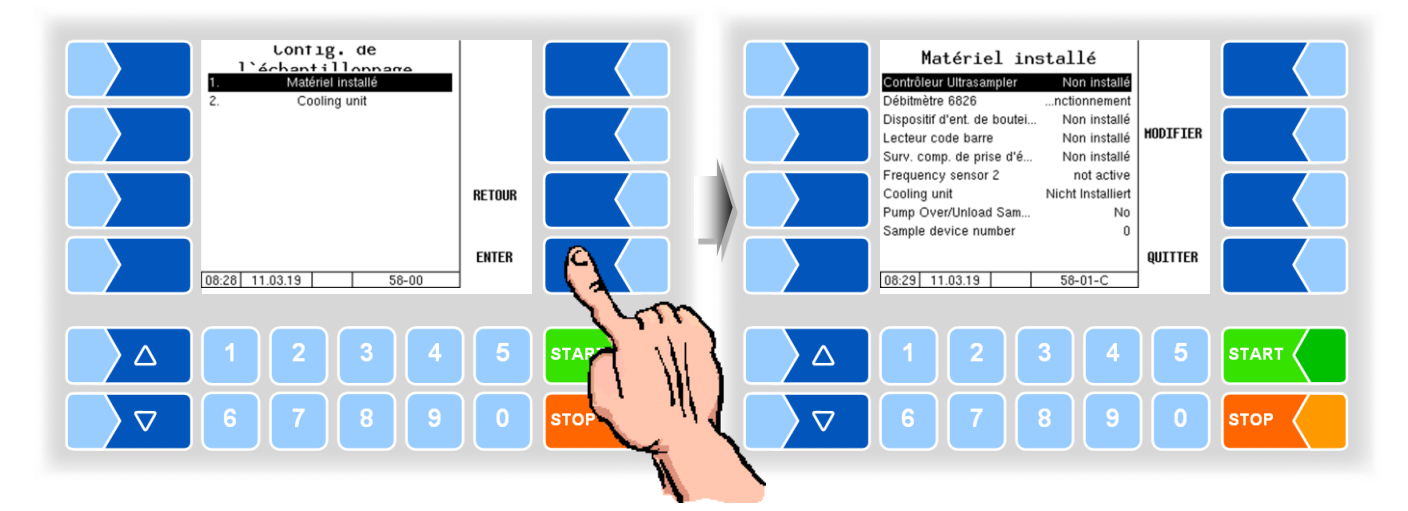

| Ma | Matériel installé |                              |                                                                       |
|----|-------------------|------------------------------|-----------------------------------------------------------------------|
|    |                   | Contrôleur Ultrasampler      | Non installé                                                          |
|    |                   |                              | Type 6771-31                                                          |
|    |                   |                              | Type 6970-30                                                          |
|    |                   | Débitmètre 6826              | Mode fonctionnement: fonctionnement normal                            |
|    |                   |                              | Mode configuration: pour la configuration ! Pour la configuration dé- |
|    |                   |                              | bitmètre doit être connecté à P-Net et le débit doit                  |
|    |                   |                              | être réglé (cf. 4.5.5.6).                                             |
|    | S                 | Dispositif d'ent. de boutei. | Nicht installiert (Non installé)                                      |
|    |                   |                              | Тур 6774-10                                                           |
|    |                   |                              | ABO 20                                                                |
|    |                   |                              | Monotrans                                                             |
|    |                   |                              | Bartec Mini                                                           |
|    |                   |                              | Halbauto. Hub. (Dispositif de levage semi-automatique)                |
|    |                   |                              | CP 200                                                                |
|    |                   |                              | ABO-MAGYAR                                                            |

| 1 | Lecteur code barre       | Non installé                                                    |
|---|--------------------------|-----------------------------------------------------------------|
|   |                          | installé                                                        |
|   | Surv. comp. de prise d'é | Non installé                                                    |
|   |                          | Sampler                                                         |
|   |                          | Compac -Cont.                                                   |
|   | Frequency sensor 2       | not active                                                      |
|   |                          | for unload                                                      |
|   | Cooling unit             | Nicht installiert (Non installé)                                |
|   |                          | Vortex                                                          |
|   | Pump Over/Unload Sam     | Yes: Pendant le déchargement et le pompage, l'échantillonnage a |
|   |                          | lieu.                                                           |
|   |                          | No: Pendant le déchargement et le pompage, aucun échantillon-   |
|   |                          | nage n'a lieu.                                                  |
|   | Sample device number     | Numéro du contrôleur de l'échantillonneur                       |

Si vous avez activé les modules matériels, ils sont affichés dans la fenêtre « configuration de l'échantillonnage ». De là, vous avez accès aux paramètres des modules individuels et les paramètres d'échantillonnage.

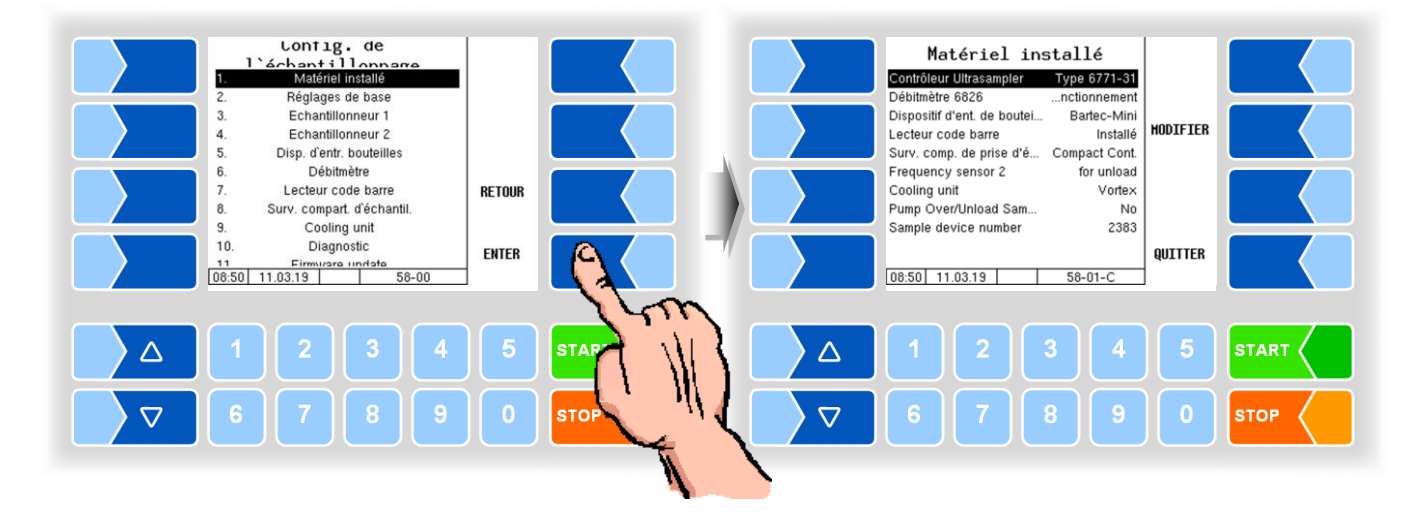

Quand des modifications de la configuration du matériel requérant un redémarrage ont été effectuées, vous en êtes avisé à l'écran.

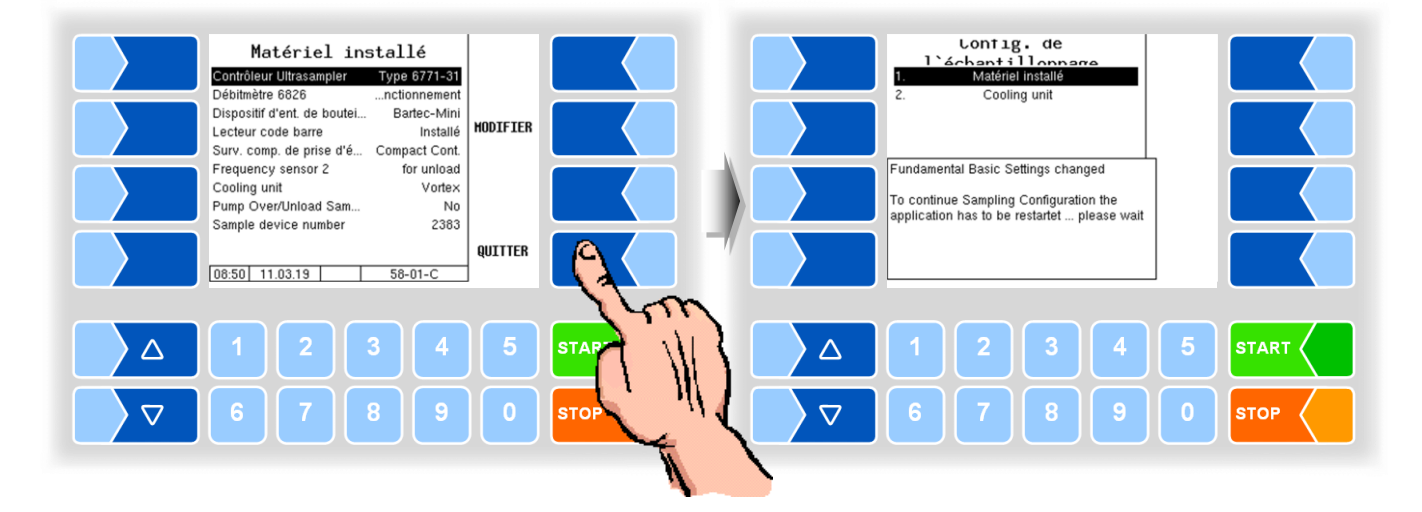

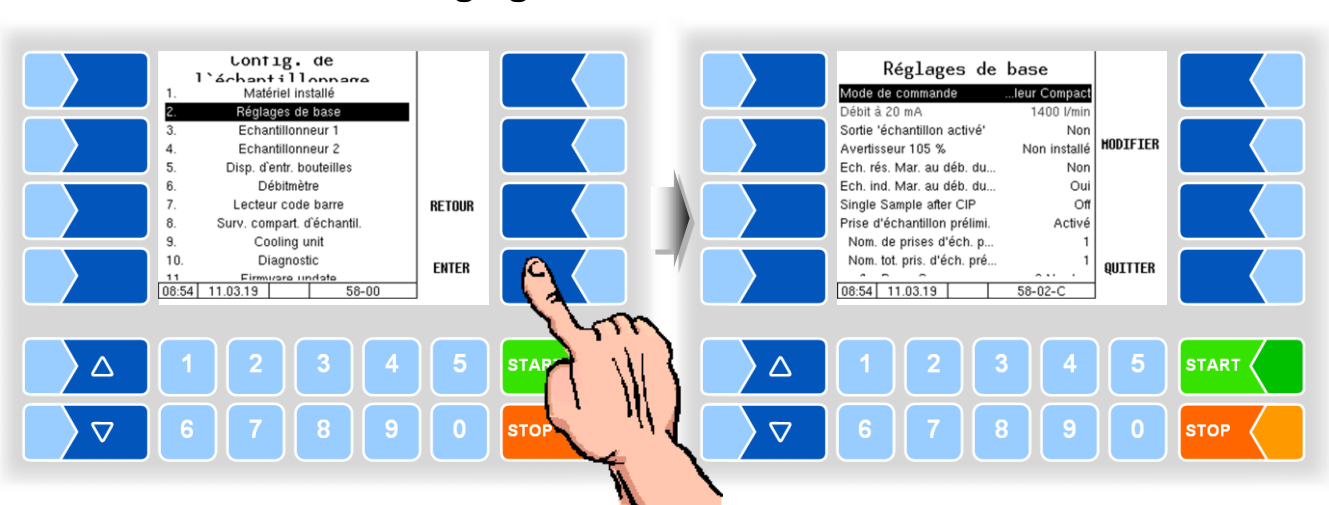

| ages de base                 |                                                                        |
|------------------------------|------------------------------------------------------------------------|
| Mode de commande             | Boucle de courant (via entrée de courant / Débitmètre)                 |
|                              | Contrôleur Compact (via flux de MID)                                   |
| Débit à 20 mA                | Débit attendu par l'Ultrasampler à l'entrée de courant du FLM [L/min]  |
| Sortie `échantillon activé   | Oui                                                                    |
|                              | Non                                                                    |
| Avertisseur 105%             | installé Klaxon d'avertissement en cas de surremplissage 105%          |
|                              | non installé                                                           |
| Ech. res. Mar. au déb. du…   | Oui                                                                    |
|                              | Non                                                                    |
| Ech. ind. Mar. au déb. du…   | Oui                                                                    |
|                              | Non                                                                    |
| Single Sample after CIP      | Off                                                                    |
|                              | On                                                                     |
| Prise d'échantillon prélimi. | Activé                                                                 |
| Nom. de prises d'éch. p      | Nombre d'échantillons préliminaires                                    |
| Nom. tot. prises d'éch. pré  | Nombre de pré-tests supplémentaires, (si elle est sélectionnée »pré-   |
|                              | test supplémentaire » dans le menu Tours).                             |
| after pump over              | Nombre d'échantillons après pompage                                    |
| Quan. présélec. prise d'     | Annahmemenge für die Vorprobe [L]                                      |
| Pump stop                    | Quand la quantité réglée en pourcentage est atteinte pour la quantité  |
|                              | d'échantillon préliminaire par défaut, la pompe est stoppée. Ceci per- |
|                              | met d'influer sur la quantité de remplissage de l'échantillon prélimi- |
|                              | naire en cas de besoin. (85%)                                          |
| Déc. de tem. pri. d'éch.     | Durée maximum entre les admissions ; une fois cette durée écoulée      |
|                              | un nouvel échantillon préliminaire est prélevé [min].                  |
| Blow-out time                | L'heure à laquelle l'extension du tuyau d'échantillonneur est soufflé  |
|                              | vide. S'affiche uniquement lorsque la sortie logique 93 est configuré. |
| Max. Expected Volume         | Quand cette quantité par défaut est dépassée, des échantillons indi-   |
|                              | viduels sont réparties sur plusieurs bouteilles.                       |
| New vial at (0=off)          | Pour éviter de trop remplir, lorsque la capacité configurée est at     |
| · · · ·                      | teinte (en%) le processus de pompage est arrêté et une nouvelle        |
|                              | bouteille est introduite.                                              |
| Supp. code barre après       | Non : le code-barres n'est réactivé pour réutilisation qu'après        |
|                              | 200 codes-barres.                                                      |
|                              | Nettoyage : le code-barres est réactivé pour réutilisation après net-  |
|                              | toyage.                                                                |
|                              | Tour : le code-barres est réactivé pour réutilisation à la fin du      |
|                              | tour.                                                                  |

# 4.5.5.2 Réglages de base

75

| Motor CIP-Frequency                  | Fréquence de rotation des servomoteurs (échantillon individuel et           |
|--------------------------------------|-----------------------------------------------------------------------------|
|                                      | échantillon de tour) pendant le nettoyage (1250)                            |
| Facteurs de correction Correction de | e la quantité de graisse au prélèvement d'échantillon. Quand les quan-      |
| tités d'admis                        | sion diffèrent, un excédent de graisse peut être corrigé.                   |
| Plage petite quantité                | %(1/x) Valeur de correction de la quantité de graisse %                     |
| efficace jusqu'à                     | Quantité jusqu'à laquelle la première valeur de correction s'applique [L].  |
| Plage quantité moyenne               | %(1/x) Valeur de correction de la quantité de graisse %                     |
| efficace jusqu'à                     | Quantité jusqu'à laquelle la deuxième valeur de correction s'applique [L].  |
| Plage quantité élevée                | %(1/x) Valeur de correction de la quantité de graisse %                     |
| Start delay high amount              | Quand la quantité par défaut est supérieure à la quantité jusqu'à la-       |
|                                      | quelle la deuxième valeur de correction est valable («efficace jus-         |
|                                      | qu'à »), la valeur entrée ici [s] est utilisée au lieu de la valeur de tem- |
|                                      | porisation de démarrage pour l'échantillonneur 1.                           |
| Add. rinse tank sample               | On : Après le déchargement ou le pompage dans un tour de l'échan-           |
|                                      | tillonneur est rincé. Selon la quantité restante dans le réservoir          |
|                                      | il faut être mis à jour la quantité.                                        |
| Samp. during unloading               | Yes : Pendant le déchargement, l'échantillonnage a lie                      |
| Standard Spülen                      | sans fonction                                                               |
| Numéro de série                      | Affichage du numéro de série du Ultrasampler-Controllers                    |
| Version firmware                     | Affiche la version du firmware de l'Ultrasampler Controller                 |

| 4.5.5.3 | Echantillonneur 1 |
|---------|-------------------|
|---------|-------------------|

(normalement pour échantillons individuels)

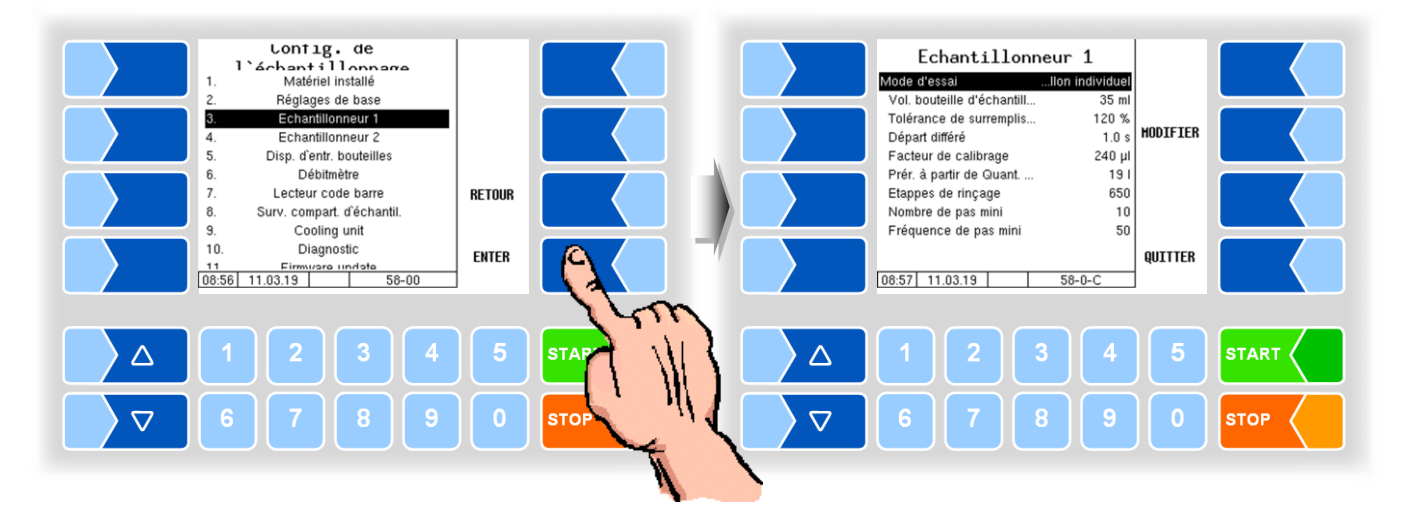

| Ec | Echantillonneur 1          |                                                                                   |  |
|----|----------------------------|-----------------------------------------------------------------------------------|--|
|    | Mode d'essai               | non installé                                                                      |  |
|    |                            | Echantillon individuel                                                            |  |
|    |                            | Echantillon de tour                                                               |  |
|    | Vol. bouteille d'échantill | Quantité de remplissage de la bouteille d'échantillon en ml                       |  |
|    | Tolérance de surremplis    | Remplissage en pourcentage autorisé des bouteilles d'échantillon                  |  |
|    |                            | par ex. 120 % $\rightarrow$ La bouteille peut être remplie jusqu'à 20 % au-dessus |  |
|    |                            | du volume nominal %                                                               |  |
|    | Départ différé             | Temporisation du signal de capteur de lait (« Lait présent ») jusqu'au            |  |
|    | U                          | début de l'échantillonnage [s].                                                   |  |
|    |                            | Si cette valeur augmente, la teneur en graisse sera supérieure pour               |  |
|    |                            | toutes les quantités.                                                             |  |
|    | Facteur de calibrage       | Le facteur de calibrage du flexible de pompe indique combien de µl par            |  |
|    |                            | tour d'echantillonneur sont remplis. (Entrez 270 µl. Modifiez la valeur           |  |
|    |                            | quand le remplissage de la bouteille d'echantillon diverge de la valeur           |  |
|    |                            | reglee.)                                                                          |  |
|    | Prer. a partir de Quant.   | Quand les quantites d'admission (quantites specifiees) sont inferieures           |  |
|    |                            | a la valeur entree ici, aucun prerinçage n'a lieu. [L]                            |  |
|    | Etappes de rinçage         | Nombre d'etapes de rinçage quand du lait est detecte dans le tuyau.               |  |
|    | S Nombre de pas mini.      | Nombre minimum de pas de moteur.                                                  |  |
|    | Fréquence de pas mini.     | Régime minimum de l'échantillonneur. Quand cette fréquence n'est                  |  |
|    |                            | pas atteinte, un mode intermittent est déclenché. (600)                           |  |

4.5.5.4

# **Echantillonneur 2**

(normalement pour échantillons de tour) Paramètres comme échantillonneur 1 Volume de bouteilles d'échantillons: 500 ml

# 4.5.5.5 Bottledrive

#### Bottledrive 6774-10

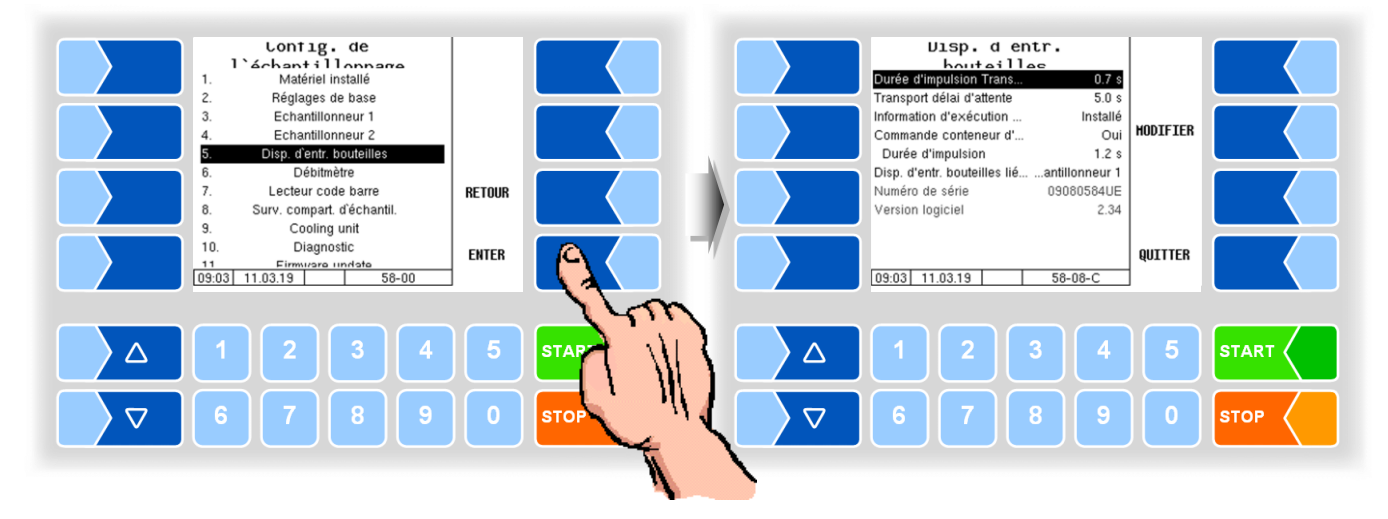

| Dis | o. d'entr. bouteilles 6774-10  |                                                                                                  |
|-----|--------------------------------|--------------------------------------------------------------------------------------------------|
|     | Durée d'impulsion Transport    | Temps requis par le tourniquet pour s'éloigner de façon sûre du dé-<br>tecteur de proximité. [s] |
|     | Transport délai d'attente      | Temps après lequel un message d'erreur est affiché quand le trans-<br>port dure trop longtemps.  |
|     | Information d'exécution étoile | installé<br>non installé                                                                         |
| L   | Commande conteneur d'entrée    | Oui<br>Non                                                                                       |
|     | Durée d´impulsion              | Heure d'activation de la cassette d'entrée [s]                                                   |
|     | Disp. d'entr. bouteilles lié à | Echantillonneur 1<br>Echantillonneur 2                                                           |
|     | Numéro de série                | Affichage du numéro de série de la commande Bottledrive                                          |
|     | Version logiciel               | Affichage de la version du micrologiciel de la commande Bottledrive                              |

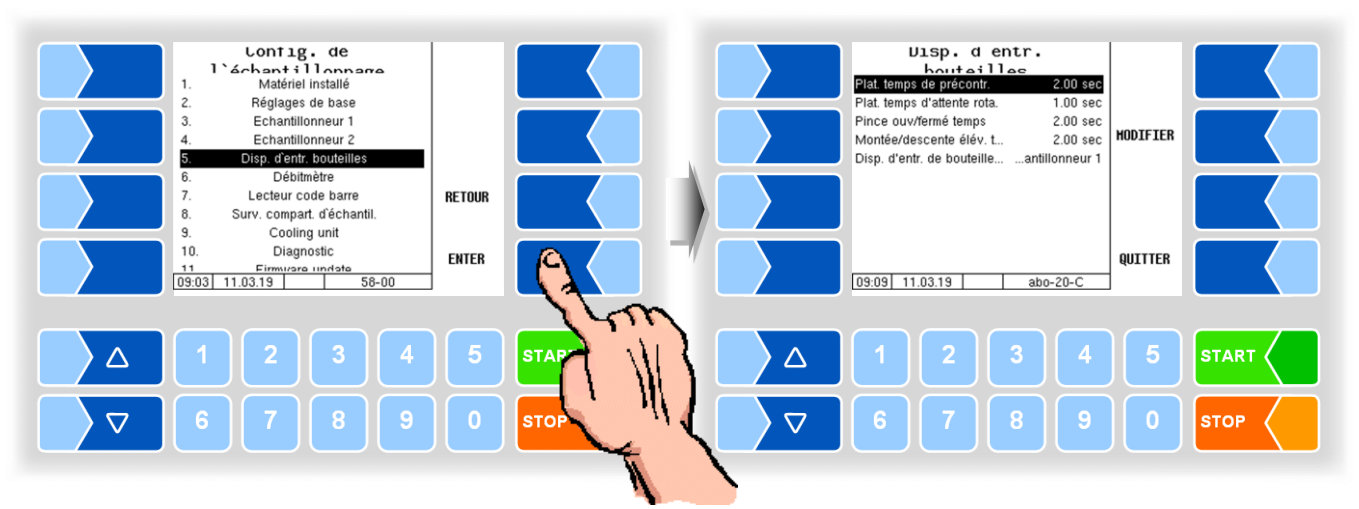

#### **Bottledrive ABO 20**

| Bot | Bottledrive ABO 20          |                                                                                               |  |  |
|-----|-----------------------------|-----------------------------------------------------------------------------------------------|--|--|
|     | Plat. temps de précontr.    | Temps de précontrainte du plateau ; la rotation est déclenchée quand ce temps est écoulé. [s] |  |  |
|     | Plat. temps d'attente rota. | Temps entre le déclenchement de la rotation et le positionnement du plateau.                  |  |  |
|     | Pince ouv/ferme temps       | Temps d'attente requis par la pince pour s'ouvrir ou se fermer.                               |  |  |
|     | Montée/descente elév. t     | Temps d'attente pour le déplacement vers le haut ou vers le bas de l'élévateur.               |  |  |
|     | Disp. d'entr. de bouteille  | Echantillonneur 1                                                                             |  |  |
| ľ   |                             | Echantillonneur 2                                                                             |  |  |

#### **Bottledrive Monotrans**

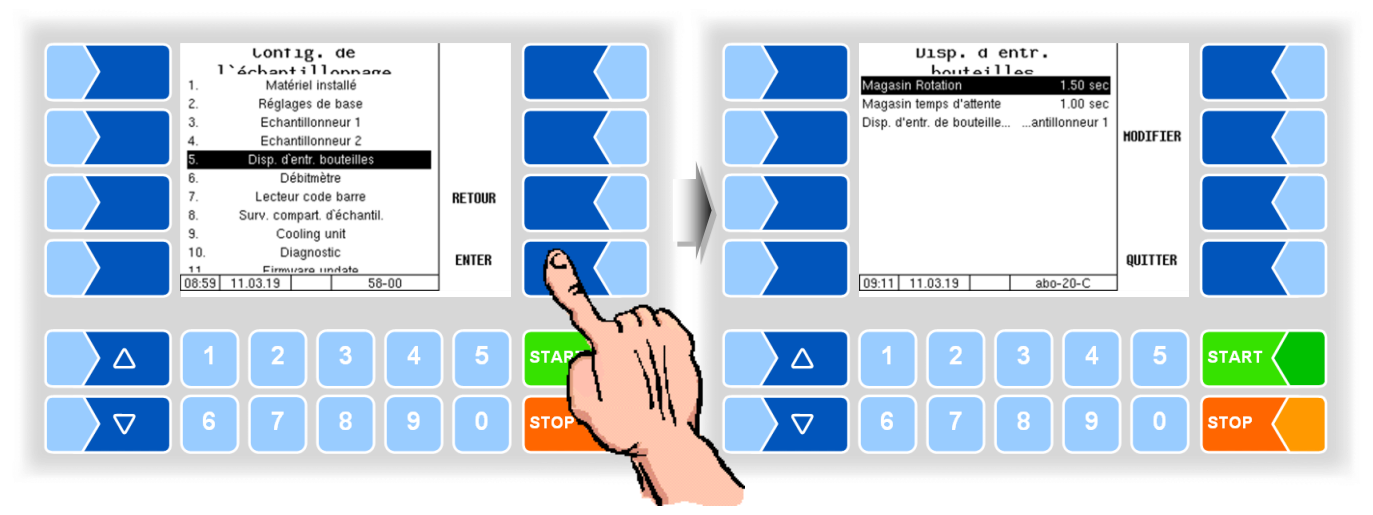

| D | Disp. d'entr. bouteilles Monotrans |                                |                                                                     |  |  |
|---|------------------------------------|--------------------------------|---------------------------------------------------------------------|--|--|
|   |                                    | Magasin Rotation               | Temps de précontrainte du plateau ; la rotation est déclenchée      |  |  |
|   | c                                  |                                | quand ce temps est écoulé. [s]                                      |  |  |
|   | 3                                  | Magasin temps d´attente        | Temps entre le déclenchement de la rotation et le positionnement du |  |  |
|   |                                    |                                | plateau.                                                            |  |  |
|   |                                    | Disp. d'entr. bouteilles lié à | Echantillonneur 1                                                   |  |  |
|   | U                                  |                                | Echantillonneur 2                                                   |  |  |

MAK 3003 Système de mesure TIGER / LYNX Configuration, Softwareversion MAK 3003 2.35, SAK 120208 (12.07.2022)

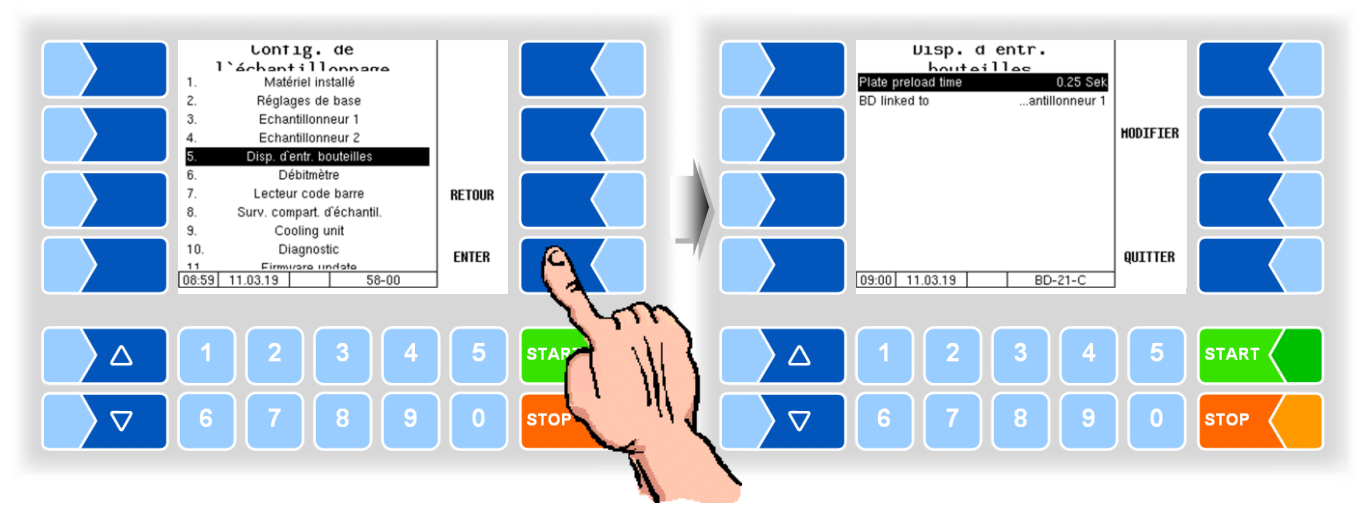

#### Bottledrive Bartec Mini Type 6774-12

| Di | Disp. d´entr. bouteilles Bartec Mini Type 6774-12 |                    |                                                                          |
|----|---------------------------------------------------|--------------------|--------------------------------------------------------------------------|
|    | n                                                 | Plate preload time | Durée jusqu'à ce que le plateau se soit mis à tourner et la surface soit |
|    | 3                                                 |                    | arrivée en position de lecture. [s]                                      |
|    |                                                   | BD linked to       | Échantillonneur 1                                                        |
|    | υ                                                 |                    | Échantillonneur 2                                                        |

#### Dispositif de levage semi-automatique Type 6871-3-30

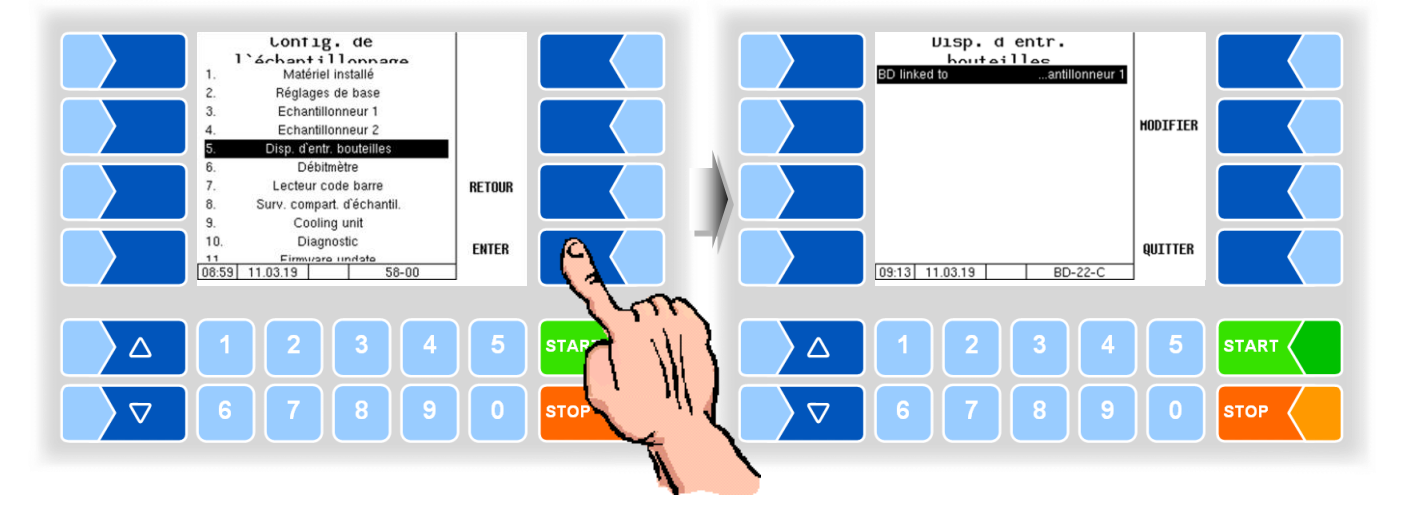

| Disp. d'entr. bouteilles Type 6871-3-30 |   |              |           |
|-----------------------------------------|---|--------------|-----------|
|                                         |   | BD linked to | Sampler 1 |
|                                         | 0 |              | Sampler 2 |

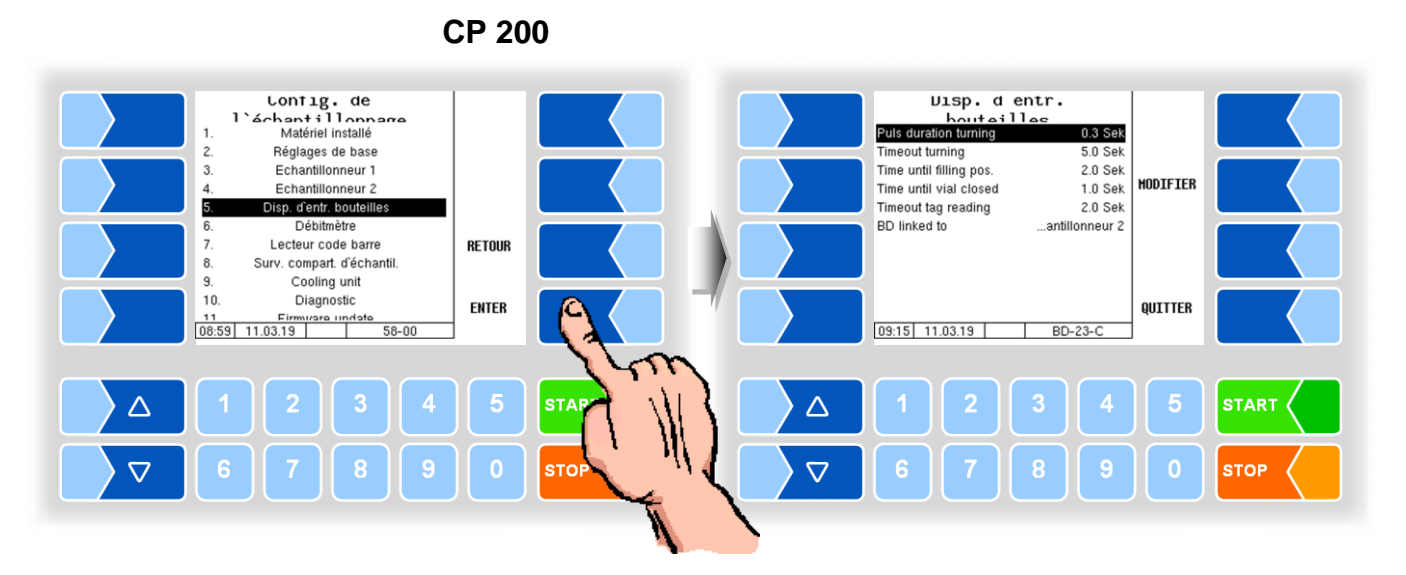

| D | Disp. d´entr. bouteilles CP 200 |                         |                                                                    |
|---|---------------------------------|-------------------------|--------------------------------------------------------------------|
|   |                                 | Pulse duration turning  | Période de temps des impulsions de rotation                        |
|   |                                 |                         | (Auto-maintien via le contrôleur de l'échantillonneur)             |
|   |                                 |                         | Remarque: Reliez le détecteur de proximité dans le Bottledrive (si |
|   |                                 |                         | commutation plus) avec le module de commutation type               |
|   |                                 |                         | 6756-300 à la borne du contrôleur d'échantillonneur 47 et          |
|   | S                               |                         | installez un cavalier de la borne 49 à l'entrée 7, borne 32.       |
|   |                                 |                         | Connecter le moteur rotatif (Bottledrive) à la borne 46.           |
|   |                                 | Timeout turning         | Temps de rotation maximal jusqu'au message d'erreur                |
|   |                                 | Time until filling pos. | Bouteille de temps d'ouverture                                     |
|   |                                 | Time until vial closed  | Bouteille de temps de fermeture                                    |
|   |                                 | Timeout tag reader      | le temps jusqu'à ce qu'une étiquette soit lue                      |
|   |                                 | BD linked to            | échantillonneur 1                                                  |
|   | 0                               |                         | échantillonneur 2                                                  |

### **ABO MAGYAR**

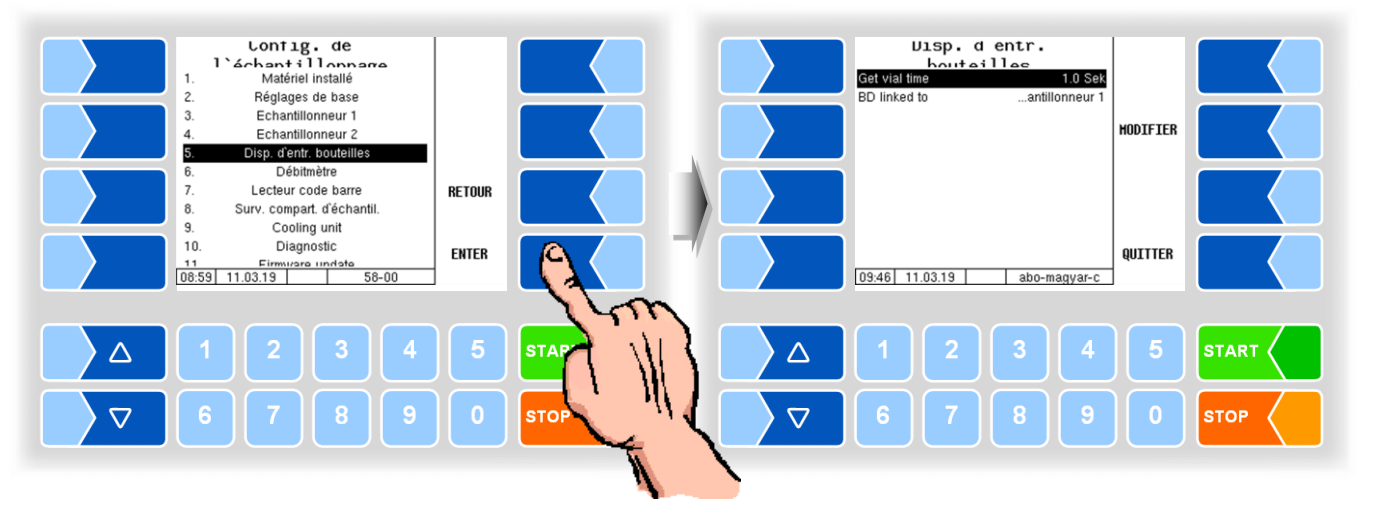

| D | Disp. d'entr. bouteilles ABO MAGYAR |               |                                                                                                    |
|---|-------------------------------------|---------------|----------------------------------------------------------------------------------------------------|
|   |                                     | Get vial time | Durée de l'impulsion de transport de la bouteille pour la Bottledrive ex-<br>terne. Passé ce délai, la lecture du code à barres commence. |
|   | U                                   | BD linked to  | échantillonneur 1<br>échantillonneur 2                                                                                                    |

81

# 4.5.5.6

#### Débitmètre

L'élément de menu pour configurer débitmètre ne s'affiche que lorsque débitmètre est en mode de configuration (cf. 4.5.5.1).

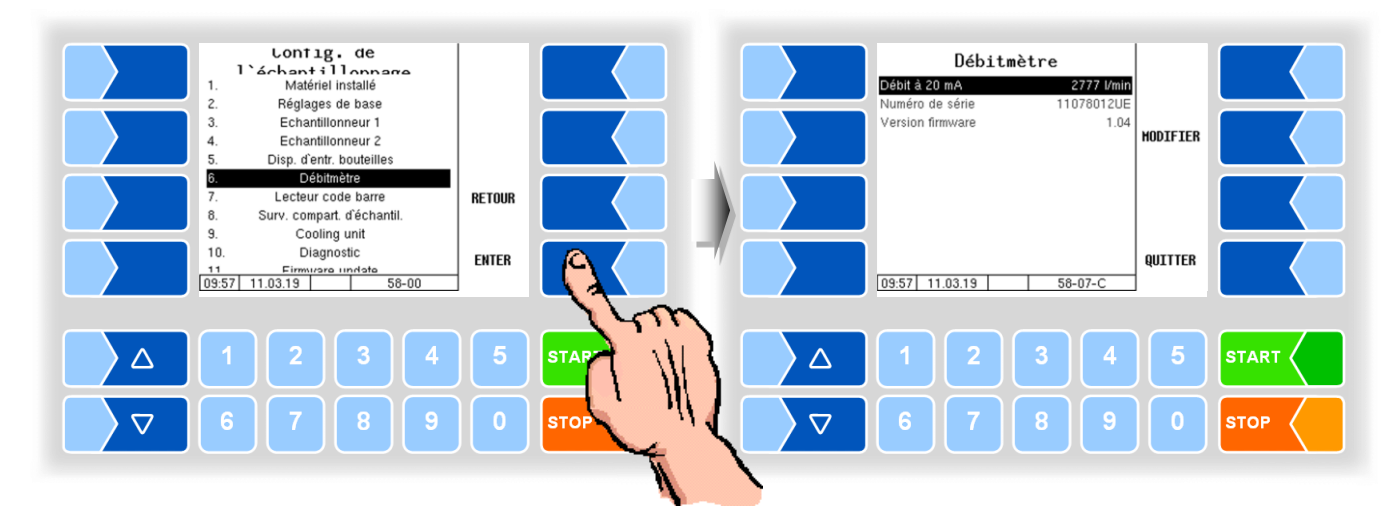

| D | Débitmètre |                  |                                                                                                    |
|---|------------|------------------|----------------------------------------------------------------------------------------------------|
|   | U          | Débit à 20 mA    | Débit de sortie 20 mA du FLM [L/min]<br>La valeur ne peut être modifiée que lorsque le FLM est raccordé au P-<br>Net et installé. Pour le fonctionnement normal, le FLM <u>ne doit pas</u> être<br>raccordé au P-Net. |
|   |            | Numéro de série  | Affichage du numéro de série du débitmètre                                                                                                    |
|   |            | Version firmware | Affichage de la version du micrologiciel du débitmètre                                                                                                    |

4.5.5.7

# Lecteur de code barre

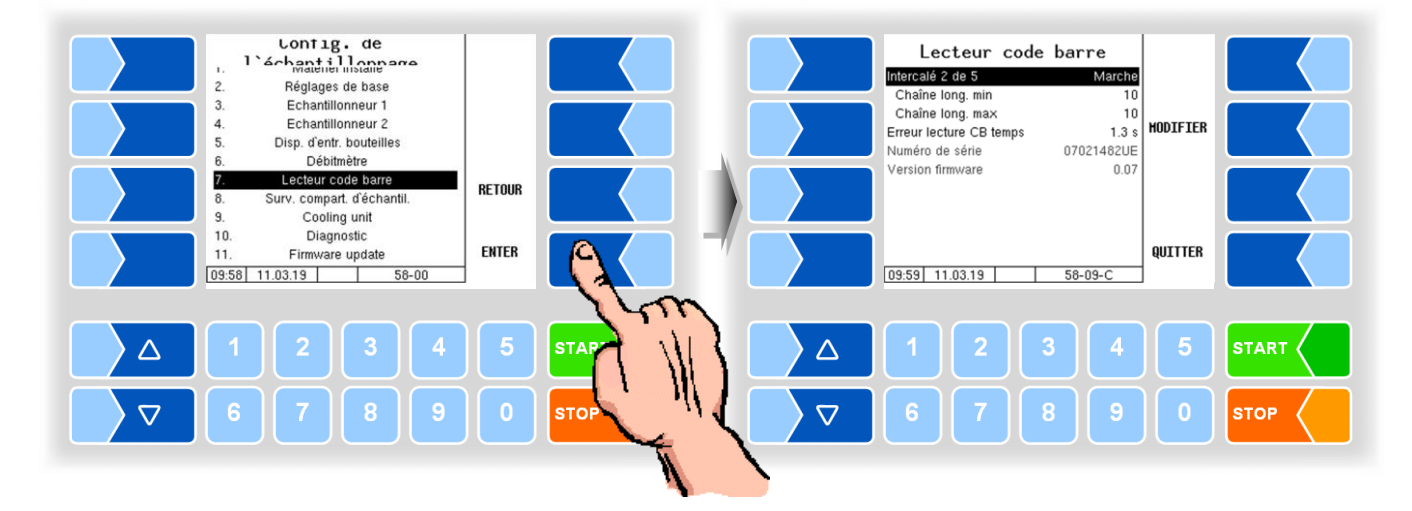

| Le | Lecteur code barre |                         |                                                                           |
|----|--------------------|-------------------------|---------------------------------------------------------------------------|
|    |                    | Intercalé 2 de 5        | Marche (standard)                                                         |
|    |                    |                         | Arrêt                                                                     |
|    |                    | Chaîne long. min        | Longueur de code barres minimum                                           |
|    | U                  | Chaîne long. maxe       | Longueur de code barres maximum                                           |
|    |                    | Erreur lecture CB temps | Quand la lecture est erronée, cette durée est observée et une nou-        |
|    |                    |                         | velle opération de lecture commence [s]                                   |
|    |                    | Numéro de série         | Affichage du numéro de série de la station de lecture de code barres      |
|    |                    | Version firmware        | Affichage de la version du micrologiciel de la station de lecture de code |
|    |                    |                         | barres                                                                    |

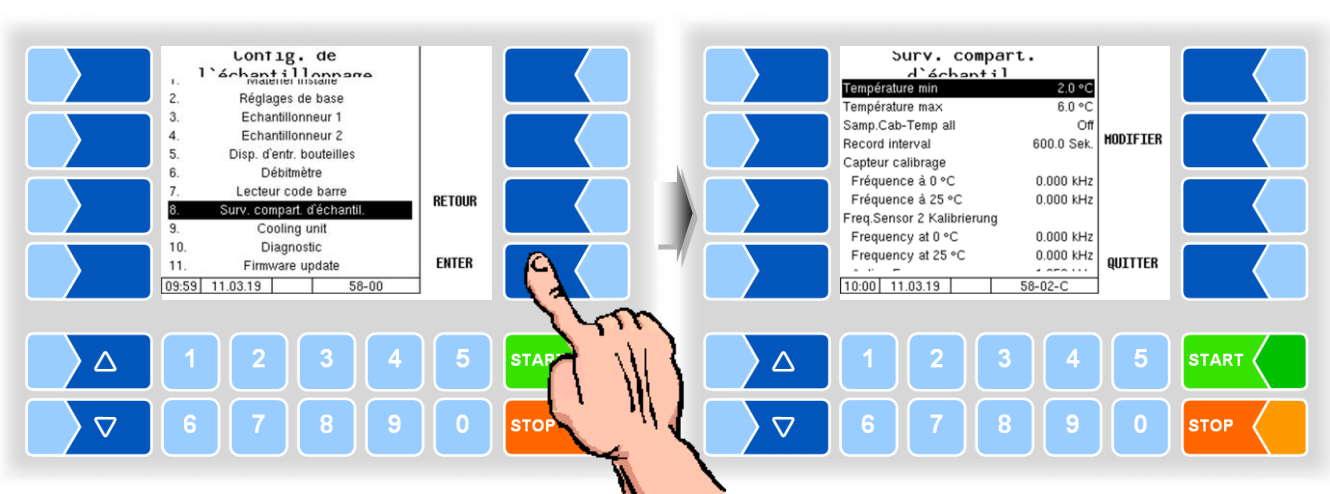

# 4.5.5.8 Surveillance du compartiment d'échantillon

| Su | Surveillance du compartiment d'échantillon |                    |                                                                                                    |
|----|--------------------------------------------|--------------------|----------------------------------------------------------------------------------------------------|
|    |                                            | Température min.   | Valeur limite inférieure de la température de compartiment d'échantillon [°C]                                                                                                    |
|    |                                            | Température max    | Valeur limite supérieure de la température de compartiment d'échantillon [°C]                                                                                                    |
|    | U                                          | Samp. Cab-Temp all | On: la température de caisson d'échantillonnage est enregistrée à chaque ad-<br>mission (livraison) (indépendamment des valeurs limites de température et<br>de l'écart d'enregistrement). En plus de la température momentanée du<br>caisson d'échantillonnage, la température maximale depuis le dernier en-<br>registrement est saisie. |
|    |                                            | Record interval    | Intervalle de temps pendant lequel la température du caisson d'échantillonnage                                                                                                    |
|    |                                            |                    | est enregistrée en cas de dépassement de valeur limite (Standard: 600 s).                                                                                                    |
|    | Capteur calibrage                          |                    |                                                                                                    |
|    |                                            | Frequency at 0 °C  | Fréquence d'étalonnage pour 0 °C comme spécifié sur le capteur                                                                                                    |
|    |                                            | Frequency at 25 °C | Fréquence d'étalonnage pour 25 °C comme spécifié sur le capteur                                                                                                    |
|    |                                            | Active Frequency   | Fréquence à partir de laquelle le capteur indique « mouillé ».                                                                                                    |

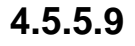

# **Cooling unit**

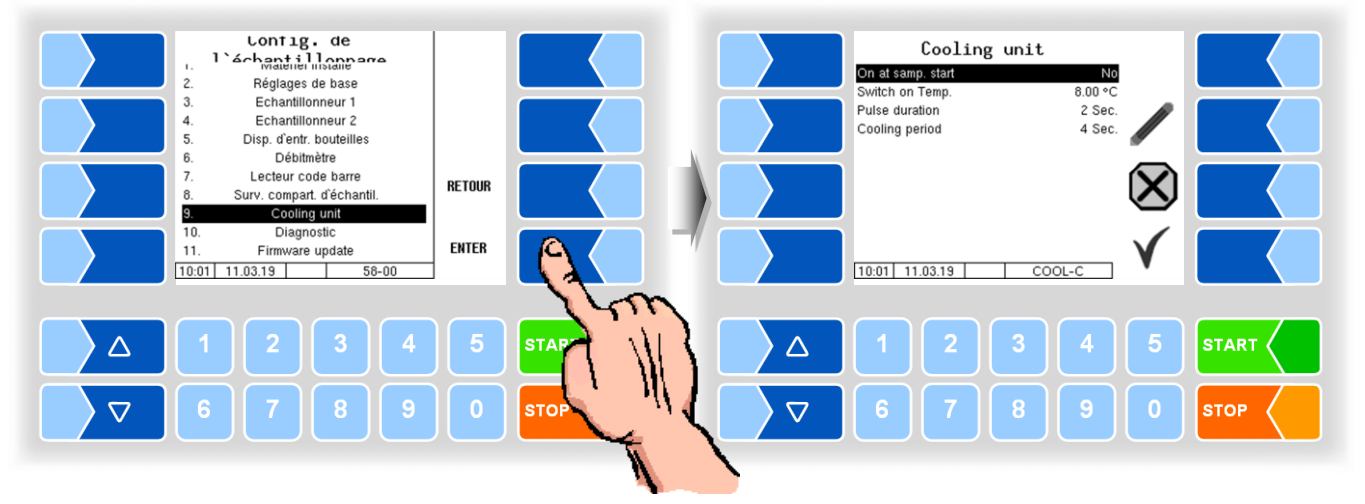

| С | Cooling unit |                   |                                                                                                    |
|---|--------------|-------------------|----------------------------------------------------------------------------------------------------|
|   |              | On at samp. Start | Yes: Lorsque l'échantillonneur démarre, l'unité de refroidissement il sera allumée.<br>No: L'unité de refroidissement n'est pas activée. |
|   | 0            | Switch on Temp.   | Compartiment échantillon Température à laquelle le refroidissement commence (°C).                                                        |
|   | 3            | Pulse duration    | Durée des impulsions de refroidissement (2 s)                                                                                            |
|   |              | Cooling period    | Durée d'une période de refroidissement du début d'une impulsion de refroidisse-                                                          |
|   |              |                   | ment au <i>début</i> de la prochaine impulsion de refroidissement (4 s)                                                                  |

#### 4.5.5.10 Diagnostic

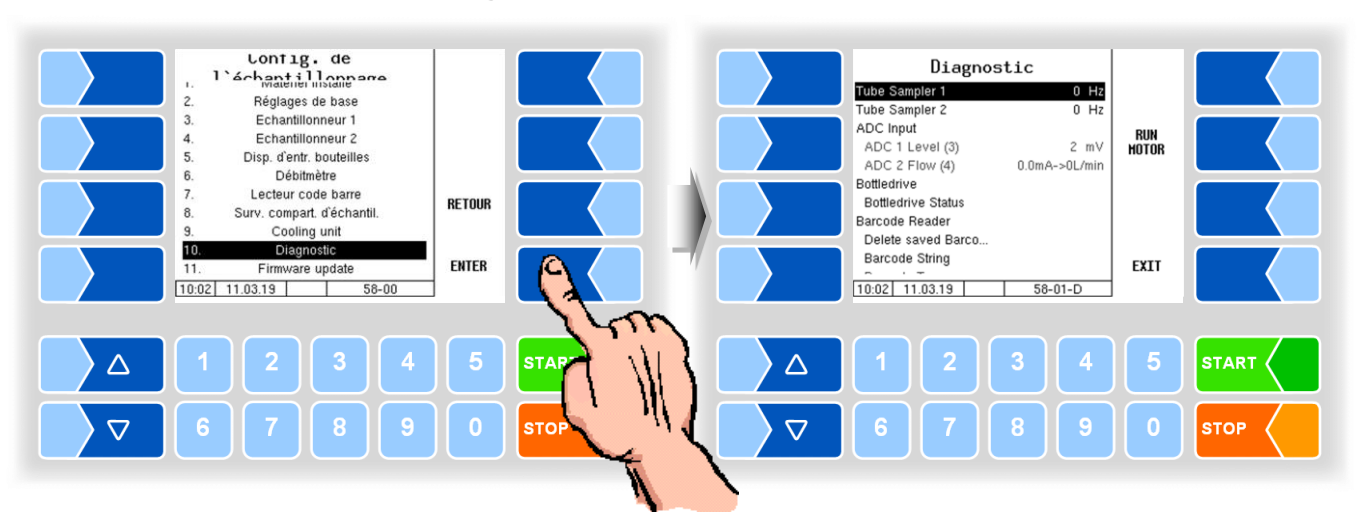

Dans le diagnostic, les fréquences de rotation actuelles des deux moteurs d'échantillonneur peuvent être interrogées. Les moteurs peuvent en outre être brièvement démarrés pour le test avec la touche programmable RUN MOTOR Les valeurs d'entrée de tension et de courant actuelles (pour le FLM) sont d'autre part affichées. Quand le FLM est installé et raccordé au P-Net, les valeurs P-Net du FLM peuvent en plus être affichées.

Pour tester le Bottledrive, un cycle de transport de bouteilles peut être lancé avec « Bottledrive Status ».

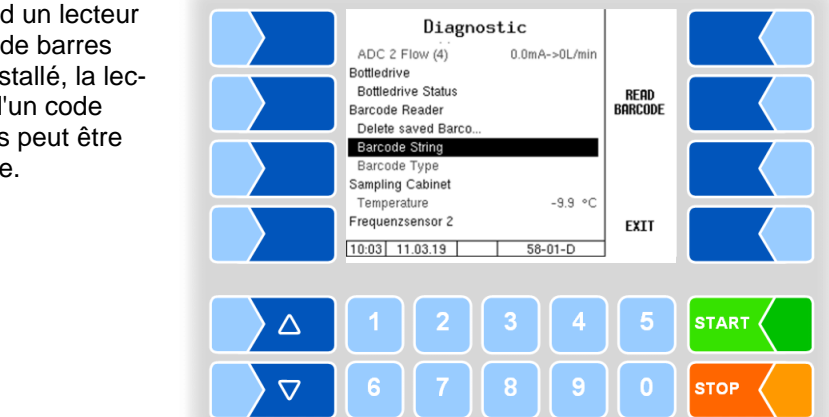

Quand un lecteur de code barres est installé, la lecture d'un code barres peut être lancée.

# 4.5.5.11 Firmware Update

Après installation ou changement du contrôleur d'échantillonneur, la version actuelle du micrologiciel enregistrée dans le logiciel peut être transférée dans le contrôleur d'échantillonneur.

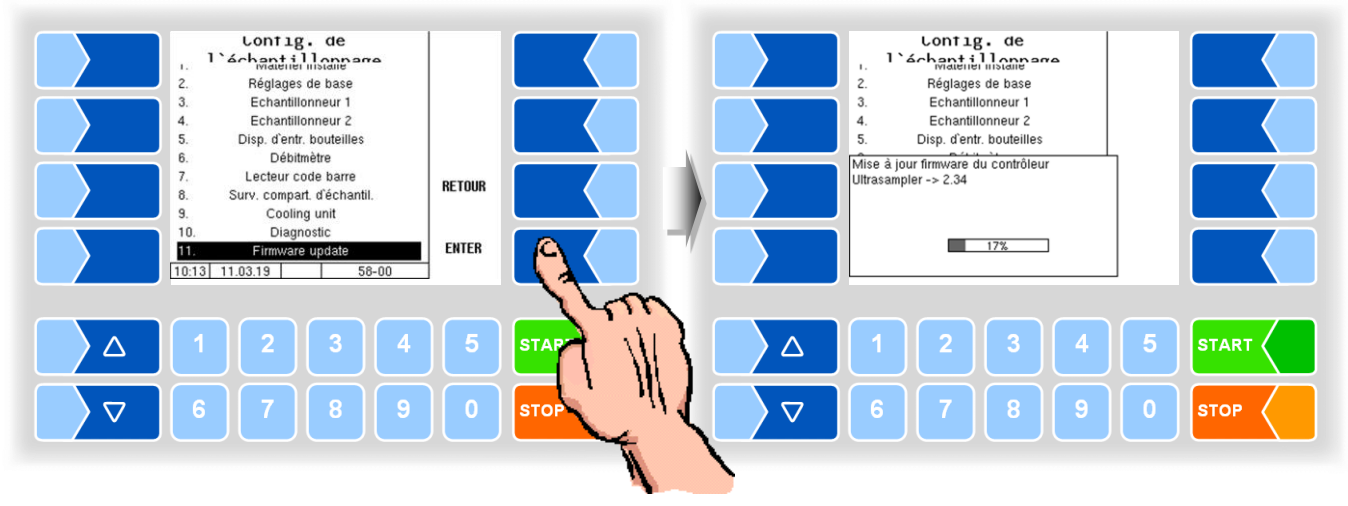

# 4.5.6 Alimentation en courant électrique

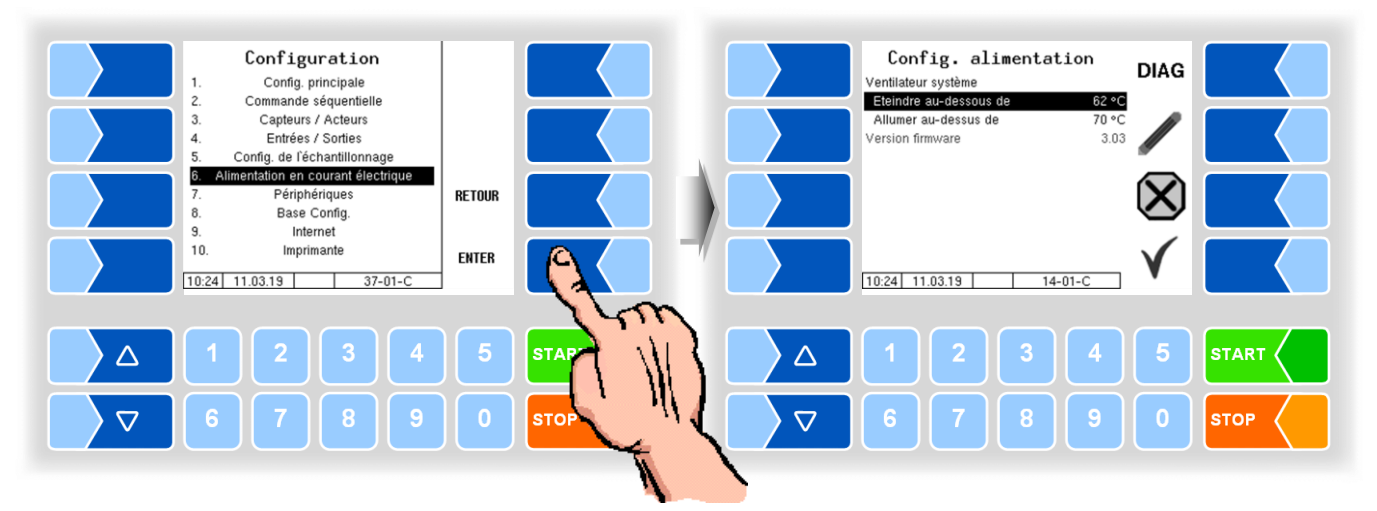

| С | Config. alimentation |                                                                                    |                                         |  |  |
|---|----------------------|------------------------------------------------------------------------------------|-----------------------------------------|--|--|
|   |                      | Ventilateur système (sans fonction avec les blocs d'alimentation sans ventilateur) |                                         |  |  |
|   | c                    | Eteindre au-dessous de                                                             | Température de coupure du ventilateur   |  |  |
|   | 3                    | Allumer au-dessous de                                                              | Température de démarrage du ventilateur |  |  |
|   |                      | Firmware Version                                                                   | Affichage de la version firmware        |  |  |

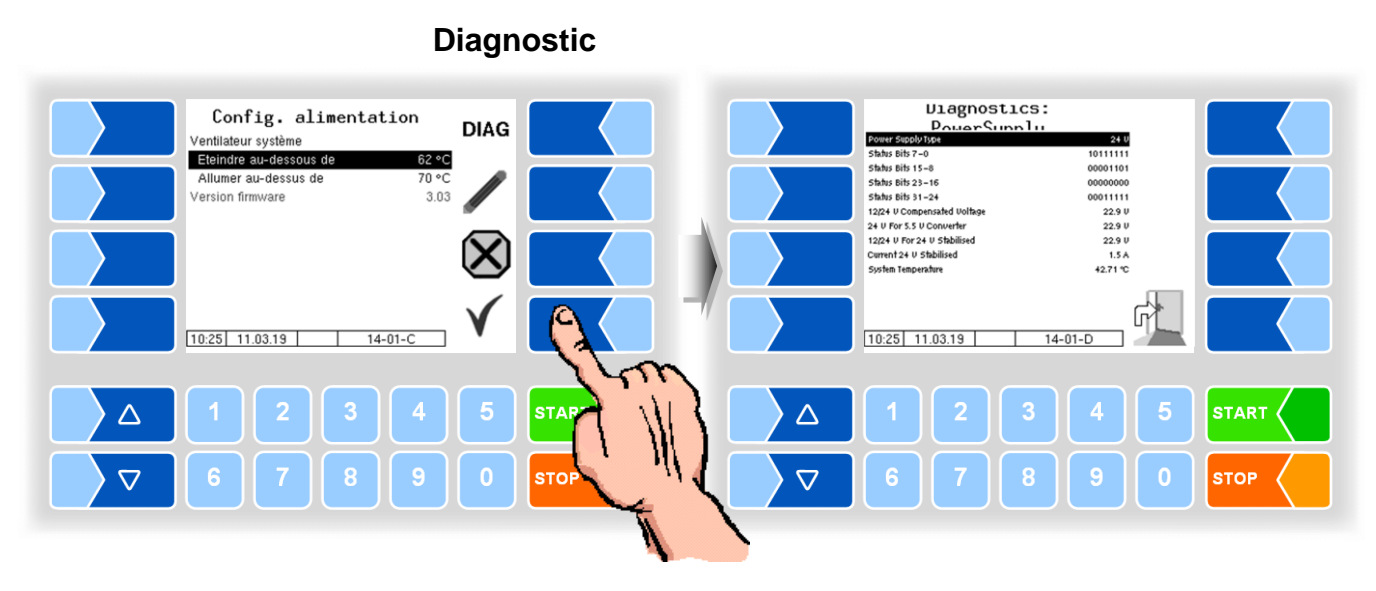

Vous pouvez interroger ici les différentes tensions dans le contrôleur compact.

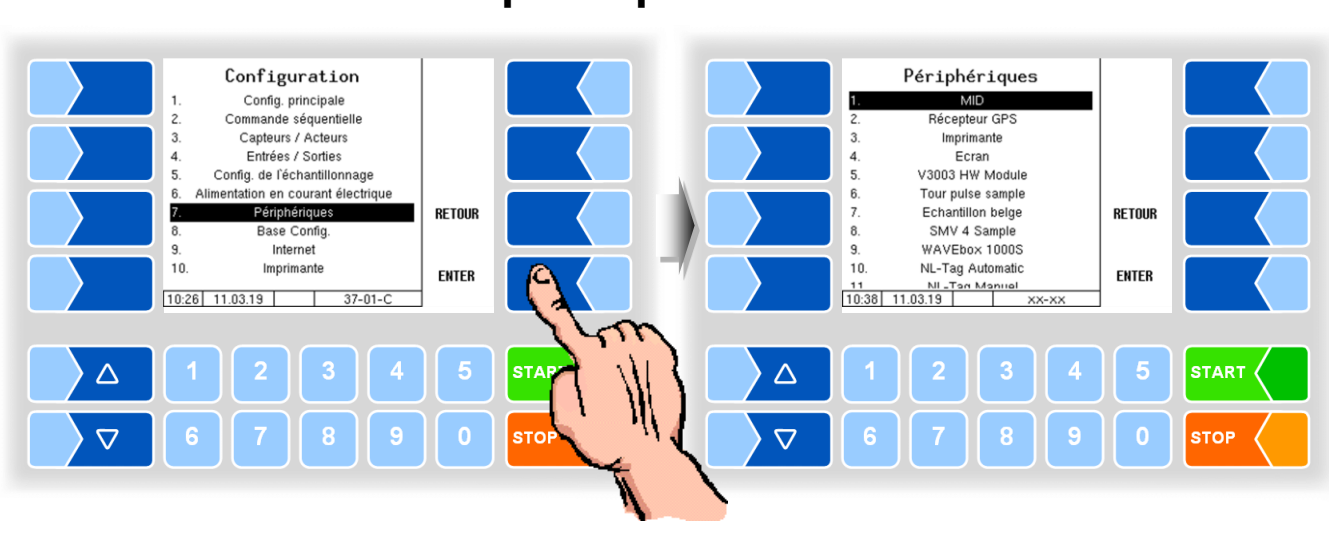

# 4.5.7 Périphériques

4.5.7.1

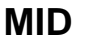

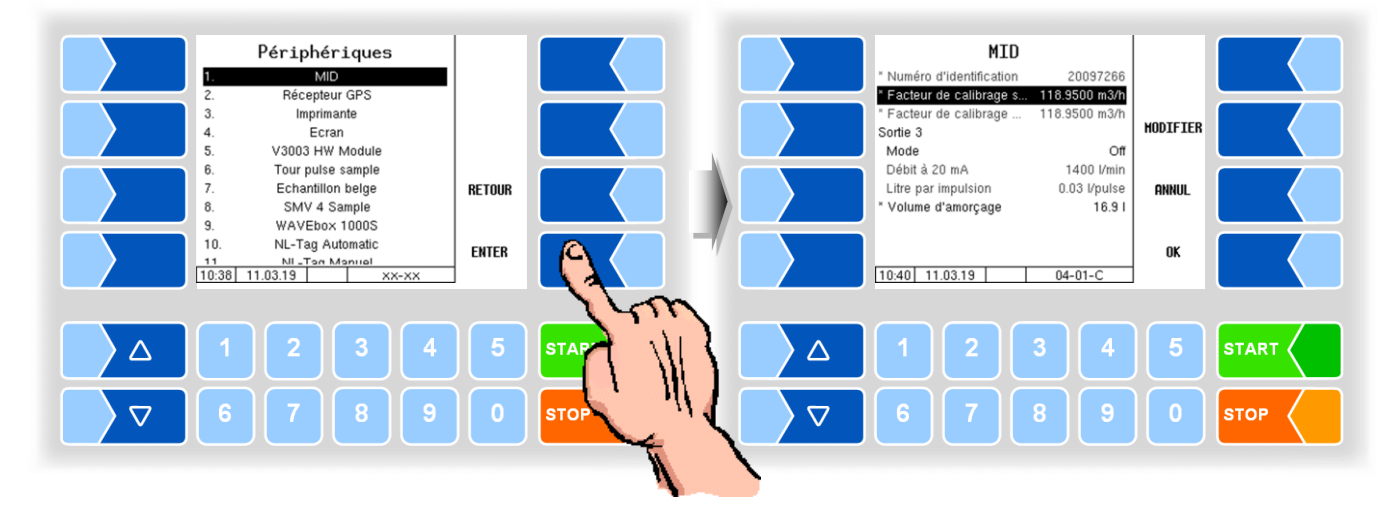

| MID |                          |                                                                                                    |  |
|-----|--------------------------|----------------------------------------------------------------------------------------------------|--|
|     | Numéro d'identification  | Numéro de série du MID                                                                                   |  |
|     | Facteur de calibrage     | Facteur de calibrage du MID enregistré dans la mémoire de cali-                                          |  |
|     | système                  | brage du contrôleur compact. Il ne peut être modifié que si le com-<br>mutateur de calibrage est ouvert. |  |
|     | Facteur de calibrage MID | Facteur de calibrage enregistré dans le MID. Quand le commutateur                                        |  |
|     |                          | de calibrage est ouvert dans le MID, il peut être validé sur le MID                                      |  |
|     |                          | par le contrôleur compact. (A la livraison, le commutateur de cali-                                      |  |
|     |                          | brage dans le MID est ouvert)                                                                            |  |
| C   | Sortie 3                 |                                                                                                    |  |
|     | Mode                     | Off                                                                                                    |  |
|     |                          | 4-20 mA Le débit est déterminé en fonction du courant                                                    |  |
|     |                          | 0-1 000 Hz Le débit est déterminé en fonction de la fréquence                                            |  |
|     | Débit à 20 mA            | Débit de sortie 20 mA du MID [L/min] (valable pour mode 4-20 mA)                                         |  |
|     | Litre par impulsion      | Débit par impulsion [L/pulse]                                                                            |  |
|     |                          | (valable pour mode 0-1000 Hz)                                                                            |  |
|     | Volume d'amorçage        | Quantité requise pour l'amorçage de l'installation de mesure. Elle                                       |  |
|     |                          | est additionnée au résultat lors de la première mesure.                                                  |  |

| 4.5.7.2                                                                                                    | Récepteur GPS |                                                                                                    |
|----------------------------------------------------------------------------------------------------|---------------|----------------------------------------------------------------------------------------------------|
| Périphériques     1.   MID     2.   Récepteur GPS     3.   Imprimante     4.   Ecran     5.   V3003 HW Module     6.   Tour pulse sample     7.   Echantilion belge     8.   SMV 4 Sample     9.   WAVEbox 1000S     10.   NL-Tag Automatic     11.   Nu-Tan Manual     10.40   11.03.19   XX-XX | RETOUR        | Récepteur GPS   Mayon de recherche 30 m   Chargement rayon de reche 500 m   Erregistrement KM on   Connexion GPS off   Version firmware 4.00   10:41 11.03.19 |
|                                                                                                    |               | 1 2 3 4 5 START<br>6 7 8 9 0 STOP                                                                                                    |

| Réc | Récepteur GPS                 |                                                                    |  |
|-----|-------------------------------|--------------------------------------------------------------------|--|
|     | Récepteur GPS                 | marche                                                             |  |
|     |                               | arrêt                                                              |  |
|     | Rayon de recherche            | Rayon autour de la position géographique dans laquelle un fournis- |  |
|     |                               | seur doit se trouver pour pouvoir être identifié [m]               |  |
|     | Chargement rayon de recherche | pas actif                                                          |  |
| U   | Enregistrement km             | Selon les données GPS, les kilomètres parcourus sont enregistrés   |  |
|     |                               | et stockés.                                                        |  |
|     | Connexion GPS                 | Lorsque les données GPS sont demandées, elles sont enregistrées    |  |
|     |                               | dans le fichier journal Emf à des fins de diagnostic pas actif     |  |
|     | Modèle                        | Affichage de la version du modèle                                  |  |
|     | Version firmware              | Affichage de la version du micrologiciel                           |  |

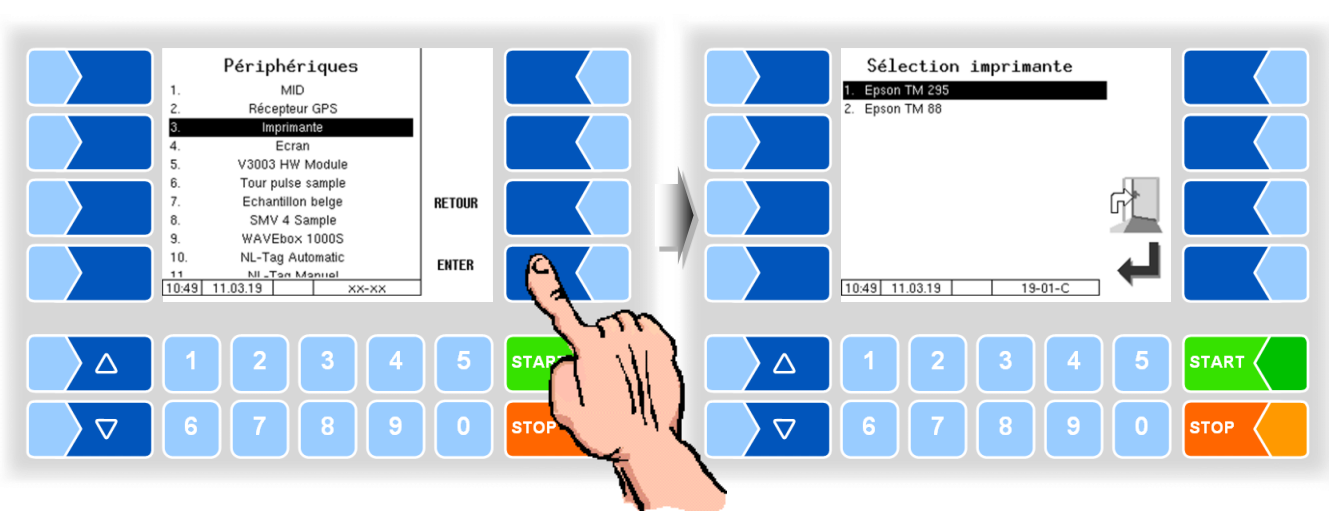

#### Imprimante 4.5.7.3

**Epson TMU295** 

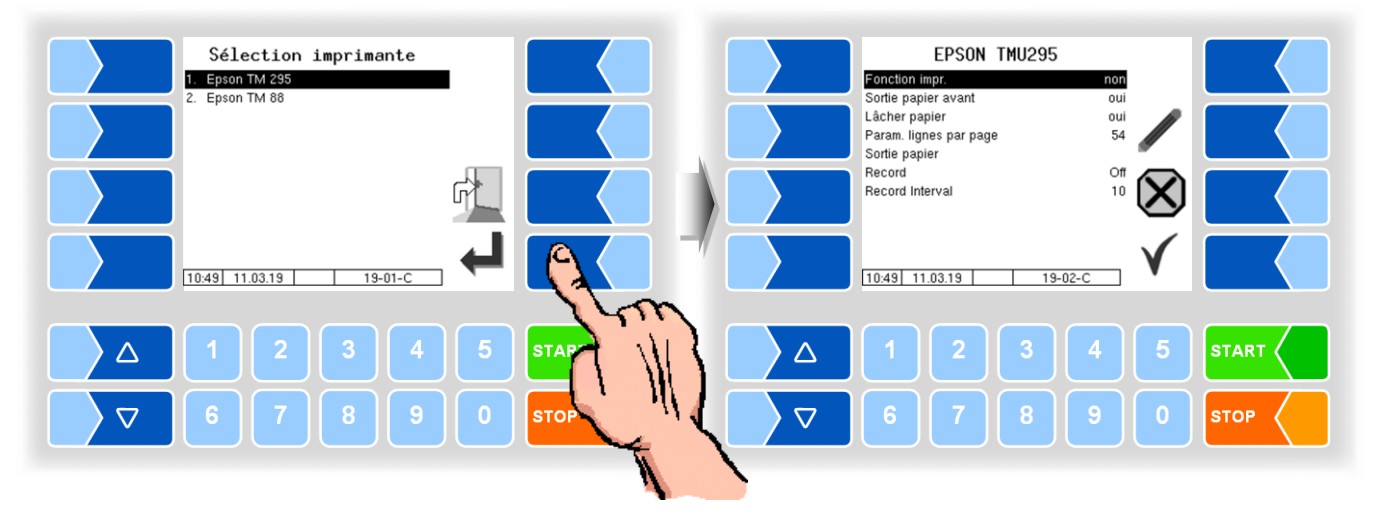

| E | EPSON TMU295 |                        |                                                                        |
|---|--------------|------------------------|------------------------------------------------------------------------|
|   |              | Fonction imprimante    | oui L'imprimante est allumée                                           |
|   |              |                        | non L'imprimante est éteinte                                           |
|   |              | Sortie papier avant    | oui La sortie papier est à l'avant                                     |
|   |              |                        | non La sortie papier est à l'arrière                                   |
|   |              | Lâcher papier          | oui Le papier est tenu après impression                                |
|   |              |                        | non Le papier est pas tenu après impression                            |
|   |              | Param. lignes par page | Nombre de lignes (y compris le pied de page) jusqu'au saut de page     |
|   | 0            |                        | lors de l'impression de paramètres. L'entrée 0 signifie qu'aucun chan- |
|   |              |                        | gement de page ne se produit (valeur par défaut: 54)                   |
|   |              | Sortie papier          | On Le papier est éjecté                                                |
|   |              |                        | Off Le papier reste dans l'imprimante et peut continuer à être im-     |
|   |              |                        | primé                                                                  |
|   |              | Record                 | On Les copies des impressions de sortie sont sauvegardées              |
|   |              | Record Interval        | temps de stockage les copies (20 jours)                                |

89

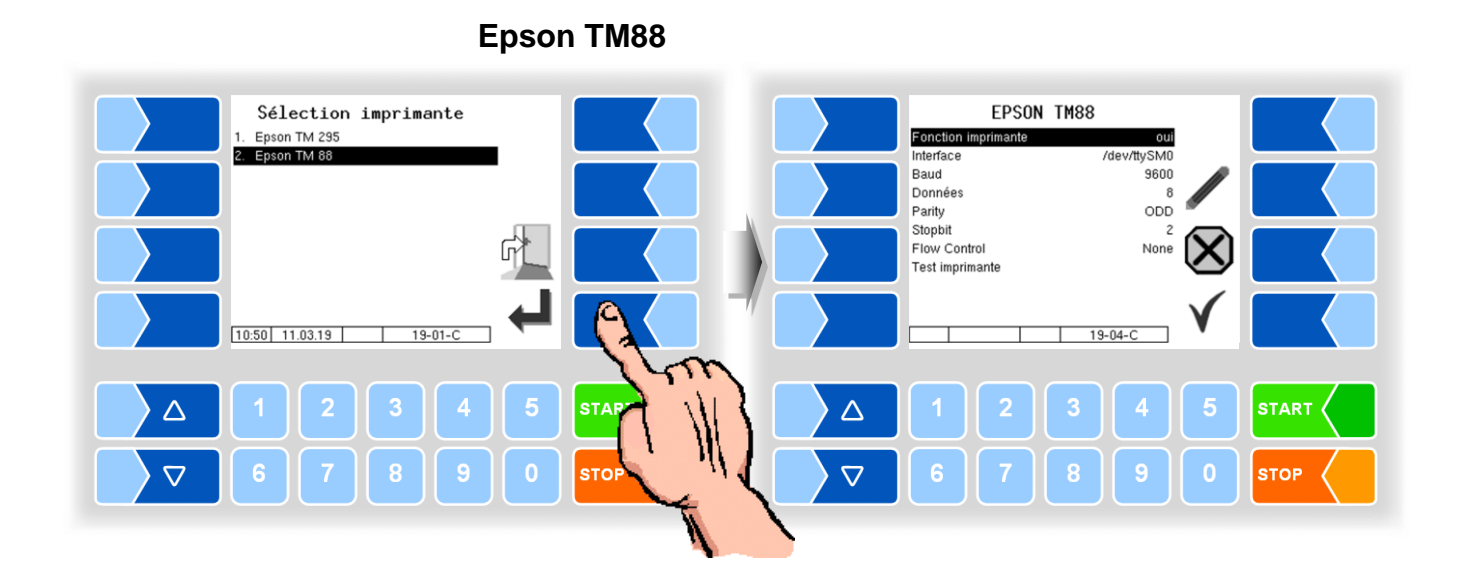

| EPS | ON TM88             |                                                                         |
|-----|---------------------|-------------------------------------------------------------------------|
|     | Fonction imprimante | oui L'imprimante est allumée                                            |
|     |                     | non L'imprimante est éteinte                                            |
|     | Interface           | Port auquel l'imprimante est connectée (default: /dev/ttySM0).          |
|     | Baud                | Vitesse de transmission des données                                     |
|     | Données             | Nombre de bits de données 7, 8                                          |
|     | Parity              | OFF                                                                     |
|     |                     | EVEN                                                                    |
|     |                     | ODD                                                                     |
|     | Stopbit             | 1                                                                       |
|     |                     | 2                                                                       |
|     | Flow Control        | None                                                                    |
|     |                     | Xon/Xoff                                                                |
|     |                     | Matériel                                                                |
|     | Test Imprimante     | Configuration de l'imprimante: imprime la configuration de l'imprimante |
|     |                     | Hex Dump - 3xFEED to STOP: test d'impression                            |
|     |                     | Test du guidage de papier: test du guidage de papier                    |

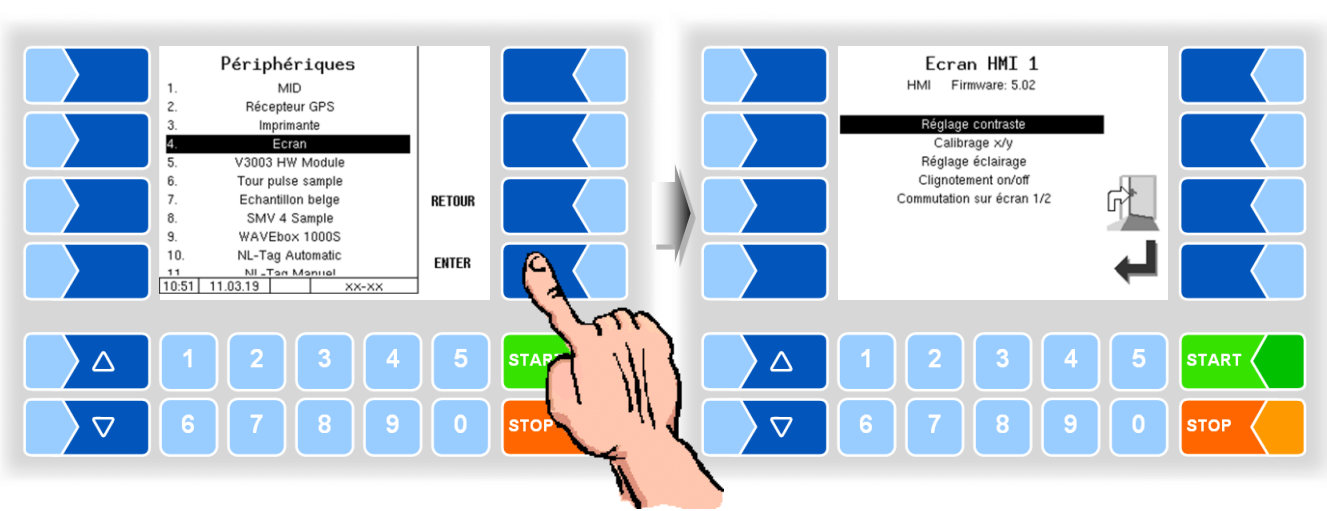

4.5.7.4 Ecran

Ce menu sert au réglage et au calibrage de l'écran tactile (Touchscreen). L'écran tactile est calibré à la livraison de l'installation. Un calibrage de l'écran tactile n'est nécessaire que lorsque l'affichage est difficilement lisible ou quand l'installation ne réagit plus correctement aux effleurements.

#### Réglage du contraste

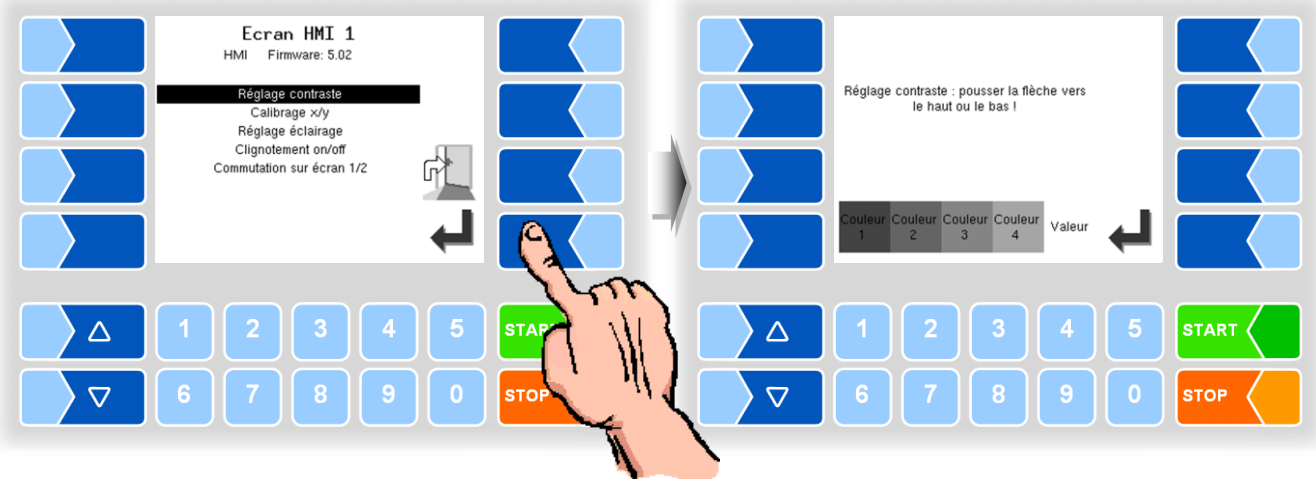

#### Calibrage x/y

Avec le calibrage x/y, vous redéfinissez les coordonnées de l'écran. Ceci permet de définir la position des touches sur l'écran tactile. Suivez les instructions à l'écran.

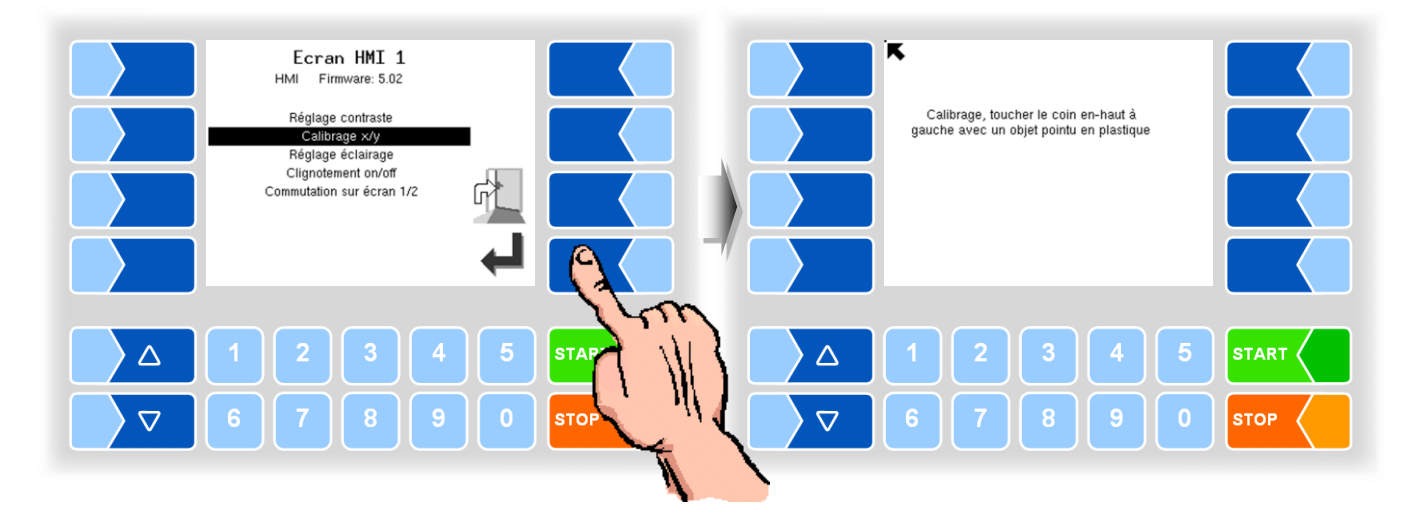

- Touchez le coin en haut à gauche de l'écran. Utilisez si possible un objet en plastique ne risquant pas de rayer l'écran.
- Touchez ensuite le coin en bas à droite de l'écran

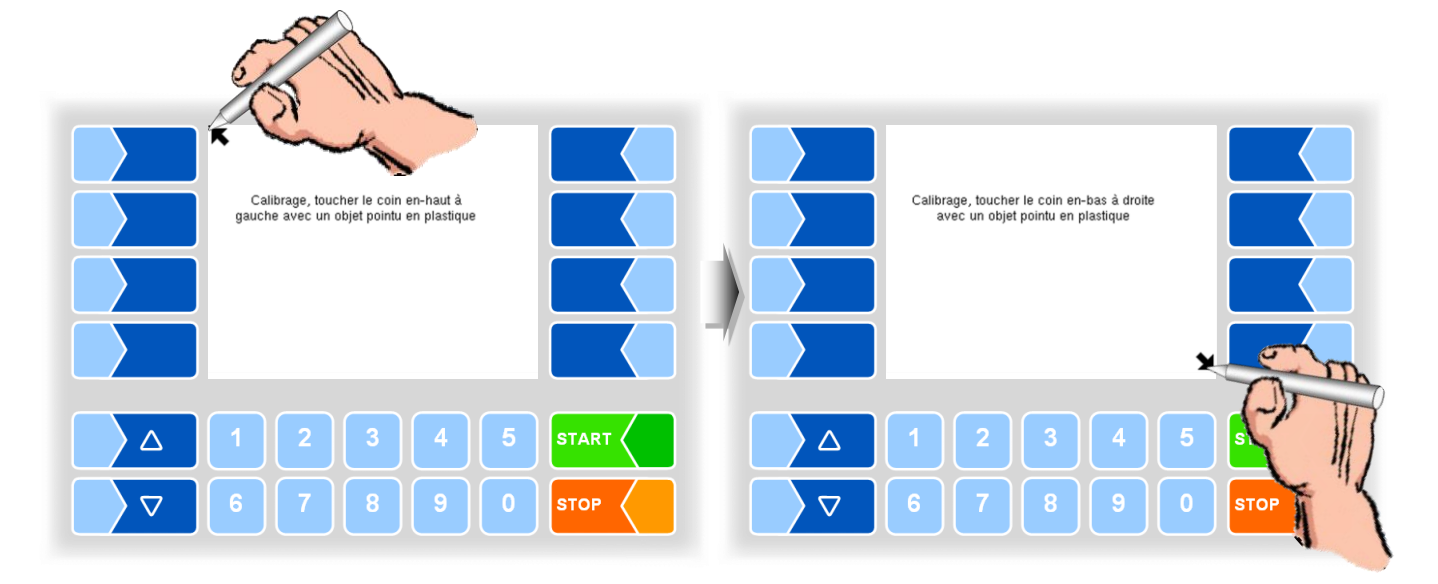

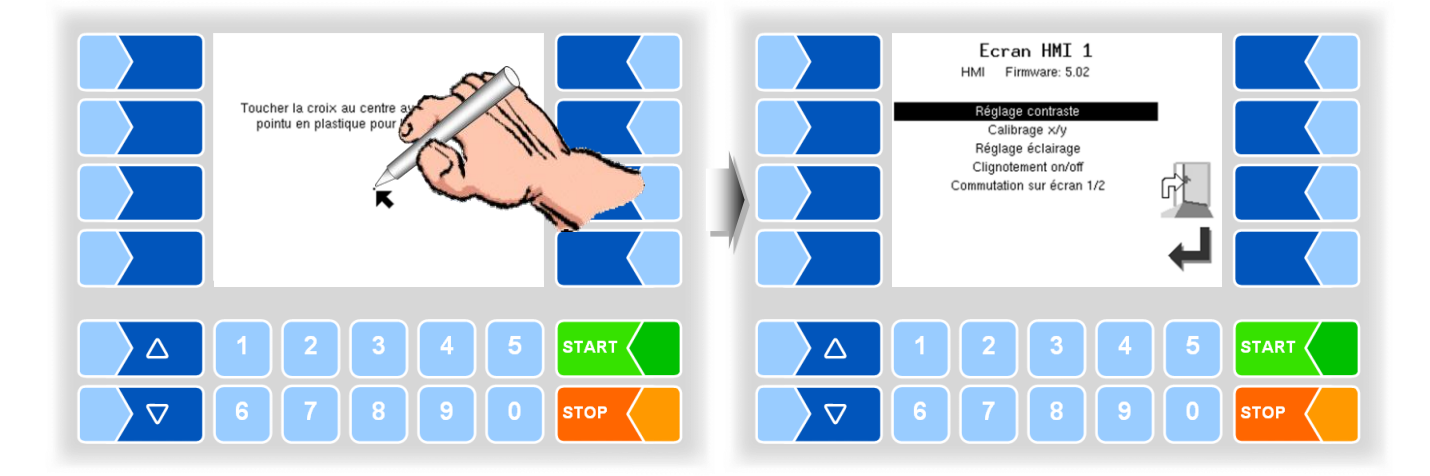

• Touchez le point qui apparaît alors à l'écran.

Les coordonnées de l'écran tactile sont alors définies. Si le calibrage de l'écran tactile n'est pas satisfaisant, vous devrez éventuellement répéter plusieurs fois l'opération.

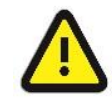

N'éteignez en aucun cas le système pendant le calibrage !

#### Régler l'éclairage

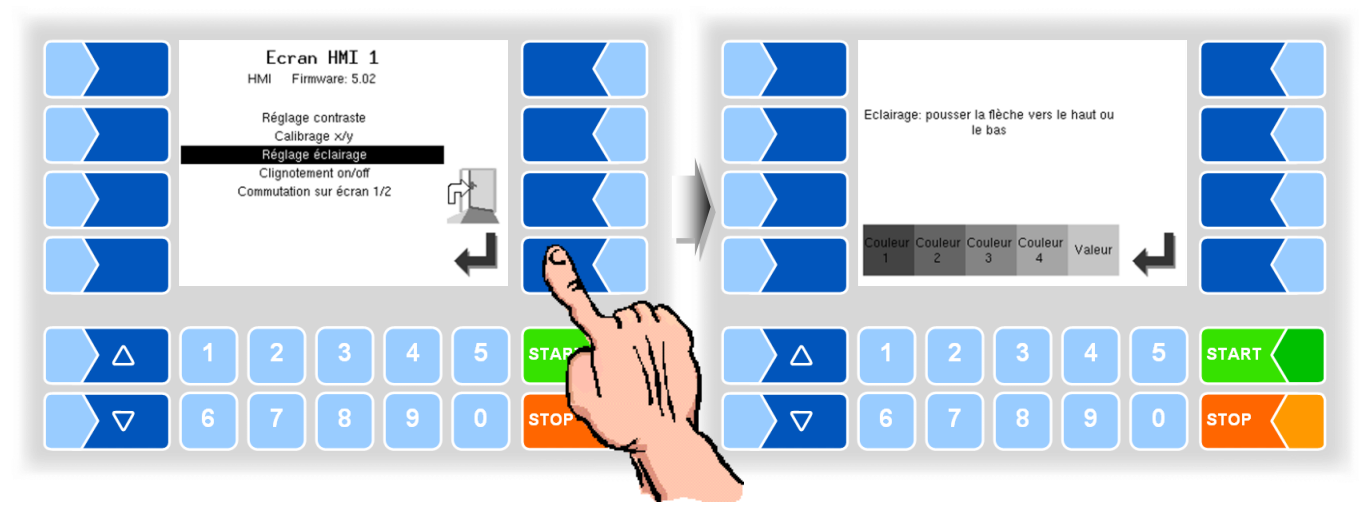

#### **Clignotement Marche/Arrêt**

Vous définissez ici si l'écran clignote une fois à chaque effleurement ou si l'affichage change sans clignotement.

Le réglage est modifié dès que vous activez la rubrique de menu !

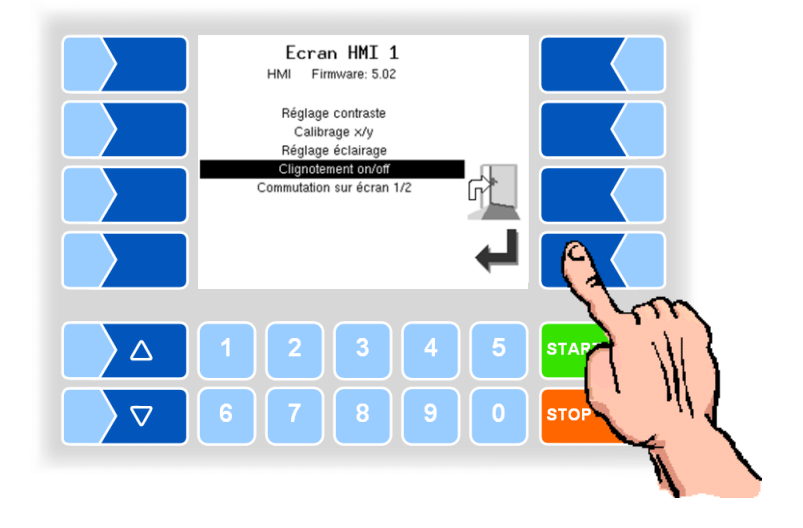

#### Commutation sur écran 1/2

(sans fonction avec l'installation de mesure TIGER !)

Pour l'affichage, deux unités d'affichage HMI peuvent être installées. Quand cette rubrique de menu est confirmée, l'affichage passe du numéro 1 au numéro 2, ou inversement. La ligne de titre affiche alors Écran HMI 1 ou Écran HMI 2.

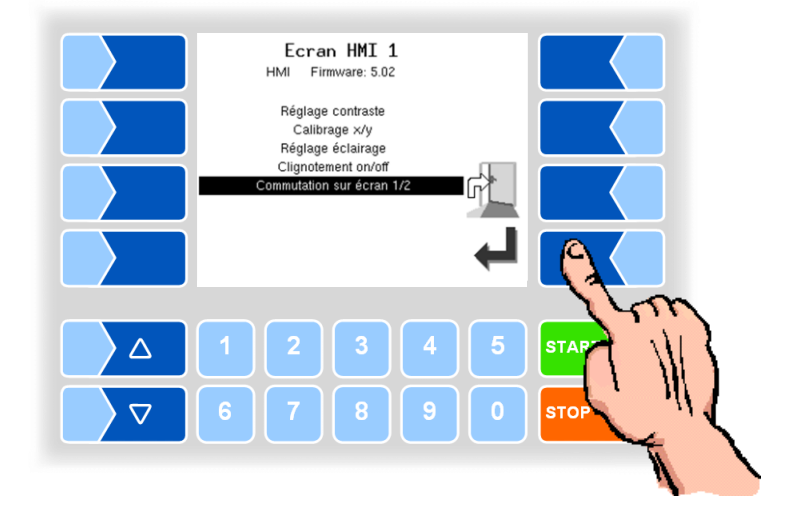

# 4.5.7.5 V3003 HW Module

Le menu est uniquement disponible si le type de système de mesure V3003 est sélectionné (voir section 4.5.8.3).

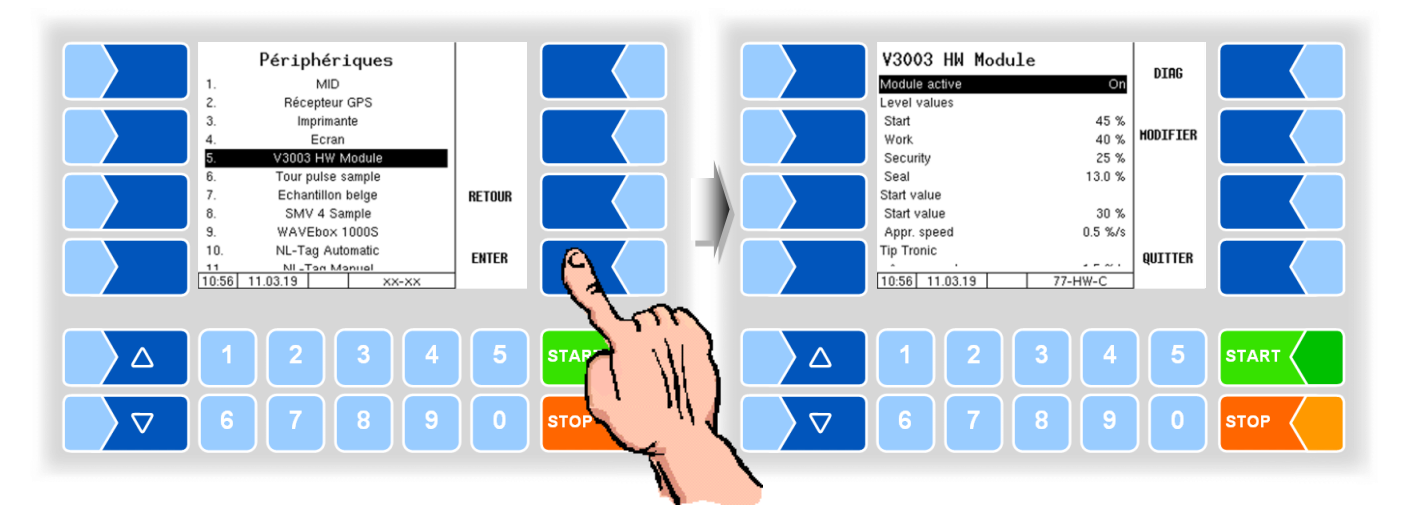

| 3 HW Module        |                                                         |                   |
|--------------------|---------------------------------------------------------|-------------------|
| Modul active       | Mise en marche et hors du module                        | (On)              |
| Level values       |                                                         |                   |
| Start              | Niveau initial à chaque début d'aspiration pour augme   | nter le vide      |
|                    | (en % du niveau de remplissage maximum)                 | (50%)             |
| Work               | Point de fonctionnement du séparateur d'air lors de la  | réception         |
|                    | (en % du niveau de remplissage maximum)                 | (45%)             |
| Security           | Point de coupure du séparateur d'air                    |                   |
|                    | (en % du niveau de remplissage max.)                    | (25%)             |
| Seal               | Niveau du séparateur d'air après l'immobilisation       |                   |
|                    | (en % du niveau de remplissage maximum)                 | (12%)             |
| Start value        |                                                         |                   |
| Start value        | Capacité de la pompe au début de la collecte du lait    |                   |
|                    | (en % de la puissance maximale)                         | (30%)             |
| Appr. speed        | Vitesse à laquelle le niveau augmente au début de la    | collecte du lait  |
|                    | vers « cible ».                                         | (0,5%/s)          |
| T <u>ip Tronic</u> |                                                         |                   |
| Appr. speed        | Si la pression négative requise n'est pas atteinte au n | iveau nominal,    |
|                    | le niveau du séparateur d'air est élevé. Le paramètre   | détermine à       |
|                    | quelle vitesse le niveau est abaissé à nouveau encore   | e au niveau de    |
|                    | la cible.                                               | (1,5%/s)          |
| Start seal value   |                                                         |                   |
| Start value        | Puissance avec laquelle la pompe démarre après un       | arrêt au point    |
|                    | de coupure, et baisser le niveau dans le sens de « ca   | libration ». (30) |
| Appr. speed        | Vitesse à laquelle le niveau est abaissé dans le sens   |                   |
|                    | du « calibration ».                                     | (1,5)             |
| Level fluctuations | Fluctuation de niveau, ce qui ne peut être dépassée p   | endant le         |
|                    | temps de mesure, pour arrêter la pompe au niveau du     | point de cou-     |
|                    | pure.                                                   | (0,05)            |
| Measuring time     | Dans le temps de mesure, le niveau ne doit pas fluctu   | er plus que dé-   |
|                    | fini dans « Level fluctuations », pour arrêter la pompe | au niveau du      |
|                    | point de coupure.                                       | (1,0)             |
| Measuring end      |                                                         |                   |
| Level fluctuations | Fluctuation de niveau à ne pas dépasser en moins d'u    | ine seconde       |
|                    |                                                         |                   |

|   | Control parameter |                                                                                                    |                                      |
|---|-------------------|----------------------------------------------------------------------------------------------------|--------------------------------------|
|   | Prop. Factor      | Facteur de proportionnalité pour influencer la caractéristique                                                                                                    | de con-                              |
|   |                   | trôle                                                                                                    | (0,5)                                |
|   | PWM               |                                                                                                    |                                      |
|   | Frequency         | Fréquence de fonctionnement de la vanne hydraulique                                                                                                    | (125)                                |
|   | minimum           | Rapport de pause d'impulsion pour contrôler la vanne hydrau<br>qui commande le moteur hydraulique du séparateur d'air. (=F<br>de la vanne à 0% le rendement de la pompe). Le paramètre | llique,<br>Position<br>doit être     |
|   |                   | réglé pour que la pompe s'arrête!                                                                                                    | (31)                                 |
| S | maximum           | Facteur déterminant le décalage du rapport de pause d'impul<br>de l'augmentation de la puissance (Largeur de la plage de ré<br>la commande de pompe).                                  | sion lors<br>glage de<br><i>(68)</i> |
|   | Sensor thresholds |                                                                                                    |                                      |
|   | Foam sensor       | Sensibilité du capteur de mousse                                                                                                    | (60)                                 |
|   | Empty sensor      | Sensibilité du capteur « vide »                                                                                                    | (60)                                 |
|   | serial number     | Numéro de série. selon la plaque signalétique                                                                                                    |                                      |
|   | Firmware version  | Numéro de la version du firmware                                                                                                    |                                      |

| V3003 HW Module<br>Module active On<br>Level values                                        | DIAG     |           | Diagnosis<br>Input1-4<br>Output 1-8                               | 0000 U                                       | WM<br>JP  |
|--------------------------------------------------------------------------------------------|----------|-----------|-------------------------------------------------------------------|----------------------------------------------|-----------|
| Start   45 %     Work   40 %     Security   25 %     Seal   13.0 %                         | HODIFIER | - Could - | Niveau<br>Unterdruck<br>Absolutdruck<br>Drehzahl                  | 0 % P<br>0 hPa D(<br>597 hPa<br>466 U/min    | WM<br>DWN |
| Start value   30 %     Appr. speed   0.5 %/s     Tip Tronic   10.58     11.03.19   77-HW-C | QUITTER  |           | PWM %<br>Durchfluss<br>Sensor 1<br>Sensor 2<br>10:58 11.03.19 77- | 0 %<br>0 1/m<br>28 % (0)<br>89 % (1)<br>HW-D | п         |
| 1 2 3 4                                                                                    | 5        |           |                                                                   | 4                                            | 5 START   |
| 6 7 8 9                                                                                    | 0        |           | 6 7 8                                                             | 9                                            | 0 втор    |

# Diagnostic

#### 4.5.7.6 Tour pulse sample

Quand la sortie 86 est activée.

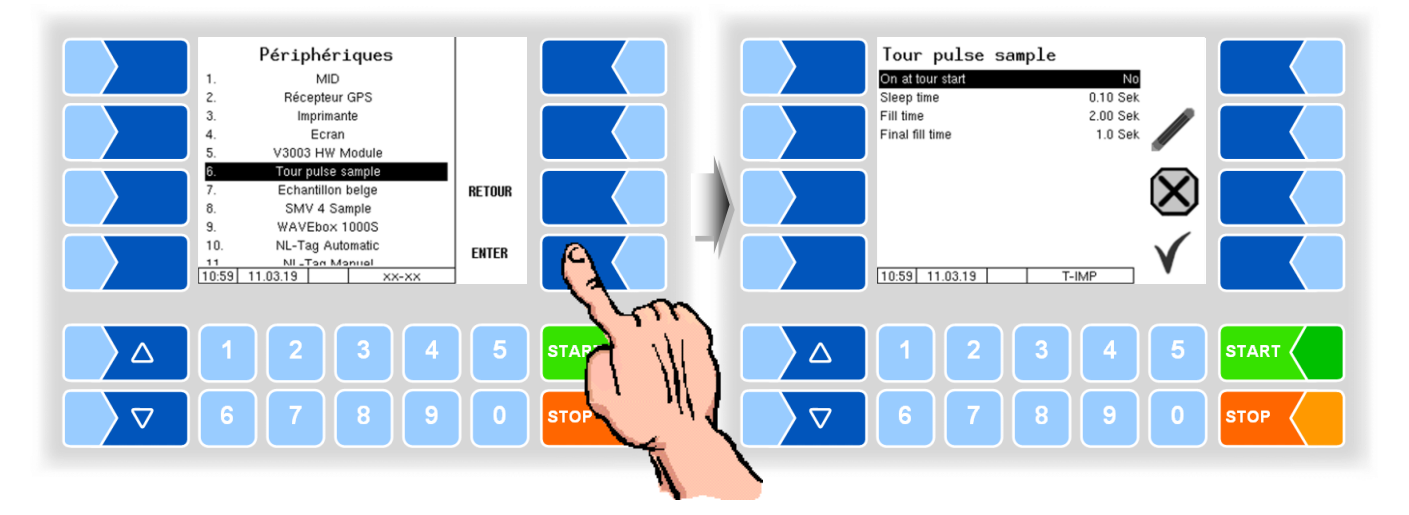

| Tour pulse sample |                  |                                                                       |  |  |  |
|-------------------|------------------|-----------------------------------------------------------------------|--|--|--|
|                   | On at tour start | Yes: Tour pulse sample sera activé au début de la tournée.            |  |  |  |
|                   |                  | No: Tour pulse sample ne sera activé au début de la tournée.          |  |  |  |
|                   | Sleep time       | Pendant ce temps, la bouteille ne sera pas remplie (20 - 60 secondes) |  |  |  |
|                   | Fill time        | Pendant ce temps la bouteille est remplie.                            |  |  |  |
|                   | Final fill time  | Temps de remplissage continu à la fin du processus d'échantillonnage. |  |  |  |
|                   |                  | (pas de contrôle de l'échantillonnage) [s]                            |  |  |  |

# 4.5.7.7 Echantillon belge

Quand la sortie 88 est activée.

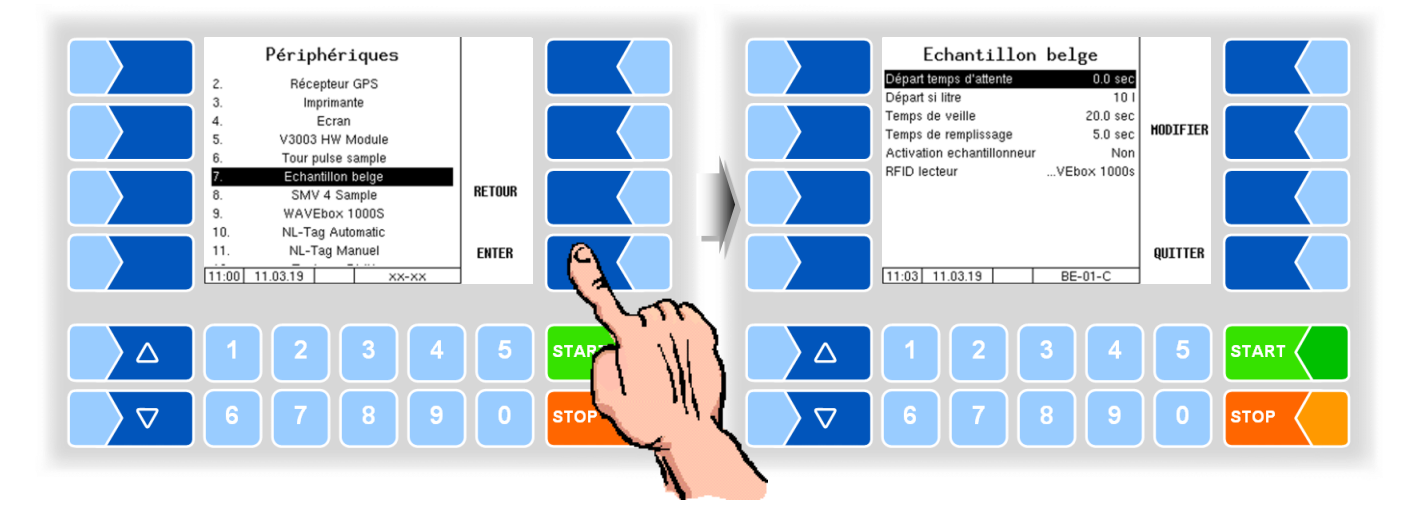

| Ech | antillon belge             |                                                                          |
|-----|----------------------------|--------------------------------------------------------------------------|
|     | Départ temps d'attente     | Après démarrage de l'admission, 5 à 15 secondes sont attendues           |
|     |                            | avant que l'aiguille ne pénètre dans la bouteille.                       |
|     | Départ si litre            | Quand cette quantité est atteinte, l'aiguille pénètre dans la bouteille. |
|     | Temps de veille            | Pendant ce temps, la bouteille n'est pas remplie (20 - 60 secondes) (la  |
|     |                            | sortie 89 doit être activée.)                                            |
|     | Temps de remplissage       | Pendant cette durée, la bouteille est remplie. (La sortie 89 doit être   |
|     |                            | activée.)                                                                |
|     | Activation échantillonneur | Oui : l'échantillon belge est activé au début du tour                    |
|     |                            | Non : l'échantillon belge n'est pas activé au début du tour              |
|     |                            | Force : l'échantillon belge est toujours activé et ne peut pas être dé-  |
|     |                            | sactivé pendant le tour                                                  |
|     | RFID lecteur               | Lecteur d'étiquettes WAVEbox 1000S activé ou désactivé.                  |

# 4.5.7.8 SMV 4 Sample

L'échantillon SMV 4 est utilisé aux Pays-Bas pour remplir la bouteille pour échantillons individuels.

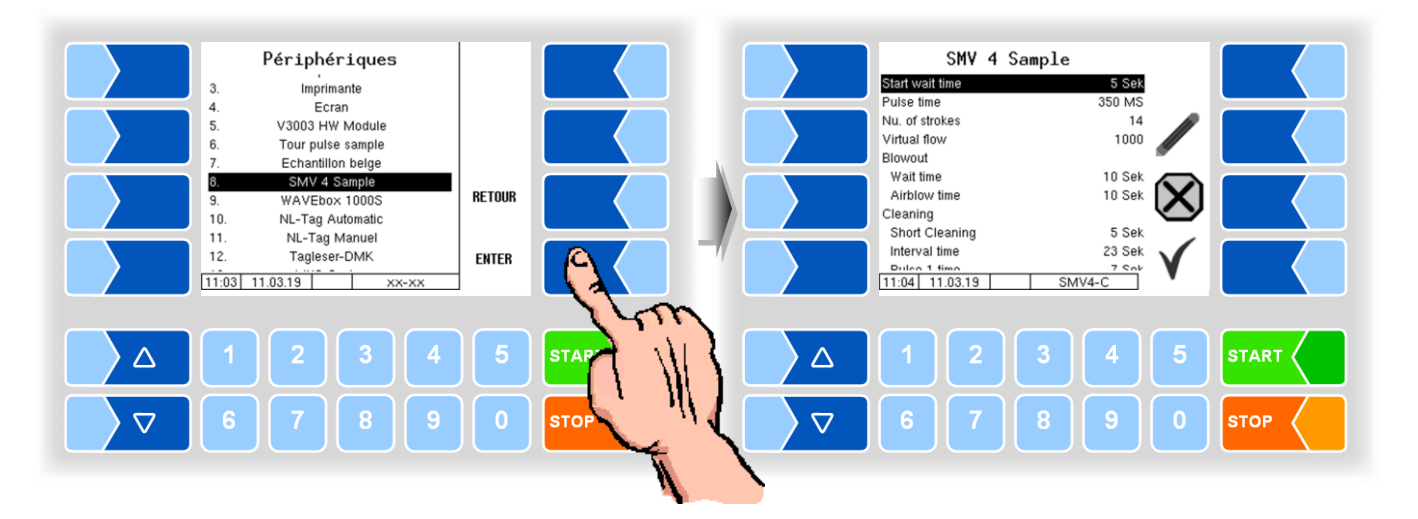

| SM | V 4 Sample                |                                                                                                    |
|----|---------------------------|----------------------------------------------------------------------------------------------------|
|    | Start wait time           | Temps d'attente à partir de mouillage du capteur de lait jusqu'au pre-<br>mier levage.                                                                                                    |
|    | Pulse time                | Temps d'activation du piston pneumatique                                                                                                    |
|    | Nu. of strokes            | Nombre de levages pour le remplissage                                                                                                    |
|    | Virtual flow              | volume de flux présumé, tant que le MID ne mesure aucun volume de flux <i>(Default: 1100)</i>                                                                                                    |
|    | Blowout                   |                                                                                                    |
|    | Wait time                 | Temps d'attente pour souffler après avoir retiré la bouteille                                                                                                    |
|    | Airblow time              | Temps d'activation de la vanne souffler                                                                                                    |
|    | Cleaning                  |                                                                                                    |
| 1  | Short cleaning            | Temps pour commencer le 1er intervalle de contrôle                                                                                                    |
|    | Interval time             | Temps entre les intervalles de contrôle                                                                                                    |
|    | Puls 1 time               | Temps d'impulsion d'entraînement pour le piston                                                                                                    |
|    | Puls 2 time               | Temps d'impulsion d'activation pour souffler                                                                                                    |
|    | Parallel Betrieb          | Échantillon SMV 4 et échantillon manuel exécutés en parallèle.<br>Le chauffeur remplit un échantillon manuellement,<br>l'étiquette de la bouteille est écrite. Le système attend ensuite une<br>nouvelle étiquette pour l'échantillon SMV 4. Lorsque la nouvelle éti- |
|    |                           | quette a été lue, la collecte de lait commence.                                                                                                    |
|    | TAG Numéro de la laiterie | Ce numéro est écrit sur l'étiquette de l'échantillon SMV 4.<br>Pour différencier les échantillons en laboratoire, l'échantillon manuel reçoit un autre numéro.                                                                                                    |

# WAVEbox 1000S

Le WAVEbox 1000S sert en Belgique à l'identification des bouteilles à échantillon et à la lecture/l'écriture des informations d'étiquette.

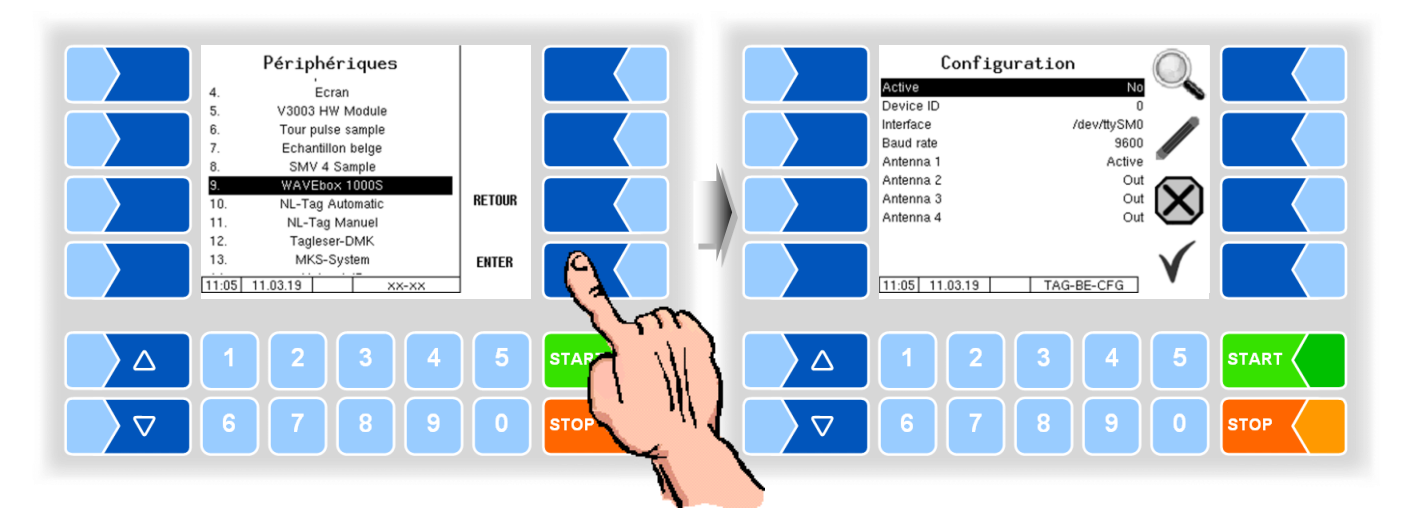

| WA | VEbox 1000S |                                                                                                    |
|----|-------------|----------------------------------------------------------------------------------------------------|
|    | Active      | Activer ou désactiver WAVEbox                                                                                                    |
|    | Device ID   | Numéro de série                                                                                                    |
|    | Interface   | Interface à laquelle le WAVEbox est raccordé.                                                                                                    |
|    | Baud rate   | Vitesse de transmission des données                                                                                                    |
|    | Antenna 1   | Out                                                                                                    |
| G  |             | Active: Antenne zum Beschreiben der Probeflaschen-Tags                                                                                                    |
|    | Antenna 2   | Out                                                                                                    |
|    |             | Active: quand une antenne supplémentaire est installée pour la des-<br>cription des étiquettes de bouteilles à échantillon pour<br>échantillons supplémentaires. |
|    | Antenna 3   | non utilicó                                                                                                    |
|    | Antenna 4   |                                                                                                    |

# **NL-Tag Automatic**

Configuration du lecteur d'étiquettes DIRAU avec alimentation automatique des bouteilles. (Version Pays-Bas)

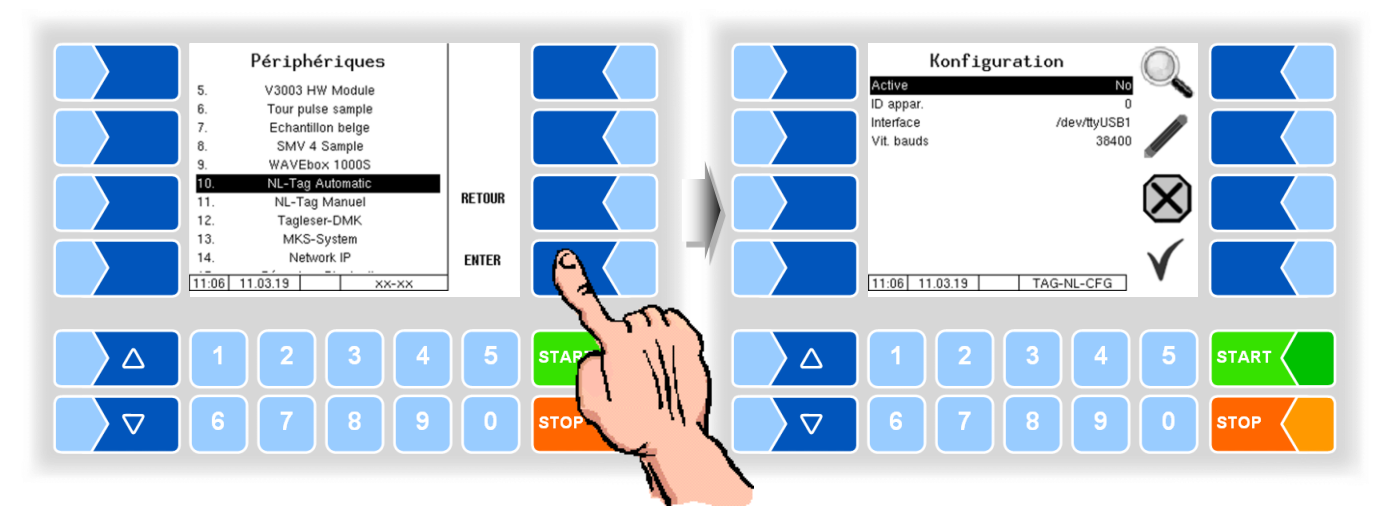

| NL-Tag Automatic |   |            |                                               |  |  |
|------------------|---|------------|-----------------------------------------------|--|--|
|                  |   | Active     | Activer ou désactiver du lecteur d'étiquettes |  |  |
|                  | c | ID appar.  | Numéro de série                               |  |  |
|                  | 3 | Interface  | Interface à laquelle le WAVEbox est raccordé. |  |  |
|                  |   | Vit. bauds | Vitesse de transmission des données           |  |  |

4.5.7.11

# **NL-Tag Manuel**

Configuration du lecteur d'étiquettes DIRAU avec alimentation manuel des bouteilles.

(Version Pays-Bas)

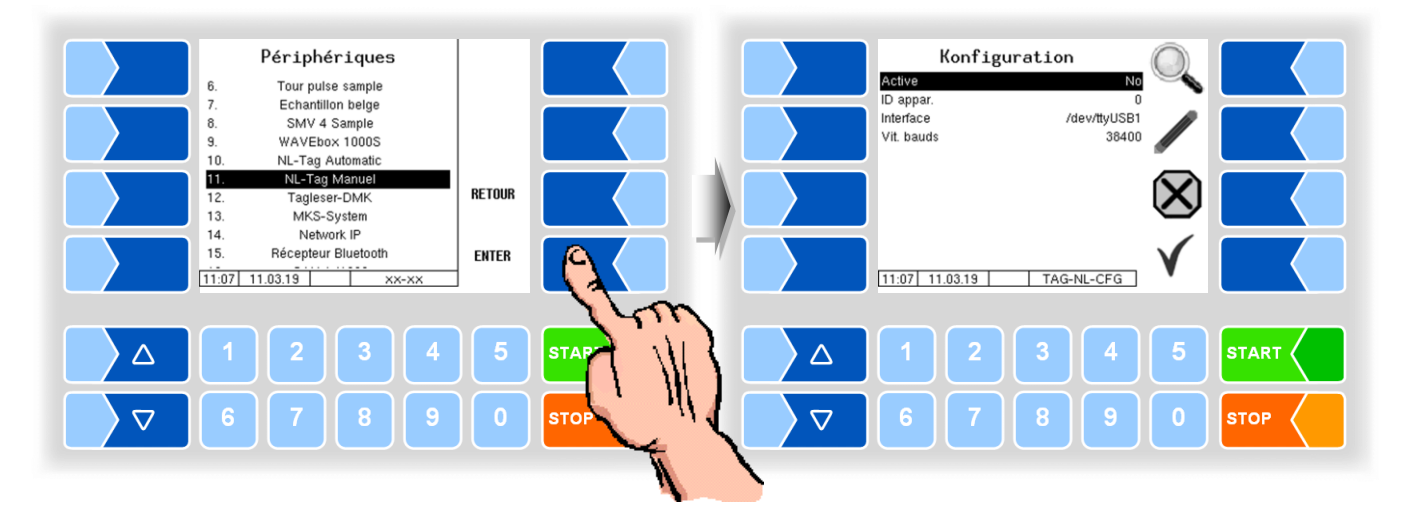

| Ν | NL-Tag Manuel |            |                                                            |  |  |  |
|---|---------------|------------|------------------------------------------------------------|--|--|--|
|   |               | Active     | Activer ou désactiver du lecteur d'étiquettes              |  |  |  |
|   | c             | ID appar.  | Numéro de série                                            |  |  |  |
|   | 3             | Interface  | Interface à laquelle le lecteur d'étiquettes est raccordé. |  |  |  |
|   |               | Vit. bauds | Vitesse de transmission des données                        |  |  |  |

Le lecteur d'étiquettes DIRAU peut être utilisé pour l'identification du conducteur et pour l'identification des bouteilles d'échantillon.

# Tagleser-DMK

Configuration du lecteur d'étiquettes DMK (6910) pour l'identification du conducteur.

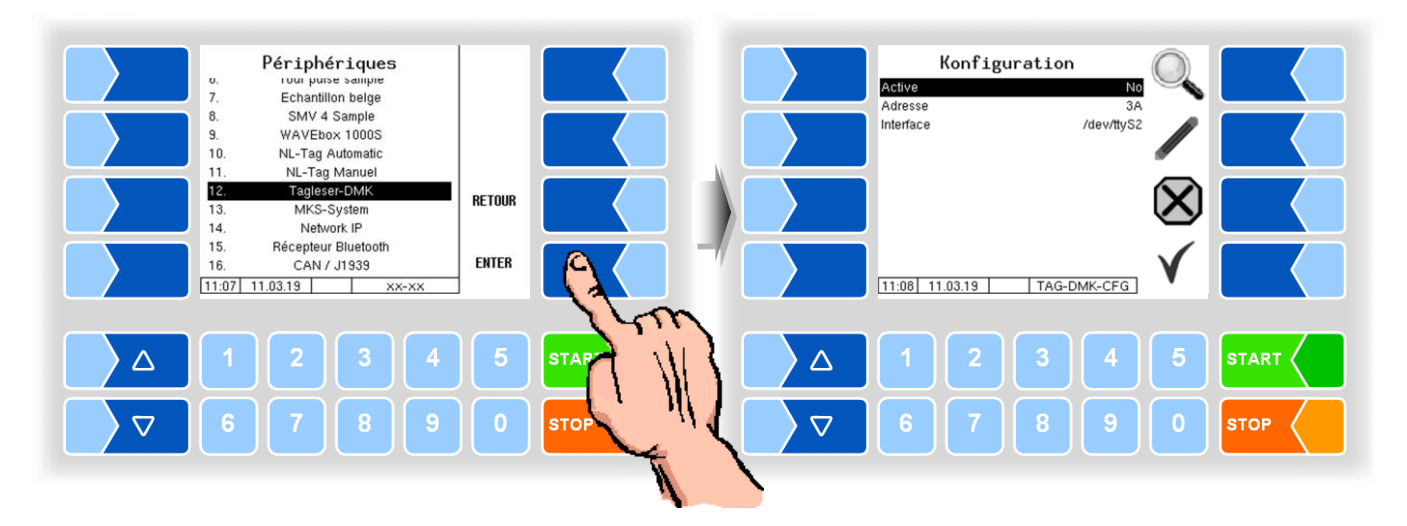

| Ta | Tagleser-DMK |           |                                                            |
|----|--------------|-----------|------------------------------------------------------------|
|    |              | Active    | Activer ou désactiver du lecteur d'étiquettes              |
|    | S            | Adresse   | Adresse de bus RS485 du lecteur d'étiquettes               |
|    |              | Interface | Interface à laquelle le lecteur d'étiquettes est raccordé. |

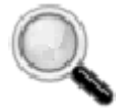

#### Diagnostic du lecteurs d'étiquettes

Pour tous les lecteurs d'étiquettes, vous pouvez appeler un outil de diagnostic avec cette touche programmable, pour vérifier la fonction du lecteur.

Sélection du lecteur d'étiquettes pour l'identification du conducteur, voir page 38.

4.5.7.13

### MKS-System

Pour se protéger contre la fièvre aphteuse, une solution désinfectante peut être vaporisée sur les pneus avant de quitter le chantier.

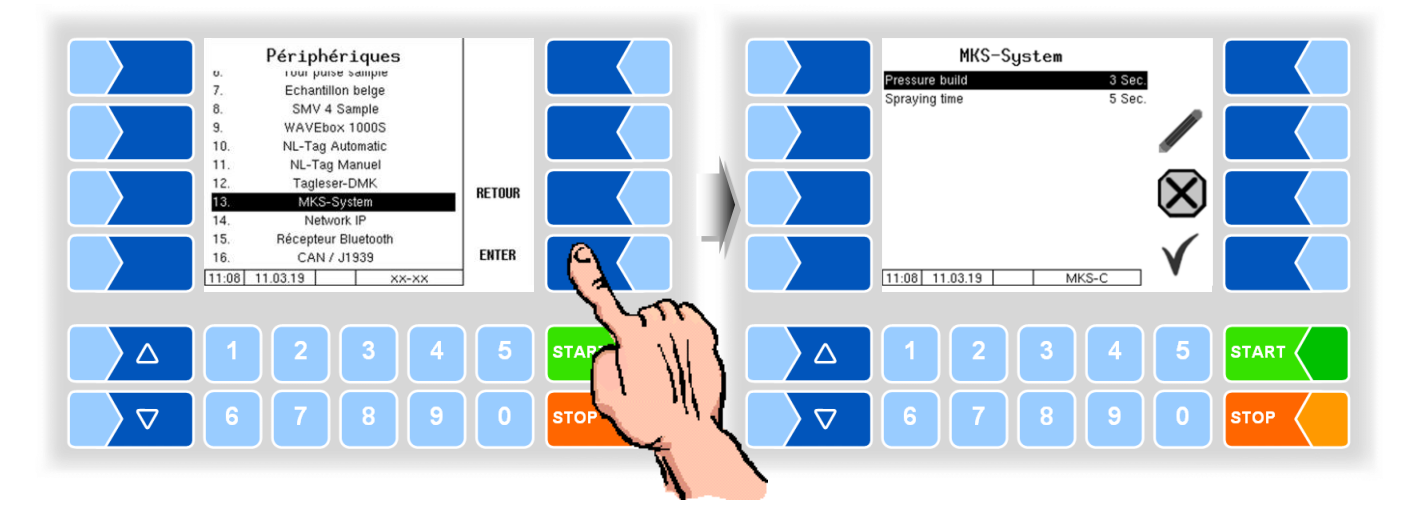

| MKS-System |                |                                                            |       |  |  |  |  |
|------------|----------------|------------------------------------------------------------|-------|--|--|--|--|
| c          | Pressure build | Le temps pour l'accumulation de pression dans le réservoir | (3 s) |  |  |  |  |
| 3          | Spraying time  | Durée de pulvérisation                                     | (5 s) |  |  |  |  |

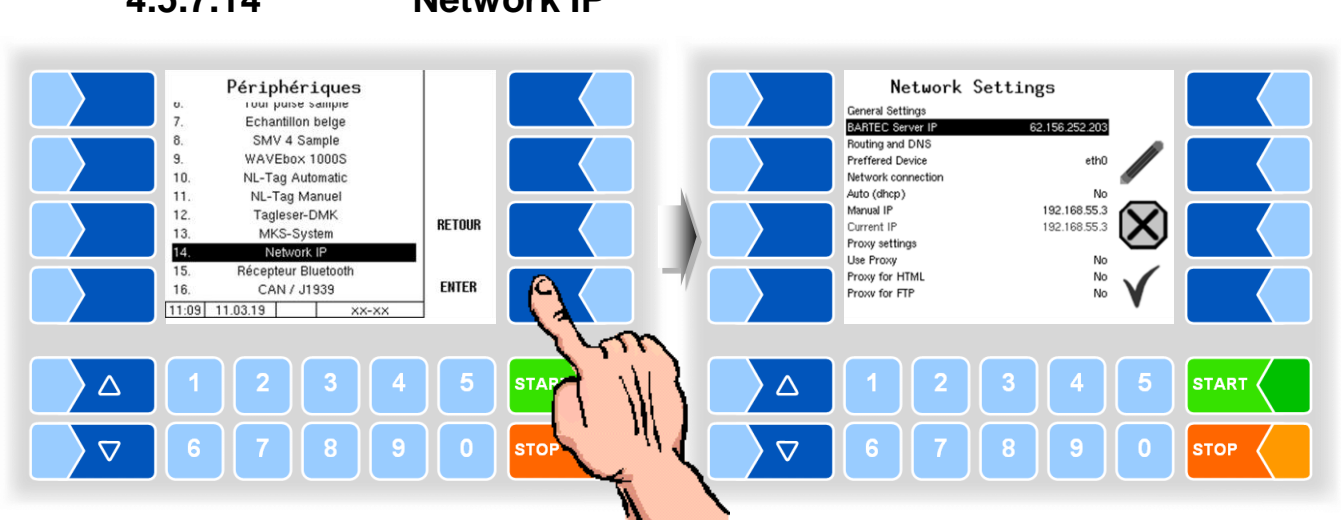

| Net | Network Settings   |                                                                                                    |  |  |  |
|-----|--------------------|----------------------------------------------------------------------------------------------------|--|--|--|
|     | General Settings   |                                                                                                    |  |  |  |
|     | BARTEC Server IP   | Adresse IP du serveur BARTEC                                                                                                    |  |  |  |
|     | Routing and DNS    |                                                                                                    |  |  |  |
| U   | Preferred Device   | Périphérique réseau sélectionné pour la connexion de données<br>eth0: Prise Ethernet dans le contrôleur compact<br>GPRS: Modem cellulaire |  |  |  |
|     | Network connection |                                                                                                    |  |  |  |
|     | Auto (dhcp)        | Yes: Adresse IP automatiquement (du routeur / serveur DHCP)<br>No: Manuel adresse IP est utilisée                                         |  |  |  |
|     | Manual IP          | Adresse IP manuelle de la carte réseau (Ethernet uniquement)                                                                              |  |  |  |
|     | Current IP         | Affichage de l'adresse IP actuellement attribuée (Ethernet unique-<br>ment)                                                               |  |  |  |
|     | Proxy settings     |                                                                                                    |  |  |  |
|     | Use Proxy          | Yes: La connexion IP est établie via un serveur proxy.<br>No: La connexion IP est établie directement (sans proxy)                        |  |  |  |
|     | Proxy for HTML     | Yes: Les connexions HTML passent par le serveur proxy.<br>No: Les connexions HTML sont directes (sans proxy)                              |  |  |  |
|     | Proxy for FTP      | Yes: Les connexions FTP passent par le serveur proxy<br>No: Les connexions FTP sont directes (sans proxy)                                 |  |  |  |
|     | Proxy Server       | Adresse du serveur proxy à utiliser                                                                                                    |  |  |  |
|     | Proxy Port         | Port du serveur proxy à utiliser                                                                                                    |  |  |  |

# 4.5.7.14 Network IP

# 4.5.7.15 Récepteur Bluetooth

L'interface Bluetooth est conçue pour la connexion à l'outil de service 3003 et à l'application Android BARTEC.

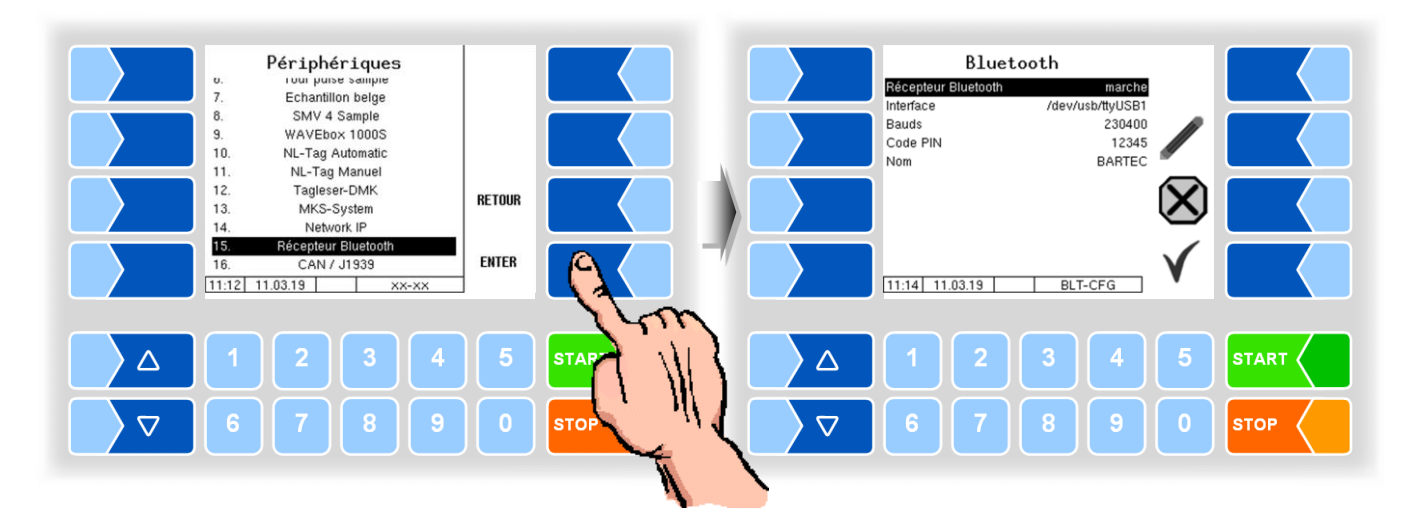

| Bluetooth |   |                     |                                                              |  |
|-----------|---|---------------------|--------------------------------------------------------------|--|
|           | s | Récepteur Bluetooth | Allumer ou éteindre le récepteur Bluetooth                   |  |
|           |   | Interface           | Nom de l'interface (default: /dev/usb/ttyUSB1)               |  |
|           |   | Baud                | Sélection du débit en bauds                                  |  |
|           |   | Pin                 | Pin pour la connexion de périphériques Bluetooth au véhicule |  |
|           |   | Nom                 | Nom individuel du récepteur Bluetooth                        |  |
|           |   |                     | (par exemple, nombre de char ou de véhicule)                 |  |

L'interface Bluetooth peut être activée dans le menu de service (voir section 4.6.12).

4.5.7.16

# CAN / J1939

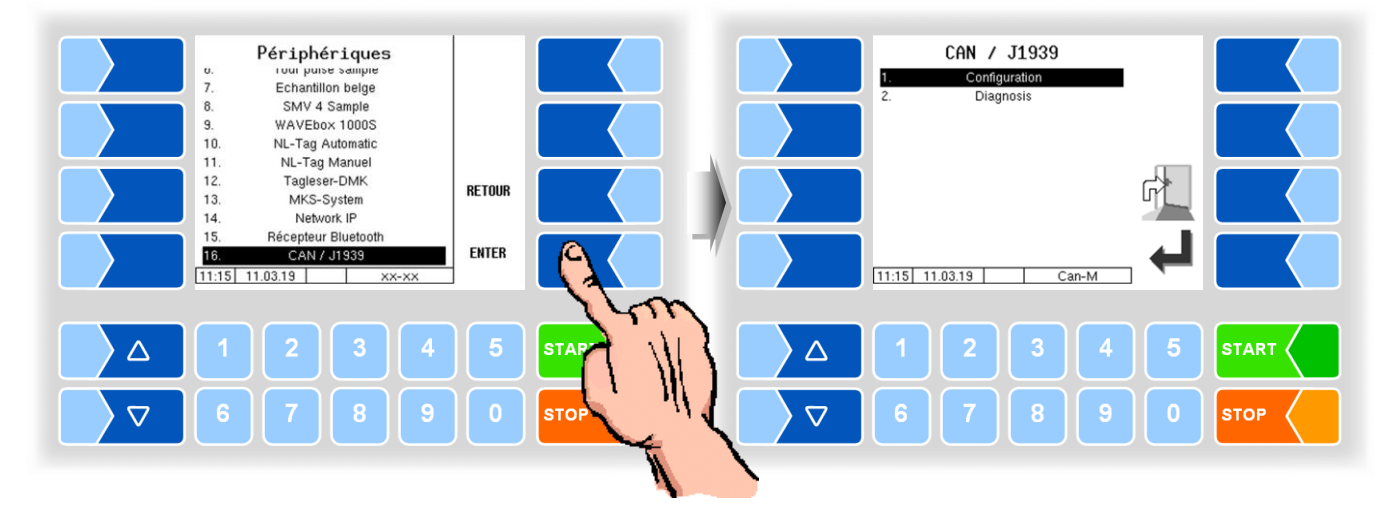

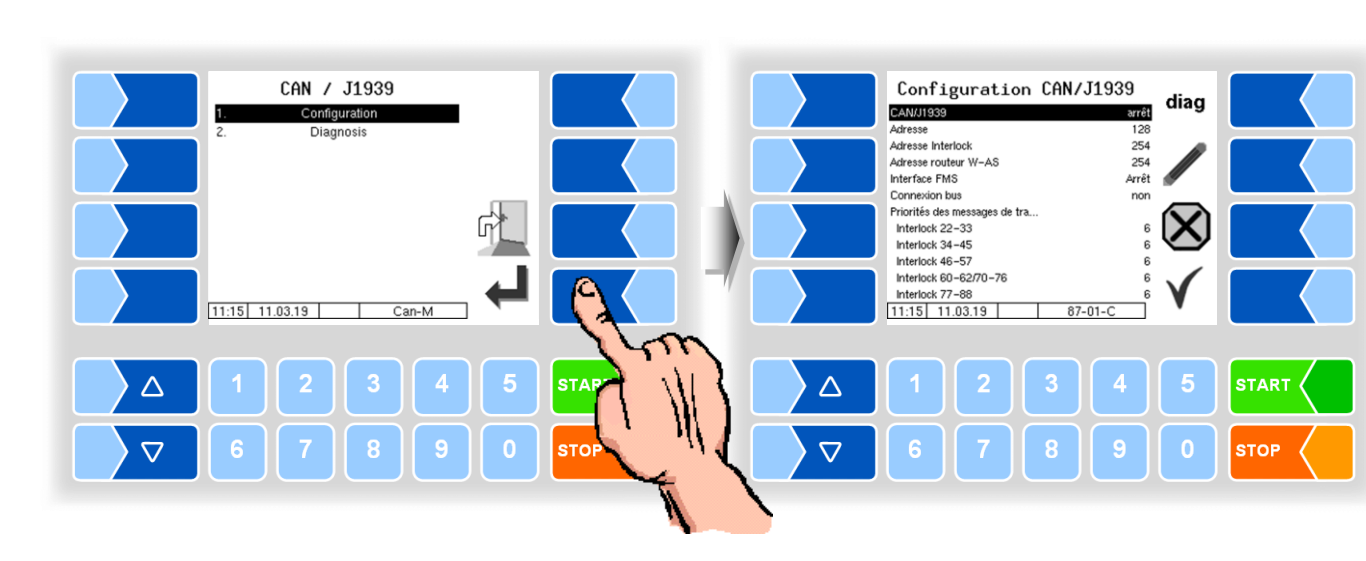

### Configuration

| Confi | Configuration CAN / J1939     |                                                                        |  |  |  |
|-------|-------------------------------|------------------------------------------------------------------------|--|--|--|
|       | CAN/J1939                     | Activer ou désactiver l'interface                                      |  |  |  |
|       | Adresse                       | Adresse utilisée pour la communication J1939.                          |  |  |  |
|       |                               | Plage d'adresses: 0-253                                                |  |  |  |
|       | Adresse Interlock             | Adresse de la source de Interlock (par ex SPS).                        |  |  |  |
|       |                               | 254: Aucune donnée de interlock n'est évaluée par le controller.       |  |  |  |
|       | Adresse routeur W-AS          | Adresse du routeur W-AS (Limiteur de Remplissage, sans fil)            |  |  |  |
|       |                               | 254: Aucune donnée de W-AS Router n'est évaluée par le controller.     |  |  |  |
|       | Interface FMS                 | FMS: Fleet Management System                                           |  |  |  |
|       |                               | Arrêt: aucune donnée FMS n'est évaluée                                 |  |  |  |
|       |                               | Simulation: FMS- Logiciel de simulation connecté                       |  |  |  |
|       |                               | MAN                                                                    |  |  |  |
|       |                               | SCANIA > Les donnees FMS sont fournies par type de vehicule            |  |  |  |
|       |                               |                                                                        |  |  |  |
|       |                               | RENAULI)                                                               |  |  |  |
| U     | Operation has                 | FMS only: Donnees FMS independantes du type de venicule                |  |  |  |
|       | Connexion bus                 | fixes et répond aux demandes de Address Claiming Requests              |  |  |  |
|       |                               | Non: Contrôleur compact no se connecte pas au bus et no répond pas aux |  |  |  |
|       |                               | Address Claiming Requests 1 'utilisateur doit s'assurer que deux uti-  |  |  |  |
|       |                               | lisateurs de bus n'ont pas la même adresse                             |  |  |  |
|       | Priorités des messages        | Pour le service                                                        |  |  |  |
|       | de tra (Interlock $xx - xx$ ) | Default: 6                                                             |  |  |  |
|       | Version micrologiciel         | Affichage de la version du firmware utilisé                            |  |  |  |
|       | Version pilote                | Affichage de la version du pilote utilisée                             |  |  |  |
|       | W-AS thermique                |                                                                        |  |  |  |
|       | ANR                           |                                                                        |  |  |  |
|       | Version                       | Affiche les numéros de version et de l'appareil                        |  |  |  |
|       | Terminal W-AS                 |                                                                        |  |  |  |
|       | ANR                           |                                                                        |  |  |  |

#### Diagnostic

La touche programmable diag appelle une fonction de service pour diagnostiquer l'interface CAN / J1939.

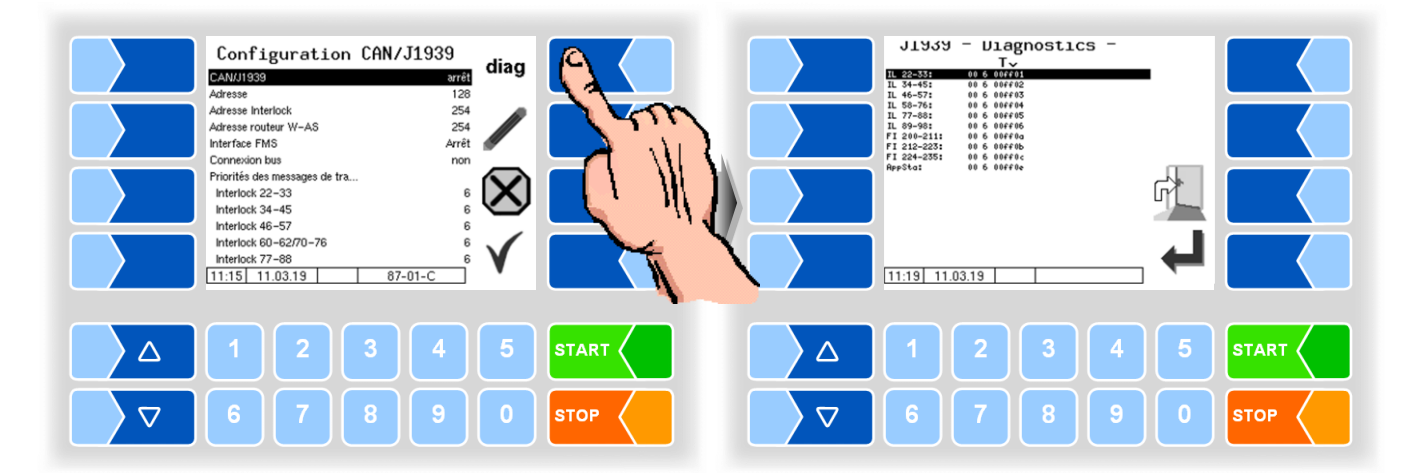

**Diagnostic (2)** 

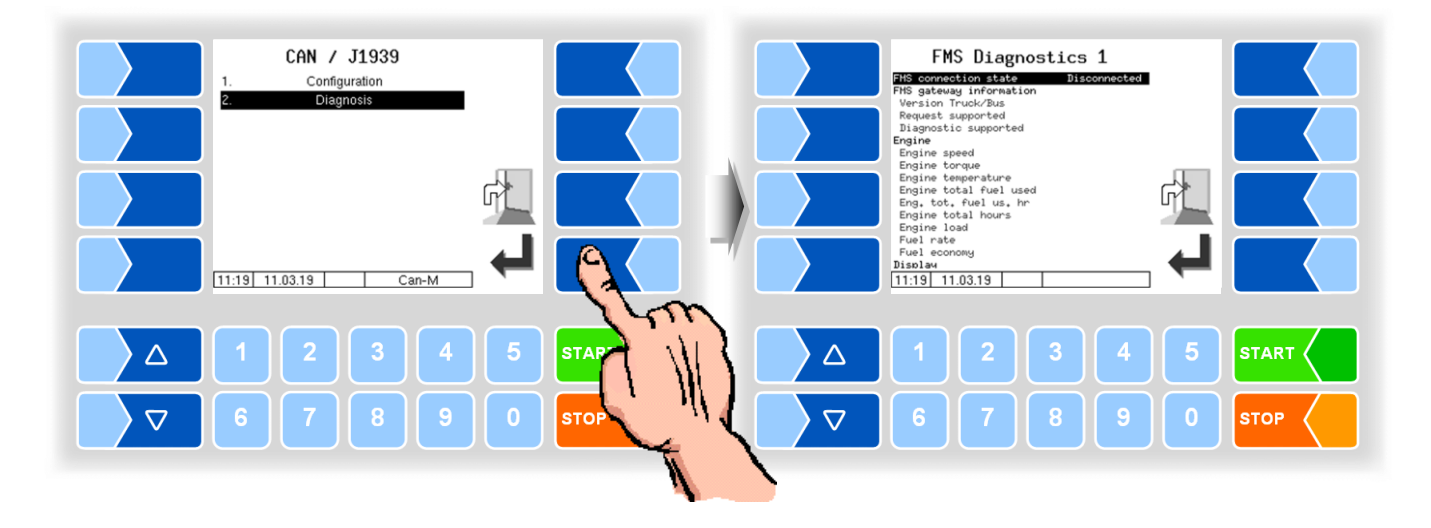
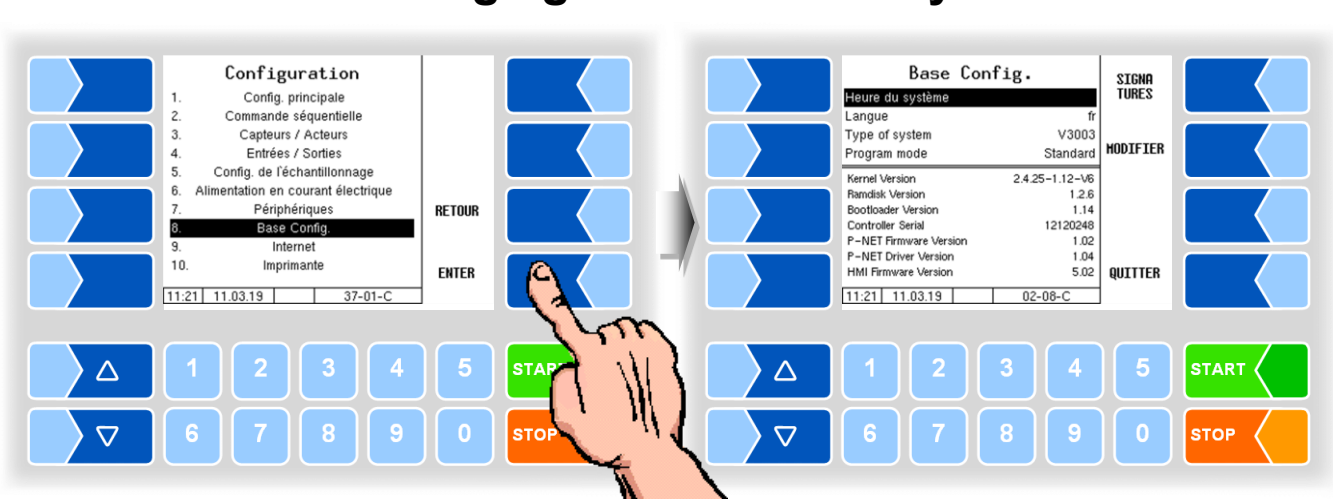

## 4.5.8 Réglages de base du système

| Ba       | Base Config. |                        |   |                                                                |    |  |  |
|----------|--------------|------------------------|---|----------------------------------------------------------------|----|--|--|
|          |              | Heure du système       | Μ | Modification du réglage de la date et de l'heure (v. 4.5.8.1)  |    |  |  |
|          | 0            | Langue                 |   | Sélection de la langue pour l'affichage à l'écran (v. 4.5.8.2) |    |  |  |
| <u> </u> |              | Messanlagentype        | S | Sélection du type de système de mesure (v. 4.5.8.3)            |    |  |  |
|          | 3            | Programmmodus          | S | Sélection du mode programme (v. 4                              |    |  |  |
| Ιſ       |              | Kernel Version         |   |                                                                |    |  |  |
|          |              | Bootloader Version     |   |                                                                |    |  |  |
|          |              | Controller Serial      |   |                                                                | :- |  |  |
|          |              | P-Net Firmware Version |   | Affichage de la version ou des numeros de serie                |    |  |  |
|          |              | P-Net Driver Version   |   |                                                                |    |  |  |
|          |              | HMI Firmware Version   |   |                                                                |    |  |  |

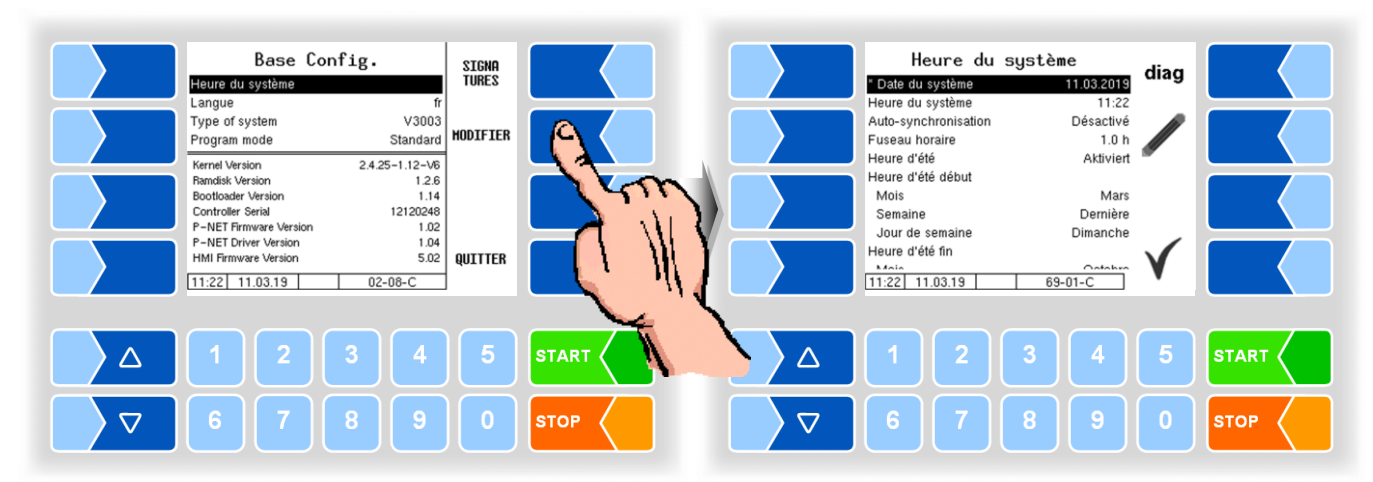

| He | Heure du système     |                                                                                                    |  |
|----|----------------------|----------------------------------------------------------------------------------------------------|--|
| (  | C Date du système    | Modification de la date                                                                                   |  |
|    | Heure du système     | Modification de l'heure                                                                                   |  |
|    | Auto-synchronisation | Activation / désactivation de la synchronisation de temps automa-<br>tique via GPS ou GPRS                |  |
|    | Fuseau horaire       | Détermination du créneau horaire en saisissant l'écart par rapport<br>aux coordonnées universelles (UTC). |  |
|    | Heure d'eté          | Activation / désactivation des réglages de l'heure d'été                                                  |  |
|    | Heure d'eté début    |                                                                                                    |  |
|    | Mois                 | Mois du début de l'heure d'été                                                                            |  |
|    | Semaine              | Semaine du début de l'heure d'été                                                                         |  |
|    | Jour de semaine      | Jour de la semaine du début de l'heure d'été                                                              |  |
|    | Heure d'eté fin      |                                                                                                    |  |
|    | Mois                 | Mois de la fin de l'heure d'été                                                                           |  |
|    | Semaine              | Semaine de la fin de l'heure d'été                                                                        |  |
|    | Jour de semaine      | Jour de la semaine de la fin de l'heure d'été                                                             |  |

Si vous modifiez le réglage de la date ou l'heure, un redémarrage automatique du système a lieu.

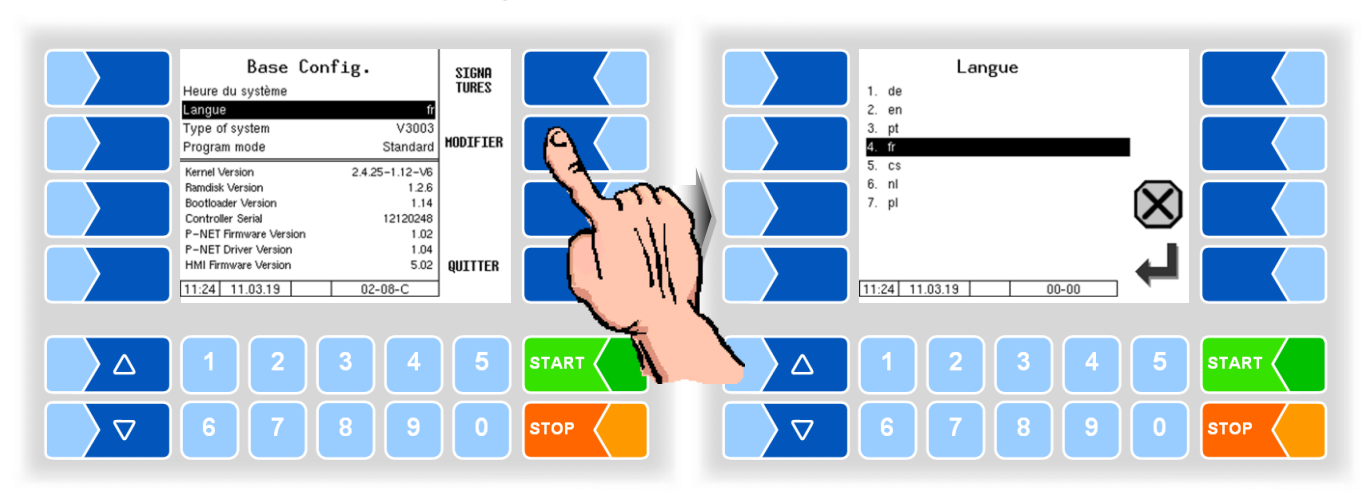

### 4.5.8.2 Langue

| L | Langue |                            |    |           |    |             |
|---|--------|----------------------------|----|-----------|----|-------------|
|   |        | Sélection de la langue     | de | Allemand  | CS | Tchèque     |
|   |        | pour l'affichage à l'écran | en | Anglais   | nl | Néerlandais |
|   | U      |                            | pt | Portugais | pl | Polonais    |
|   |        |                            | fr | Français  |    |             |

La langue peut également être définie dans le menu *Menu pricipal / Langue* (voir section 4.7). Là, aucun mot de passe est nécessaire.

Si vous changez le réglage de la langue un redémarrage système automatique a lieu.

### 4.5.8.3 Type d'installation de mesure

Le logiciel MAK prend en charge divers systèmes de mesure. Selon le système de mesure configuré, certains réglages diffèrent.

| Base Config.<br>Heure du système<br>Langue                                                                                                    | SIGNA<br>TURES                                            | Type of system                                                                                                    |
|----------------------------------------------------------------------------------------------------|-----------------------------------------------------------|----------------------------------------------------------------------------------------------------|
| Type of system V.<br>Program mode Stan                                                                                                    | 03<br>ard HODIFIER                                        | 3. MID-Test<br>4. Lynx                                                                                                   |
| Kernel Version     2.4.25-1.1:       Plandisk Version     2.6.25-1.1:       Pooltoader Version     1212       P-NET Firmware Version     1212       P-NET Firmware Version     HMI Firmware Version       11:25     11.03.19     02-08-0 | V6<br>2.6<br>14<br>02<br>02<br>04<br>02<br><b>QUITTER</b> | S. ABO-Magyar   6. E-Tiger   7. V3003   8. Optimate   9. ROMEX   10. Vplus   11. trany Disitial   06:42 29.06.22   00-00 |
|                                                                                                    | 5                                                         |                                                                                                    |
|                                                                                                    | 0                                                         |                                                                                                    |

| Т | Type of system |                          |            |              |  |  |  |
|---|----------------|--------------------------|------------|--------------|--|--|--|
|   |                | Sélection du type        | Tiger      | E-Tiger      |  |  |  |
|   |                | d'installation de mesure | HLW        | V3003        |  |  |  |
|   | c              |                          | MID-Test   | Optimate     |  |  |  |
|   | 3              |                          | Lynx       | ROMEX        |  |  |  |
|   |                |                          | ABO-Magyar | V plus       |  |  |  |
|   |                |                          |            | Lynx Digital |  |  |  |

### 4.5.8.4 Mode programme

Les modes de programme spécifiques à l'entreprise ne sont possibles qu'avec le système de mesure de type TIGER.

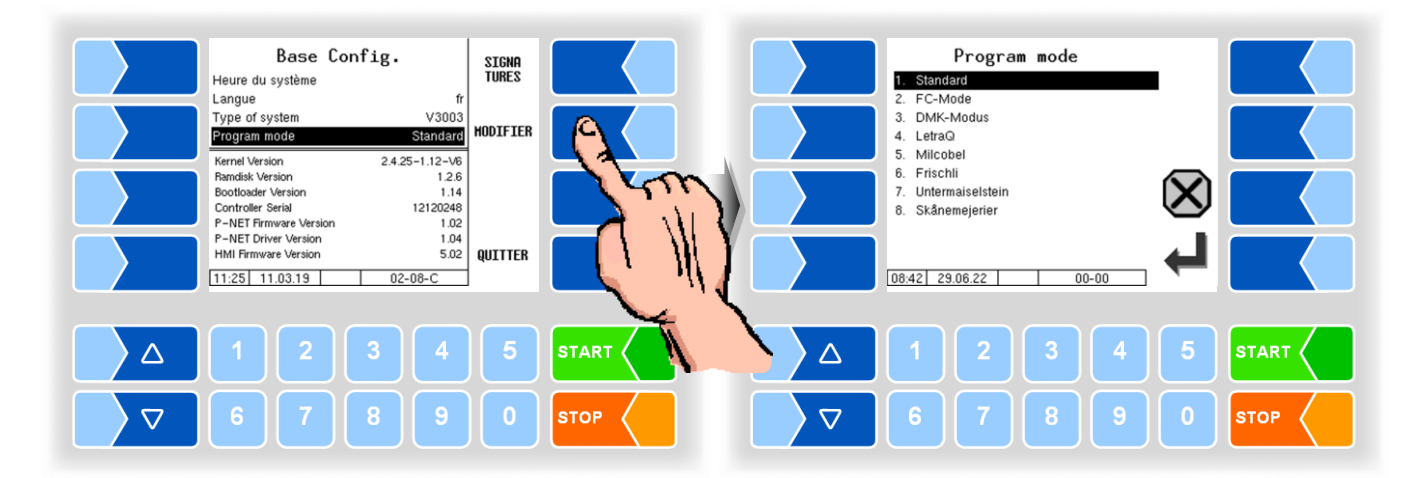

| Ρ | Program mode |                             |                  |                         |  |
|---|--------------|-----------------------------|------------------|-------------------------|--|
|   |              | Sélection du mode programme | Standard         |                         |  |
|   |              |                             | FC-Mode          | (Friesland Campina)     |  |
|   |              |                             | DMK-Modus        | (Deutsches Milchkontor) |  |
|   | c            |                             | LetraQ           |                         |  |
|   | 3            |                             | Milcobel         |                         |  |
|   |              |                             | Frischli         |                         |  |
|   |              |                             | Untermaiselstein |                         |  |
|   |              |                             | Skanemejerier    |                         |  |

#### Signatures

Affichage des signatures de modules.

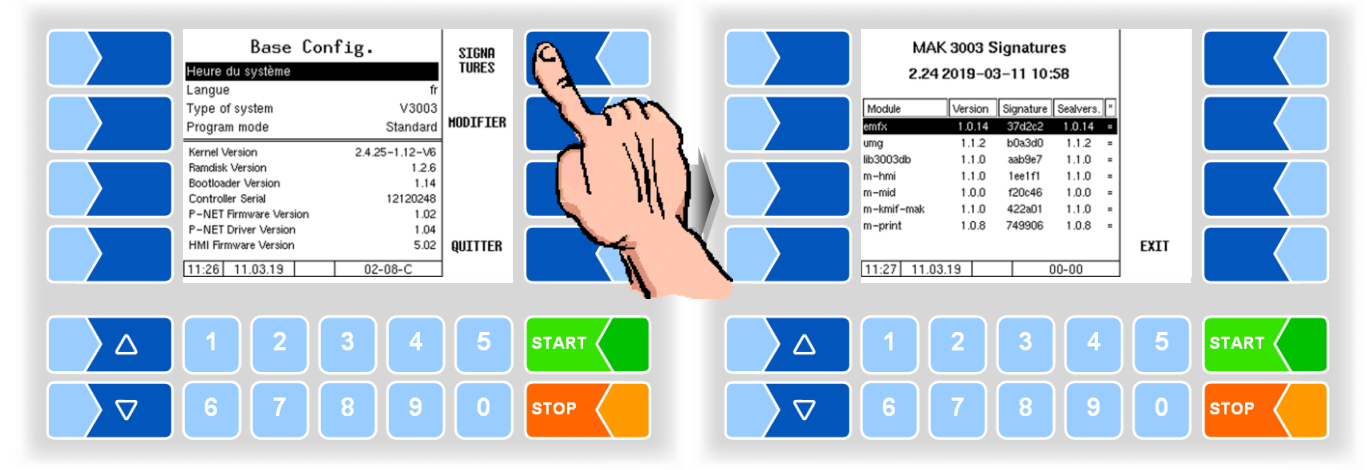

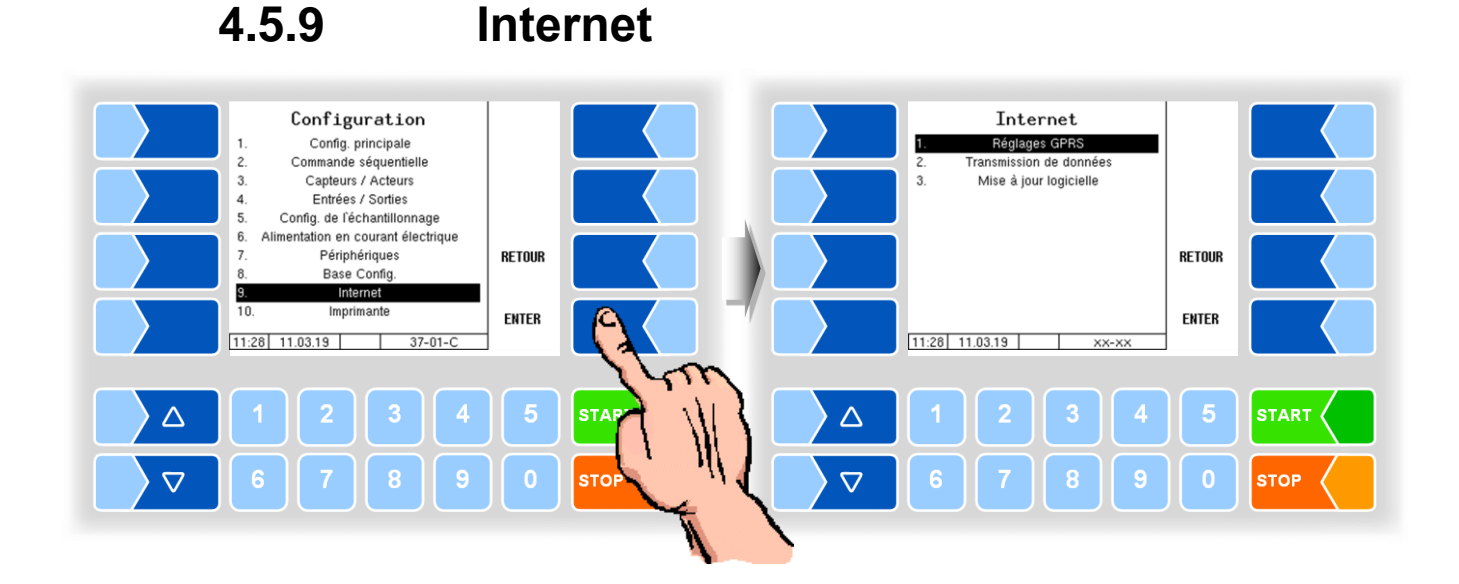

#### 4.5.9.1

### **Réglages GPRS**

A partir de la version du programme 2.24.2 deux modems de données peuvent fonctionner simultanément dans le système. Le second modem permet la transmission parallèle de données vers deux serveurs ou l'utilisation de différentes cartes SIM ou fournisseurs.

Seul le modem 1 permet un accès direct au système en cas de service. L'adresse IP associée est affichée sur l'écran de démarrage. Le modem 2 est exclusivement destiné à la transmission via les FTP Message Box (voir 4.5.9.2). Un modem peut être attribué à chaque Message box.

Selon le modem actuellement connecté, une icône correspondante apparaît sur l'écran de démarrage :

| Å          | Aucun modem connecté       |
|------------|----------------------------|
|            | Seulement modem 1 connecté |
| <b>A</b> 2 | Seulement modem 2 connecté |
| 1.2        | Modem 1 et 2 connectés     |

Réglages GPRS Modem 1 Internet Réglages GPRS 1 Modem 2 2 Transmission de données 3. Mise à jour logicielle R RETOUR ENTER 11:28 11.03.19 11:29 11.03.19 Т XX-XX  $\triangle$  $\triangle$ STA  $\nabla$  $\nabla$ STOP

#### Chaque modem peut être configuré individuellement.

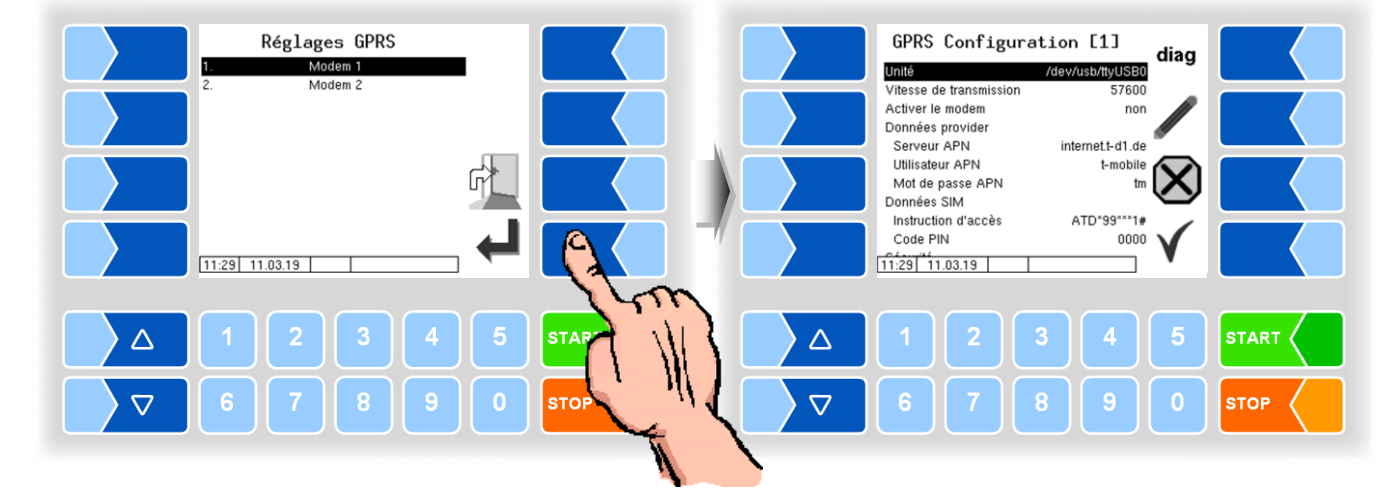

| GPF | GPRS Configuration      |                                                                                                    |  |  |  |
|-----|-------------------------|----------------------------------------------------------------------------------------------------|--|--|--|
| U   | Unité                   | Interface modem: none<br>/dev/ttySM0<br>/dev/ttySM1<br>/dev/usb/ttyUSB0                                                                       |  |  |  |
|     | Vitesse de transmission | 230400 19200<br>115200 9600<br>57600 4800                                                                                                    |  |  |  |
|     | Activer le modem        | oui Modem marche<br>non Modem arrêt                                                                                                    |  |  |  |
|     | Donneés provider        |                                                                                                    |  |  |  |
|     | Serveur APN             | Serveur de sélection du fournisseur d'accès                                                                                                   |  |  |  |
|     | Utilisateur APN         | Fournisseur d'accès                                                                                                    |  |  |  |
|     | Mot de passe APN        | Mot de passe d'accès au serveur sélectionné                                                                                                   |  |  |  |
|     | Donneés SIM             |                                                                                                    |  |  |  |
|     | Instruction d'accès     | Saisie de la chaîne d'appel                                                                                                    |  |  |  |
|     | Code PIN                | Code PIN de la carte SIM                                                                                                    |  |  |  |
| U   |                         | Le code PIN doit être entré ici avant l'insertion de la carte SIM.                                                                            |  |  |  |
|     | Securité                |                                                                                                    |  |  |  |
|     | Envoyer IP à BARTEC     | Oui Chaque fois que vous vous connectez, l'adresse IP du sys-<br>tème (modem 1) est envoyée à BARTEC.<br>nein L'adresse IP n'est pas envoyée. |  |  |  |

#### Diagnostic

Avec la touche programmable DIAG, vous appelez une fonction de service pour le diagnostic de l'unité GPRS.

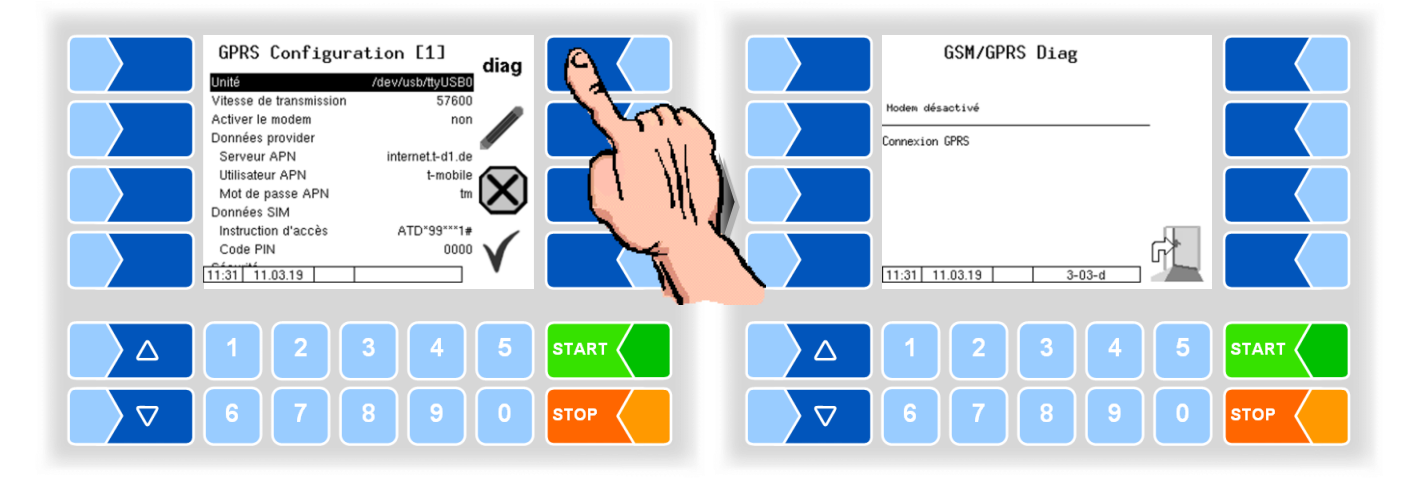

4.5.9.2

### Transmission des données

La transmission des données aller et retour du FTL a lieu via serveur FTP.

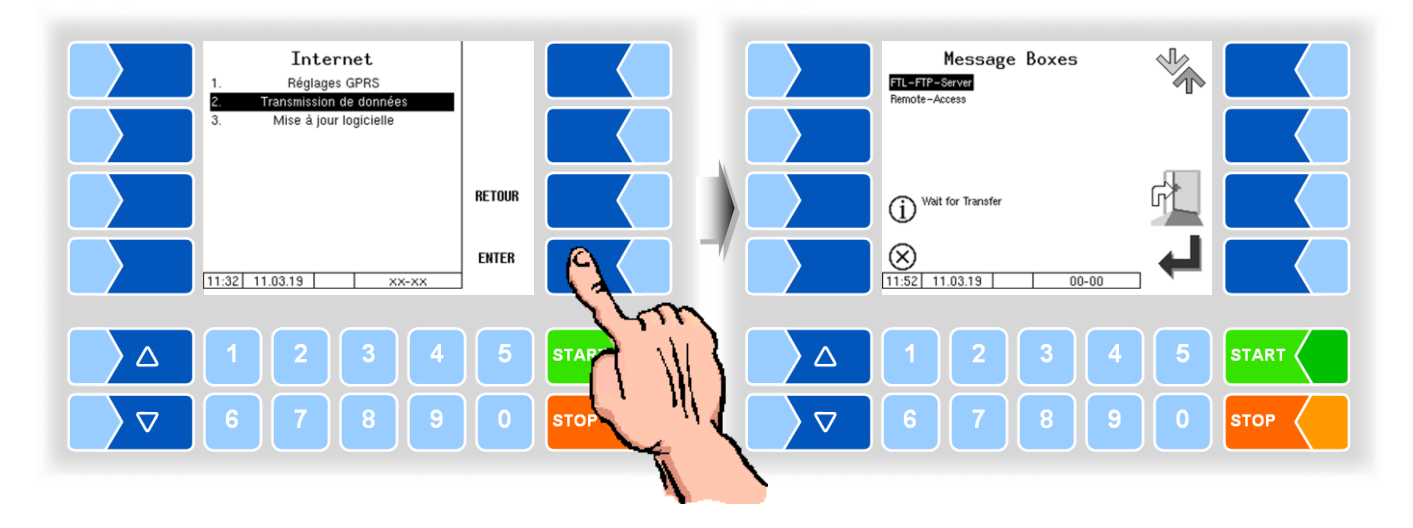

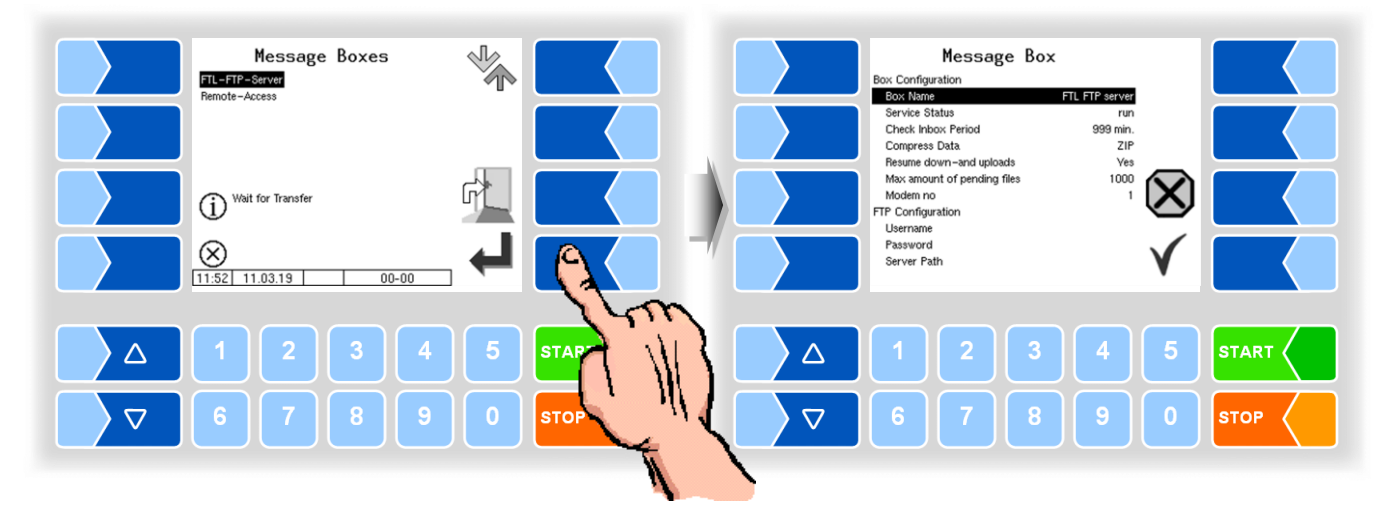

| L-FTP-Server                |                                                                                                    |
|-----------------------------|----------------------------------------------------------------------------------------------------|
| Box Configuration           |                                                                                                    |
| Box Name                    | FTL FTP server                                                                                                    |
| Service Status              | run: option de transmission de données marche                                                                                                    |
|                             | stopped: option de transmission de données arrêt                                                                                                    |
| Check Inbox Period          | Temps au bout duquel on vérifie si les données à transmettre sont<br>dans le véhicule. Ce contrôle a lieu également après chaque envoi<br>de données.                                                  |
| Compress Data               | ZIP: des données à transmettre sont compressés au format ZIP<br>GZIP: des données à transmettre sont compressés au format GZIP<br>No: les données à envoyer ne sont pas compactées ( <i>standard</i> ) |
| Resume down- and uploads    | Yes: le serveur prend en charge la fonction Resume (reprise<br>en cas de transmission incomplète)<br>No: le serveur ne prend pas en charge la fonction Resume                                          |
| Max amount of pending files | Nombre maximum de fichiers qui n'ont pas encore été transférés.                                                                                                    |
| Modem no                    | Numéro du modem que la Message Box doit utiliser pour la trans-<br>mission.                                                                                                    |
| S FTP Configuration         |                                                                                                    |
| Username                    | Nom FTP attribué au véhicule                                                                                                    |
| Password                    | Mot de passe FTP attribué au véhicule                                                                                                    |
| Server Path                 | Chemin de fichier individuel sur le serveur FTP                                                                                                    |
| IP/Domain                   | Adresse du serveur de données                                                                                                    |
| IP/Domain (fallback)        | Adresse IP du serveur de données                                                                                                    |
| Port                        | Nr. du port asservi par le serveur                                                                                                    |
| Security                    |                                                                                                    |
| Enable TLS/SSL              | Yes: Chiffrement des données<br>No: Pas de chiffrement des données                                                                                                    |
| Accept any Certificate      | Yes: chaque certificat est accepté<br>No: seul le certificat entré est accepté<br>No (allow fallback): quand le certificat entré n'est pas trouvé, un<br>autre certificat est accepté                  |
| Certificate                 | Sélection du certificat                                                                                                    |
| TLS/SSL Version             | Sélectionnez la version TLS / SSL (TLSv1 ou SSLv3)                                                                                                    |

#### Accès à distance

Pour l'utilisation de la fonction de service en ligne (voir section 4.6.11) doivent être configurés ici l'accès.

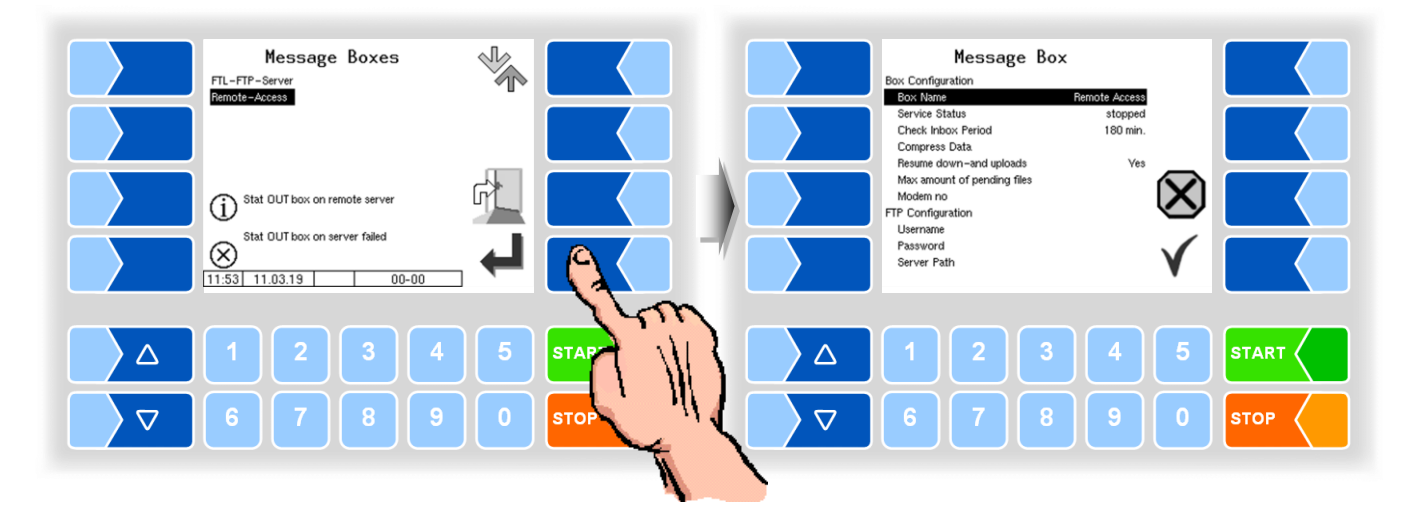

#### Séparation des données laitiers

Si les laiteries sont configurées (voir 4.4.3), chaque laiterie aura sa propre Message Box. Si la séparation des données laitières est activée, les données laitières sont transférées sur le compte FTP de la Message Box correspondante.

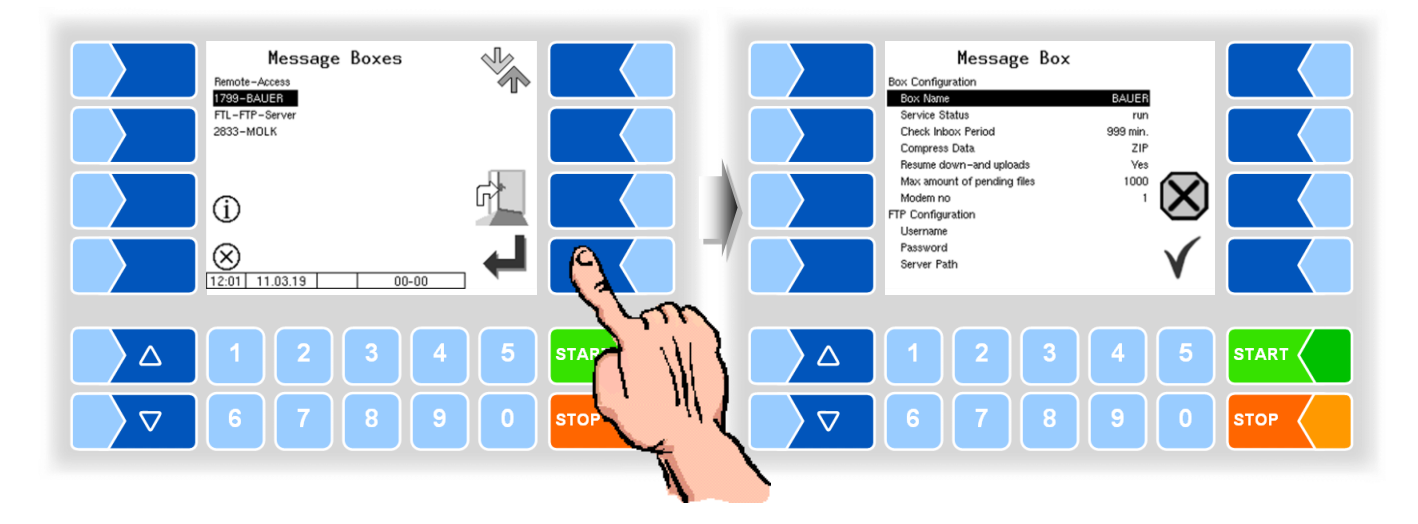

#### 4.5.9.3 Gérer versions log. Internet Réglages GPRS Menu m.à.j. dist. 1. Transmission de données Mise à jour logicielle Transm Commuter versi Supprimer vers. log 3. Version logicielle actuelle: 2.24 sur point de montage externe Prochaine version logicielle active: 2.24 sur point de montage externe RETOUR ENTER XX-XX $\triangle$ ST/ $\triangle$ $\nabla$ **STO** $\nabla$ STOP

### Mise à jour du logiciel

#### Menu pour la mise à jour à distance

Cette rubrique de menu vous permet de télécharger une nouvelle version de programme du logiciel de contrôleur via connexion GPRS depuis le serveur BARTEC.

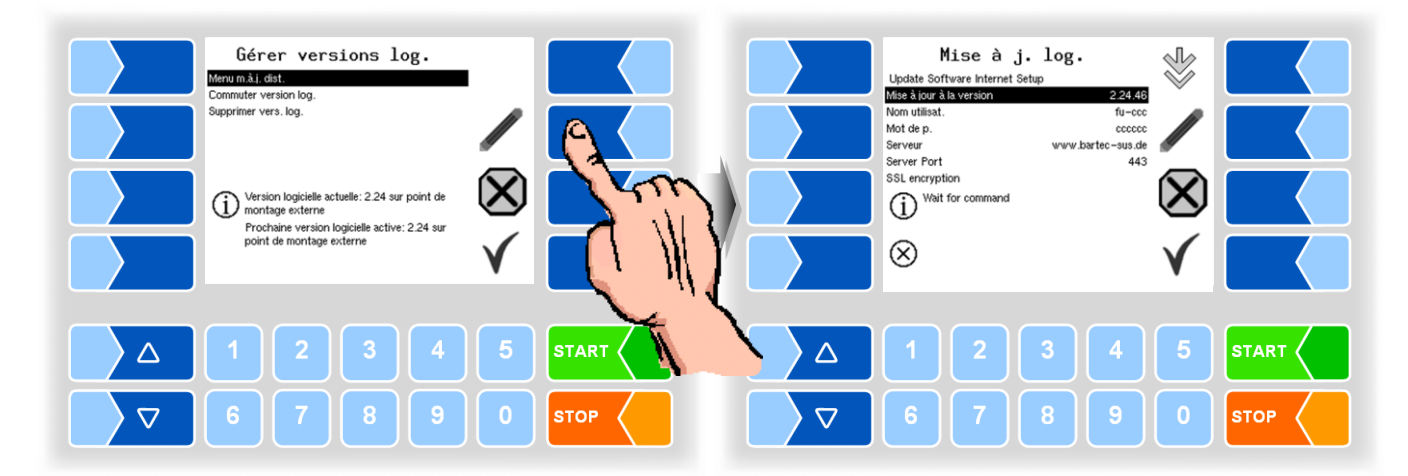

Mise à jour à la version Vous pouvez indiquer ici le numéro de la version de logiciel devant être téléchargée du serveur. Quand aucune entrée n'est effectuée, la toute récente version trouvée sur le serveur est chargée.

Le nom de l'utilisateur et le mot de passe pour le téléchargement sont attribués par BARTEC et doivent être saisis manuellement.

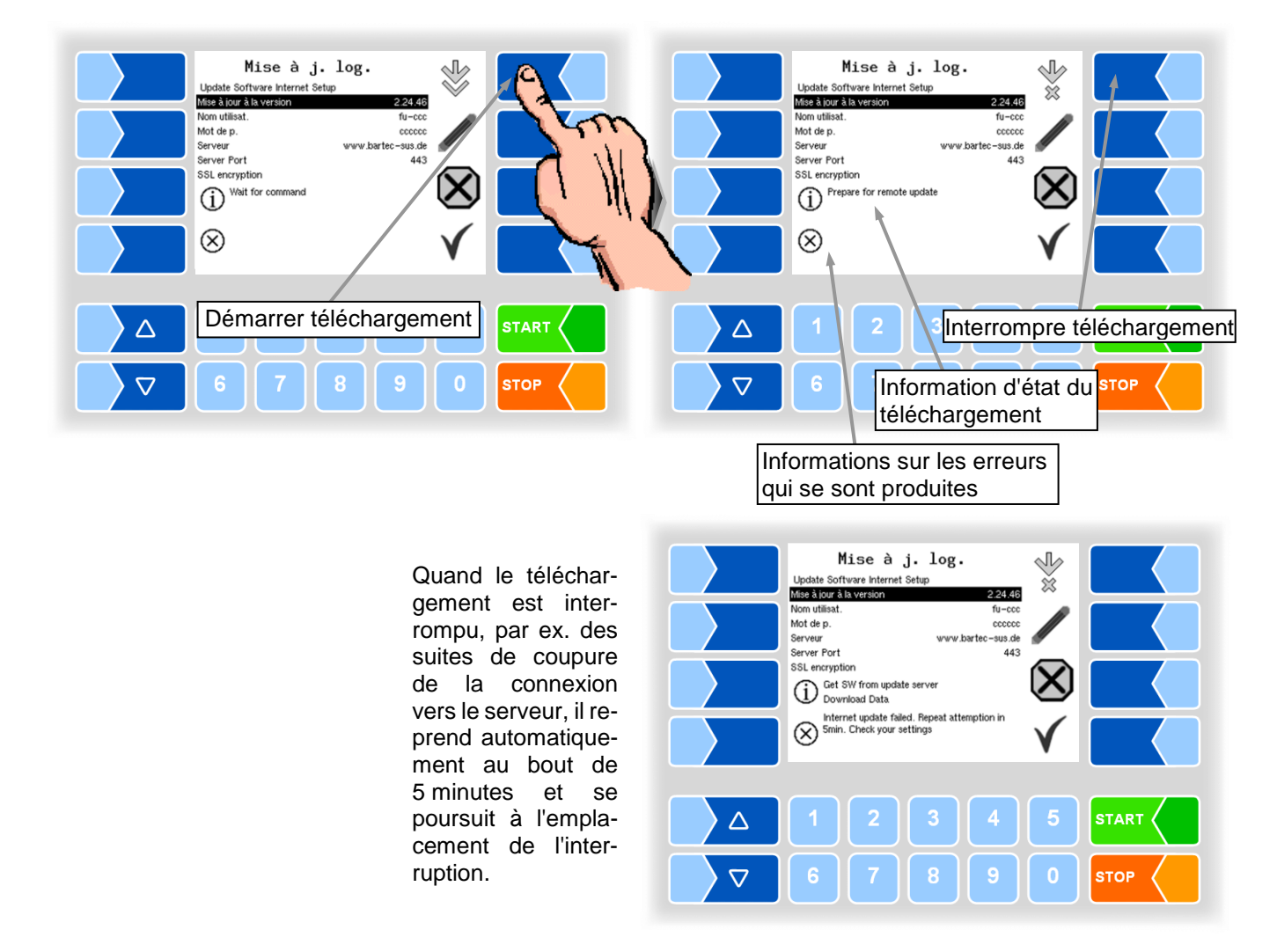

En cas d'interruption manuelle du téléchargement, les données téléchargées jusqu'ici sont effacées, le téléchargement doit le cas échéant être redémarré.

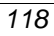

| Mise à j. log.     Update Software Internet Setup     Bei à jour à la version   224.6     Mot de p.   224.6     Server Port   433     SSL encryption   433     Prepare for remote update   Image: Compare for the set of the set of th                                                                                                    | Mise à j. log.<br>Udate Software Internet Steps<br>Hade soin à la version 22446<br>Norrold2851<br>Mid de p.<br>Server Port 443<br>SSL encryption<br>Mise à j. log.<br>Udate Steps<br>Mise à j. log.<br>22446<br>Norrold2851<br>Mid de p.<br>Server Port 443<br>SSL encryption<br>Mise à j. log.<br>Version 22446<br>Norrold2851<br>Mise à j. log.<br>Version 22446<br>Norrold2851<br>Mise à j. log.<br>Version 22446<br>Norrold2851<br>Mise à j. log.<br>Version 22446<br>Norrold2851<br>Mise à j. log.<br>Version 22446<br>Norrold2851<br>Mise à j. log.<br>Version 22446<br>Norrold2851<br>Mise à j. log.<br>Version 22446<br>Version 443<br>SSL encryption<br>Norrold Data<br>Version 443<br>Norrold204<br>Version 443<br>Norrold204<br>Norrold204<br>Norrold204<br>Norold204<br>Norrold204<br>Norrold204<br>Norrold204<br>Norrold204<br>Norrol |
|----------------------------------------------------------------------------------------------------|----------------------------------------------------------------------------------------------------|
| △ 1 2 3 4 5 START   ▽ 6 7 8 9 0 STOP                                                                                                    | △ 1 2 3 4 5 START   ▽ 6 7 8 9 0 STOP                                                                                                    |
| Etablissement de la connexion avec le serveur                                                                                                    | Les données sont téléchargées                                                                                                    |
| Mise à j. log.<br>Update Software Internet Setup<br>Mise à jour à la version 2:24.46<br>Montefuest<br>Serveur www.bartec-sus.de<br>Server Port 4:33<br>Serveur 0<br>Check new SW checksum<br>Check new SW checksum<br>Server Vot server ver 4:34<br>Server Port 4:34<br>Server Vot secksum<br>Check new SW checksum<br>Server Vot secksum<br>Server Vot secksum<br>Server Server Secksum<br>Server Server Secksum<br>Server Secksum<br>Server Secksum<br>Server Secksum<br>Server Secksum<br>Server Secksum<br>Server Secksum<br>Secksum<br>Secksum | Mise à j. log.<br>Update Software Internet Status<br>Mise à jour à la version 2.24.46<br>Mon utilisati<br>Mon utilisati<br>Mon utilisati<br>Server Port 443<br>Server Port 443<br>Server Port 44                                                                                 |
| △ 1 2 3 4 5 START   ▽ 6 7 8 9 0 STOP                                                                                                    | △ 1 2 3 4 5 START   ▽ 6 7 8 9 0 STOP                                                                                                    |

Le téléchargement des données compactées s'est déroulé avec succès.

Les fichiers sont décompactés.

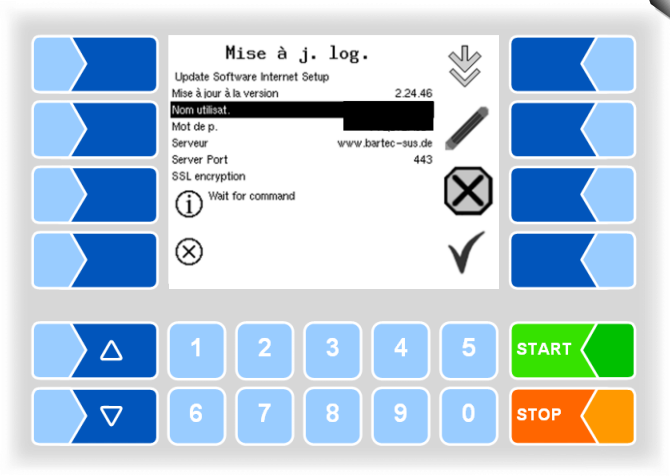

Les fichiers ont été décompactés et le téléchargement est terminé.

### Changement de version du logiciel

Quand vous avez téléchargé une nouvelle version du logiciel, vous pouvez passer à la nouvelle version.

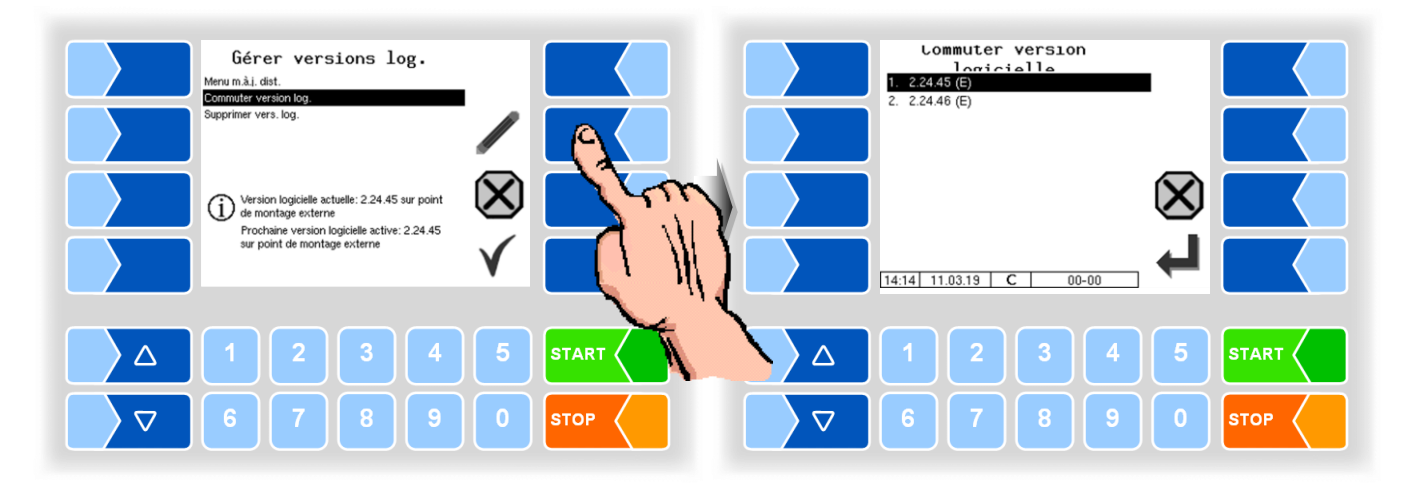

• Sélectionnez la version du logiciel et effleurez la touche programmable CONFIRMER.

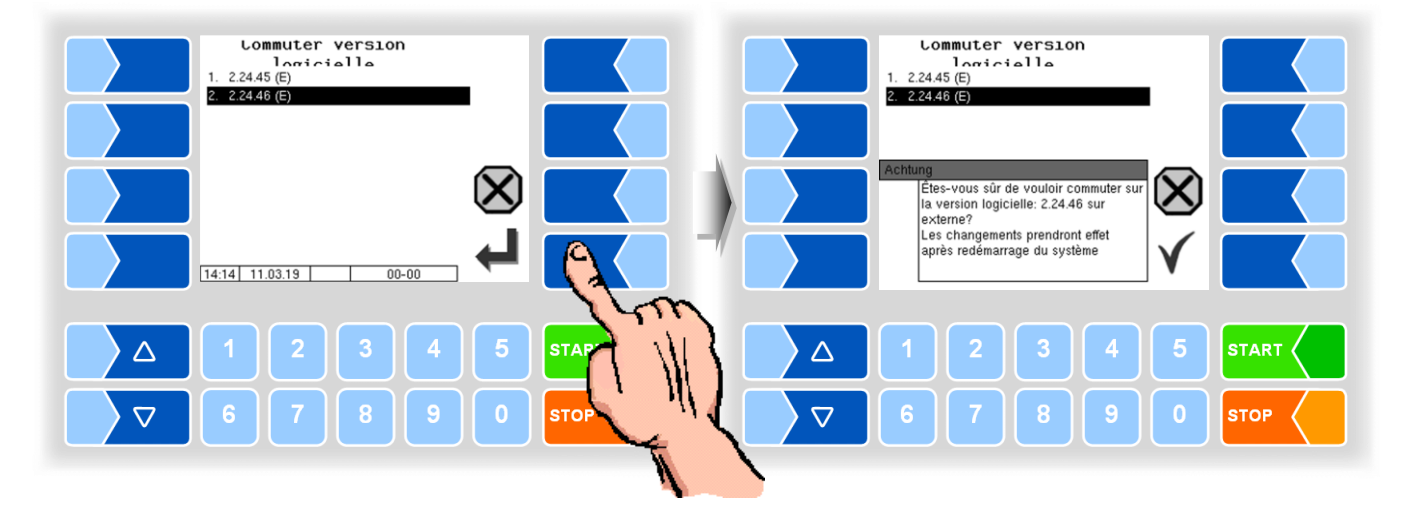

- Confirmez la demande de sécurité.
- Arrêtez l'installation et redémarrez-la.

La nouvelle version du logiciel est disponible après redémarrage de l'installation.

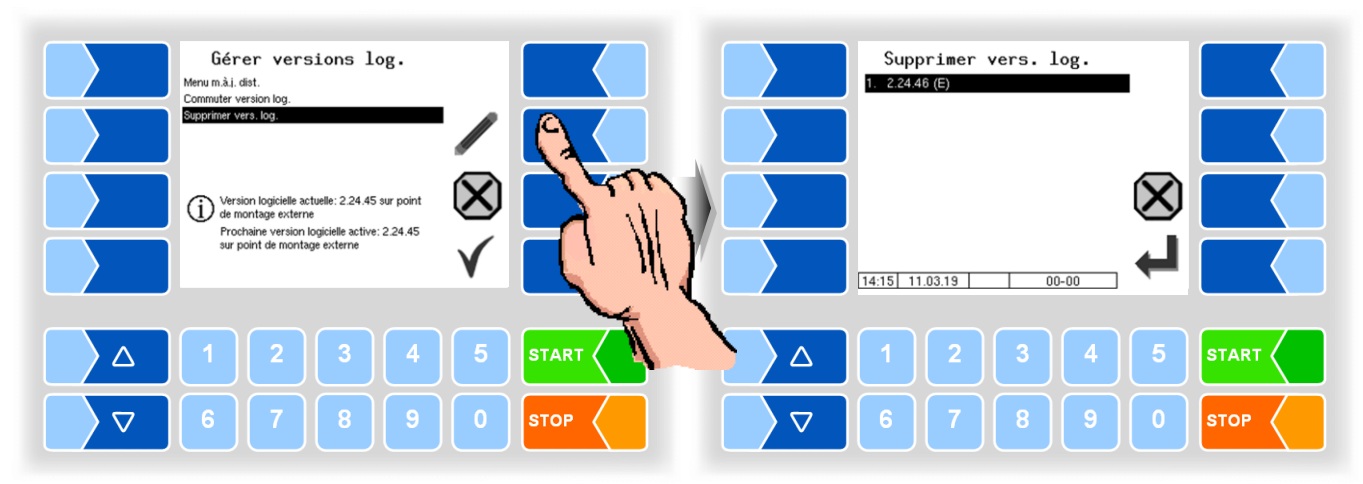

### Suppression de versions du logiciel

Quand plusieurs versions du logiciel sont enregistrées, vous pouvez supprimer de la mémoire les versions dont vous n'avez plus besoin.

Après avoir confirmé une invite de confirmation, la version sélectionnée est supprimée.

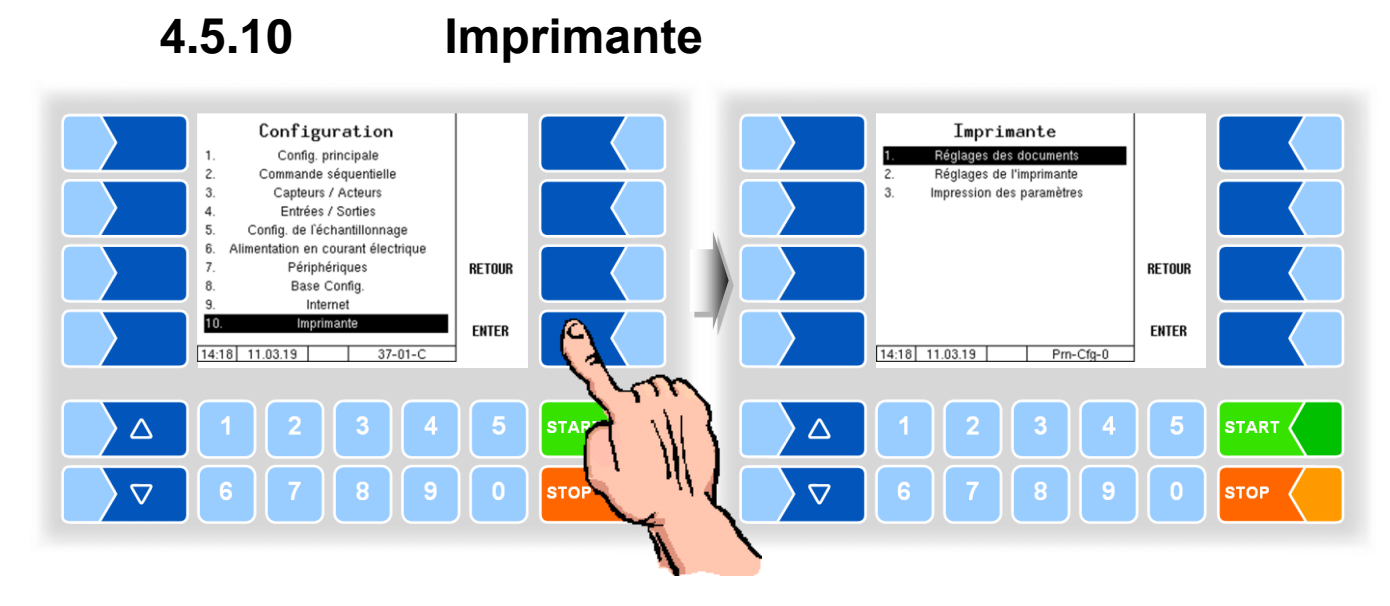

4.5.10.1

### Réglages des documents

Choisissez la langue du document parmi les langues présentes.

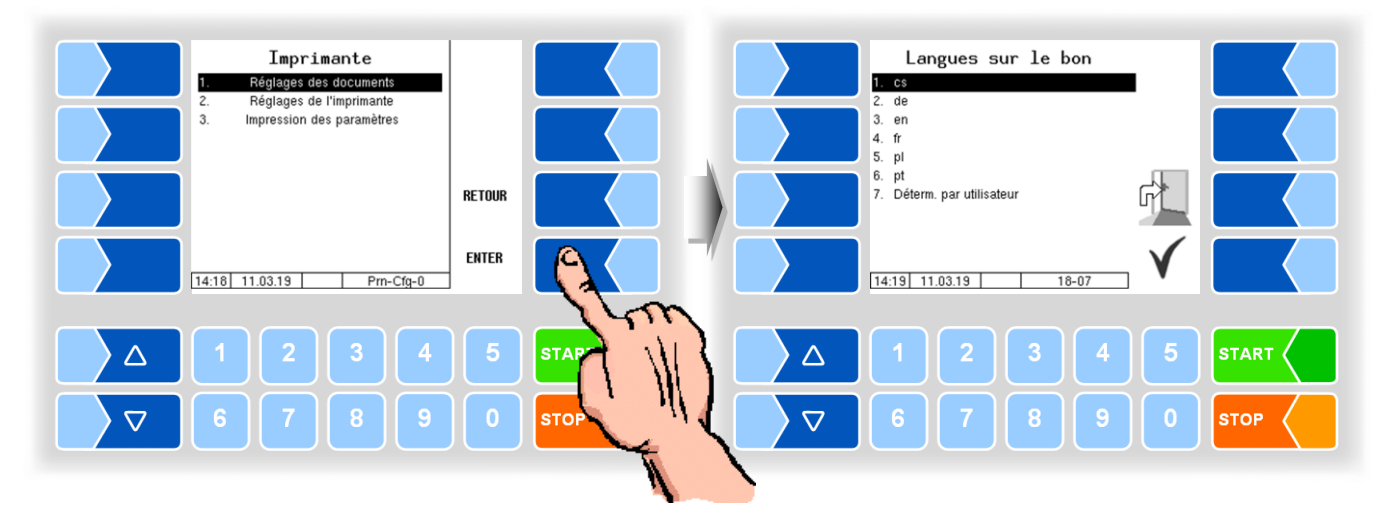

La mise en page des documents est prédéfinie dans les formulaires standard existants.

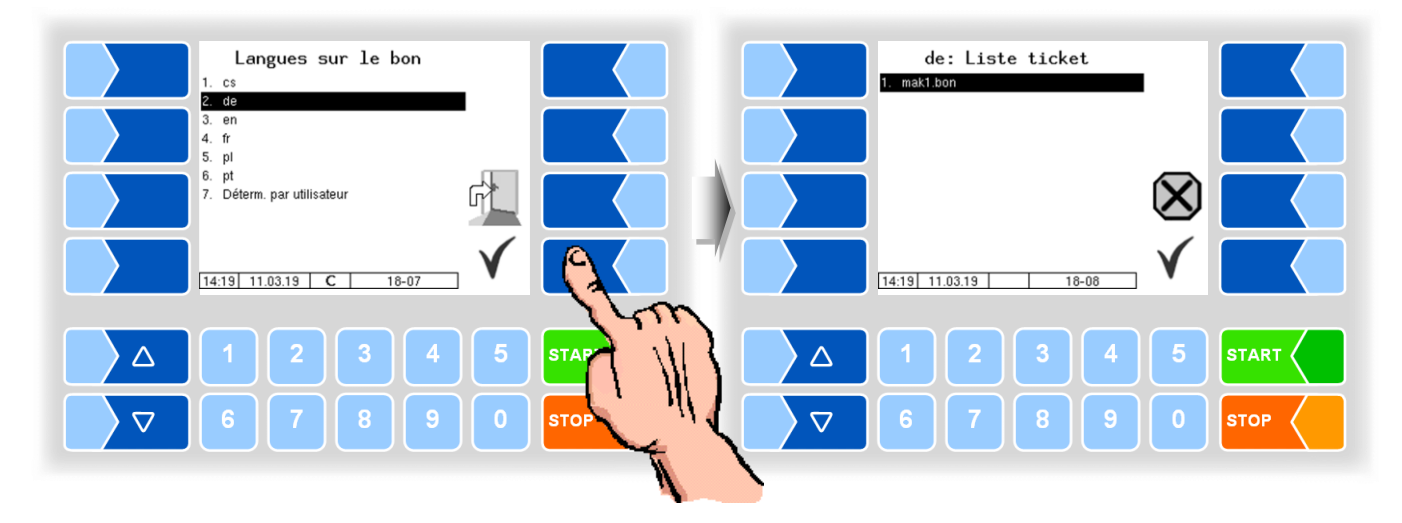

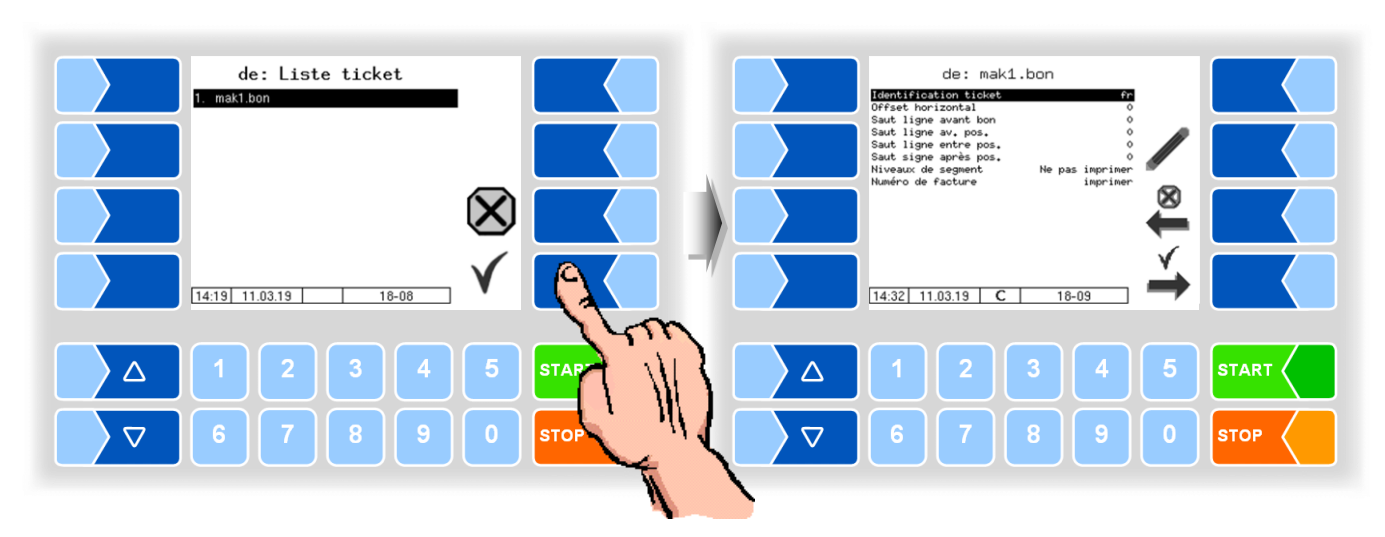

Vous pouvez configurer le contenu du document et l'enregistrer sous un nom de votre choix.

Vous pouvez utiliser la touche programmable  $\rightarrow$  k our configurer un autre document basé sur le formulaire standard et sauvegarder sous un nom différent (Identifikation ticket).

Sélectionnez un paramètre, puis appuyez sur la touche programmable  $\checkmark$  , pour effectuer des modifications.

Si aucune identification de ticket n'est spécifiée, la touche programmable met fin à la saisie.

Avec la touche programmable  $\stackrel{\otimes}{\longleftarrow}$  la configuration du ticket est abandonnée.

Si plusieurs billets sont déjà configurés, vous pouvez utiliser les deux touches programmables  $\stackrel{\checkmark}{\leftarrow}$  et  $\stackrel{\checkmark}{\rightarrow}$  pour faire défiler entre ces billets.

| Со | Configuration du ticket |                       |                                                         |  |  |
|----|-------------------------|-----------------------|---------------------------------------------------------|--|--|
|    |                         | Identifikation ticket | Nom du billet lors de la sélection                      |  |  |
|    |                         | Offset horizontal     | Nombre d'espaces à partir de la marge de gauche comptés |  |  |
|    |                         | Saut ligne avant bon  | Nombre de lignes vides au début du document             |  |  |
|    | U                       | Saut ligne av. pos.   | Nombre de lignes avant les positions du haut de la page |  |  |
|    |                         | Saut ligne entre pos. | Nombre de lignes vides entre les positions              |  |  |
|    |                         | Saut ligne après pos. | Nombre de lignes après les positions                    |  |  |
|    |                         | Niveaux de segment    | imprimer / Ne pas imprimer                              |  |  |
|    |                         | Numéro de facture     | imprimer / Ne pas imprimer                              |  |  |

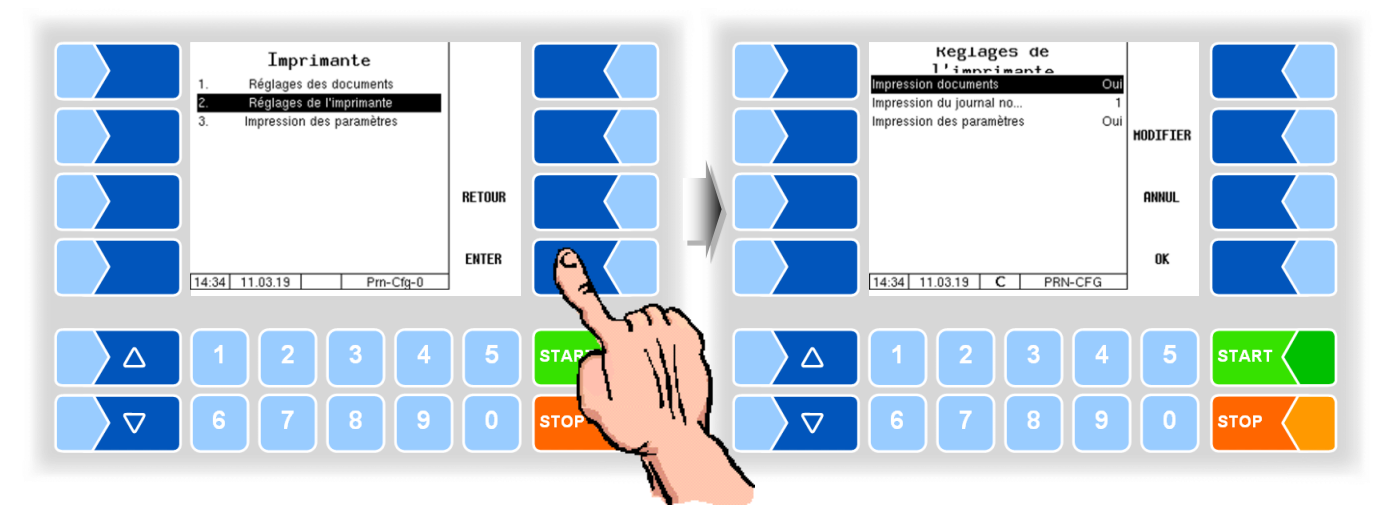

### 4.5.10.2 Réglages de l'imprimante

| R                                           | Réglages de l'imprimante |                           |                                       |  |
|---------------------------------------------|--------------------------|---------------------------|---------------------------------------|--|
|                                             |                          | Impression documents      | Oui: impression de tickets activée    |  |
|                                             |                          |                           | Non: pas d'impression de tickets      |  |
| U Impression du journal no Nombre de journa |                          | Impression du journal no  | Nombre de journaux de tour à imprimer |  |
|                                             |                          | Impression des paramètres | Oui: impression de paramètres activée |  |
|                                             |                          |                           | Non: pas d'impression de paramètres   |  |

### 4.5.10.3 Impression des Paramètres

Les réglages actuels des paramètres de configuration sont sortis sur l'imprimante configurée (seulement si le *Impression des paramètres* est activé ; voir ci-dessus).

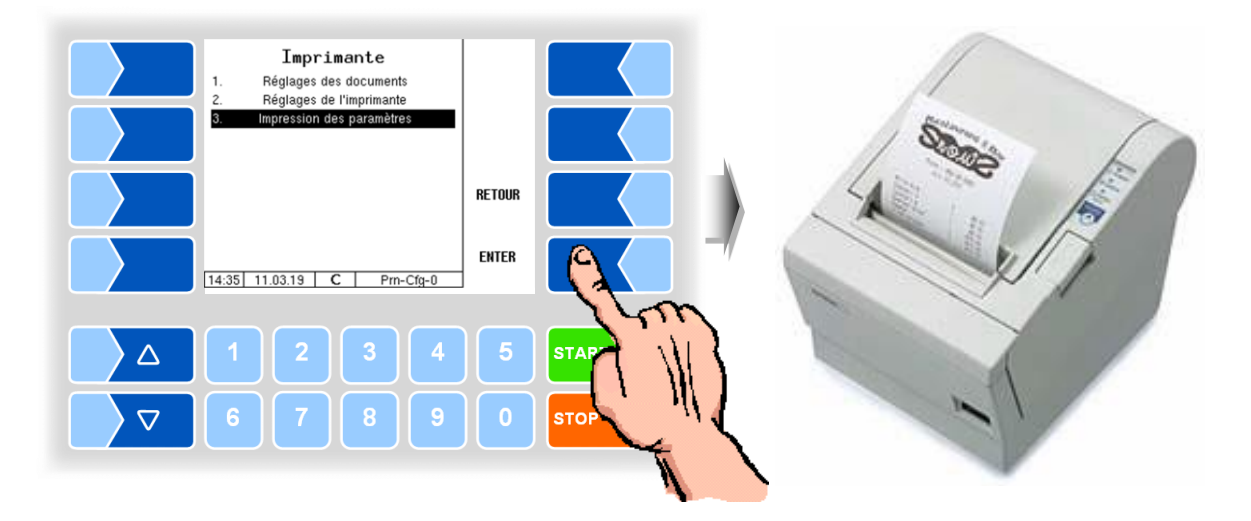

## 4.6 Menu service

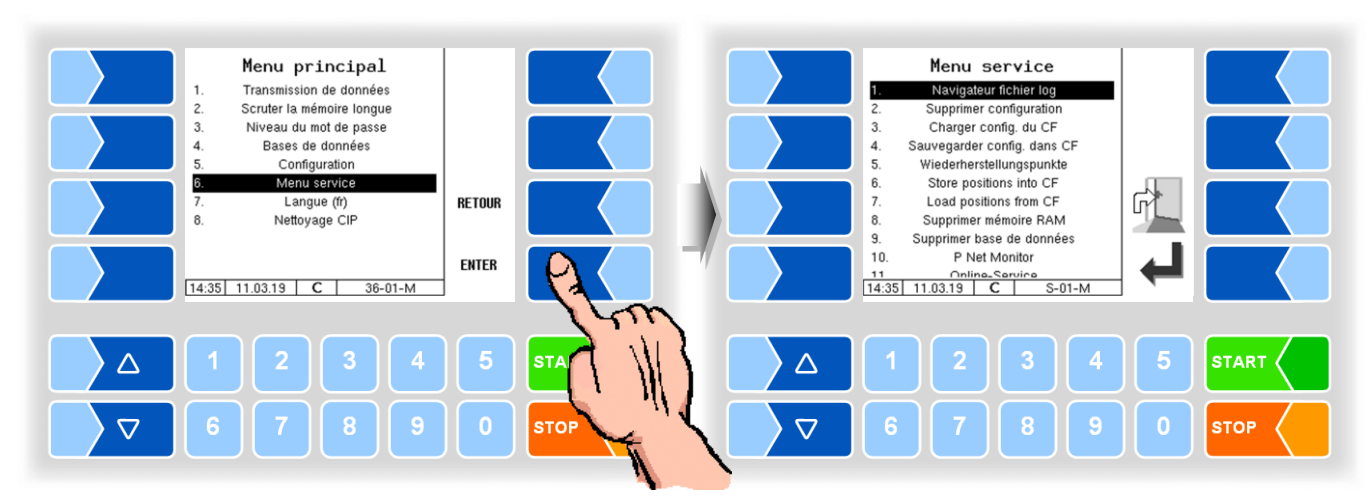

| Ме | Menu service                                                           |                                                     |              |  |
|----|------------------------------------------------------------------------|-----------------------------------------------------|--------------|--|
|    | Navigateur fichier log                                                 | Consultation de toutes les entrées sauvegardées dan | s le journal |  |
|    |                                                                        |                                                     | (4.6.1)      |  |
|    | Supprimer configuration                                                | Suppression des réglages de paramètres              | (4.6.2)      |  |
|    | Charger config. du CF                                                  | Chargement de la configuration du CF dans la CPU    | (4.6.3)      |  |
|    | Sauvegarder config. dans CF Sauvegarde de la configuration actuelle de |                                                     | dans le CF   |  |
|    |                                                                        |                                                     | (4.6.4)      |  |
| `  | Wiederherstellungspunkte                                               | Accès des points de restauration                    | (4.6.5)      |  |
|    | Store positions into CF                                                | Sauvegarde des positions de la CPU dans le CF       | (4.6.6)      |  |
|    | Load positions from CF                                                 | Chargement des positions du CF dans la CPU          | (4.6.7)      |  |
|    | Supprimer mèmoire RAM                                                  | Les données de la dernière action sont supprimées   | (4.6.8)      |  |
| (  | C Supprimer base de donnèes                                            | Les données (données de commandes - données préd    | éterminées)  |  |
|    |                                                                        | sont supprimées                                     | (4.6.9)      |  |
|    | B P Net Monitor                                                        | Le moniteur P-Net est appelé                        | (4.6.10)     |  |
|    | Online-Service                                                         | Activer le service en ligne                         | (4.6.11)     |  |
|    | Bluetooth ON                                                           | Activer ou désactiver l'interface Bluetooth         | (4.6.12)     |  |

## 4.6.1 Navigateur fichier log

Le navigateur mémoire permet de visionner toutes les entrées sauvegardées en mémoire.

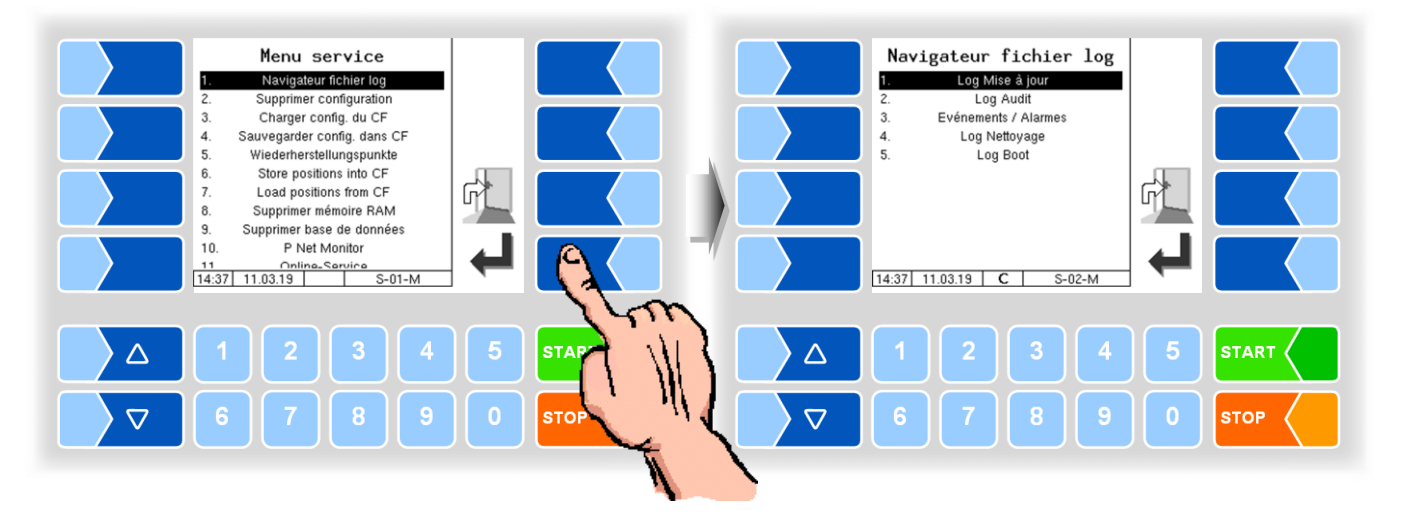

| N | Navigateur fichier log |                    |                                                              |  |
|---|------------------------|--------------------|--------------------------------------------------------------|--|
|   |                        | Log Mise à jour    | Entrées mémoire via mises à jour resp. essais de mise à jour |  |
|   |                        | Log Audit          | Entrées mémoire pour toutes les modifications de paramètres  |  |
|   | D                      | Evénements/Alarmes | Entrées mémoire de tous les défauts                          |  |
|   |                        | Log Nettoyage      | Entrées mémoire du nettoyage                                 |  |
|   |                        | Log Boot           | Messages, script d'amorçage                                  |  |

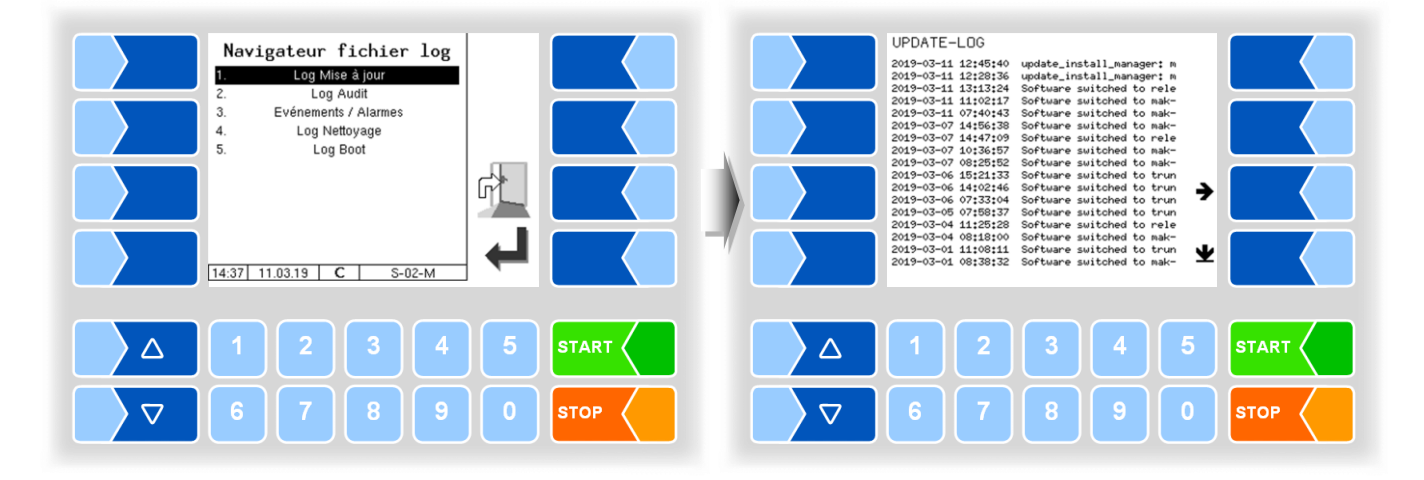

Dans la fenêtre mémoire, vous pouvez déplacer le contenu affiché vers la gauche et la droite resp. vers le haut et le bas avec les touches programmables fléchées.

Vous quittez la fenêtre mémoire avec la touche STOP .

# 4.6.2 Supprimer configuration

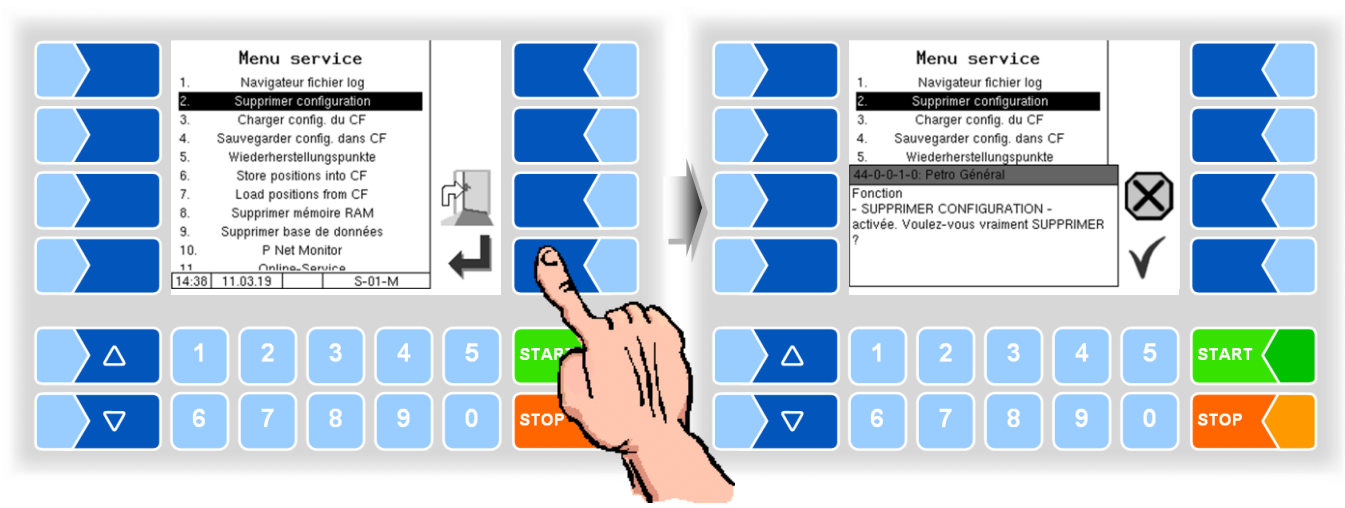

Après confirmation de la demande de sécurité, tous les paramètres non assujettis à l'obligation de calibrage sont effacés.

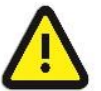

Quand le commutateur de calibrage est ouvert, les paramètres assujettis à l'obligation de calibrage sont également effacés !

# 4.6.3 Charger configuration du CF

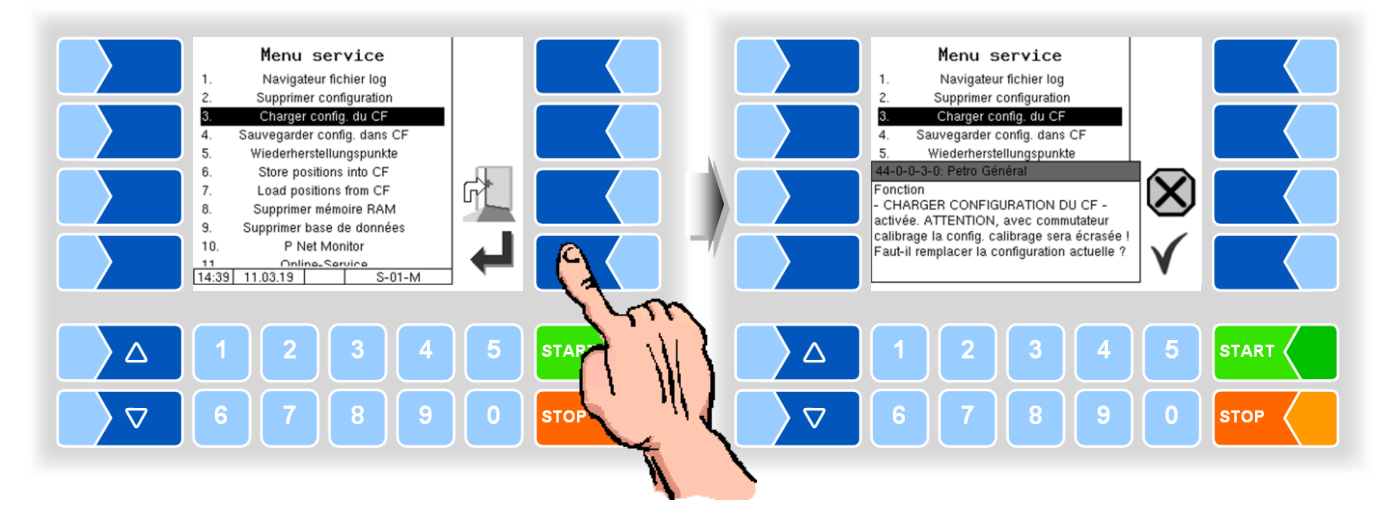

Après confirmation de la demande de sécurité, une configuration préalablement sauvegardée sur la carte CF (cf. 4.6.4) est chargée. Les valeurs de paramètres existantes sont écrasées.

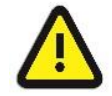

Quand le commutateur de calibrage est ouvert, les paramètres assujettis à l'obligation de calibrage sont également écrasés !

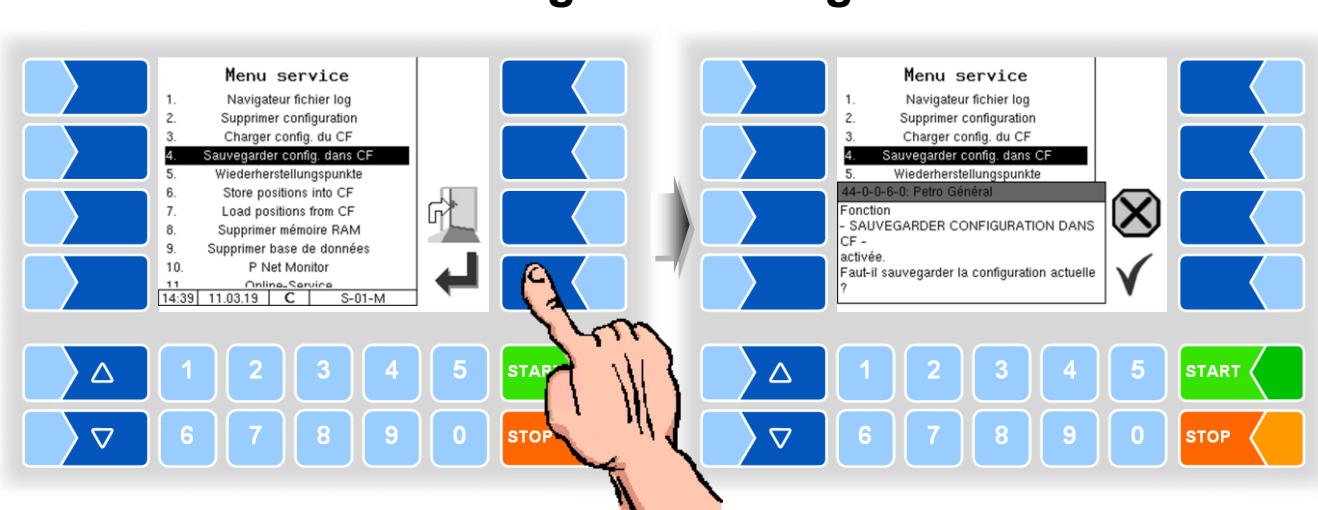

### 4.6.4 Sauvegarder config. dans CF

Après confirmation de la demande de sécurité, le réglage actuel des paramètres de configuration est sauvegardé sur la carte CF. La configuration sauvegardée peut être rechargée ensuite (cf. 4.6.3). Vous pouvez ainsi par ex. régler de façon simple une configuration identique pour plusieurs stations.

## 4.6.5 Points de restauration

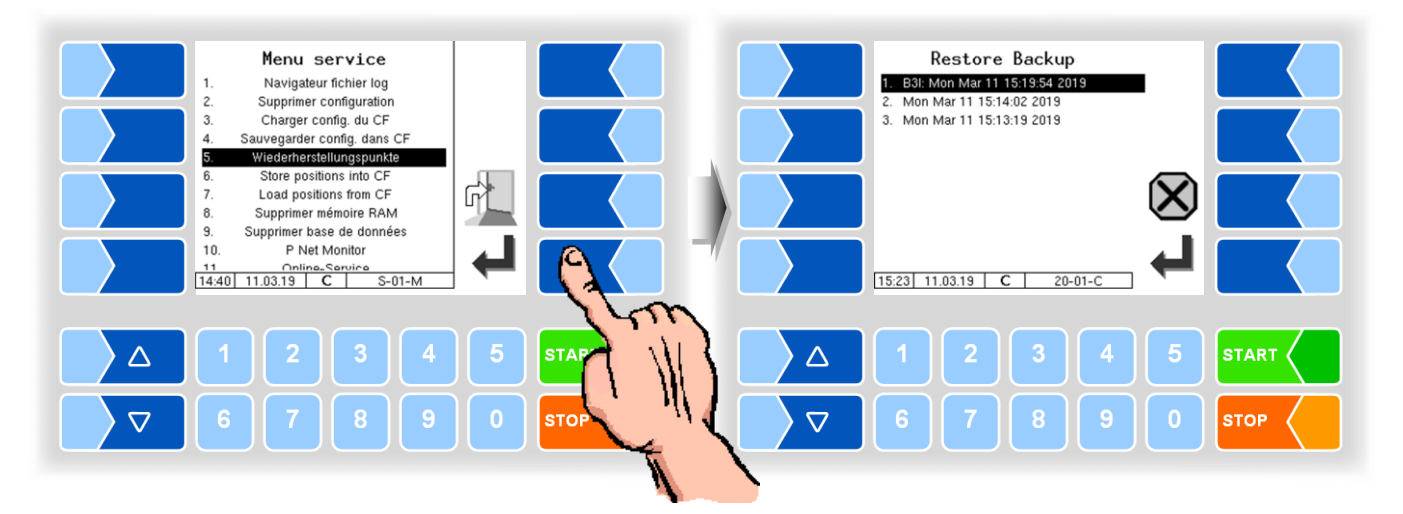

Il est possible de stocker jusqu'à 5 points de récupération dans le système, auxquels il est possible d'accéder à nouveau sous cet élément de menu.

Le logiciel PC externe « 3003 Servicetool » génère un format de données compressé, mis à disposition sous forme de « package B3I ».

Lors du chargement d'un paquet B3I ou avant le chargement de données à partir d'un point de restauration existants, nouveaux points de restauration sont créés.

L'accès peut être effectué en ligne via GPRS ou via un câble réseau.

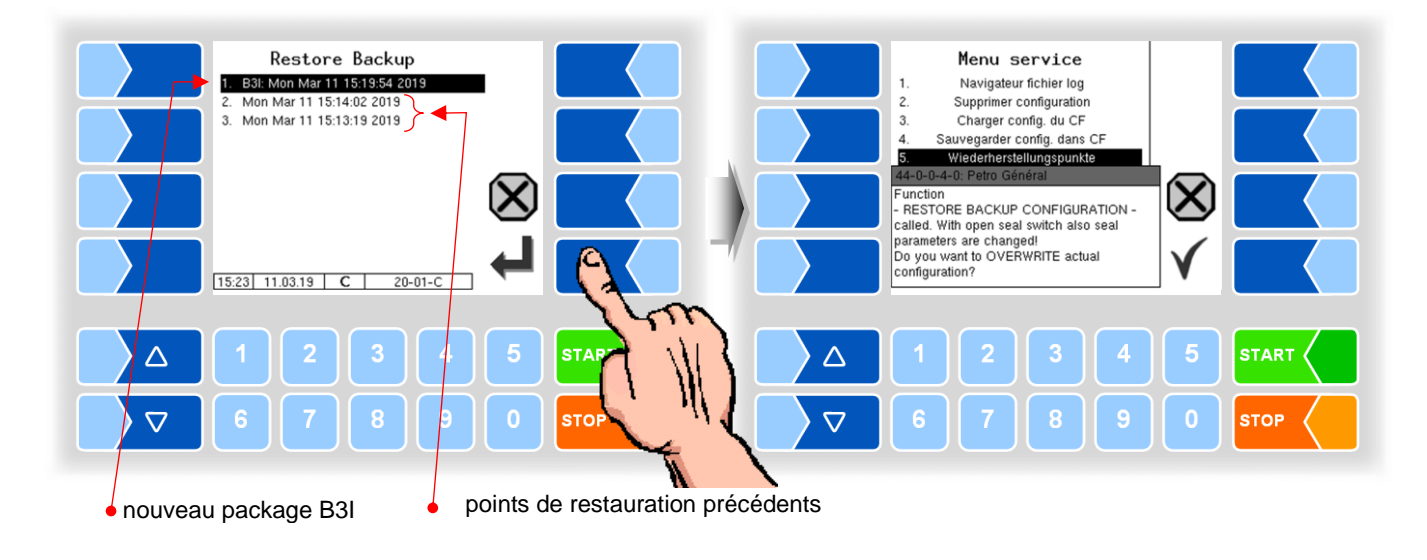

Après avoir confirmé la B3I ce paquet est activé. Vous pouvez ensuite sélectionner un point de restauration et restaurer l'état de la configuration pour cette heure.

Il existe un manuel séparé pour 3003-Service Tool.

### 4.6.6 Sauvegarde des positions dans le CF

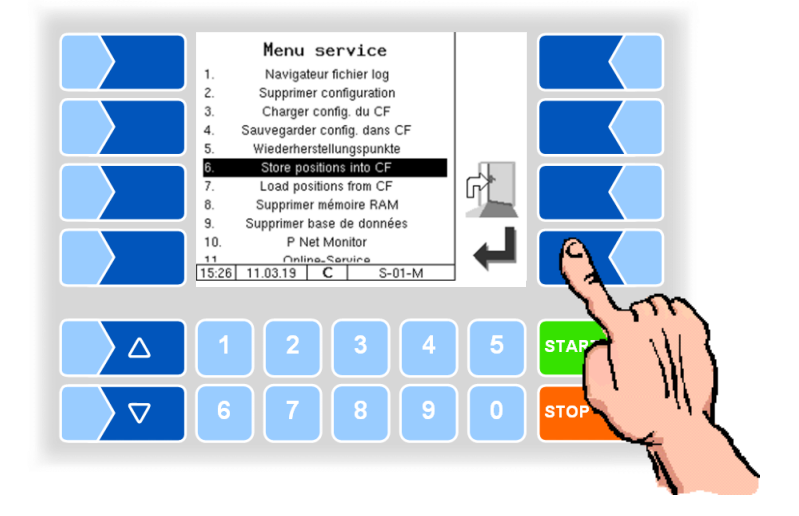

Cette rubrique de menu vous permet de sauvegarder la base de données actuelle des positions GPS dans la mémoire Compact-Flash. Ce faisant, les positions GPS de tous les fournisseurs et sites de transvasement, quantités par défaut incluses, sont sauvegardées.

4.6.7

## Chargement des positions du CF

Cette rubrique de menu vous permet de transférer la sauvegarde de la base de données des positions GPS enregistrée dans la mémoire Compact-Flash dans le contrôleur compact.

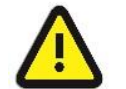

Quand les numéros de fournisseur sont identiques, les articles de données existants sont écrasés par les nouveaux !

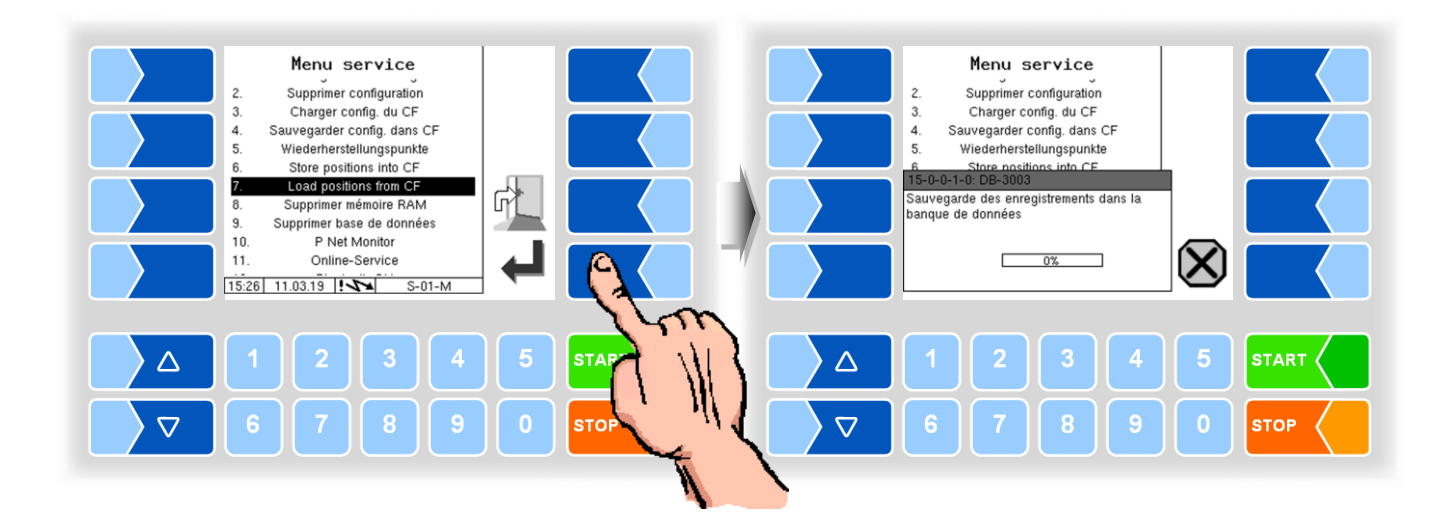

# 4.6.8 Supprimer mémoire RAM

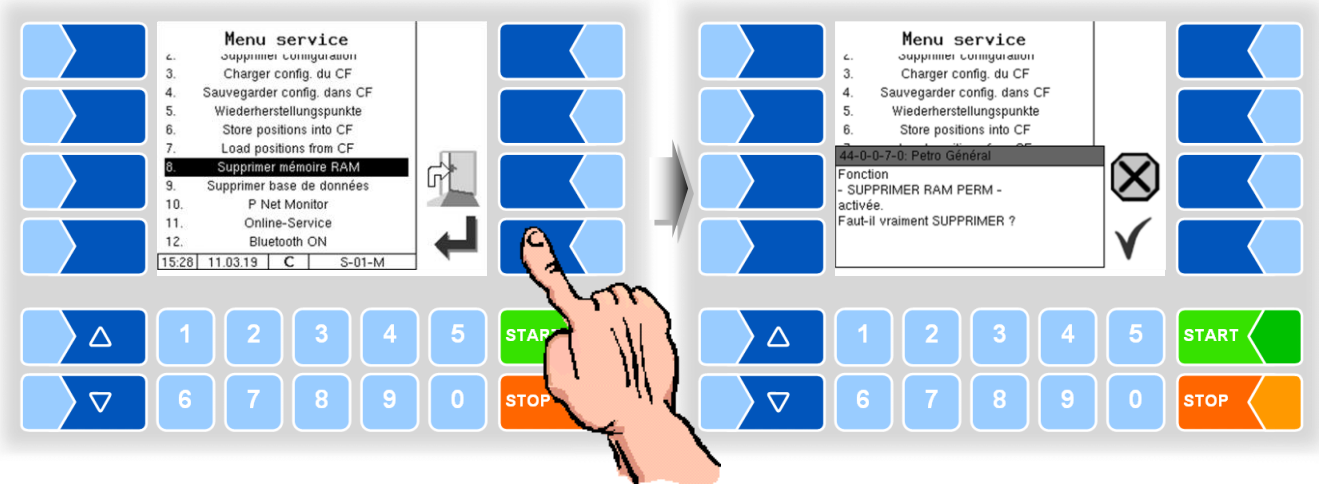

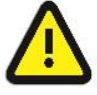

Après confirmation de la demande de sécurité, le contenu de la mémoire RAM permanente est effacé (dernières admissions).

## 4.6.9 Supprimer base de données

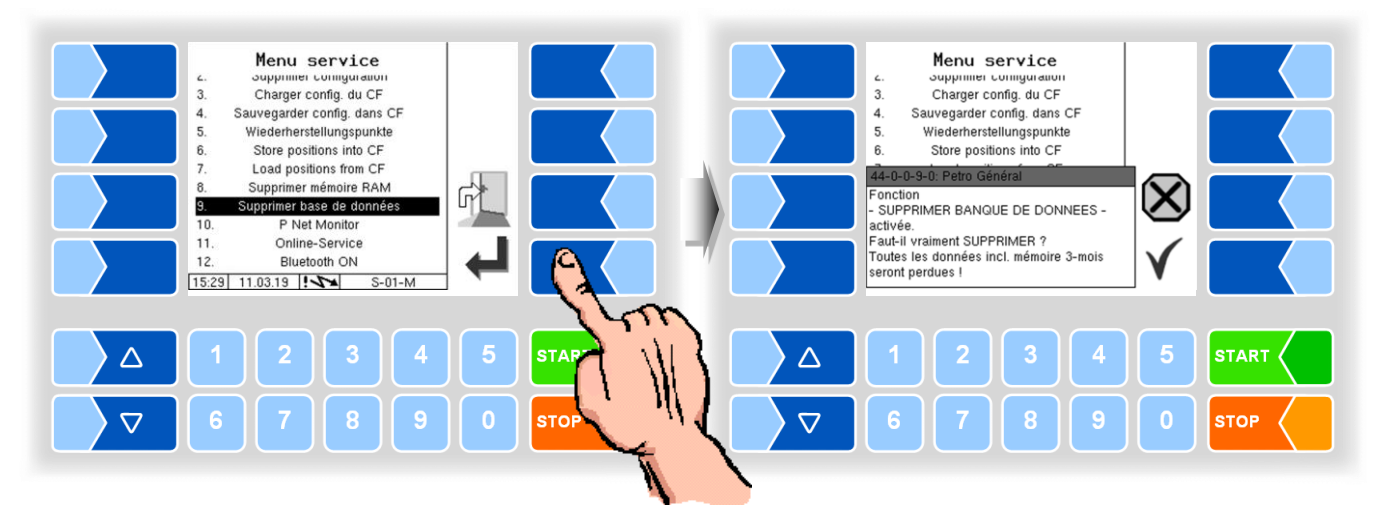

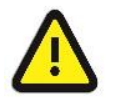

Quand la demande de sécurité est confirmée, le contenu complet de la base de données (positions GPS, numéros de fournisseurs, données prédéterminées, données de retour, etc.), mémoire trimestrielle incluse, est supprimé !

## 4.6.10 P-Net-Monitor

P-Net-Monitor est une fonction de service pour le diagnostic d'appareils P-Net.

Pour plus amples informations à ce propos, veuillez contacter le service après-vente BARTEC.

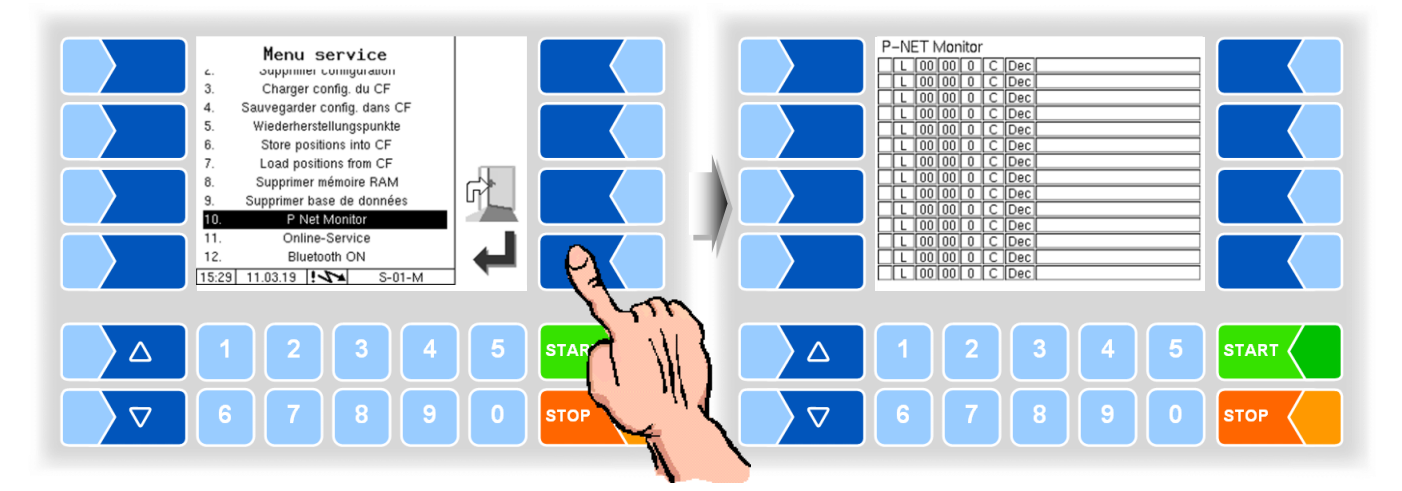

Pour afficher les fonctions du moniteur P-Net, effleurez une des quatre touches programmables sur le côté droit.

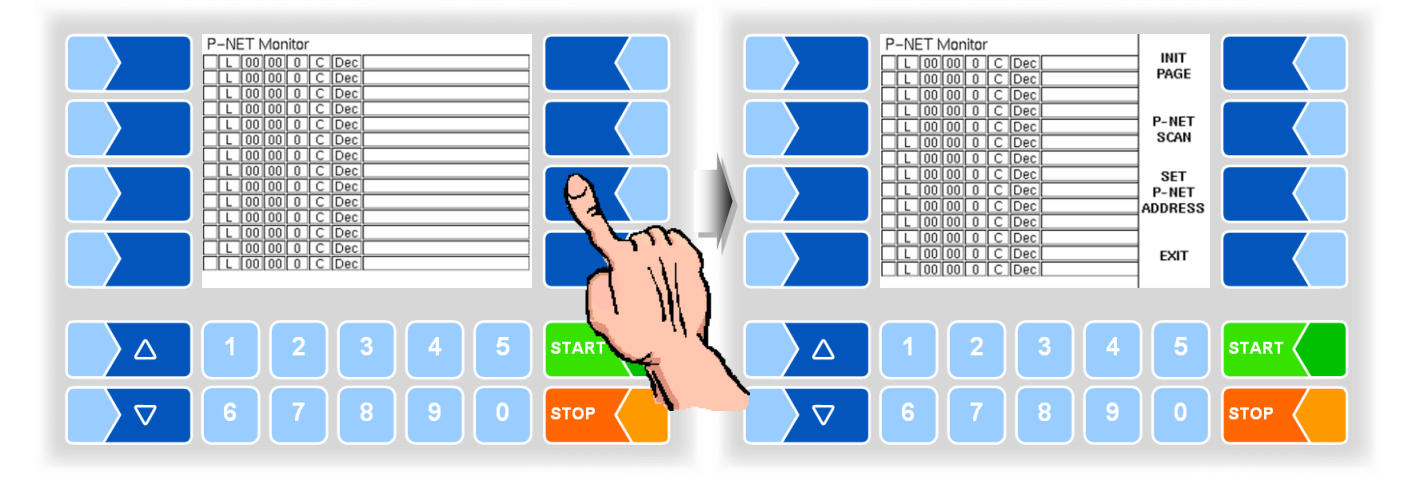

#### **INIT PAGE :**

Rétablir le réglage par défaut du moniteur P-NET.

#### P-NET SCAN :

Afin de diagnostic, vous pouvez effectuer un balayage P-NET. Ce faisant, l'adresse (hexadécimale), l'identifiant P-Net, la version, le numéro de série et le code du fabricant sont affichés, respectivement sur une ligne, pour tous les appareils P-Net connectés.

#### **SET P-NET ADDRESS :**

Après saisie du numéro de position (n° A) d'un composant matériel, une nouvelle adresse P-NET-esclave peut être attribuée à cet appareil Le numéro de série doit être complet, c'est-à-dire comprendre également les lettres ajoutées (par ex. UE).

**EXIT :** Quitter le moniteur P-Net.

### 4.6.11 Online Service

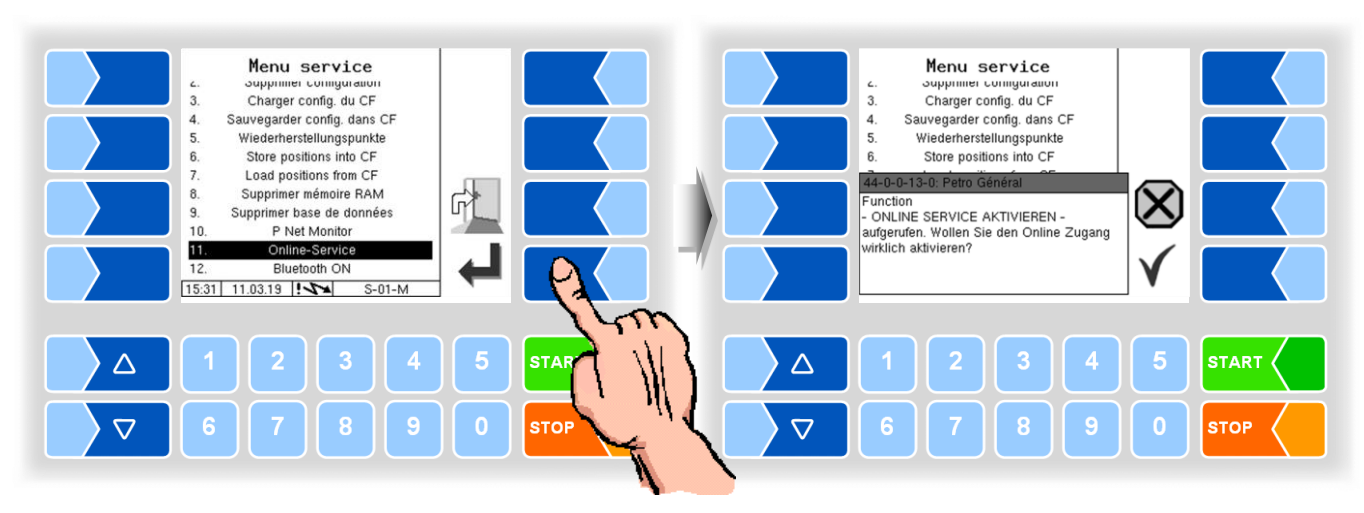

Après avoir activé le « Online-Service » il est possible pour le service BAR-TEC accéder aux informations de service du véhicule.

Ainsi, les journaux, les fichiers journaux, etc. peuvent être téléchargés.

L'accès se fait via un serveur FTP. La connexion est activée pendant 3 minutes. dans ce délai l'accès doit être démarré. La connexion est interrompue automatiquement après 3 minutes de pas accédé. Configuration du Online-Service voir page 115.

### 4.6.12 Bluetooth ON

Si un récepteur Bluetooth est configuré (voir section 4.5.7.15), vous pouvez activer l'interface Bluetooth ici.

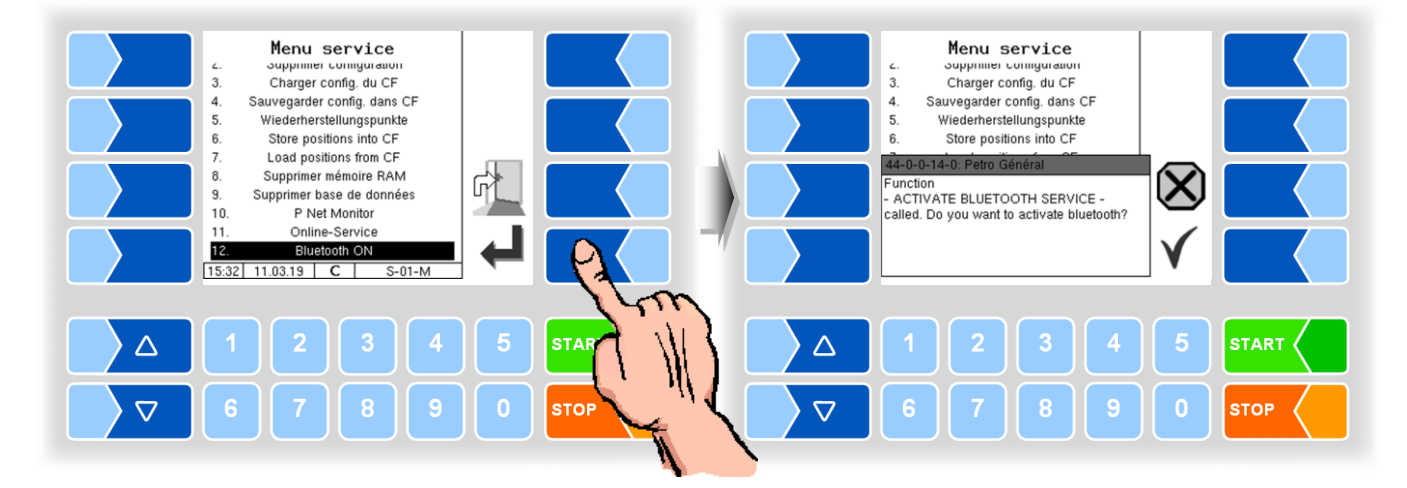

Si l'interface Bluetooth est activée, cela est indiqué par une icône.

Avec BARTEC Service Tool, une connexion peut être établie via Bluetooth et le logiciel est accessible.

# 4.7 Langue

Sélection de la langue d'affichage (sans saisie de mot de passe).

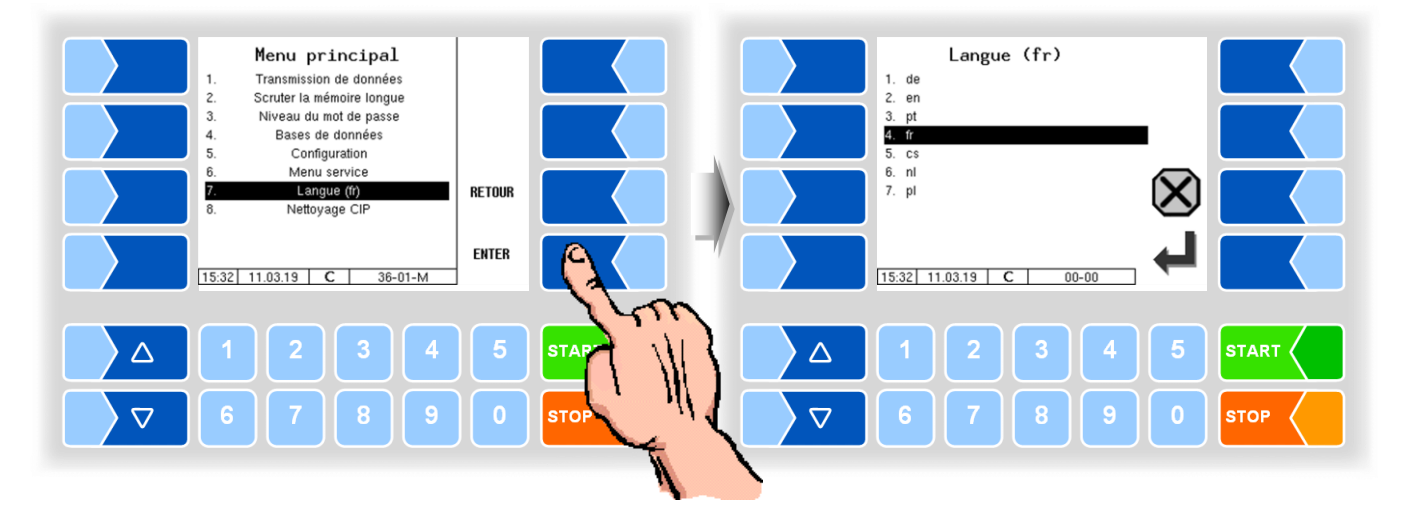

La langue peut également être définie dans le menu *Menu principal / Configuration / Base Config. / Langue* (voir section 4.5.8.2).

Si vous changez le réglage de la langue un redémarrage système automatique a lieu.

## 4.8 Nettoyage CIP

Se pour les variantes de véhicules « LYNX », « TIGER », « E-TIGER » « V 3003 » et « LYNX Digital » nettoyage de fonctions en dehors d'une tour disponible.

Selon la configuration, le nettoyage manuel (« Nettoyage CIP ») et/ou le nettoyage automatique (« Nettoyage automatique ») peut être sélectionnés.

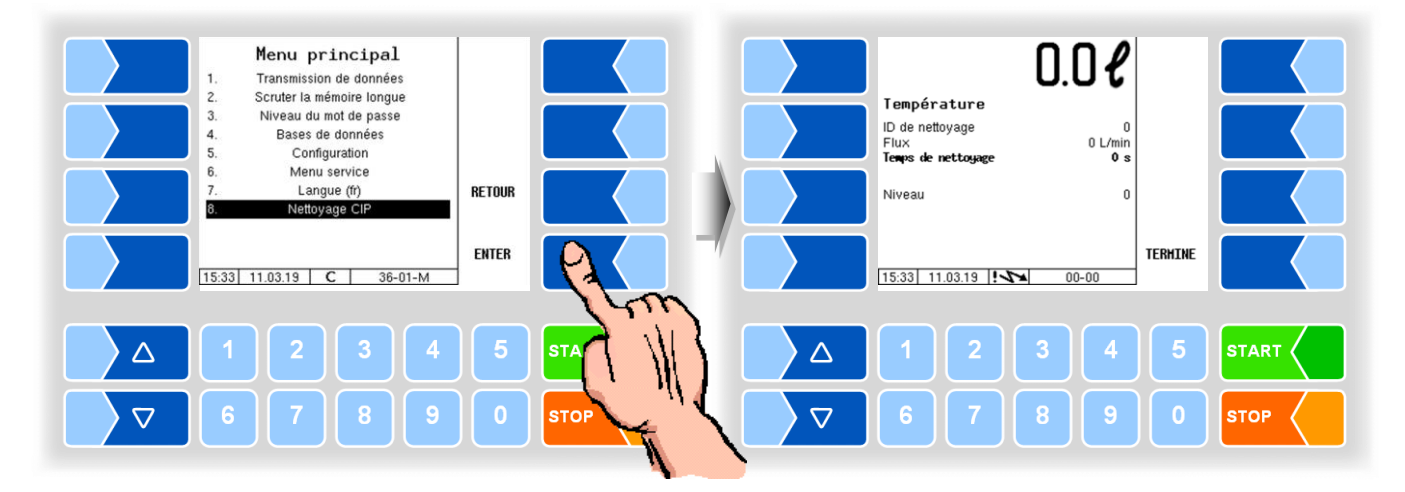

Le fonctionnement de ces fonctions est décrit dans le manuel d'utilisation.

Particularité: Le nettoyage en dehors de la tour n'enregistre pas les données de nettoyage.

### 4.9

## Fonctions spéciales HLW

Dans la variante HLW (Système de mesure type HLW voir section 4.5.8.3), des fonctions spéciales pour l'activation des sorties sont également disponibles dans le menu principal.

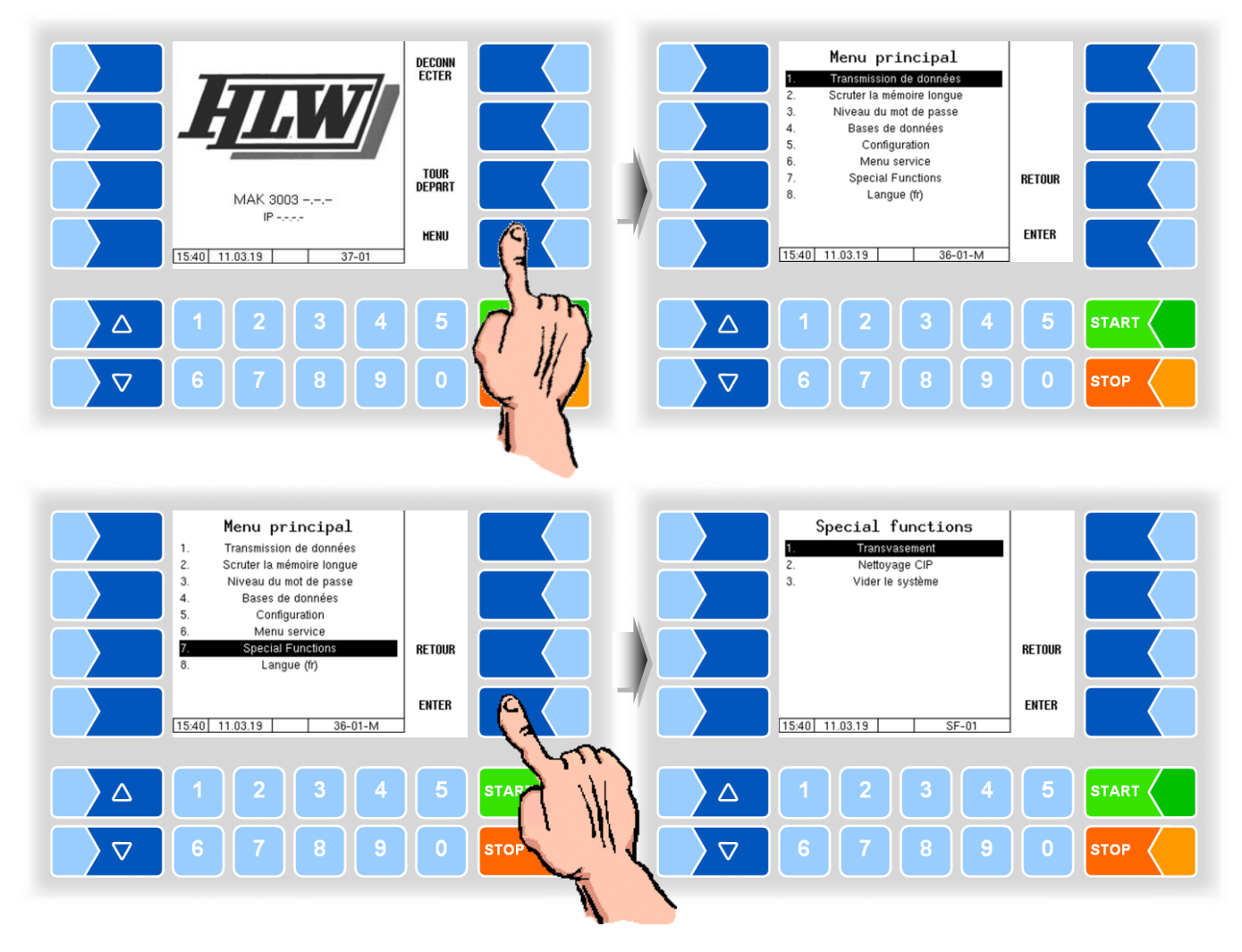

# 4.9.1 Transvasement

Le contrôleur active la sortie de transvasement.

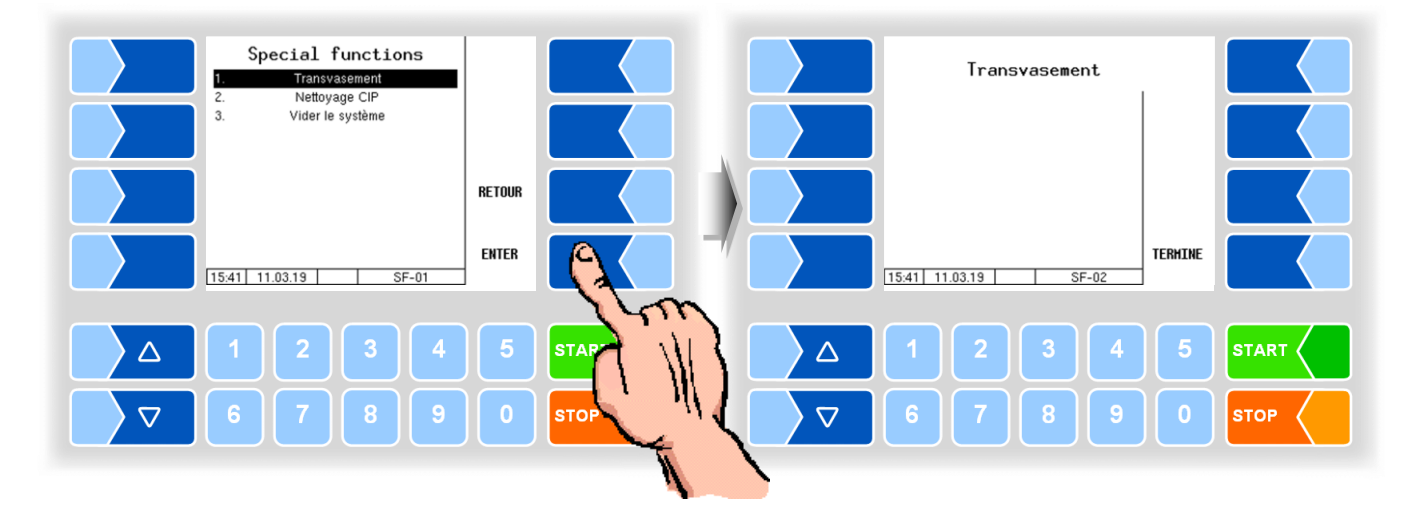

## 4.9.2 Nettoyage CIP

Le contrôleur active la sortie de nettoyage.

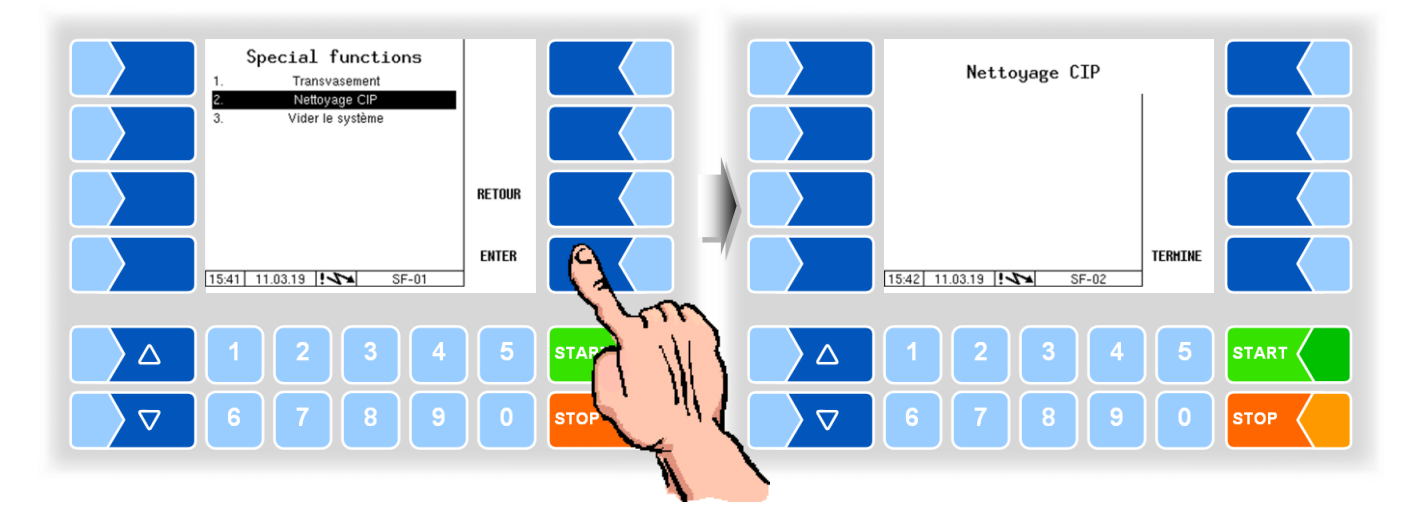

## 4.9.3 Vider le système

Le contrôleur active la sortie pour le vidage sous pression du séparateur d'air. La commande est prise en charge par le HLW.

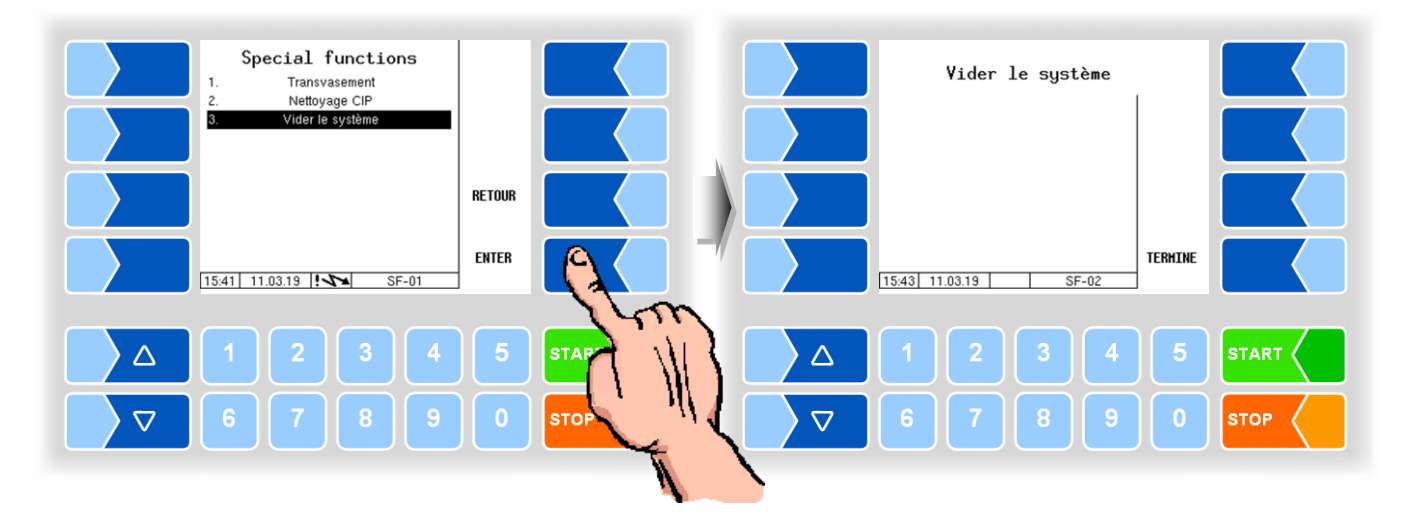

Les sorties sont désactivées quand la fenêtre est fermée.

5

# Annexe

# 5.1 Aperçu du menu de configuration

L'aperçu ci-dessous est prévu pour vous faciliter la recherche des différents paramètres dans les menus de configuration.

Les différents paramètres et le commutateur de calibrage autorisent l'accès à divers niveaux de configuration.

Dans cet aperçu, le niveau de configuration est indiqué derrière la désignation du menu. Il s'applique en règle générale à toutes les rubriques de sous-menus.

Les exceptions sont indiquées pour la rubrique de menu respective.

Un niveau de configuration exclue l'accès aux niveaux de configuration respectivement inférieurs.

| Mot de passe                    | Identifiant | Accès                                                             |
|---------------------------------|-------------|-------------------------------------------------------------------|
| Pas de mot de passe             |             | lecture uniquement; changer de langue                             |
| Mot de passe du chauffeur       | D           | heure                                                             |
| Mot de passe de l'utilisateur   | U           | paramètres de fonctionnement                                      |
| Mot de passe du service         | S           | paramètres de logiciel non assujettis à l'obligation de calibrage |
| Commutateur de calibrage ouvert | С           | tous les paramètres                                               |

Cet aperçu montre, derrière la désignation de menu, l'identifiant du niveau de mot de passe avec lequel l'accès aux paramètres est possible. Il s'applique en règle générale à toutes les rubriques de sous-menus.

Les exceptions sont indiquées pour la rubrique de menu respective.

#### 1: Configuration principale

Numéro du véhicule Plaque d'immatricul. véhic Numéro de la laiterie Nu. De laiterie sous-tr. Fac. d'apprent. quant. pr. Supplier tour assign Max. quantity deviation

2: Commande séquentielle

#### $(\mathbf{U})$

Saisie du numéro du pilote Unload ID input Pump over ID input Pump over volume input Tour fin test Transfert automatique des. Op.-Data recording

#### Réglages pompes (U)

### TIGER, E-TIGER,

Achèvement par... Démarrage externe éviden... Suction Suction-Vacuum Aspiration postérieure Mode Temps d'aspir. Postér sta. Interv. aspira. postérieure Temps d'ouv. du clap. d... Nom. opéra. asp. post. à. Vide aspiration postérieure Réservoir de stockage sou. Vide de consigne Pompage limites de régulat. Débit minimal Débit maximal Vide maximal Limites de régulation Trans. Débit minimal Débit maximal PS-Regulator on Limites de régulation écoul Débit minimal Débit maximal Renforcement prop. Régulateur de débit Limite des régulation supé. Renforcement proportion... Régulateur impact d'air Impact d'air toléré Renforcement proportion... Régulation jauge de niveau µA pour 1I de fluide Capteur fin acceptation Capteur vide valeur Capteur pleine valeur Activer régulateur.. Renforcement proportion... Air calcul. Offset capteur Bulle Offset vide Litres d'air max. admissible Bubble Sensor...

Sped. number Écoulement forcé Recherche poste á temps Recherche poste á vitesse Intervalle LOG GPS Unload sensor

#### LYNX

Finish by... Explicit extern start Pump type (s) Intake Min. Flow Max. Flow Pump start time PWM at pump start Medium PWM Throtteled PWM Waiting time milk sensor Post Sucking Post sucking time Min. Overrun time PWM post sucking Dipstick target value PWM to target value Lower gradually to target Max. flow to target val. Max. lowering duration Pause between lowering Max. dipstick alteration Max. post suck. Time Flow regulation Upper limit Prop. gain Purge pause Luftsensor Schwellwert Lufteinschluss Dipstick regulation µA for 1I medium S Sensor empty value Upper dipstick threshold Lower dipstick threshold Invert dipstick input Clear system S) Duration

(s)

#### Annexe

138

| 2: Commande séquentielle | Réglages pompes                                                                                                    |                                                                                                    |
|--------------------------|----------------------------------------------------------------------------------------------------|----------------------------------------------------------------------------------------------------|
|                          | HLW, abo-MAGYAR,<br>ROMEX, Optimate, V plus<br>Finish by<br>Clearly extern start<br>Post sucking<br>Sucking time<br>Time 0 Flow<br>Auto.ending (Seulement « Optimate » et « V plus ».<br>Verzögerungszeiten<br>LMS Emptysensor<br>Milksensor<br>End K0 sensor<br>Dipstick μA/liter (Seulement « V ys »)<br>Dipstick empty (Seulement « V ys »)<br>Dipstick empty (Seulement « V ys »)<br>Mir eliminator<br>U<br>Seulement V3003<br>Ejektor 2 Flow<br>Ejektor 1 Flow<br>Hysterese Flow<br>Ejektor 1 pressure                                                                                                    | V3003<br>Achèvement par<br>Démarrage externe éviden<br><i>Control times</i><br>Lead time<br>Min. time 0 flow end<br>Sucking time<br>Vakuum sucking<br>Level delay time<br>Empty air el. time<br><i>Sensor delay</i><br>On delay<br>Off delay<br><i>Pump over</i><br>Max. power<br>Min. power<br>Stop liters<br><i>Sample Box</i><br>FLM-Position |
|                          | Hysterese pressure<br>Réglages nettoyage U<br>TIGER et E-TIGER<br>Id de nettoyage D<br>V14 (V16, V17) au nettoyage S<br>V14 (V16, V17) open time<br>V14 (V16, V17) close time<br>Domdeckel Öffnungszeit<br>Tanksegment valves<br>Temp. min. du nett. à cha.<br>Temps de cycle du nettoyage<br>Rés. de stock. Sous vide<br>Chemin d'acceptation<br>MKS-Filter<br>Cond. de transfert<br>Cond. de transfert<br>Cond. de sortie transfert<br>Time after cleaning<br>Time after last intake<br>Time after last intake<br>Time after last intake<br>Time after last intake<br>Torce cleaning I<br>V3003<br>Cleaning Id D<br>V11 au nettoyage S<br>V11 open time<br>V11 close time<br>Tanksegment valves<br>Minimum Hot Wash Temp<br>Cleaning cycle times<br>Cycle time 1<br>Cycle time 2 | LYNX U<br>Reinigungs Id D<br>Min. Heißreinigungstemp.<br><i>Taktzeiten Reinigung</i><br>Annahmeweg<br>Belüftungsleitung<br>HLW, abo-MAGYAR, RO-<br>MEX, Optimate, V plus<br>Id de nettoyage<br>Temp. Min. du nett. à cha. D                                                                                                    |

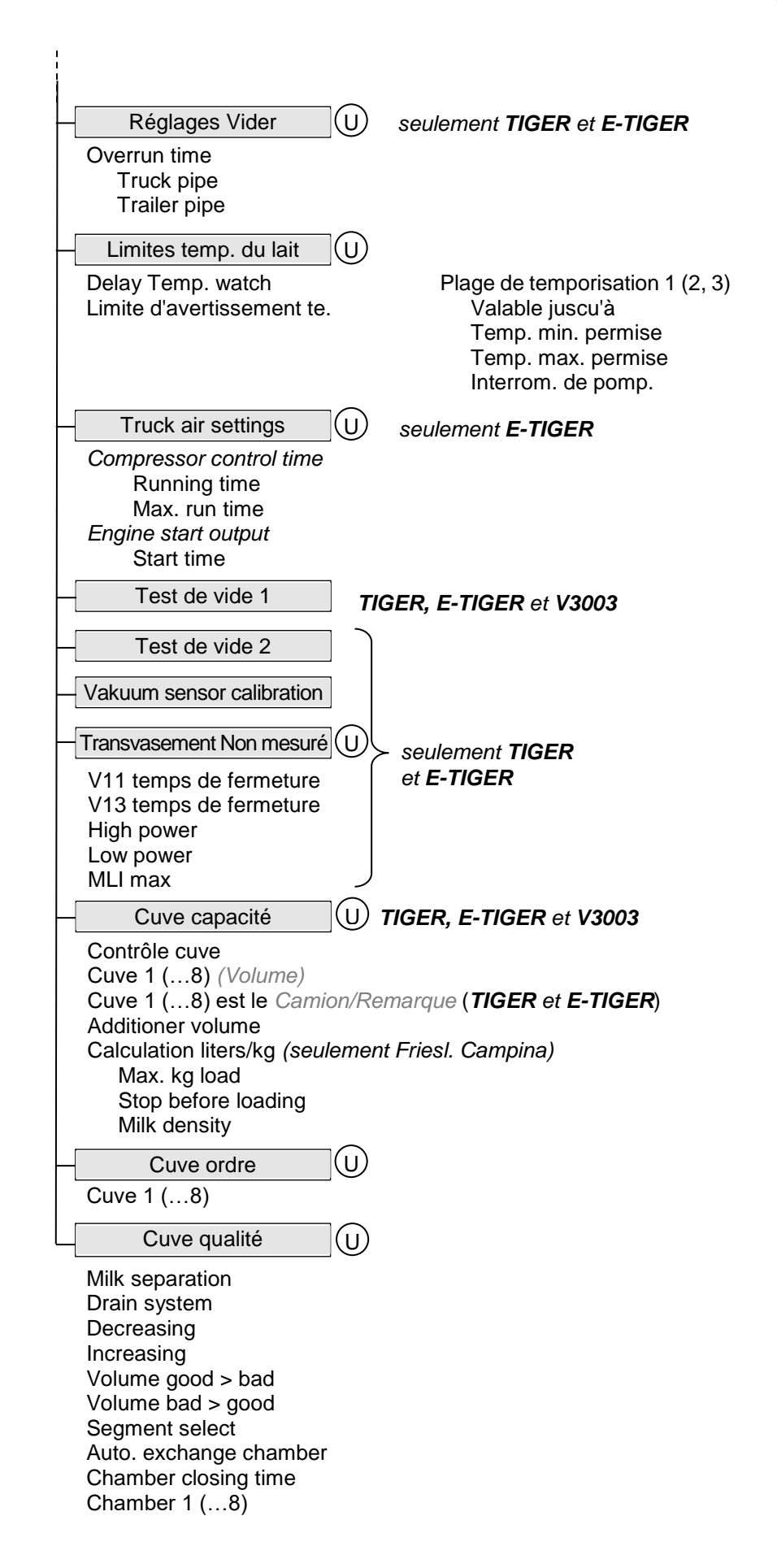

3: Capteurs/Acteurs

Fréquence MLI SCurrent output Temp 1 Offset *Paramètre bubble* Facteur de calibrage i. Version firmware Version driver

| 4: Entrées/Sorties | Contrôleur compact (S)        |
|--------------------|-------------------------------|
|                    | 1. (16.) Sortie               |
|                    | Attribution log.              |
|                    | Invertir                      |
|                    | 1. (8.) Sortie                |
|                    | Attribution log.              |
|                    |                               |
|                    |                               |
|                    | Contrôleur Ultrasampler (S)   |
|                    | Sortie physique 1. (8.)       |
|                    | Attribution logique           |
|                    | Invertir                      |
|                    | Entrée physique 1 (8.)        |
|                    | Attribution logique           |
|                    | Invertir                      |
|                    | Etat de repos                 |
|                    | – I/O-Box 6753 (S)            |
|                    | Module de base                |
|                    | Entrée-sortie du modul ON/OFF |
|                    | Firmware Version              |
|                    | Seriennummer                  |
|                    | 0. (7.) Entrée                |
|                    | Attribution logique           |
|                    |                               |
|                    | 0. (7.) Sortie                |
|                    | Attribution logique           |
|                    |                               |
|                    | LI/O V3003(S)                 |
|                    | 1. (8.) Sortie                |
|                    | Attribution log.              |
|                    | Invertir                      |
|                    | 1. (6.) Entrée                |
|                    | Attribution log.              |
|                    | Invertir                      |

 $\odot$ 

| 5: Configuration de l'échantillonnage | Matériel installé                                                                                                    |
|---------------------------------------|----------------------------------------------------------------------------------------------------|
|                                       | Contrôleur Ultrasampler<br>Débitmètre 6826<br>Dispositif d'ent. de boutei.<br>Lecteur code barre<br>Surv. comp. de prise d'é                                                                                                    |
|                                       | Frequency sensor 2<br>Cooling unit<br>Pump Over/Unload Sam<br>Sample device number                                                                                                    |
|                                       | Réglages de base                                                                                                    |
|                                       | Mode de commande<br>Débit à 20 mA<br>Sortie `échantillon activé<br>Avertisseur 105%<br>Ech. res. Mar. au déb. du<br>Ech. ind. Mar. au déb. du<br>Single Sample after CIP<br><i>Prise d'échantillon prélimi.</i><br>Nom. de prises d'éch. pr<br>Nom. tot. prises d'éch. pré<br>after pump over<br>Quan. présélec. prise d'<br>Pump stop<br>Déc. de tem. pri. d'éch.<br>Blow-out time<br>Max. Expected Volume<br>New vial at<br>Supp. code barre après<br>Motor CIP-Frequency<br><i>Facteurs de correction</i><br>Plage petite quantité<br>efficace jusqu'à<br>Plage quantité moyenne<br>efficace jusqu'à<br>Plage quantité élevée<br>Start delay high amount<br>Add. rinse tank sample<br>Samp. during pump over<br>Samp. during unloading<br>Standard Spülen<br>Numéro de série<br>Version firmware |
|                                       | Echantillonneur 1 (2)                                                                                                    |
|                                       | Mode d'essai<br>Vol. bouteille d'échantill<br>Tolérance de surremplis<br>Départ différé<br>Facteur de calibrage<br>Prér. à partir de Quant.<br>Etappes de rinçage<br>Nombre de pas mini.                                                                                                    |
|                                       | Eréquence de pas mini.                                                                                                    |

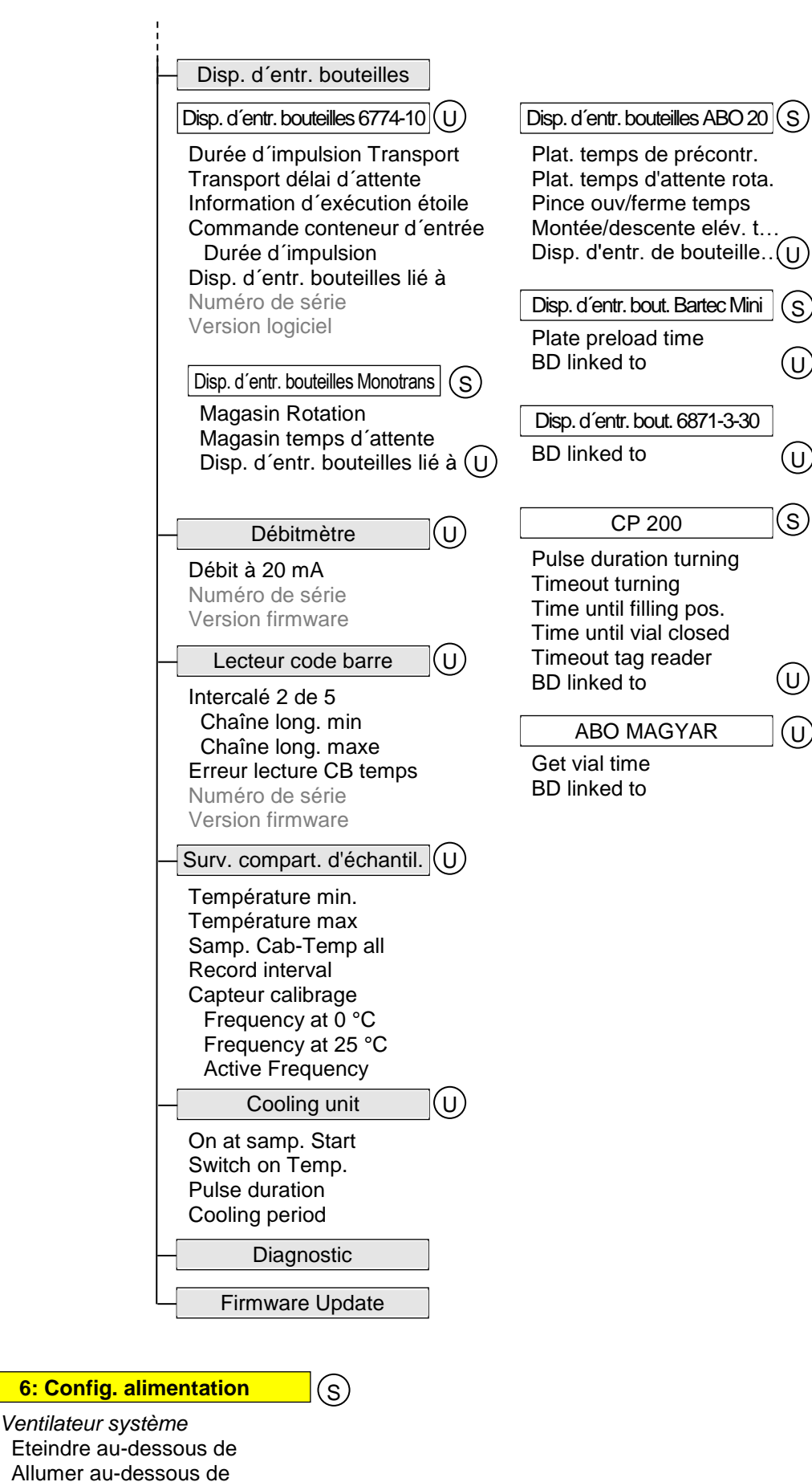
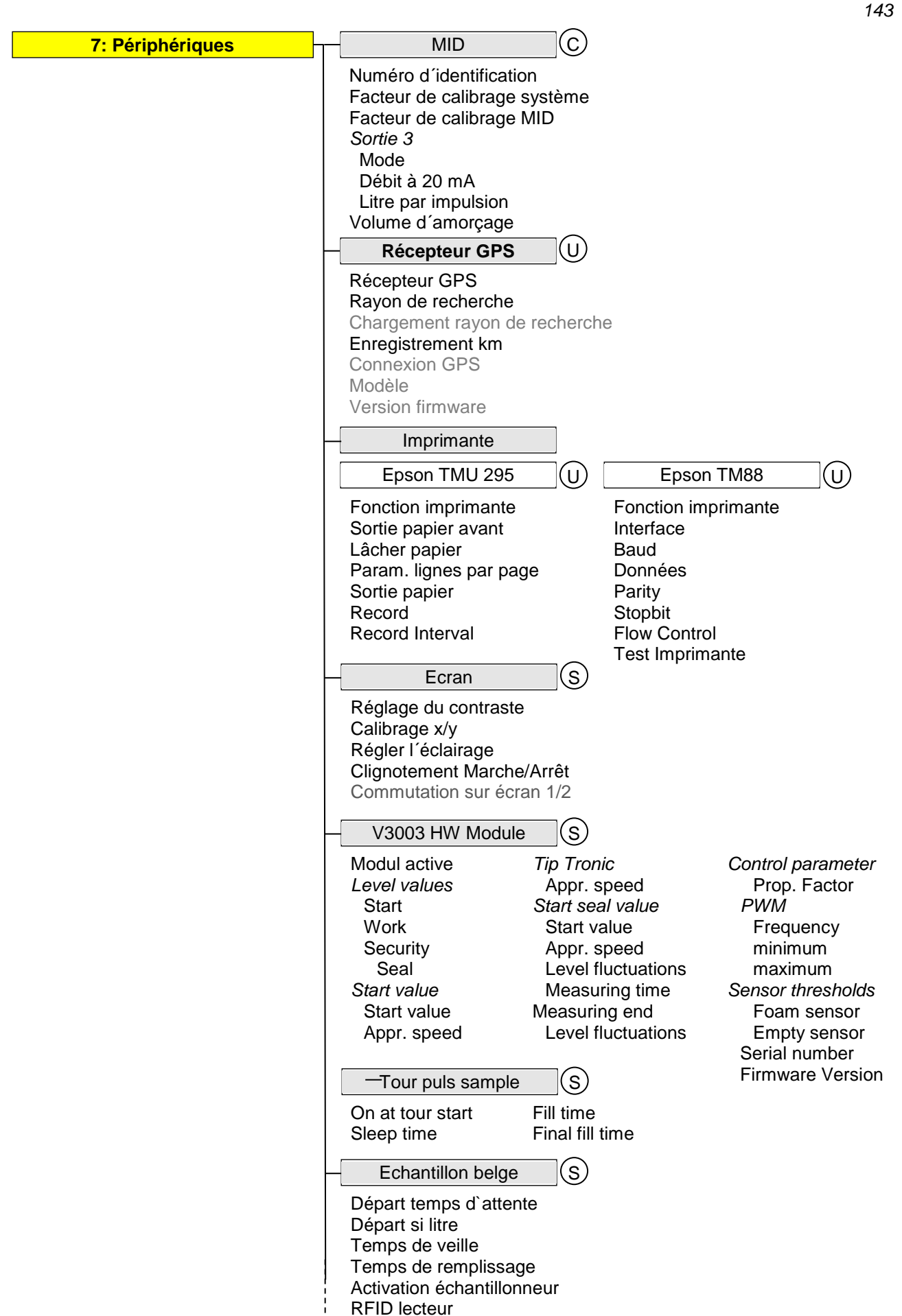

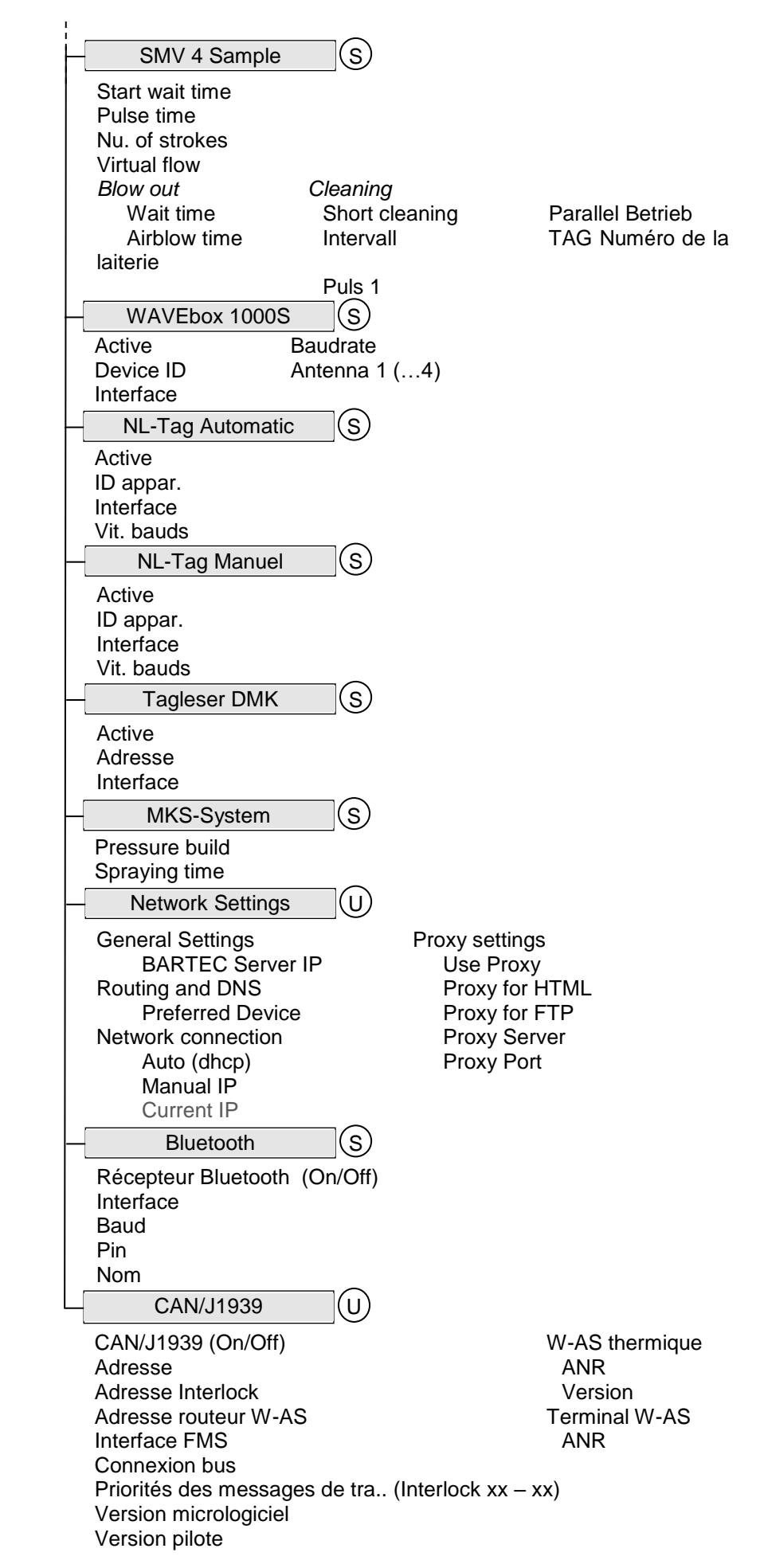

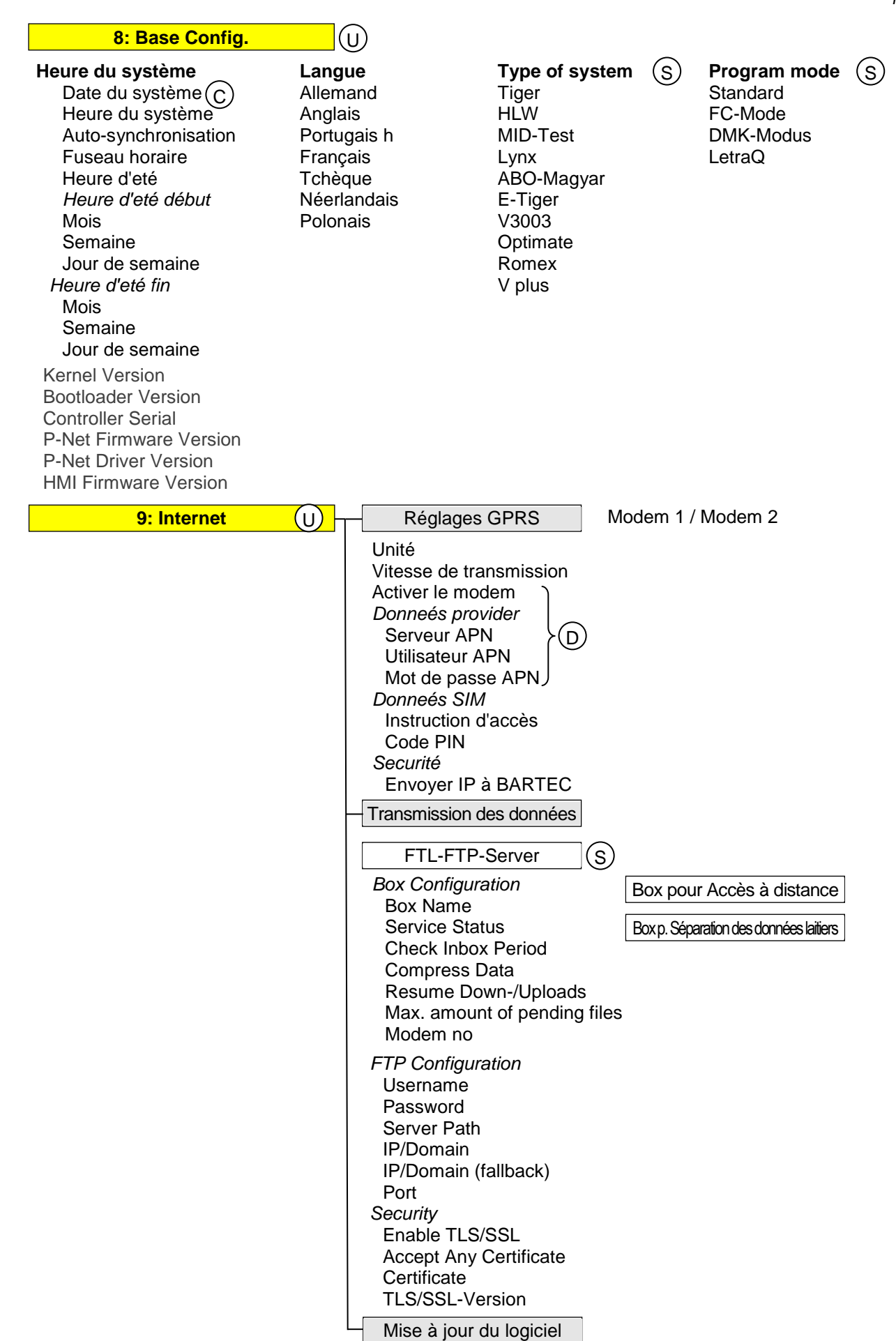

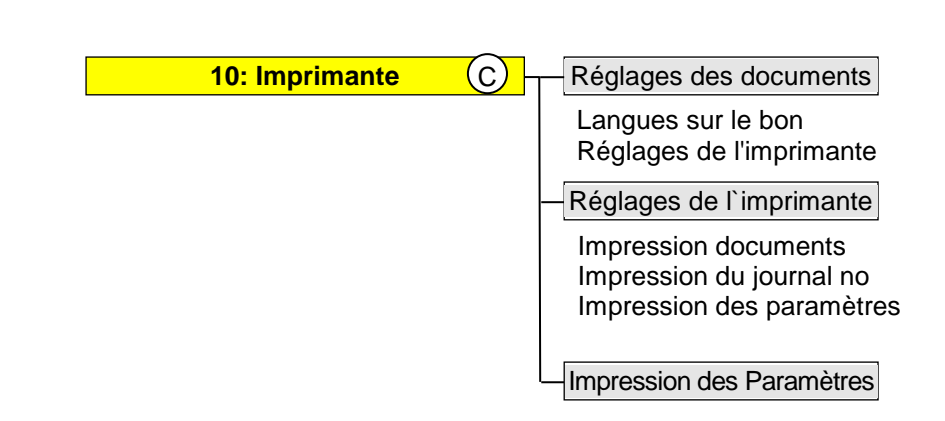

# 5.2

## Affectations logiques des sorties et des entrées

### Sorties

| log. | inv. | Dés.<br>vanne | Fonction                                                                                                    | Tiger/<br>E-TIGER<br>3003 | Lynx<br>3003 | HLW<br>3003 | abo-MA-<br>GYAR | V3003 | Opti-<br>mate | Lynx<br>Digital | position de<br>repos |
|------|------|---------------|----------------------------------------------------------------------------------------------------|---------------------------|--------------|-------------|-----------------|-------|---------------|-----------------|----------------------|
| 1    | n    | V1            | Air comprimé éjecteur                                                                                                    | Х                         |              |             |                 |       |               |                 | off                  |
| 1    | n    | V1            | Démarrage de pompe aération                                                                                                    |                           |              | Х           | Х               |       | Х             |                 | off                  |
| 1    | n    | V1            | soupape d'admission                                                                                                    |                           | Х            |             |                 | Х     |               | Х               | closed               |
| 2    | n    | V2            | Air de vidage                                                                                                    | Х                         |              |             |                 |       |               |                 | off                  |
| 2    | n    | V2            | soupape d' ventilation                                                                                                    |                           | Х            |             |                 |       |               | Х               | closed               |
| 2    | n    | V2            | fournisseur complétant                                                                                                    |                           |              |             |                 |       | Х             |                 | closed               |
| 3    | n    | V3            | Vanne d'arrêt - entrée éjecteur                                                                                                    | Х                         |              |             |                 |       |               |                 | closed               |
| 3    | n    | V3            | Vanne d'arrêt pour pompe                                                                                                    |                           | Х            |             |                 |       |               | Х               | ouvert               |
| 3    | n    | V3            | Déchargement mesuré                                                                                                    |                           |              |             |                 |       | Х             |                 | closed               |
| 4    | n    | V4            | Soupape d'étranglement                                                                                                    | Х                         |              |             |                 |       |               | Х               | closed               |
| 5    | n    | V5            | Vanne d'arrêt - sortie éjecteur                                                                                                    | Х                         |              |             |                 |       |               |                 | closed               |
| 6    | n    | V6            | Vanne d'arrêt - récipient de vide                                                                                                    | Х                         |              |             |                 |       |               |                 | closed               |
| 7    | n    | V7            | Vanne d'aspiration                                                                                                    | Х                         |              |             |                 |       |               |                 | closed               |
| 8    | n    | V8            | Vanne d'arrêt - pompe                                                                                                    | Х                         |              |             |                 |       |               |                 | closed               |
| 8    | n    | V7.1/V7.3     | Vanne d'arrêt - pompe                                                                                                    |                           |              |             |                 | Х     |               |                 | closed               |
| 9    | n    | V9            | Vanne de nettoyage - alimentation récipient de vide                                                                                                    | Х                         |              |             |                 |       |               |                 | closed               |
| 10   | n    | V10           | Vanne de nettoyage - évacuation                                                                                                    | Х                         |              |             |                 |       |               |                 | closed               |
| 11   | n    | V11           | Vanne de transvasement - alimentation (option)                                                                                                    | Х                         |              |             |                 |       |               |                 | closed               |
| 12   | n    | V12           | Vanne de transvasement - évacuation (option)                                                                                                    | Х                         |              |             |                 |       |               | Х               | closed               |
| 13   | n    | V13           | Transvasement non mesuré (option)                                                                                                    | Х                         |              |             |                 |       |               |                 | closed               |
| 13   | n    | V7.2/V7.4     | Transvasement non mesuré                                                                                                    |                           |              |             |                 | Х     |               |                 | off                  |
| 14   | n    | V14           | Vanne d'arrêt de transvasement (option)                                                                                                    | Х                         |              |             |                 |       |               | Х               | closed               |
| 14   | n    |               | Étranglement lent activé                                                                                                    |                           |              | Х           | Х               |       | Х             |                 | closed               |
| 15   | n    | V15           | Étranglement vide                                                                                                    | Х                         |              |             |                 |       |               |                 | closed               |
| 16   | n    | V16           | Pomper le contenu du segment (pas par la v12)                                                                                                    | Х                         |              |             |                 |       |               |                 | closed               |
| 17   | n    | V17           | Vanne d'arrêt de la ligne de remorgue                                                                                                    | Х                         |              |             |                 |       |               |                 | closed               |
|      |      |               | Échantillon marche<br>1. librement configurable seulement pour le HLW &<br>ABO comme sortie logique 18                                                                                                    |                           |              | х           | х               |       |               |                 | off                  |
|      |      |               | <ol> <li>à l'activation de la « Sortie échantillon activée »,<br/>fixement en plus sur Out 8, bor.14 dans le con-<br/>trôleur US</li> </ol>                                                                                                    | х                         | Х            | х           | х               | Х     | х             |                 |                      |
| 18   | n    |               | <ol> <li>à l'activation de la « Sortie échantillon activée », et en plus « Commande cassette d'entrée » :</li> <li>Out 7 contrôleur US fixe « Sortie échantillon activée »;</li> <li>Out 8 contrôleur US fixe « Commande cassette d'entrée »</li> </ol> | x                         | Х            | х           | x               | Х     | х             |                 |                      |
| 19   |      |               | Vidage sous pression de l'installation de mesure                                                                                                    |                           |              | Х           | Х               |       | Х             | Х               | off                  |
| 20   | n    |               | Signal d'état nettoyage en cours (vanne évent.)                                                                                                    | Х                         | Х            | Х           | Х               | Х     | Х             |                 | off                  |
| 21   | n    |               | Signal d'état transvasement en cours                                                                                                    | Х                         |              | Х           | Х               | Х     | Х             |                 | off                  |
| 22   | n    |               | Hydraulique impérativement requise (touret à<br>flexible LDA)                                                                                                    | х                         | Х            | х           | Х               | Х     | Х             |                 | off                  |
| 23   | n    |               | décrire Belgique TAG                                                                                                    | Х                         | Х            | Х           | Х               | Х     | Х             |                 | off                  |
|      |      |               | soupape d'admission d'air déchargement, pompage                                                                                                    | v                         |              | v           | v               | v     | v             |                 | °"                   |
| 24   | n    |               | (mesurée sur l'échantillon)                                                                                                    | ~                         |              | ~           | Å               | Ā     | Ā             |                 | ΟΠ                   |
| 25   | n    |               | vortex refroidissement,<br>impulsion de refroidissement                                                                                                    | Х                         | Х            | Х           | Х               | Х     | Х             |                 | off                  |
| 26   | n    |               | Système de la fièvre aphteuse:<br>augmenter la pression                                                                                                    | Х                         | Х            | Х           | Х               | Х     | Х             |                 | off                  |

#### Annexe

| log. | inv. | Dés.<br>vanne | Fonction                                                                                                    | Tiger/<br>E-TIGEF<br>3003 | Lynx<br>3003 | HLW<br>3003 | abo-MA-<br>GYAR | V3003 | Opti-<br>mate | Lynx<br>Digital | position<br>de repos |
|------|------|---------------|----------------------------------------------------------------------------------------------------|---------------------------|--------------|-------------|-----------------|-------|---------------|-----------------|----------------------|
| 27   | n    |               | Système de la fièvre aphteuse:<br>commencer à pulvériser                                                                                               | Х                         | Х            | Х           | Х               | Х     | Х             |                 | off                  |
| 28   | n    |               | sortie réservoir de collecte<br>(MTT-Tiger, déchargement & CIP)                                                                                        | х                         |              | Х           | Х               | Х     | Х             |                 | closed               |
| 29   | n    |               | V20 air compr. Nettovage CIP (soufflage FL                                                                                                    | M)                        |              |             |                 | Х     |               |                 | off                  |
| 30   | n    |               | V2 Flap air comprimé CIP (MPR)                                                                                                    |                           |              |             |                 | X     |               |                 | closed               |
| 31   | n    |               | Alimentation 1 pour segment 1                                                                                                    | Х                         | Х            | Х           | Х               | Х     | Х             |                 | closed               |
| 32   | n    |               | Alimentation 1 pour segment 2                                                                                                    | Х                         | Х            | Х           | Х               | Х     | Х             |                 | closed               |
| 33   | n    |               | Alimentation 1 pour segment 3                                                                                                    | . X                       | Х            | Х           | Х               | Х     | Х             |                 | closed               |
| 34   | n    |               | Alimentation 1 pour segment 4 quand la                                                                                                    | sé-X                      | X            | X           | X               | X     | X             |                 | closed               |
| 35   | n    |               | Alimentation 1 pour segment 5                                                                                                    |                           | X            | X           | X               | X     | X             |                 | closed               |
| 36   | n    |               | Alimentation 1 pour segment 6                                                                                                    | tive X                    | Х            | Х           | Х               | Х     | Х             |                 | closed               |
| 37   | n    |               | Alimentation 1 pour segment 7                                                                                                    | Х                         | Х            | Х           | Х               | Х     | Х             |                 | closed               |
| 38   | n    |               | Alimentation 1 pour segment 8                                                                                                    | Х                         | Х            | Х           | Х               | Х     | Х             |                 | closed               |
| 39   | n    |               | Dôme CIP (eau propre uniquement -> Temp. <20                                                                                                    | °C) X                     |              |             |                 |       |               |                 |                      |
| 40   | n    |               | Mak en tour                                                                                                    | - ´                       | Х            | Х           | Х               | Х     | Х             |                 | off                  |
| 41   | n    |               | Sortie segment 1                                                                                                    |                           | Х            |             |                 |       |               |                 | closed               |
| 42   | n    |               | Sortie segment 2                                                                                                    |                           | Х            |             |                 |       |               |                 | closed               |
| 43   | n    |               | Sortie segment 3                                                                                                    | ,                         | Х            |             |                 |       |               |                 | closed               |
| 44   | n    |               | Sortie segment 4 quand la                                                                                                    | sé-                       | Х            |             |                 |       |               |                 | closed               |
| 45   | n    |               | Sortie segment 5                                                                                                    | ie<br>time                | Х            |             |                 |       |               |                 | closed               |
| 46   | n    |               | Sortie segment 6                                                                                                    | tive                      | Х            |             |                 |       |               |                 | closed               |
| 47   | n    |               | Sortie segment 7                                                                                                    |                           | Х            |             |                 |       |               |                 | closed               |
| 48   | n    |               | Sortie segment 8                                                                                                    |                           | Х            |             |                 |       |               |                 | closed               |
| 49   | n    |               | Prêt à décharger (Frischli)                                                                                                    |                           | Х            |             |                 |       |               |                 | off                  |
| 51   | n    |               | Vibreur (échantillon, température du lait, car<br>teur de trop-plein)                                                                                  | - X                       | Х            | Х           | х               | Х     | Х             |                 | off                  |
| 53   | n    |               | Segment Alimentation 2 actif (batterie de vannes 2)                                                                                                    |                           | Х            |             |                 |       |               |                 | closed               |
| 60   | n    | V60           | Admission active                                                                                                    |                           | Х            |             |                 |       |               |                 |                      |
| 61   | n    |               | ventilation valve chambre 1                                                                                                    | Х                         |              | Х           | Х               | Х     | Х             |                 | closed               |
| 62   | n    |               | ventilation valve chambre 2                                                                                                    | Х                         |              | Х           | Х               | Х     | Х             |                 | closed               |
| 70   | n    |               | Pompe Start/Stop (seul E-Ti                                                                                                    | ger) X                    |              |             |                 |       |               |                 | off                  |
| 70   | n    | V3.1          | Éjecteur 1 actif                                                                                                    |                           |              |             |                 | Х     |               |                 | closed               |
| 71   | n    |               | Pompe confirmer trouble (seul E-T                                                                                                    | ger) X                    |              |             |                 |       |               |                 | off                  |
| 71   | n    | V3.2          | Éjecteur 1 actif                                                                                                    |                           |              |             |                 | Х     |               |                 | closed               |
| 72   | n    |               | démarrer le moteur du camion (seul E-Ti                                                                                                    | ger) X                    |              |             |                 |       |               |                 | off                  |
| 72   | n    | V5.1          | air comprimé Éjecteur 1 actif                                                                                                    |                           |              |             |                 | Х     |               |                 | off                  |
| 73   | n    |               | Air Compressor On / Off (seul E-Ti                                                                                                    | ger) X                    |              |             |                 |       |               |                 | off                  |
| 73   | n    | V5.2          | air comprimé Éjecteur 2 actif                                                                                                    |                           |              |             |                 | Х     |               |                 | off                  |
| 74   | n    |               | Contrôle de la température cabinet (seul E-Ti                                                                                                    | ger) X                    |              |             |                 |       |               |                 | off                  |
| 74   | n    | V8.2          | Bloquer l'air d'échappement                                                                                                    |                           |              |             |                 | Х     |               |                 | open                 |
| 75   | n    | V8.1          | Séparateur de mousse vide                                                                                                    |                           |              |             |                 | X     |               |                 | closed               |
| 76   | n    | V21           | CIP-valve                                                                                                    |                           |              | -           |                 | X     |               |                 | closed               |
| //   | n    | V22           | CIP-retour                                                                                                    |                           |              |             |                 | X     |               |                 | closed               |
| 78   | n    |               | L'éjecteur souffle dans le filtre MKS (seul I                                                                                                    | ger) X                    |              |             |                 |       |               |                 |                      |
| 79   | n    |               | Impulsion de transport de bouteilles pour bottied externe                                                                                              | IVE X                     | Х            | Х           | Х               | Х     |               |                 | off                  |
| 80   | n    |               | bouteille a été lue pour bottledrive externe                                                                                                    | Х                         | Х            | Х           | Х               | Х     |               |                 | off                  |
| 81   | n    |               | Bottledrive ABO, clip OUVERT/CLOSED                                                                                                    | Х                         | X            | Х           | Х               | X     |               |                 | off, open            |
| 81   | n    |               | BD-CP200 Position de lévitation                                                                                                    | X                         | Х            | Х           | X               | Х     |               |                 | hover                |
| 82   | n    |               | Bottledrive: ABO, Schwarte Monotrans, Pince ou<br>guille UP / DOWN, Bartec: Soulevez la bouteille<br>Apparail de la gage magual: soulevez la bouteille | iai-<br>e, X              | х            | х           | х               | х     |               |                 | off,<br>above,       |
| 82   | n    |               | BD-CP200 Bouteille ouverte                                                                                                    | Y                         | Y            | Y           | Y               | Y     |               |                 | helow                |
| 02   |      |               | Bottledrive: ABO, Schwarte Monotrans                                                                                                    | ~ ~                       | ~            | ^           |                 | ~     |               |                 | 001000               |
| 83   | n    |               | Bartec: Le transport de la bouteille d'échant                                                                                                    | llon X                    | Х            | X           | Х               | Х     |               |                 | off                  |
| 84   | n    |               | Bottlearive: ABO, Schwarte Monotrans, Bart<br>moteur plaque magnétique                                                                                 | ec: X                     | Х            | X           | Х               | Х     |               |                 | off                  |
| 86   | n    |               | echantilion d'impuision i our                                                                                                    | Х                         | Х            | Х           | Х               | Х     |               |                 | off                  |

| log. | inv. | Dés.<br>vanne | Fonction                                                                         | Tiger/<br>E-TIGER<br>3003 | Lynx<br>3003 | HLW<br>3003 | abo-MA-<br>GYAR | V3003 | Opti-<br>mate | Lynx<br>Digital | position<br>de<br>repos |
|------|------|---------------|----------------------------------------------------------------------------------|---------------------------|--------------|-------------|-----------------|-------|---------------|-----------------|-------------------------|
| 87   | n    |               | Echantillon Belgique: Tenir la bouteille                                         | Х                         | Х            | Х           | Х               | Х     |               |                 | hold                    |
| 88   | n    |               | Echantillon Belgique: Baisser l'aiguille                                         | Х                         | Х            | Х           | Х               | Х     |               |                 | off                     |
| 89   | n    |               | Echantillon Belgique: Remplissage on / off                                       | Х                         | Х            | Х           | Х               | Х     |               |                 | off                     |
| 90   | n    |               | SMV4 Tarp Sampler remplir<br>(uniquement en liaison avec DIRAU-TAG)              | Х                         |              |             |                 |       |               |                 | off                     |
| 91   | n    |               | soupape de commutation Échantillon total<br>avec séparation du lait cru (1 -> 2) | Х                         | Х            | Х           | Х               | Х     |               |                 | off                     |
| 92   | n    |               | SMV4 Tarp Sampler blow out<br>(uniquement en liaison avec DIRAU-TAG)             | Х                         |              |             |                 |       |               |                 | off                     |
| 93   | n    |               | Échantillon unique vide                                                          | Х                         | Х            | Х           | Х               | Х     |               |                 | off                     |
| 94   | n    |               | SMV4 Tarp Sampler CIP Pulse<br>(uniquement en liaison avec DIRAU-TAG)            | Х                         |              |             |                 |       |               |                 |                         |
| 95   | n    |               | Bottledrive: Couvercle pour magazines ronds                                      |                           | Х            |             |                 |       |               |                 | off, open               |
| 96   | n    |               | Vanne de dérivation pompe (réduction de pres-<br>sion)                           |                           |              |             |                 |       |               | Х               | off                     |

### Entrées

| log. | inv. | Fonction                                                 | Tiger/<br>E-TIGER<br>3003 | Lynx<br>3003 | HLW 3003 | abo-MA-<br>GYAR | V3003 | Optimate | Lynx<br>Digital |
|------|------|----------------------------------------------------------|---------------------------|--------------|----------|-----------------|-------|----------|-----------------|
| 1    | n    | capteur de lait + temp.sensor aspiration                 | Х                         | Х            | Х        | Х               | Х     | Х        | Х               |
| 2    | n    | Détecteur de débordement récipient sous vide             | Х                         |              |          |                 |       |          |                 |
| 3    | n    | capteur de lait, récipient sous vide                     | Х                         |              |          |                 |       |          |                 |
| 3    | n    | capteur fin de mesure (K0)                               |                           |              | Х        | Х               |       | Х        |                 |
| 4    | n    | capteur de lait pompage                                  | Х                         |              |          |                 |       |          |                 |
| 5    | n    | Fonctionnement d'urgence activé                          | Х                         | Х            |          |                 |       |          |                 |
| 6    | У    | CIP (vide lors du changement de contenu)                 | Х                         |              | Х        | Х               | Х     |          |                 |
| 7    | n    | capteur de lait déchargement                             | Х                         |              | Х        | Х               | Х     | Х        |                 |
| 13   | n    | capteur vide                                             |                           | Х            | Х        | Х               | Х     | Х        | Х               |
| 20   | n    | Déclenchement du nettoyage (uniquement en tour)          | Х                         | Х            | Х        | Х               | Х     | Х        |                 |
| 21   | n    | PTO On / Off                                             | Х                         | Х            | Х        | Х               | Х     | Х        |                 |
| 22   | n    | Signal collectif protection anti-débordement             | Х                         | Х            | Х        | Х               | Х     | Х        |                 |
| 23   | n    | Semi-remorque présente                                   | Х                         | Х            | Х        | Х               | Х     | Х        |                 |
| 24   | n    | Pendentif présent präsent                                | Х                         | Х            | Х        | Х               | Х     | Х        |                 |
| 26   | n    | fièvre aphteuse system l'interrupteur est dans la cabine | Х                         | Х            | Х        | Х               | Х     | Х        |                 |
| 31   | n    | fourniture de segment 1 (séparation passive du lait cru) | Х                         | Х            | Х        | Х               | Х     | Х        |                 |
| 32   | n    | fourniture de segment 2 (séparation passive du lait cru) | Х                         | Х            | Х        | Х               | Х     | Х        |                 |
| 33   | n    | fourniture de segment 3 (séparation passive du lait cru) | Х                         | Х            | Х        | Х               | Х     | Х        |                 |
| 34   | n    | fourniture de segment 4 (séparation passive du lait cru) | Х                         | Х            | Х        | Х               | Х     | Х        |                 |
| 35   | n    | fourniture de segment 5 (séparation passive du lait cru) | Х                         | Х            | Х        | Х               | Х     | Х        |                 |
| 36   | n    | fourniture de segment 6 (séparation passive du lait cru) | Х                         | Х            | Х        | Х               | Х     | Х        |                 |
| 37   | n    | fourniture de segment 7 (séparation passive du lait cru) | Х                         | Х            | Х        | Х               | Х     | Х        |                 |
| 38   | n    | fourniture de segment 8 (séparation passive du lait cru) | Х                         | Х            | Х        | Х               | Х     | Х        |                 |
| 39   | n    | Le séparateur de mousse est plein                        |                           |              |          |                 | Х     |          |                 |
| 41   | n    | décharge rabat 1                                         |                           |              |          |                 |       |          |                 |
| 42   | n    | décharge rabat 2                                         |                           |              |          |                 |       |          |                 |
| 43   | n    | décharge rabat 3                                         |                           |              |          |                 |       |          |                 |
| 44   | n    | décharge rabat 4                                         |                           |              |          |                 |       |          |                 |
| 45   | n    | décharge rabat 5                                         |                           |              |          |                 |       |          |                 |
| 46   | n    | décharge rabat 6                                         |                           |              |          |                 |       |          |                 |
| 47   | n    | décharge rabat 7                                         |                           |              |          |                 |       |          |                 |
| 48   | n    | décharge rabat 8                                         |                           |              |          |                 |       |          |                 |
| 49   | n    | décharge 1                                               | Х                         | Х            | Х        | Х               | Х     | Х        |                 |
| 50   | n    | décharge 2                                               | X                         | Х            | X        | Х               | Х     | X        |                 |
| 51   | n    | démarrage externe                                        | Х                         | Х            | Х        | Х               | Х     | Х        |                 |
| 52   | n    | arrêt externe                                            | X                         | Х            | X        | Х               | Х     | X        |                 |
| 53   | n    | achèvement externe                                       | Х                         | Х            | Х        | Х               | Х     | Х        |                 |

#### Annexe

150

| log. | inv. | Fonction                                                                          | Tiger/<br>E-TIGER<br>3003 | Lynx<br>3003 | HLW 3003 | abo-MA-<br>GYAR | V3003 | Optimate | Lynx<br>Digital |
|------|------|-----------------------------------------------------------------------------------|---------------------------|--------------|----------|-----------------|-------|----------|-----------------|
| 55   | n    | Dispositif de levage manuel: Bouteille en position<br>de lecture du code à barres | Х                         | Х            | Х        | Х               | Х     | Х        |                 |
| 56   | n    | Dispositif de levage manuel: Bouteille en position de<br>remplissage              | Х                         | Х            | Х        | Х               | Х     | Х        |                 |
| 61   | n    | Surveillance de la ventilation des réservoirs 1                                   | Х                         |              | Х        | Х               | Х     | Х        |                 |
| 62   | n    | Surveillance de la ventilation des réservoirs 2                                   | X                         |              | X        | X               | X     | X        |                 |
| 70   | n    | autorisation pompe                                                                | Х                         |              |          |                 |       |          |                 |
| 71   | n    | Surcharge de courant pompe                                                        | X                         |              |          |                 |       |          |                 |
| 72   | n    | Signal d'erreur de groupe pompe                                                   | Х                         |              |          |                 |       |          |                 |
| 73   | n    | Besoin d'air comprimé (p.e. moins de 6 bar)                                       | Х                         |              |          |                 |       |          |                 |
| 74   | n    | Besoin d'air comprimé (p.e. moins de 6 bar)                                       | Х                         |              |          |                 |       |          |                 |
| 75   | n    | Power AC ok                                                                       | Х                         |              |          |                 |       |          |                 |
| 76   | n    | Le moteur du véhicule est en marche                                               | Х                         |              |          |                 |       |          |                 |
| 77   | n    | Demande de charge (démarrage moteur<br>camion)                                    | х                         |              |          |                 |       |          |                 |
| 78   | n    | Panne commande du moteur                                                          |                           |              |          |                 |       |          | Х               |
| 79   | n    | Protection du moteur                                                              |                           |              |          |                 |       |          | Х               |
| 150  | n    | Surveillance du compartiment d'échantillonnage                                    |                           | Х            |          |                 |       |          |                 |
| 151  | n    | Surveillance de la couverture du dôme segment 1                                   |                           | X            |          |                 |       |          |                 |
| 152  | n    | Surveillance de la couverture du dôme segment 2                                   |                           | Х            |          |                 |       |          |                 |
| 153  | n    | Surveillance de la couverture du dôme segment 3                                   |                           | Х            |          |                 |       |          |                 |
| 154  | n    | Surveillance de la couverture du dôme segment 4                                   |                           | Х            |          |                 |       |          |                 |
| 155  | n    | Surveillance de la couverture du dôme segment 5                                   |                           | Х            |          |                 |       |          |                 |
| 156  | n    | Surveillance de la couverture du dôme segment 6                                   |                           | Х            |          |                 |       |          |                 |
| 157  | n    | Surveillance de la couverture du dôme segment 7                                   |                           | Х            |          |                 |       |          |                 |
| 158  | n    | Surveillance de la couverture du dôme segment 8                                   |                           | Х            |          |                 |       |          |                 |

## 5.3 Interfaces série

5.3.1

### Carte mère sans CAN-Bus

| Désignation | Interface avec le système     |
|-------------|-------------------------------|
| GPRS        | dev/usb/ttyUSB0               |
| Bluetooth   | dev/usb/ttyUSB1               |
| GPS         | dev/ttyS3 (nicht veränderbar) |
| Imprimante  | dev/ttySM0                    |
| RS485/RS232 | dev/ttyS4                     |

### 5.3.2 Carte mère avec CAN-Bus

| Désignation | Interface avec le système     |
|-------------|-------------------------------|
| GPRS        | dev/usb/ttyUSB0               |
| Bluetooth   | dev/usb/ttyUSB1               |
| GPS         | dev/ttyS3 (nicht veränderbar) |
| Imprimante  | dev/ttySM0                    |
| RS232       | dev/ttyS4                     |
| RS485       | dev/ttyS2                     |
| RS232_1     | dev/ttySM1                    |
| RS232_2     | dev/ttyS5                     |

Pour plus d'informations, reportez-vous au manuel de service MAK TIGER 3003, section « Interfaces série ».

MAK 3003 Système de mesure TIGER / LYNX Configuration, Softwareversion MAK 3003 2.35, SAK 120208 (12.07.2022)